# ODOT-PNM02 V2.0

# 协议转换器

# 用户手册

V1.7

2022.02.08

# Modbus-RTU/ASCII 或非标协议转 ProfiNet 协议转换器

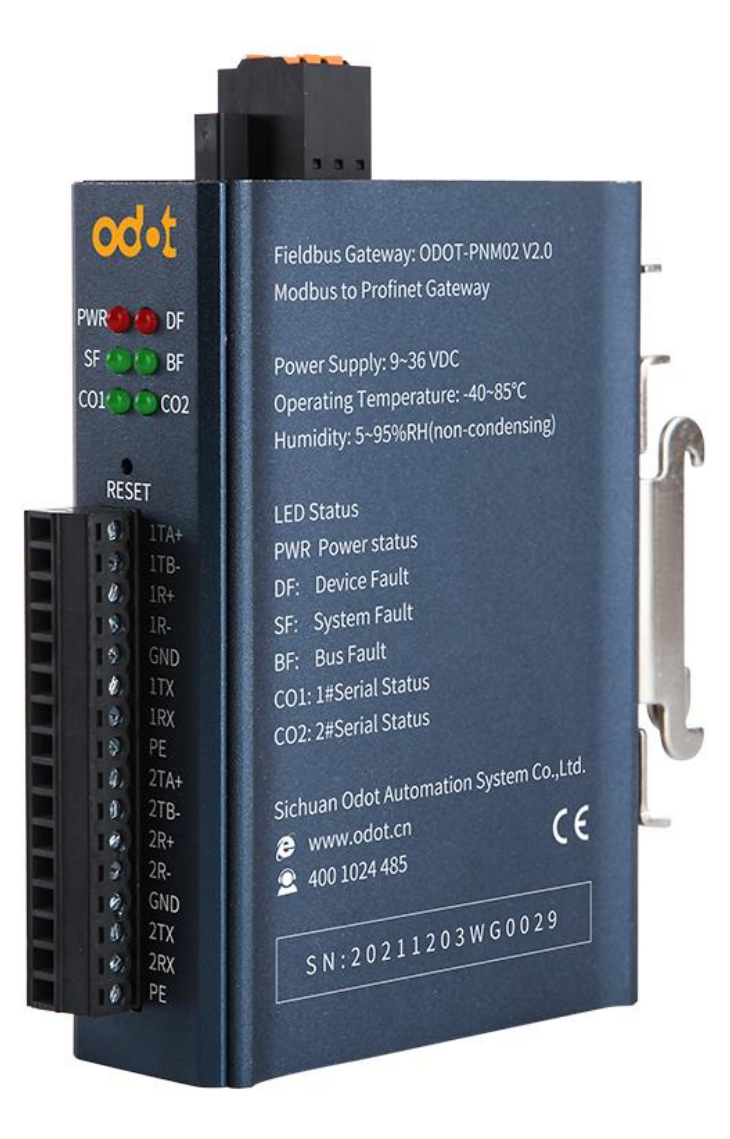

### 四川零点自动化系统有限公司

# 2018-03

# 版权©2019 四川零点自动化系统有限公司保留所有权利

#### 2 / 117

### 版本信息

对该文档有如下的修改:

| 日期            | 版本号       | 修改内容                                                    | 作者  |
|---------------|-----------|---------------------------------------------------------|-----|
| 20180301      | V1.0 发布版本 |                                                         | CCL |
| 20180801      | V1.1      | 更新内容                                                    | CCL |
| 20190520      | V1.2      | 增加在 Step7 中使用的相关<br>描述                                  | LJP |
| 20190924      | V1.3      | 新增自由口模式                                                 | CCL |
| 20191118      | V1.4      | 新增自由口模式在<br>TIA/STEP7 V5.5/STEP<br>7-MicroWIN SMART 的应用 | CCL |
| 20200722      | V1.5      | 硬件改版成小蛮腰外形,产品<br>硬件说明更新。                                | CCL |
| 20200824 V1.6 |           | 主站从站自由透传模式改成<br>两串口独立设置                                 | CCL |
| 20220208      | V1.7      | 硬件改版                                                    | CCL |

#### 所有权信息

未经版权所有者同意,不得将本文档的全部或者部分以纸质或者电子文档的 形式重新发布。

#### 免责声明

本文档只用于辅助读者使用产品,本公司不对使用该文档中的信息而引起的 损失或者错误负责。本文档描述的产品和文本正在不断地开发和完善中。公司有 权利在未通知用户的情况下修改本文档。

#### 修订说明:

1、GSD 文件 20190312 及以上版本,网关从站模式时:避免客户使用 0 区和 4 区输出数据时发现地址重叠的问题,PN 输出数据使用 1 区和 3 区,输入数据使用 0 区和 4 区。

2、GSD 文件 20190803 及以上版本以适用 ABB Profinet 主站系统。

3、固件 V1.6 版本及其以上版本增加功能:网关工作在透传模式时,串口选择主从应答模式的时候,同时支持数据主动上报功能。

4、ODOT-PNM02 V2.0 硬件改版, 2 路串口独立设置工作模式,功能上不 支持 IRT、MRP。

#### 软件下载

请登录零点自动化官网 www.odot.cn,在对应的产品页面点击下载。

| -, | 产品概述7                                   |
|----|-----------------------------------------|
|    | 1.1 产品功能7                               |
|    | 1.2 主要技术参数7                             |
| Ξ, | 硬件说明                                    |
|    | 2.1 产品外观                                |
|    | 2.2 指示灯说明9                              |
|    | 2.3 端子定义10                              |
|    | 2.4 外接终端电阻11                            |
|    | 2.5 安装尺寸12                              |
| Ξ、 | 产品应用13                                  |
|    | 3.1 网关工作模式13                            |
|    | 3.2 网关默认参数13                            |
|    | 3.3 网关读写指令模块15                          |
|    | 3.3.1 主站模式下模块15                         |
|    | 3.3.2 从站模式下模块15                         |
|    | 3.3.3 自由口透传模式下模块17                      |
|    | 3.4 网关设备名称修改19                          |
|    | 3.4.1 使用 TIA 修改设备名称19                   |
|    | 3.4.2 使用 Step7 修改设备名称21                 |
|    | 3.4.3 使用 STEP 7-MicroWIN SMART 修改设备名称23 |
|    | 3.5 网关应用拓扑图24                           |
| 四、 | 在西门子 TIA V14 中使用本模块26                   |
|    | 4.1 MODBUS 主站模式的配置26                    |
|    | 4.2 MODBUS 从站模式的配置42                    |
|    | 4.3 自由口透传模式的配置47                        |
| 五、 | 在西门子 STEP7 V5.5 中使用本模块53                |
|    | 5.1 MODBUS 主站模式的配置53                    |
|    | 5.2 MODBUS 从站模式的配置70                    |

# 目录

|    | 5.3 | 自由口透传模式的配置                       | 75  |
|----|-----|----------------------------------|-----|
| 五、 | 在西  | 5门子 STEP 7-MicroWIN SMART 中使用本模块 | 81  |
|    | 5.1 | MODBUS 主站模式的配置                   | 81  |
|    | 5.2 | MODBUS 从站模式的配置                   | 89  |
|    | 5.3 | MODBUS 自由口透传模式的配置                | 97  |
|    |     | 5.3.1 自由口透传模式简介                  | 97  |
|    |     | 5.3.2 自由口透传模式测试应用                | 99  |
| 六、 | 固作  | ⊧升级]                             | 105 |
| 七、 | 附录  | t]                               | 108 |
|    | 7.1 | Modbus-RTU 协议简介1                 | 108 |
|    |     | 7.1.1 Modbus 存储区1                | 108 |
|    |     | 7.1.2 Modbus 功能码                 | 108 |
|    | 7.2 | 串口网络拓扑结构简介]                      | 113 |
|    |     | 7. 2. 1 RS232                    | 113 |
|    |     | 7. 2. 2 RS422                    | 115 |
|    |     | 7. 2. 2 RS485                    | 116 |

# 一、产品概述

# 1.1 产品功能

ODOT-PNM02 V2.0 网关是一种 Modbus-RTU/ASCII 或非标协议 转 ProfiNet 协议转换器。它能够实现 Modbus-RTU/ASCII 或非标协议到 ProfiNet 协议的转换。凡具有 RS485/RS232/RS422 接口支持 Modbus-RTU/ASCII 或非 标协议的设备都可以使用本产品实现与工业总线 ProfiNet 的互连。如:PLC、 DCS、分布式 IO、变频器、扫描枪、电机启动保护装置、智能高低压电器、电 量测量装置、智能现场测量设备及仪表等。

# 1.2 主要技术参数

- ◆ 安装方式: 35mm 标准导轨安装
- ◆ 尺寸: 110\*110\*27.5mm
- ◆ 支持标准的 ProfiNet I/O Device V2.3
- ◆ ProfiNet 数据区: 输入最大 1440 字节, 输出最大 1440 字节。
- ◆ 支持 RT (同步),不支持 IRT (等时同步)、MRP (介质冗余协议)、MRPD (介质路径规划冗余)功能。
- ◆ 最大槽位: 50 个
- ◆ 串口隔离: 光耦隔离、电源隔离
- ◆ 串口数量: 支持双串口 RS485/RS232/RS422, 2 串口独立工作
- ◆ 串口终端电阻: 需外置 120Ω 电阻。
- ◆ 串口协议:支持 Modbus-RTU/ASCII 主站、Modbus-RTU/ASCII 从站、自由口透传协议。
- ◆ 串口参数: 支持 1200-115200 波特率,支持无、奇、偶校验
- ◆ 串口支持的 Modbus 站点数: 50 个 (受槽位限制)
- ◆ 支持的 Modubs 功能码: 01/02/03/04/05/06/15/16
- ◆ 工作电源: 9-36VDC 输入,标称 24VDC
- ◆ 工作温度: -40~85℃
- ◆ 环境湿度: 5%-95%(无冷凝)

# 二、硬件说明

# 2.1 产品外观

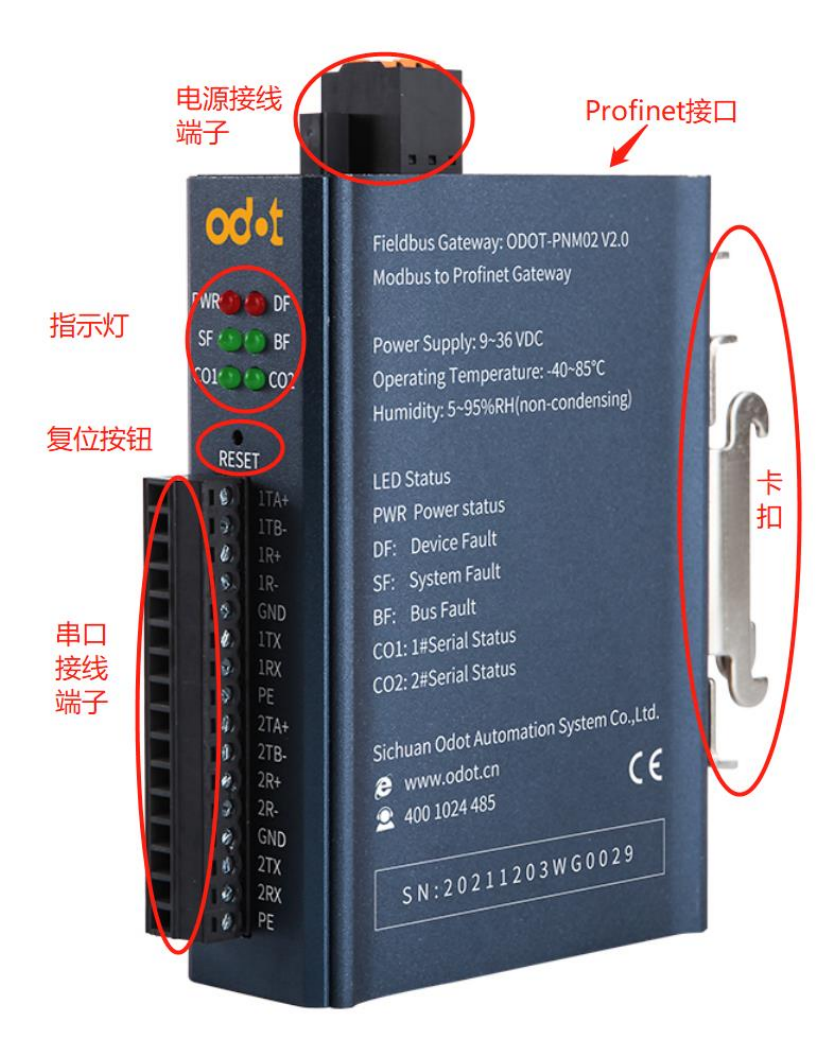

上面板有两个 ProfiNet 接口和电源接线端子。PORT1 与 PORT2,两个接口功能相同,此两接口具有交换机功能,即上位机电脑可以通过 PORT1 接口访问连接于 PORT2 上的设备,如下图(电脑 IP 为 192.168.1.92,电脑接 PORT2 口,西门子 S7-1200 接 PORT1 口),上位机软件可搜索到同一个 ProfiNet 网络中的设备。

| 可访问的设备           |             |                         |                              |                       | ×                           |
|------------------|-------------|-------------------------|------------------------------|-----------------------|-----------------------------|
|                  | 所选接口的可访问节点: | PG/PC 接口的类型<br>PG/PC 接口 | : 🦌 PN/IE<br>: 🖼 Realtek PCI | e FE Family Controlle | r 💌 🕲                       |
|                  | ·<br>设备     | 设备类型                    | 接口类型                         | 地址                    | MAC 地址                      |
|                  | pnmb-1      | Modbus Gateway          | PN/IE                        | 192.168.1.1           | AC-1D-DF-82-FC-30           |
|                  | plc_2       | CPU 1214C AC/D          | PN/IE                        | 192.168.1.2           | 28-63-36-BA-BB-F4           |
|                  |             |                         |                              |                       |                             |
| 🔲 闪烁 LED         |             |                         |                              |                       |                             |
| 去线快太 <u>停</u> 自, |             |                         |                              |                       | 开始搜索(5)                     |
| 11 城 小 芯 信 思 ・   | 白迅冬。        |                         |                              | [1] [1] 亚示铜铁洞局        | 2                           |
| ● 扫描已结末。 找到 2日   | コ収囲。        |                         |                              |                       |                             |
| ✓ 扫描和信息恢复已完成     | ç.          |                         |                              |                       |                             |
|                  |             |                         |                              |                       | ~                           |
|                  |             |                         |                              | □□□□                  | 示( <u>5)</u> 取消( <u>c</u> ) |

前面板是网关串口接线端子,串口端子在用于 RS-232 通讯或者 RS-485 通讯时为2路串口,在用于 RS-422 通讯时为1路串口,具体定义见2.3 端子定义。

# 2.2 指示灯说明

设备共有六个 LED 状态指示灯,其符号定义及状态说明如下表所示。

| 符号  | 定义                | 状态   | 说明         |  |  |  |
|-----|-------------------|------|------------|--|--|--|
|     | 山源北二              | 红灯常亮 | 电源接通       |  |  |  |
| PWR | 电源值小              | 红灯灭  | 电源未接通      |  |  |  |
|     |                   | 红灯常亮 | 设备故障       |  |  |  |
| DF  | 以笛扒芯1日小           | 红灯灭  | 设备正常       |  |  |  |
| SF  |                   | 红灯常亮 | 系统故障       |  |  |  |
|     | 系统状态指示            | 红灯闪烁 | 点灯测试       |  |  |  |
|     |                   | 红灯灭  | 系统正常       |  |  |  |
| BF  |                   | 红灯常亮 | 网线没接通      |  |  |  |
|     | 总线状态指示            | 红灯闪烁 | 总线组态没配置好   |  |  |  |
|     |                   | 红灯灭  | 总线正常       |  |  |  |
| 001 | 电口1               | 绿灯闪烁 | 串口1有数据收发   |  |  |  |
| C01 | 中口   <b>小</b> 心泪小 | 绿灯灭  | 串口 1 无数据收发 |  |  |  |
| 000 | <b>車口 9</b>       | 绿灯闪烁 | 串口2有数据收发   |  |  |  |
| 002 | 甲口 4 仏心 11小<br>   | 绿灯灭  | 串口2无数据收发   |  |  |  |

# 2.3 端子定义

设备接线采用 6Pin 3.81mm 间距拔插式接线端子,RS485 接口的端子定义 如下表所示。

| 皮早  | 标扣   | 接线定义      |           |            |  |  |  |
|-----|------|-----------|-----------|------------|--|--|--|
| 厅 5 | 你你   | RS485     | RS232     | RS422      |  |  |  |
| 1   | 1TA+ | 串口 1 (A+) |           | 串口 1 (TX+) |  |  |  |
| 2   | 1TB- | 串口 1 (B-) |           | 串口 1 (TX-) |  |  |  |
| 3   | 1R+  |           |           | 串口 1 (RX+) |  |  |  |
| 4   | 1R-  |           |           | 串口 1 (RX-) |  |  |  |
| 5   | GND  |           | 公共地(信号地)  |            |  |  |  |
| 6   | 1TX  |           | 串口 1 (TX) |            |  |  |  |
| 7   | 1RX  |           | 串口 1 (RX) |            |  |  |  |
| 8   | PE   |           | 屏蔽地       |            |  |  |  |
| 9   | 2TA+ | 串口 2 (A+) |           | 串口 2 (TX+) |  |  |  |
| 10  | 2TB- | 串口 2 (B-) |           | 串口 2 (TX-) |  |  |  |
| 11  | 2R+  |           |           | 串口 2 (RX+) |  |  |  |
| 12  | 2R-  |           |           | 串口 2 (RX-) |  |  |  |
| 13  | GND  |           | 公共地(信号地)  |            |  |  |  |
| 14  | 2TX  |           | 串口 2 (TX) |            |  |  |  |
| 15  | 2RX  |           | 串口 2 (RX) |            |  |  |  |
| 16  | PE   |           | 屏蔽地       |            |  |  |  |

## 电源接口的端子定义如下表所示。

| 序号 | 端子 | 定义     |
|----|----|--------|
| 1  | PE | 接地     |
| 2  | V- | 24Vdc- |
| 3  | V+ | 24Vdc+ |

# 2.4 外接终端电阻

根据现场实际情况, 网关串口侧需外接 120Ω 终端电阻。RS485 总线在不加中继的情况下最大支持 32 个节点,节点与节点之间采用"菊花链"的连接方式, 在通讯电缆两端需加终端电阻,要求其阻值约等于传输电缆的特性阻抗。在短距 离传输时可不需终接电阻,即一般在 300 米以下不需终接电阻。终接电阻接在 传输电缆的最两端。

网关在现场应用时,若现场 RS485 总线距离远,现场干扰大就需要在 RS485 总线两端添加 120Ω 终端电阻,以防止串行信号的反射。

注: 120Ω 电阻附在包装盒内,注意查收。

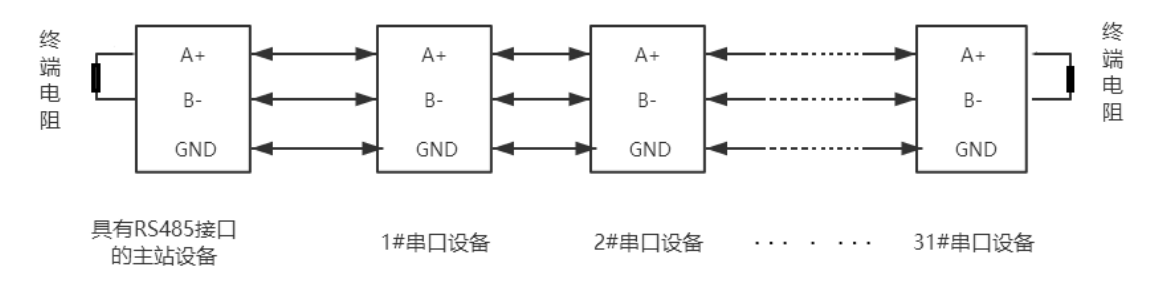

# 2.5 安装尺寸

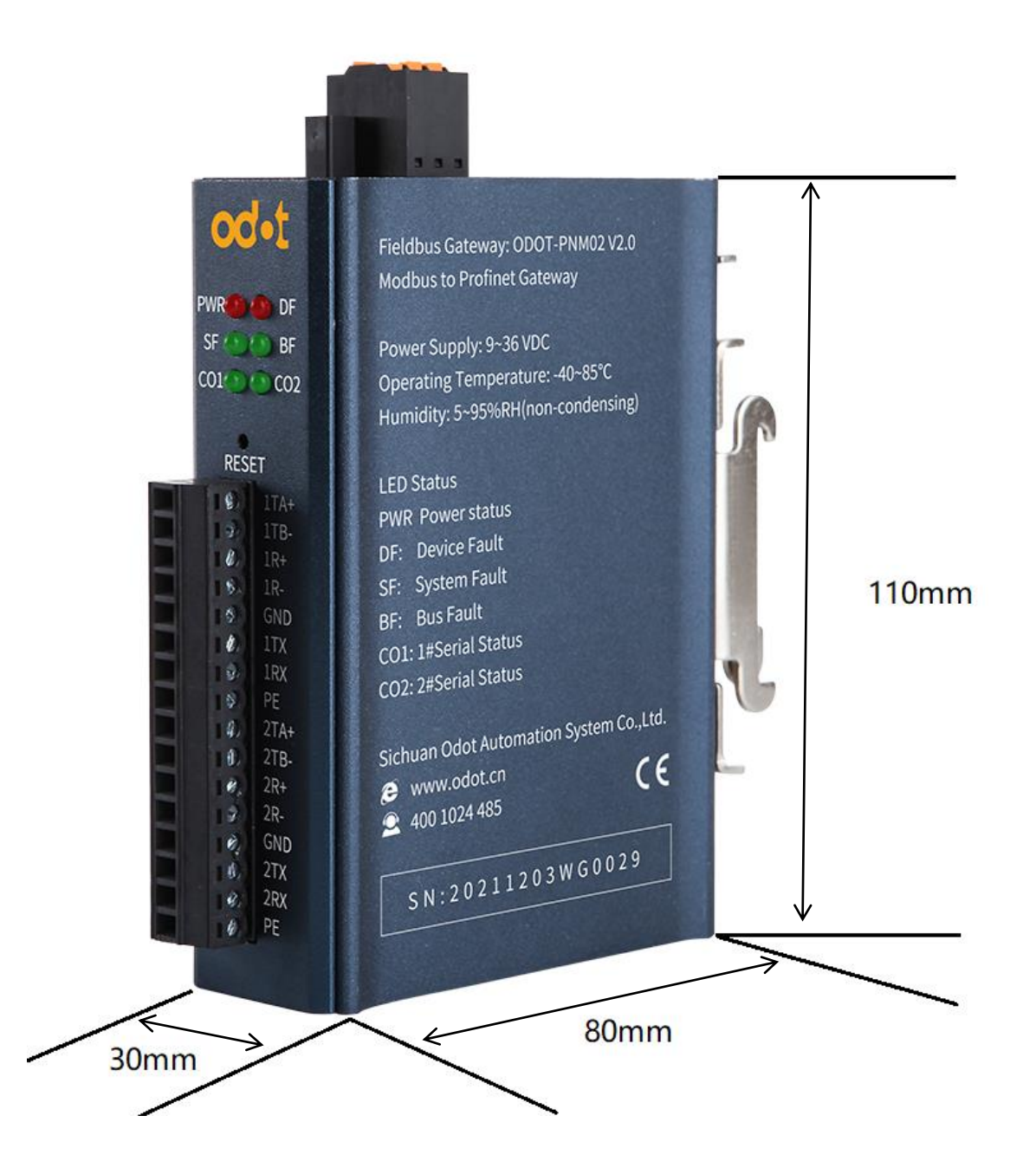

# 三、产品应用

# 3.1 网关工作模式

该网关的每路串口都具有三种工作模式: Modbus 主站、Modbus 从站, 自由口透传模式。

串口工作于主站模式时,该串口最多可以连接 31 台 Modbus RTU/ASCII 从站设备,该模式主要用于 ProfiNet 主站与 Modbus RTU/ASCII 从站之间的数 据通讯。

串口工作于从站模式时,该串口可以连接至1台 Modbus RTU/ASCII 主站 设备;实现 ProfiNet 主站与 Modbus RTU/ASCII 主站之间的数据通讯。

串口工作于**自由口透传**模式时,该串口可以连接至1台串口设备;实现 ProfiNet 主站与串口设备之间的数据通讯。

## 3.2 网关默认参数

#### ProfiNet 配置参数:

设备名称:默认: pnmb-address。实际在应用的时候需要修改设备名称。 组态时,注意配置设备名称和实物名称保持一致。

#### 串口配置参数:

注: M 表示该参数主站模式有效, S 表示该参数从站模式有效, F 表示该参数自由口透传模式有效。

M/S/F:网关工作模式: Modbus 主站、Modbus 从站、自由口透传可选, 默认 Modbus 主站。

M/S/F:波特率选择:标准波特率、自定义波特率可选,默认值:标准波特率。

M/S/F:标准波特率:串口波特率,300-500000bps可选,默认9600bps。

M/S/F:自定义波特率: 0,300-500000bps 可设,默认 9600bps。注:少数 客户的设备是非标波特率,就可以自定义。

M/S/F:数据位:7位、8位可选,默认8位。

M/S/F:校验位:无、奇、偶、字符、空格校验可选,默认无校验。

M/S/F:停止位:1位、2位,默认1位。

M/S:串行模式:RTU/ASCII模式可选,默认RTU模式。

M/S/F:字符间隔:接收报文时的帧间隔检测时间,1.5t~2000t可选,默认5t。(t为单个字符传送的时间,和波特率有关)。

M/F:响应超时时间(ms):主站发送命令后,等待从站响应的时间。1~65535 可选,默认 500。

M:轮询延时时间(ms): Modbus 命令发送的间隔时间(收到从站响应报文到 发送下一条命令的延时), 0~65535 可选, 默认 10。

M:读指令错误处理方式:从站读数据超时后,数据处理方式,保持最后一次输入值、清零输入值可选,默认保持最后一次输入值。

M:输出模式:轮询、事件触发(数据发生改变)可选,默认轮询。"轮询模式"下 Modbus 周期性地发送写报文。"事件触发"模式时只有 Modbus 输出数据发生变化时才发送写命令。

M:模块控制:禁止、使能可选,默认禁止。当需要对 Modbus 的读写命令 进行控制时,选择使能模式,通过控制"模块控制输出"的值控制 Modbus 的读写 命令。

M:控制模式:电平触发(持续有效)、上升沿触发(单次触发)可选,默 **认电平触发(持续有效)。该值只在**模块控制使能模式有效

M:上电首次输出数据(指令):使能、禁止可选,默认使能。

S:从站 ID 号: 1-247 可设。该参数只在从站模式下有效。

S:响应延时(ms): 0~65535 可选, 默认 50.

## 3.3 网关读写指令模块

### 3.3.1 主站模式下模块

M:诊断模块

M:读线圈(0xxxx)支持8~200bits可选

M:读离散量输入(1xxxx)支持8~200可选

M:读输入寄存器(3xxxx) 支持 1~125words 可选

M:读保持寄存器(4xxxx)支持1~125words可选

M:写线圈(0xxxx) 支持single coil、8~200bits可选

M:写保持寄存器(4xxxx) 支持 single register、1~125words 可选

M:诊断模块:包括模块状态输入、模块错误代码输入、模块控制输出、轮询时间输入;下拉菜单的命令需添加到插槽前8行。

1、模块状态输入:有8~48通道可选,模块状态可监测每一个数据插槽的工作状态,当某一个数据插槽出现故障时,对应的状态位被置1,故障恢复后自动 清零。

2、模块错误代码输入:有1-48个通道可选,当数据插槽出现故障时,错误 代码模块可显示出现错误通道的功能码和具体的错误代码,用户可根据错误代码, 判断是何种原因产生故障,进而采取对应的调整方法。详细的描述请参见

"Modbus 错误代码表"。

3、模块控制输出:有8<sup>~</sup>48 通道可选。当串口下参数(M:模块控制)为使 能模式时,该命令的输出控制读写通道有效。

4、轮询时间输入:用于监视串口的轮询时间。

#### 3.3.2 从站模式下模块

S:诊断模块

**S:读线圈(0xxxx)**支持 1~1024Bytes 可选

S:读保持寄存器(4xxxx)支持 1~512words 可选

S:写线圈(0xxxx)支持1~1024Bytes可选

**S:写离散量输入(1xxxx)**支持8~1024Bytes可选

**S:写输入寄存器(3xxxx)**支持 1~512words 可选

S:写保持寄存器(4xxxx)支持1~512words可选

S:诊断模块

模块从站输入状态可监控通讯故障,详细的描述请参见"Modbus错误代码表"。

### Modbus 错误代码表

| 错误代码 | 故障说明       | 故障排除方法                                         |
|------|------------|------------------------------------------------|
| 0x00 | 工作正常       | 无                                              |
| 0x01 | 非法功能码      | 设备不支持当前功能码,请参考从站手册选择<br>对应的功能码模块               |
| 0x02 | 非法数据地址     | 设备数据超出其地址范围,参考从站手册修改<br>数据起始地址或数据长度            |
| 0x03 | 非法数据值      | 数据长度错误,数据长度超出最大允许值<br>125(Word)或2000(Bit),修改长度 |
| 0x04 | 数据处理错误     | 检查数据值范围是否符合从站要求                                |
| 0x05 | 应用层长度不匹配   | 增大接收字符间隔,检查通信参数设置                              |
| 0x06 | 协议 ID 错误   | 检查发送端报文                                        |
| 0x07 | 缓存地址错误     | 设备内部错误                                         |
| 0x08 | 位偏移错误      | 设备内部错误                                         |
| 0x09 | 从站 ID 号不匹配 | 增大超时时间,检查硬件连接状态,检查通信<br>参数设置                   |
| 0x0A | CRC 错误     | CRC 错误,检查通讯线路                                  |
| 0x0B | LRC 错误     | LRC 错误,检查通讯线路                                  |
| 0x0C | 应答功能码不匹配   | 检查硬件连接状态                                       |
| 0x0D | 应答地址不匹配    | 检查硬件连接状态                                       |
| 0x0E | 应答数据长度不匹配  | 检查硬件连接状态                                       |
| 0x0F | 通信超时       | 增大超时时间,检查硬件连接状态,检查通信<br>参数设置                   |

| 0x10 | ASCII 模式起始符错误 | ':'冒号起始符错误         |
|------|---------------|--------------------|
| 0x11 | ASCII 模式结束符错误 | CR/LF 回车换行结束符错误    |
| 0x12 | ASCII 模式非字符数据 | 数据中包含非16进制 ASCII 码 |
| 0x13 | ASCII 模式字符数错误 | 从站应答长度错误           |

# 3.3.3 自由口透传模式下模块

#### F:控制和状态模块

F:输入输出数据模块均支持 1~512words 可选

控制和状态模块的过程数据定义:

| IO 模块数据方向 | 数据名称       | 变量名称                   | 数据类型     | 字节偏移 |
|-----------|------------|------------------------|----------|------|
|           | 输出控制字-反馈   | Control_Word_Feedback  | uint16_t | 0    |
|           | 发送帧字节长度-反馈 | Send_Data_Len_Feedback | uint16_t | 2    |
|           | 串口状态       | COM_Status             | uint16_t | 4    |
| 制八致店      | 接收错误帧计数    | Error_Counter          | uint16_t | 6    |
|           | 接收总数据帧计数   | Received_Counter       | uint16_t | 8    |
|           | 当前接收帧字节长度  | Received_Data_Len      | uint16_t | 10   |
| 检山粉捉      | 输出控制字      | Control_Word           | uint16_t | 0    |
| 1111      | 发送帧字节长度    | Send_Data_Len          | uint16_t | 2    |

变量定义:

| 变量名称             | Bit15-6                      | Bit5                         | Bit4                      | Bit3                      | Bit2                     | Bit1          | Bit0    |
|------------------|------------------------------|------------------------------|---------------------------|---------------------------|--------------------------|---------------|---------|
| Control_Word     | Reserved                     | Received<br>Counter<br>Reset | Error<br>Counter<br>Reset | Timeout<br>Error<br>Reset | Parity<br>Error<br>Reset | Done<br>Reset | Trigger |
| Send_Data_Len    |                              | Send_Da                      |                           |                           |                          |               |         |
| COM_Status       |                              | Reserved                     |                           |                           | Parity<br>Error          | Done          | Busy    |
| Error_Counter    | Error_Counter                |                              |                           |                           |                          |               |         |
| Received_Counter | /ed_Counter Received_Counter |                              |                           |                           |                          |               |         |

输入数据说明:

1. Control\_Word\_Feedback 为输出控制字 Control\_Word 的反馈值,输出 控制字刷新到模块后,将更新到控制字反馈中。

2. Send\_Data\_Len\_Feedback 为发送帧字节长度 Send\_Data\_Len 的反馈 值,发送帧字节长度刷新到模块后,将更新到发送帧字节长度反馈中。

3. 应答模式下,串口发送数据时,Busy 位被置1。

3.1 当在超时时间内串口接收到应答后,Busy 位清零,Done 完成位置 1, Received\_Counter 计数值加 1,若接收帧有奇偶校验错误,则 Parity\_Error 位 被置 1,同时 Error\_Counter 计数加 1。Received\_Data\_Len 中保存当前接收帧 的字节数。

3.2 当在超时时间内串口未接收到应答,Busy 位清零,Done 完成位置 1,同时设置 Timeout\_Error 为 1, Error\_Counter 错误计数值加 1,

Received\_Data\_Len 值清零。

4.在主动上报模式下,从站收到数据包时,Received\_Counter 计数值加 1, 若接收帧有奇偶校验错误,则 Parity\_Error 位被置 1,同时 Error\_Counter 计数 加 1。

输出数据说明:

1. Received\_Counter\_Reset 上升沿时,接收计数值 Received\_Counter 被清零,

Error\_Counter\_Reset 上升延时,错误计数值 Error\_Counter 被清零,

Timeout\_Error\_Reset 上升延时, Timeout\_Error 被清零,

Parity\_Error\_Reset 上升延时, Parity\_Error 被清零,

Done\_Reset 上升延时, Done 被清零。

2.主动上报模式下, Trigger 位无效, Send\_Data\_Len 无效。

3.主从应答模式下,Trigger 上升延时触发一次串口数据发送,串口将按 Send\_Data\_Len 的数据长度发送数据包并等待应答处理。

# 3.4 网关设备名称修改

# 3.4.1 使用TIA修改设备名称

1、将西门子 PLC 和 ODOT-PNM02 网关上电,同时用网线组网连接到 PC。 打开博图软件,点击在线访问,找到本机网卡,双击更新可访问的设备。会搜索 到西门子 PLC 和 ODOT-PNM02 网关。

| <b>V14</b> · | 目(P) 編編(E) 視園(V) 插入(I) 在域(O) 选项(V) 工具(T) 窗口(W) 報助                               | (H)                         | 10101011111110019187191 | onnecerotocor-rest | _         |                    |           |          | _    |      | _       |
|--------------|---------------------------------------------------------------------------------|-----------------------------|-------------------------|--------------------|-----------|--------------------|-----------|----------|------|------|---------|
| 2            | 📴 🖶 俳音项目 🚢 🐰 注 回 🗙 🕤 ± (*** 🗟 田 田 里 国 🛓                                         | 🛿 转至在线 🖉 转至高线 🛔 🖪           | 🗷 🗶 🖃 🛄 🚈               | 项目中搜索> 🏻 🐪         |           |                    |           |          |      |      |         |
|              | 项目树 □ ◀                                                                         | 在线访问 ) Realtek PCIe GBE     | Family Controller 🕨 p   | onm-address [192.1 | 68.1.100] | aiox8032-1 [192.1] | 58.1.100] |          |      |      | _ • • × |
| Ľ            | 设备<br>                                                                          |                             |                         |                    |           |                    |           |          |      |      |         |
|              | 19 🗉 🗎 🗎                                                                        | ◆ 诊断<br>登却                  |                         |                    |           |                    |           |          |      |      | ^       |
| ste –        |                                                                                 | • 功能                        | 分配 PROFINET 设备          | 名称                 |           |                    |           |          |      |      |         |
|              | > 🔜 未分组的设备                                                                      | 分配IP地址                      |                         |                    |           |                    |           |          |      |      |         |
| à.           | 公共数据                                                                            | 分配 PROFINET 设备名称<br>信位为中口语采 |                         |                    |           |                    |           |          |      |      |         |
| Ψ.           | <ul> <li>         ・</li></ul>                                                   | MOL/944 OLD                 |                         | 组态的 PROFIN         | IET 设备    |                    |           |          |      |      |         |
|              | 1 在线访问                                                                          |                             |                         | PROFINET           | 员备名称:     | pnm-address        |           |          |      |      |         |
|              | * 豆示物爆接口                                                                        |                             |                         | i                  | 8番类型: ┗   | AJOX8032           |           |          |      |      |         |
|              | COM [RS232/PPI 多主始編程电缆]     Rep                                                 |                             |                         |                    |           |                    |           |          |      |      |         |
|              | Microsoft Wi-Fi Direct Virtual Adapter                                          |                             |                         |                    |           |                    |           |          |      |      |         |
|              | Bealtek PCIe GBE Family Controller                                              |                             |                         |                    |           |                    |           |          |      |      |         |
|              | ▲? 更新可访问的设备                                                                     |                             |                         |                    |           |                    |           |          |      |      |         |
|              | <ul> <li></li></ul>                                                             |                             |                         | 设备过滤器              |           |                    |           |          |      |      |         |
|              | V. 在线和诊断                                                                        |                             |                         | - 仅显示同             | 一类型的设备    |                    |           |          |      |      |         |
|              | Qualcomm.Atherds QCA61x4A Wireless Network Adapter                              |                             |                         | (7) 仅显示参           | 款设置错误的    | 设备                 |           |          |      |      |         |
|              | ▶ [] PC internal (本地)                                                           |                             |                         | - 仅显示没             | 有名称的设备    |                    |           |          |      |      |         |
|              | • 🛄 USB (S7USB)                                                                 |                             | 网络中的司访                  | 间带点:               |           |                    |           |          |      |      |         |
|              | La TeleService (自动协议识别)     Market Service (自动协议识别)     Market Service (自动协议识别) |                             | ☞ 地址                    | MAC 地址             | 设备        | PROFINET 设备名称      | 状态        |          |      |      |         |
|              |                                                                                 |                             |                         |                    |           |                    |           |          |      |      |         |
|              |                                                                                 |                             |                         |                    |           |                    |           |          |      |      |         |
|              |                                                                                 |                             |                         |                    |           |                    |           |          |      |      |         |
|              |                                                                                 |                             |                         |                    |           |                    |           |          |      |      |         |
|              |                                                                                 |                             |                         |                    |           |                    |           |          |      |      |         |
|              |                                                                                 |                             |                         |                    |           | 闪烁                 | 更新列表      | 分離       | 【名称  |      |         |
|              |                                                                                 |                             |                         |                    |           |                    |           |          |      |      |         |
| 1            | ~                                                                               |                             |                         |                    |           |                    |           |          | 1    | (    | ~       |
|              | ¥ 详细视图                                                                          |                             |                         |                    |           |                    |           | 9.属性     | 14信息 | 126断 |         |
| H.           |                                                                                 | 常規 交叉引用 编词                  | \$                      |                    |           |                    |           |          |      |      |         |
|              | 1.0                                                                             | 🛂 🚹 👥 显示所有消息                |                         |                    |           |                    |           |          |      |      |         |
|              | 名称                                                                              | : 消息                        |                         |                    |           | 转至 ?               | 日期        | 时间       |      |      |         |
|              |                                                                                 | 1 扫描接口 Realtek PCIe GBE F   | amily Controller 上的设备   | 已启动。               |           |                    | 2018/3/14 | 13:33:10 |      |      | ^       |
|              |                                                                                 | 1 扫描接口 Realtek PCie GBE F   | amily Controller 上的设备   | 已完成。在网络上找到了        | 2个设备。     |                    | 2018/3/14 | 13:33:17 |      |      |         |
|              |                                                                                 |                             |                         |                    |           |                    |           |          |      |      |         |
|              |                                                                                 | 1 扫描接口 Realtek PCIe GBE P   | amily Controller 上的设备   | 2完成。在网络上找到7        | 2个设备。     |                    | 2018/3/14 | 14:11:18 |      |      |         |
|              |                                                                                 | ○ 原目 NA9187-Profinet-Protoc | col-Test 已成功保存。         |                    |           |                    | 2018/3/14 | 14:12:17 |      |      | ~       |
|              | ◆ Portal 視路 置息炎 ▲ AIOX8032-1 型 在线和                                              | 诊 <b>能_</b>                 |                         |                    |           |                    | 2010/2/19 |          |      |      |         |

2、点击 PNMB-Address,双击在线和诊断,在右侧的功能下,找到 ProfiNet 设备名称:将默认的 PNMB-Address 改成 PNMB-1,点击右下角分配名称。当 左侧本机网卡下拉菜单出现 PNMB-1 表明修改设备名称成功。PNMB-1 该名称 用于设备组态时通过该名称来访问模块及分配给模块 IP 地址。

| 「項目(*) 編編(*) 視图(*) 括入(*) 在线(*) 送頭(*) 工具(*) 富口<br>● 「● □ 保存通見 ―」 ¥ 編 こ ¥ (*) * (*) * (*) * [*] | (W) 朝日<br>回 173 1 | 的(H)<br>减 转变方律 J雅 转变束律 🔒 🌆  |                                                                                                    | 师日本报查。              |             |                      |            |                |         |          |         |
|-----------------------------------------------------------------------------------------------|-------------------|-----------------------------|----------------------------------------------------------------------------------------------------|---------------------|-------------|----------------------|------------|----------------|---------|----------|---------|
|                                                                                               | 0 4               | 在线访问 › Realtek PCIe GBE     | Family Controller + p                                                                                                    | onm-1 (192.168.1.   | 100] ▶ aio  | x8032-1 [192.168.1.1 | 100]       |                |         |          | _ 0 = 1 |
|                                                                                               |                   |                             |                                                                                                    |                     |             |                      |            |                |         |          |         |
| 10                                                                                            | (Test) -3         | - 10.00                     |                                                                                                    |                     |             |                      |            |                |         |          |         |
|                                                                                               | <u> </u>          | - () (ii)<br>() (iii)       |                                                                                                    |                     |             |                      |            |                |         |          |         |
|                                                                                               |                   | h the                       |                                                                                                    |                     |             |                      |            |                |         |          |         |
| ▶ ▲ 分布式 I/O                                                                                   | ^                 | · wone                      | () #1                                                                                                    | and to              |             |                      |            |                |         |          |         |
| ▶ 🔜 未分组的设备                                                                                    |                   |                             | 分配 PROFINET 设备                                                                                                    | 省标                  |             |                      |            |                |         |          |         |
| <ul> <li>         · · · · · · · · · · · · · · ·</li></ul>                                     |                   |                             |                                                                                                    |                     |             |                      |            |                |         |          |         |
|                                                                                               |                   |                             |                                                                                                    |                     |             |                      |            |                |         |          |         |
| <ul> <li>は言和反志</li> </ul>                                                                     |                   |                             |                                                                                                    | 组态的 PROFI           | NET 设备      | 1                    |            |                |         |          |         |
|                                                                                               |                   |                             |                                                                                                    |                     | 10.01.01.01 |                      |            |                | _       |          |         |
| 1 超示視機接口                                                                                      |                   |                             |                                                                                                    | PROFINET            | 设督名称:       | pnm-1                |            |                |         |          |         |
| ▶ □ COM [Ks232/PH II] 主張開程电流]                                                                 | 102               |                             |                                                                                                    |                     | 设备类型:       | AIOX8032             |            |                |         |          |         |
| Vinware virtual Ethernet Adapter for VMnet8     Second M. 6: Diseast Victual Adapter          |                   | 1                           |                                                                                                    |                     |             |                      |            |                |         |          |         |
| Microsoft Wirfi Direct virtual Adapter                                                        |                   |                             |                                                                                                    |                     |             |                      |            |                |         |          |         |
| Realter Fole GBE Family Controller                                                            | NO                |                             |                                                                                                    |                     |             |                      |            |                |         |          |         |
|                                                                                               |                   |                             |                                                                                                    |                     |             |                      |            |                |         |          |         |
| 3                                                                                             |                   |                             |                                                                                                    |                     |             |                      |            |                |         |          |         |
| a philip [192.188.1.100]                                                                      |                   |                             |                                                                                                    | 设备过滤器               |             |                      |            |                |         |          |         |
| Cualcomm Athana OCA61 at A Minings Natural Advates                                            | -                 |                             |                                                                                                    |                     |             |                      |            |                |         |          |         |
| Qualcomm Americs QCA0 INAR Interess Network Adapter                                           |                   |                             |                                                                                                    |                     |             |                      |            |                |         |          |         |
| PC internal (本地)                                                                              | 1                 |                             |                                                                                                    | - 仅显示師              | 8数设置错误的     | 的设备                  |            |                |         |          |         |
| <ul> <li>Di USR (S7USR)</li> </ul>                                                            | 1                 |                             |                                                                                                    | (1) (2) 現示)         | )有本价的设备     |                      |            |                |         |          |         |
| TeleService (Bithth 10)2-R(1                                                                  |                   |                             |                                                                                                    |                     |             |                      |            |                |         |          |         |
| ▶ ■ 读未果/USB 存储果                                                                               |                   |                             | 网络中的司访                                                                                                    | 间节点:                |             |                      |            |                |         |          |         |
|                                                                                               |                   |                             | IP 地址                                                                                                    | MAC 地址              | 设备          | PROFINET 设备名称        | 状态         |                |         |          |         |
|                                                                                               |                   | 1                           |                                                                                                    |                     |             |                      |            |                |         |          |         |
|                                                                                               |                   |                             |                                                                                                    |                     |             |                      |            |                |         |          |         |
|                                                                                               |                   |                             |                                                                                                    |                     |             |                      |            |                |         |          |         |
|                                                                                               |                   |                             |                                                                                                    |                     |             |                      |            |                |         |          |         |
|                                                                                               |                   |                             |                                                                                                    |                     |             |                      |            |                |         |          |         |
|                                                                                               |                   |                             |                                                                                                    |                     |             |                      |            |                | 9       |          |         |
|                                                                                               |                   |                             |                                                                                                    |                     |             |                      |            |                |         |          |         |
|                                                                                               |                   |                             |                                                                                                    |                     |             | 闪烁                   | 軍銃対点       |                | 分配名称    |          |         |
|                                                                                               | ~                 |                             |                                                                                                    |                     | 0           |                      | 76.017 743 |                | 1211111 |          |         |
| ◇ 详细视图                                                                                        |                   |                             |                                                                                                    |                     |             |                      |            | 9              | 属性 🚺    | 信息 🛛 🖏 诊 | 新一〇日    |
|                                                                                               |                   | 常規 交叉引用 编译                  |                                                                                                    |                     |             |                      |            |                |         |          |         |
|                                                                                               |                   |                             |                                                                                                    |                     |             |                      |            |                |         |          |         |
| 4.15                                                                                          |                   |                             |                                                                                                    |                     |             |                      |            |                |         |          |         |
| 当年                                                                                            |                   |                             |                                                                                                    |                     |             | 44.77                | mile       | n-i            | -       |          |         |
|                                                                                               |                   | Pt ch (0 th back of the     |                                                                                                    |                     |             | 牧王 /                 | 日月8        | 19<br>19/14 14 | 12.50   |          |         |
|                                                                                               |                   | 福田祖の加快に切り                   | •                                                                                                    |                     |             |                      | 2018       | 22114 14       | 10-16   |          |         |
|                                                                                               |                   | The in Telephine            |                                                                                                    |                     |             |                      | 2018       | 22/14_ 14      | 12.66   |          |         |
|                                                                                               |                   | 10011 「第48000」。             | 0) -                                                                                                    |                     |             |                      | 2018       | 14             | -10-16  |          |         |
|                                                                                               |                   | PROFINE TO A DE TO          | mare" Cath (Japić) Mar H                                                                                                    | WHAC ID DE RI IR II |             |                      | 2018       | 12/14 14       | -21-22  |          |         |
|                                                                                               |                   | PROFINE TOS 225'nnm.1"      | INTERNATION NOT THE                                                                                                    | 10.05.81.18.11**    |             |                      | 2018       | 13/14 14       | 33-28   |          |         |
|                                                                                               |                   | THORNE I IS MICHAELER PRIME | THE REAL PROPERTY OF CARDING AND A DESCRIPTION OF CARDING AND A DESCRIPTION OF CARDINA AND A DESCRIPTION OF CARDINA AND A DESCRIPTION AND A DESCRIPTION AND A DESCRIPTION AND A DESCRIPA AND A DESCRIPA AND A DESCRIPTION AND A DESCRIPTI | 10-01-01-10-11-0    |             |                      | 2010       |                |         |          |         |
| ✓ Portal 视图 第总版 ▲ AI0X8032-1                                                                  | 。 在线米             | 诊断                          |                                                                                                    |                     |             |                      |            |                |         |          |         |

4.8.665-575

# 3.4.2 使用Step7修改设备名称

1、点击"选项"→"设置 PG/PC 接口",在设置 PG/PC 接口页面将通讯接口 选择为与网关连接的网卡。

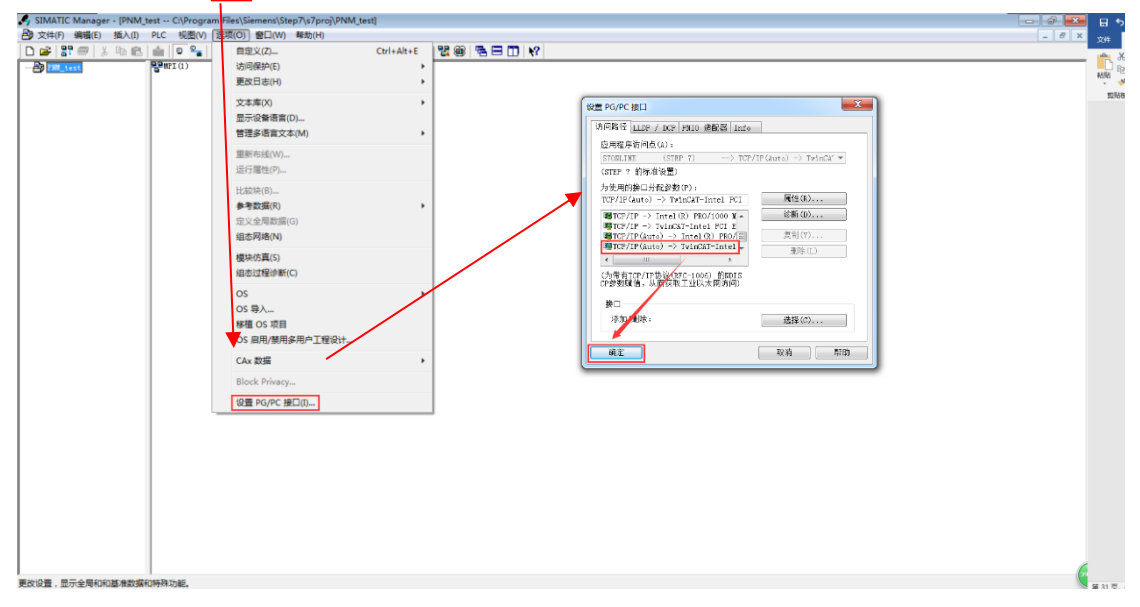

2、点击"PLC"→"编辑 Ethernet 节点",在"编辑 Ethernet 节点"页面,点击 浏览,在"浏览网络"页面,可以看到扫描上来的 ODOT-PNM02 模块,模块的默 认名称为"pnmb-address",选中模块,点击"闪烁",模块上的"SF"灯会闪烁, 当网络中同时存在多个 PNM 模块时,可以通过该功能对模块进行区分。

| 文件(F) 編輯(E) 插入(I) PLC 视图(V) 透项(O) 窗口(W) 帮助(H)                                                                                                    | _ 6 x                                                                                                    |
|----------------------------------------------------------------------------------------------------|----------------------------------------------------------------------------------------------------|
|                                                                                                    |                                                                                                    |
| 歴史課年時日AL<br>CPU場合<br>日本<br>日本<br>日本<br>日本<br>(学校)時記()<br>日本<br>(学校)時記()<br>(学校)時記()<br>(学校)時記()<br>()<br>()<br>()<br>()<br>()<br>()<br>()<br>()<br>()<br>()<br>()<br>()<br>( | 27 地址:     10 本規範語音の)     子内級為(30):     ( 本規範語音の)     子内級為(30):     ( 化規範語音の)     ( 規範語語の     )     ( の (250.4)     ( の (250.4)     ( 0 (250.4)     ( 0 (250.4)     ( 0 (250.4)     ( 0 (250.4)     ( 0 (250.4)     ( 0 (250.4)     ( 0 (250.4)     ( 0 (250.4)     ( 0 (250.4)     ( 0 (250.4)     ( 0 (250.4)     ( 0 (250.4)     ( 0 (250.4)     ( 0 (250.4)     ( 0 (250.4)     ( 0 (250.4)     ( 0 (250.4)     ( 0 (250.4)     ( 0 (250.4)     ( 0 (250.4)     ( 0 (250.4)     ( 0 (250.4)     ( 0 (250.4)     ( 0 (250.4)     ( 0 (250.4)     ( 0 (250.4)     ( 0 (250.4)     ( 0 (250.4)     ( 0 (250.4)     ( 0 (250.4)     ( 0 (250.4)     ( 0 (250.4)     ( 0 (250.4)     ( 0 (250.4)     ( 0 (250.4)     ( 0 (250.4)     ( 0 (250.4)     ( 0 (250.4)     ( 0 (250.4)     ( |
| 000年70月-2月20日(5)<br>要問題中(1)<br>更可能用(1)系統(4月)。<br>(在79回始起。)                                                                                                    | 分配设备总称     公司     分配总称(10)     利收        公司                                                                                                    |

3、选中模块点击"确定",软件会自动将选中的模块的 MAC 地址写入"编辑 Ethernet 节点"页面的相应位置。

| 编辑Ethernet节点(E)                                                                                                    |                                                                                                    |
|----------------------------------------------------------------------------------------------------|----------------------------------------------------------------------------------------------------|
| Ethernet节点         可在线访问的节点           MAC 地址(A):         AC-1D-DF-81-18-2F         浏览(B)                                                                                                    |                                                                                                    |
| · 设置 IP 组态                                                                                                    | 浏览网络 - 2 节点                                                                                                    |
| IP 地址: (● 大使用路由器 (0)                                                                                                    | アドロ (37)         ・ 1.1 JODI         JODI         FOR (192)         - 1.1 JODI         - 1.1 JODI |
| 子阿擁約 00:                                                                                                    | (○ 仲運搬茶 の)                                                                                                    |
| ・         ・         ・         ・         ・         ・         ・         ・         ・         ・         ・         ・         ・         ・         ・         ・         ・         ・         ・         ・         ・         ・         ・         ・         ・         ・         ・         ・         ・         ・         ・         ・         ・         ・         ・         ・         ・         ・         ・         ・         ・         ・         ・         ・         ・         ・         ・         ・         ・         ・         ・         ・         ・         ・         ・         ・         ・         ・         ・         ・         ・         ・         ・         ・         ・         ・         ・         ・         ・         ・         ・         ・         ・         ・         ・         ・         ・         ・         ・         ・         ・         ・         ・         ・         ・         ・         ・         ・         ・         ・         ・         ・         ・         ・         ・         ・         ・         ・         ・         ・         ・         ・         ・         >         ・         ・         ・ | ۲. III                                                                                                    |
| 分配 IF 组态 (5)                                                                                                    | 问55(17) MAC 地址: AC-1D-DF-81-18-2F                                                                                                    |
| / 分配设备名称<br>设备名称 (D):pnmb=addrse/ 分配名称 (G)                                                                                                    | <u>助</u> 消 帮助                                                                                                    |
| 夏位到出厂设置夏位 (k)夏位 (k)夏位                                                                                                    |                                                                                                    |
|                                                                                                    |                                                                                                    |

**4**、修改设备名称,点击"分配名称",为网关设置新的设备名称,该名称 将用于编程组态。注:修改设备名称主要用在网络中同时存在多个

ODOT-PNM02 模块的情况下,如果网络中只有一个 ODOT-PNM02,可以不修 改其设备名称,在后面的组态中直接使用其出厂默认名称"pnmb-address"即可。

| Ethernet节点                     |                                         |             |
|--------------------------------|-----------------------------------------|-------------|
|                                | 可在线访问的节题                                | 5           |
| MAC 地址(A):                     | AC-1D-DF-81-18-2F 浏览(B)                 |             |
| 设置 IP 组态                       |                                         |             |
| ● 使用 IP 参数                     |                                         |             |
|                                |                                         |             |
| IP 地址:                         | (● 不使用路由                                | 器(0)        |
| 子网掩码(K):                       | 〇 使用路由器                                 | (ຫ)         |
|                                | 编辑Ethernet节点 (4502:703)                 | 2.168.1.100 |
| ○从DHCP服务器<br>一识别方式<br>● 客户机标识号 | <ul> <li>参数已成功传送。</li> <li>0</li> </ul> | 备名称 (V)     |
| 客户机标识                          | 确定 帮助                                   |             |
| 分配 IP 组态                       |                                         |             |
| 分配设备名称                         |                                         |             |
| 设备名称(D):                       | pnmb-1                                  | 分配名称(G)     |
| 复位到出厂设置—                       |                                         |             |
|                                |                                         | 复位 (R)      |
|                                |                                         |             |

# 3.4.3 使用STEP 7-MicroWIN SMART修改设备名称

打开 STEP 7-MicroWIN SMART 软件,点击工具,点击查找 PROFINET 设备,选择本机网卡,会自动扫描到所有的 PROFINET 设备,可查看网关的 IP 地址和设备名称。点击编辑,设置网关设备名称。

| - (\$ ]                                                                                                    | 项目 1 - STE                                                | P 7-Micro/WIN SMART – 🗆 🗙                                             |
|----------------------------------------------------------------------------------------------------|-----------------------------------------------------------|-----------------------------------------------------------------------|
| 文件 编辑 视图                                                                                                   | PLC 调试 <b>工具</b> 帮助                                       |                                                                       |
| Linnan<br>高速计数器 运动 PID PWM                                                                                 | 文本显示 Get/Put 数据日志 PROFINET 运动控制面板                         |                                                                       |
|                                                                                                    | 向导                                                        | 控制面板 驱动器组态 * PROFINET 设备<br>工具                                        |
|                                                                                                    | ○ ○ 2/1 ◆ F传 → 二 下載 → 1 / 2 插入 → P/<br>查找PROFINET设备       | 9 ∰                                                                   |
|                                                                                                    | 通信按口<br>通信按口<br>Dealtak PCIa EE Enzily Controller TCDID 1 | 按下编辑"按钮以更改所选设备的名字。按下"闪烁指示灯"按钮                                         |
| 田 🔄 程序块<br>田 🔄 符号表                                                                                         | PROFINET 设备                                               |                                                                       |
| □ 1 1 1 1 1 1 1 1 1 1 1 1 1 1 1 1 1 1 1                                                                    | Modbus Gateway                                            | AC:1D:DF:82:FC:30 闪烁描示戏                                               |
| □□□ 交叉引用                                                                                                   |                                                           |                                                                       |
|                                                                                                    | ·                                                         | 子网摘码                                                                  |
|                                                                                                    |                                                           |                                                                       |
| □-122 通信                                                                                                   | -                                                         | 0 . 0 . 0 . 0 _ 0<br>站名称 (中文,ASCII字元 \arrow 10199,\1和 \10 不可以 \1 , \1 |
| <ul> <li>□ 2000</li> <li>□ 3000</li> <li>□ 4500</li> <li>□ 4500</li> <li>□ 4500</li> <li>□ 4500</li> </ul> |                                                           | 和'port-n(n=09)'开始,不可以': 和 \'结束。)                                      |
| 由 1999 浮点运算<br>日 1999 整数运算                                                                                 |                                                           | pnmb-address                                                          |
| □□□□□□□□□□□□□□□□□□□□□□□□□□□□□□□□□□□□□                                                                      | 查找设备                                                      |                                                                       |
| 田 📴 程序控制<br>田 🔤 移位 循环                                                                                      |                                                           | 取消   、、、、、、、、、、、、、、、、、、、、、、、、、、、、、、、、、、、                              |
| 田   圓  子付単<br>田   圓  表格<br>田   図 定时器                                                                       | <b>《</b>                                                  |                                                                       |
| ● @ PROFINET<br>● @ 库                                                                                      |                                                           |                                                                       |
| 由→→→→→→→→→→→→→→→→→→→→→→→→→→→→→→→→→→→→                                                                      | ○符号表 〒 状态图表 目 数据块<br>INS ● 未连接                            |                                                                       |
|                                                                                                    |                                                           |                                                                       |
| 查找PROFINET设备                                                                                               |                                                           | ×                                                                     |
| 通信接口                                                                                                    |                                                           | 按下"编辑"按钮以更改所选设备的名字。按下"闪烁指示灯"按钮                                        |
| Realtek PCIe FE Family Co                                                                                  | ontroller.TCPIP.1                                         | 使设备的LED持续闪烁,以便目测连接的设备。                                                |
| PROFINET 设备                                                                                                |                                                           | MAC 地址<br>AC:10:DE:82:EC:30 込城にビールT                                   |
| 0.0.0.0 (pnmb                                                                                              | <sup>2-1)</sup> 3                                         | NC. 19.91 (92.1 C.30                                                  |
|                                                                                                    |                                                           | P 地址                                                                  |
|                                                                                                    |                                                           |                                                                       |
|                                                                                                    |                                                           | → 网摘 山                                                                |
|                                                                                                    |                                                           | ᅄᅆᆡᄦᆇ                                                                 |
|                                                                                                    |                                                           | <u>личил</u>                                                          |
|                                                                                                    |                                                           | 站名称(中文,ASCII字元, 1-27, 10-19), 公和 10, 不可以 20, 20                       |
|                                                                                                    |                                                           | 和 port-n(n=09) 升始,不可以呈和呈结束。)                                          |
|                                                                                                    | 1                                                         | pnmb-1 设置 」                                                           |
|                                                                                                    |                                                           | 转换后的名称: pnmb-1                                                        |
|                                                                                                    |                                                           |                                                                       |
|                                                                                                    |                                                           |                                                                       |
| 查找设备                                                                                                    |                                                           |                                                                       |
| ,<br>查找设备                                                                                                  |                                                           | 取消                                                                    |

# 3.5 网关应用拓扑图

## 主站模式拓扑图

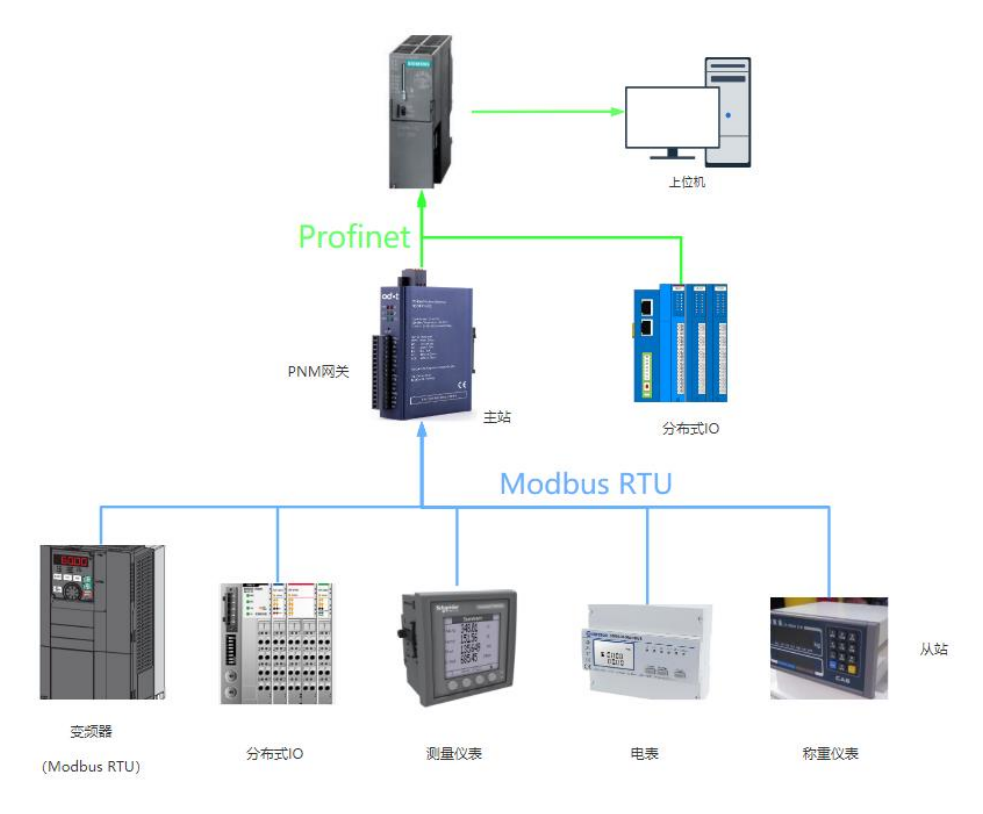

从站模式拓扑图

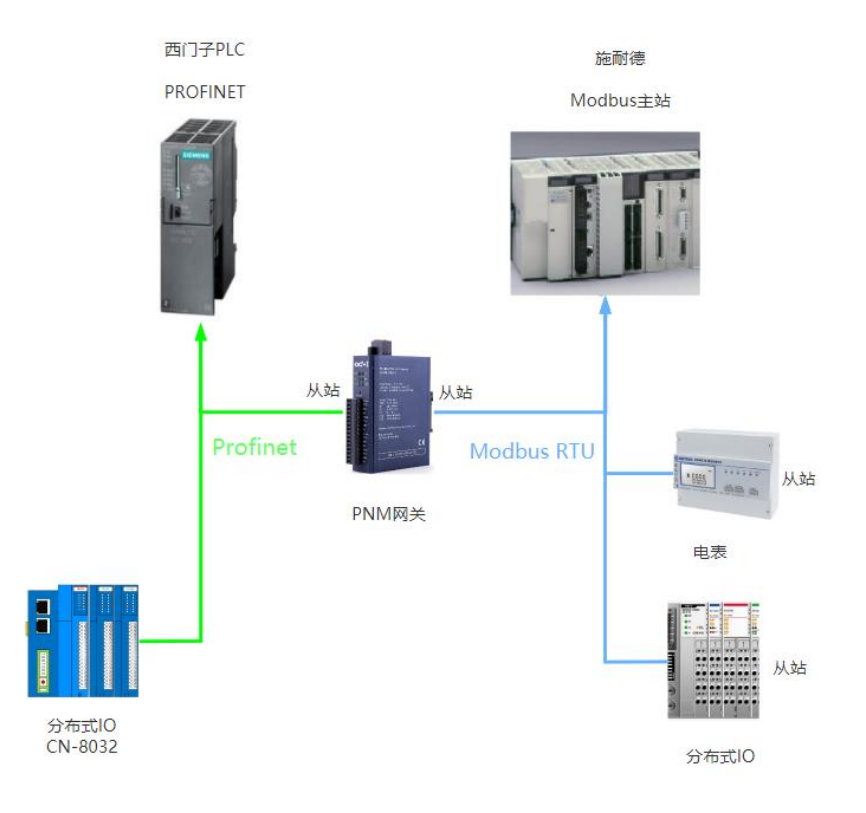

# 自由口透传模式拓扑图

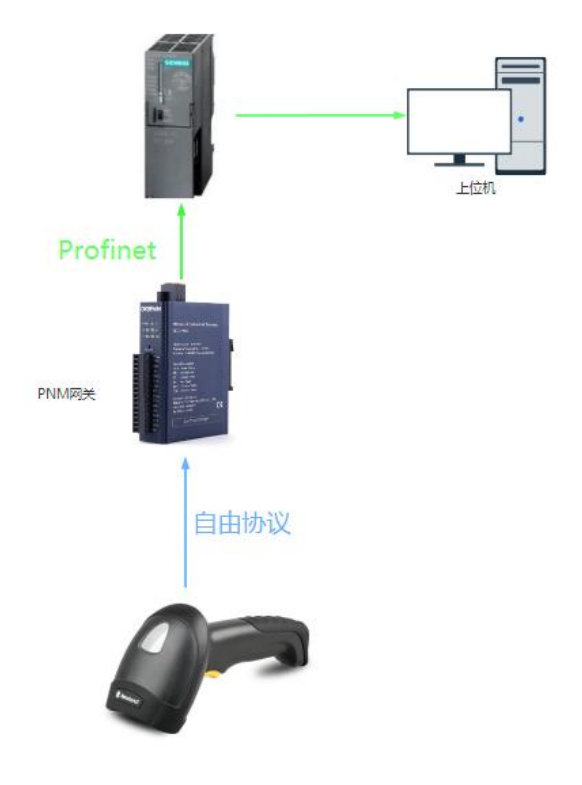

扫描枪

# 四、在西门子 TIA V14 中使用本模块

本章将以 SIEMENS 的 315-2 PN/DP 作为 PROFINET 的 Controller,使用 TIA 作为组态软件,举例说明 ODOT-PNM02 的配置方法。

# 4.1 MODBUS 主站模式的配置

1. 找到产品光盘中的 XML 文件夹,并确认文件夹中有以下文件,若没有 请联系供应商索取。

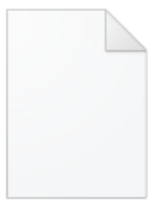

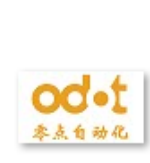

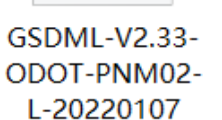

Vender Logo

Vender Logo

| VIA Siemens  |          |                                                                        |        |        | ×                                                                                                    |
|--------------|----------|------------------------------------------------------------------------|--------|--------|----------------------------------------------------------------------------------------------------|
|              |          |                                                                        |        |        | Totally Integrated Automation<br>PORTAL                                                                                                    |
| 启动           |          |                                                                        |        | 创建新项目, |                                                                                                    |
| 设备与网络        | <b>A</b> | <ul> <li>打开现有项目</li> <li>创建新项目</li> </ul>                              | ~      |        | 项目名称 PNM_test<br>路径: H:LidiantYANGKANG                                                                                                    |
| PLC<br>编程    |          | ● 移植项目                                                                 | 5      |        | 版本 - V14311 - V14311 - V1431 |
| 运动控制 &<br>技术 |          | ● 关闭项目                                                                 | 2      |        | ~                                                                                                    |
| 可视化          |          | <ul> <li>         欢迎光临      <li>         新手上路         </li> </li></ul> |        |        | 包線                                                                                                    |
| 在线与诊断        | 10       | ● 已安装的软件                                                               | 100110 |        |                                                                                                    |
|              |          | ● 帮助                                                                   |        |        |                                                                                                    |
|              |          | 🕥 用户界面语言                                                               |        |        |                                                                                                    |
| ▶ 项目视图       |          |                                                                        |        |        |                                                                                                    |

2、打开 TIA V14 软件,点击创建新项目,新建一个工程,命名为"PNM\_test".

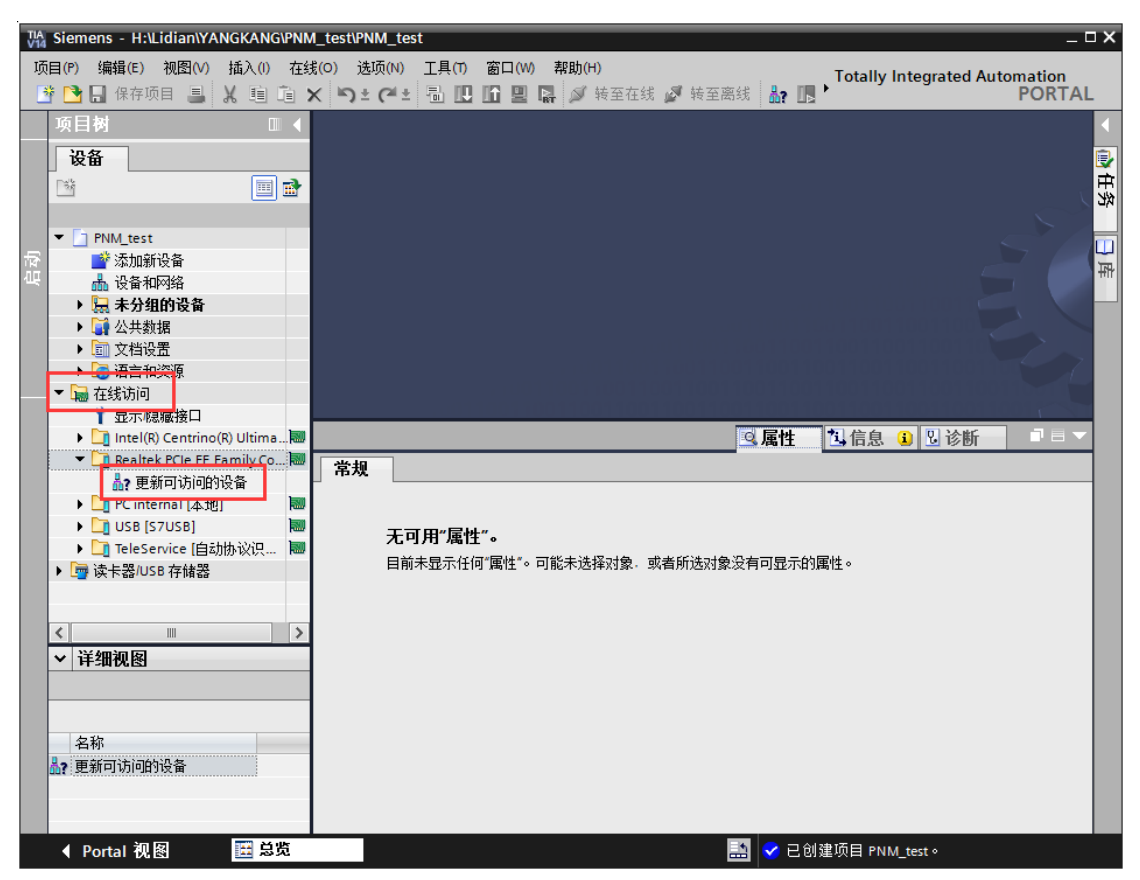

3、点击项目视图--"在线访问"找到本机网卡,点击更新可访问的设备。

出现"PLC 设备 IP 地址"和"PNMB-Address 设备的 IP 地址",点击

PNMB-Address 下的"在线和诊断",可在"功能"下拉菜单设置"ProfiNet 设备名称", 用于后面组态时访问该网关模块。

| MA Siem         | ens - C:\Users\Administrator\De | sktop\te     | st\PNM_ | test\PNM_test  |                            |               |              |              |               |        |          |         |            |           |          |               |       |                | _ @ > |
|-----------------|---------------------------------|--------------|---------|----------------|----------------------------|---------------|--------------|--------------|---------------|--------|----------|---------|------------|-----------|----------|---------------|-------|----------------|-------|
| 项目(P)           | 编辑(E) 视图(V) 插入(I) 在线            | (0) 选        | 项(N)    | L具(11) 窗口(W)   | 帮助(H)                      |               |              |              |               |        |          |         |            |           |          | Totally Int   | oar   | atod Automatic |       |
| 📑 📑             | 🔒 保存项目 🚇 🐰 🗎 🛍 🗎                | ( ) <u>+</u> | Ci ±    |                | 日间                         | 至在线 🖉         | 转至离线         |              | × 🗆 💷         | ≪在项目   | 中搜索>     | E.      |            |           |          | Totally Int   | egn   | POR            | TAL   |
| 项目              | 树                               | 4 在          | 线访问     | Realtek PCI    | e FE Fami                  | ily Controlle | r ▶ pnmb     | address      | [AC-1D-DF-82- | C-301  | ▶ pnml   | b-addre | ss [AC-1D  | -DF-82-F0 | 0-301    | _ 7 5         | ×     | 在线工具 副Ⅰ        |       |
| 语               | <b>A</b>                        |              |         |                |                            |               |              |              |               |        |          |         |            |           |          |               |       | 洗顶             | 0.1   |
|                 |                                 |              | 公断      |                | Π                          |               |              |              |               |        |          |         |            |           |          |               |       | A2-7           |       |
|                 |                                 |              | 常规      |                |                            | 分配 PROFIN     | ET 设备名利      | ኝ            |               |        |          |         |            |           |          |               | Ť.    |                |       |
| 10 <b>- 1</b> 9 | DNIM test                       | • • 3        | 功能      |                |                            |               |              |              |               |        |          |         |            |           |          |               | -     | ✓ CPU 操作面      | 板     |
|                 | 」FNW_test<br>■参添加新设备            | Â            | 分配IP    | 地址             |                            |               |              |              |               |        |          |         |            |           |          |               |       | 不支持            |       |
| ЩГ<br>44X       | ▲ 设备和网络                         |              | 分費2 円   | ROFINET设备名称    |                            |               |              | 组态的          | PROFINET 设备   |        |          |         |            |           |          |               |       |                | E.    |
| <b>₩</b>        | PLC_1 [CPU 1513-1 PN]           |              | 重置为     | 出厂设置           |                            |               |              | PR           | OFINET设备名称    | pnn    | mb-addre | ess     |            |           |          |               |       |                | Ē     |
| •               | PLC_2 [CPU 1214C DC/DC/         |              |         |                |                            |               |              |              | 设备类型          | Mod    | dbus Gat | teway   |            |           |          |               |       |                | *     |
| •               | PLC_3 [CPU 315-2 PN/DP]         | =            |         |                | -                          |               |              |              |               |        |          | - 1     |            |           |          |               |       |                | -     |
|                 | ➡ 未分组的设备                        |              |         |                |                            |               |              |              |               |        |          |         |            |           |          |               |       |                | L.    |
|                 | □ 文档设置                          |              |         |                | -                          |               |              |              |               |        |          |         |            |           |          |               |       |                | 100   |
|                 | · 语言和溶液                         |              |         |                |                            |               |              |              |               |        |          |         |            |           |          |               |       |                |       |
| - 🖬             | 在线访问                            |              |         |                |                            |               |              | 10 47 14     |               |        |          |         |            |           |          |               |       |                |       |
|                 | 显示隐藏接口                          |              |         |                |                            |               |              | 设 俞 过;       | # 75          |        |          |         |            |           |          |               |       |                |       |
| •               | Realtek PCIe FE Family Contr    |              |         |                |                            |               |              | t            | 仅显示同一类型的      | a<br>a |          |         |            |           |          |               |       |                |       |
|                 | ▲? 更初可助可的定备                     |              |         |                |                            |               |              |              |               |        |          |         |            |           |          |               | ~     |                |       |
|                 | proprietation (AC-1D-D          |              | _       |                |                            |               |              |              |               |        |          |         | Lat. 🕂     | <b>PA</b> | m) sa er |               |       |                |       |
|                 | 2 在线和诊断                         |              |         |                | 1                          |               |              |              |               |        |          | 鸟唐      | E E        | 旧思        | 医下断      |               | -     |                |       |
| •               | intel(K) Centrino(K) Ultimate   | 1            | 常規      | 交叉引用           | 编译                         |               |              |              |               |        |          |         |            |           |          |               |       |                |       |
| •               | Microsoft Wi-Fi Direct Virtua   | 0            |         | 显示所有消息         |                            | •             |              |              |               |        |          |         |            |           |          |               | 1     |                |       |
|                 | PC internal [25:10]             |              |         |                |                            |               |              |              |               |        |          |         |            |           |          |               |       |                |       |
|                 | NetS7PD (MPI)                   | 1            | 消息      |                |                            |               |              |              |               | ¥      | (至)      | ?       | 日期         | 时间        |          |               |       |                |       |
|                 | TeleService [自动协议识别] 📓          | v 🕺          | 「项目     | IPNM_test 已打开  | F•                         | C             |              | -            |               |        |          |         | 2019/10/21 | 10:45:00  |          |               | - 1   |                |       |
| <               | II >                            | ЦX           | 1315    | 助授口 Realter PC | e FE Family<br>e FE Family | Controller El | 的设备已启动的设备口宫市 | 」。<br>こ。左回線上 | 北到了 2 个语      |        |          |         | 2019/10/21 | 10:49:36  |          |               | - 1   |                |       |
| ~ 肖             | 羊细视图                            | -ŏ           | 1-15    | 諸接口 Realtek PC | e FE Family                | Controller 1  | 的设备已启动       | ∘<br>        | 1/4511 = 1 12 |        |          |         | 2019/10/21 | 11:02:12  |          |               | 1     |                |       |
|                 |                                 | Ŏ            | 扫描      | 菌接口 Realtek PC | e FE Family                | Controller 上  | 的设备已完成       | 。<br>在网络上    | :找到了 2 个设     |        |          |         | 2019/10/21 | 11:02:20  |          | 歐活 Win        | dø    | >> 周期时间        |       |
|                 |                                 |              |         |                |                            |               |              |              |               |        |          |         |            |           | 41       | 专到"设置"以       | (激)   | > 存储器          |       |
| ▲ F             | Portal 视图 🔠 总览                  | 1            | 🗓 在线    | 和诊断            |                            |               |              |              |               |        |          |         |            |           | 1 扫描     | 音口 Realtek PC | le FE | E Family Contr |       |
|                 |                                 |              | _       |                |                            |               |              |              |               |        |          |         |            |           |          |               |       |                |       |

| W  | 🔓 Siemens - C:\Users\Administrator\Deskto                                                                                                    | p\test\PNM_test\PNM_test              |                                                   |                  |                                                                                                    |                      |                  |                      | _     |                  | - ® ×    |
|----|----------------------------------------------------------------------------------------------------|---------------------------------------|---------------------------------------------------|------------------|----------------------------------------------------------------------------------------------------|----------------------|------------------|----------------------|-------|------------------|----------|
| I  | 项目(P) 编辑(E) 視图(V) 插入(I) 在线(O)                                                                                                    | 选项(N) 工具(T) 窗口(W) 帮助(H)               |                                                   |                  |                                                                                                    |                      |                  | Totally Inte         | arat  | ed Automation    |          |
|    | 🌁 🕒 保存项目 🔳 🐰 🧰 🛍 🗙 🕨                                                                                                    | うま 🖓 🐮 🛄 🛄 🛄 🖬 🖬 🖬 🖬 新田 🖬             | ▲ 12 🗓 🛄 📓 🕼 🧭 转至在线 🖉 转至离线 👪 🖪 🕞 🛣 🗶 🔄 🛄 <在项目中搜索> |                  |                                                                                                    |                      |                  |                      |       | PORT             | AL       |
|    | 项目树 □ ◀                                                                                                    | 在线访问 🕨 Realtek PCIe FE Family Co      | ntroller 🕨 pnn                                    | b-address [AC-1] | DF-82-FC-3                                                                                                    | 30] • pnmb-addres    | s [AC-1D-DF-82-I | FC-30] 📃 🖬 🖬 🗡       | < 1   | 主线工具 ■ □         |          |
|    | 设备                                                                                                    |                                       |                                                   |                  |                                                                                                    |                      |                  |                      | ž     | 先项               | 8        |
|    |                                                                                                    | ▼ 诊断                                  |                                                   | 组态的PROFI         | NEI RE TET                                                                                                    | 1                    |                  |                      | ~     | Ì                |          |
|    |                                                                                                    | 常规                                    |                                                   | PROFINET         | 设备之称:                                                                                                    | pnmb-1               |                  |                      |       | courte de Jersen | - 8      |
| 47 | The Phild test                                                                                                    | ▼ 功能                                  |                                                   |                  | 设备参刑:                                                                                                    | Modbur Cateway       |                  |                      | Ľ     | (PU 操作曲数         | 드루       |
| 浊  | thin_test in the state in the state is the state is the | 分配IP地址                                |                                                   |                  | OC MI PICEL                                                                                                    | woodds dateway       |                  |                      | 1     | 不支持              | 171      |
| Ц  |                                                                                                    | 分配 PROFINET 设备名称                      |                                                   |                  |                                                                                                    |                      |                  |                      |       | 1000             | -        |
| 1  | DIC 1 [CPU1513.1 PN]                                                                                                    | 重置为出厂设置                               |                                                   |                  |                                                                                                    |                      |                  |                      |       |                  | <b>X</b> |
| *  | PIC 2 [CPU 1214C DC/DC/                                                                                                    |                                       |                                                   |                  |                                                                                                    |                      |                  |                      |       |                  | 5        |
|    | PLC 3 [CPU 315-2 PN/DP]                                                                                                    |                                       |                                                   |                  |                                                                                                    |                      |                  |                      |       |                  |          |
|    | ▶ 🔚 未分组的设备                                                                                                    |                                       |                                                   | 迈久过速器            |                                                                                                    |                      |                  |                      |       |                  | <b></b>  |
|    | ▶ 3 公共数据                                                                                                    |                                       |                                                   | 民田口 85 68        |                                                                                                    |                      |                  |                      |       |                  | 14       |
|    | ▶ 1 文档设置                                                                                                    |                                       |                                                   | ── 仅显示同          | 一类型的设备                                                                                                    |                      |                  |                      |       |                  | 1        |
|    | · · · · · · · · · · · · · · · · · · ·                                                                                                    |                                       |                                                   | □ 仅显示线           | 新设置错误的                                                                                                    | 设备                   |                  |                      |       |                  |          |
|    | ▼ 🖬 在线访问                                                                                                    | -                                     |                                                   |                  | THE REAL PROPERTY OF THE PARTY OF THE PARTY | 5,C III              |                  |                      |       |                  |          |
|    | 1 显示隐藏接口                                                                                                    |                                       |                                                   | 11/20不次          | 有名称的设备                                                                                                    |                      |                  |                      |       |                  |          |
|    | 🔻 🛄 Realtek PCIe FE Family Contr 🔍                                                                                                    |                                       | 网络由的司话语                                           | 曲古:              |                                                                                                    |                      |                  |                      |       |                  |          |
|    | A?更新可访问的设备                                                                                                    |                                       | in thit                                           | MAC Hotel        | 设态                                                                                                    | PROFINET 设备文教        | 状态               |                      |       |                  |          |
|    | plc_1 [192.168.1.2] 3                                                                                                    |                                       | II NOVE                                           | MINC 3031        | 0. M                                                                                                    | I KOTINET IS MINERAL | 1/1/1024         |                      |       |                  |          |
|    | Image: Comparison of the second second se  |                                       |                                                   |                  |                                                                                                    |                      |                  |                      |       |                  |          |
|    | 2 在线和诊断                                                                                                    |                                       |                                                   |                  |                                                                                                    |                      |                  |                      |       |                  |          |
|    | Intel(R) Centrino(R) Ultimate                                                                                                    |                                       |                                                   |                  |                                                                                                    |                      |                  |                      |       |                  |          |
|    | Microsoft Wi-Fi Direct Virtua Ray                                                                                                    |                                       |                                                   |                  |                                                                                                    |                      |                  |                      |       |                  |          |
|    | In the formation of the second second s    |                                       |                                                   |                  |                                                                                                    |                      |                  | 2                    |       |                  |          |
|    | NetS7PD [MPi]                                                                                                    |                                       | <                                                 |                  |                                                                                                    | Ш                    |                  |                      |       |                  |          |
|    | ▶ TeleService (自动协议识别) ■ ♥                                                                                                    |                                       |                                                   |                  |                                                                                                    | 闪烁                   | 更新列表             | 分配名称                 | ~     |                  |          |
|    | < III >                                                                                                    | <                                     |                                                   |                  |                                                                                                    |                      |                  | >                    | 1     |                  |          |
|    | ✓ 详细视图                                                                                                    |                                       |                                                   |                  |                                                                                                    | 図屋                   | 性性信息             | 12. 诊断 1 = 1         |       |                  |          |
|    |                                                                                                    | 一 一 一 一 一 一 一 一 一 一 一 一 一 一 一 一 一 一 一 |                                                   |                  |                                                                                                    |                      |                  | 成石 WINC              | 103   | 周期时间             |          |
|    |                                                                                                    |                                       |                                                   |                  |                                                                                                    |                      |                  | 转到"设置"以注             | 1,    | 存储器              |          |
|    | A Dentel 加肉 西島南                                                                                                    | **  ▲  「■  泉元時有消日<br>   たは和冷街         | -                                                 |                  |                                                                                                    |                      |                  | C RECEIVET 沿各々称。     |       |                  |          |
|    |                                                                                                    | TT 24 July 08                         |                                                   |                  |                                                                                                    |                      |                  | WINGHNEI IS MI-EAN I | pinni |                  |          |

4、点击添加新设备,选择控制器 CPU 1214C AC/DC/Rly(6ES7 214-

1BG40-0XB0 V4.2),点击确定。

| 添加新设备    |                                                                                                    |          | ×                                                                                                    |
|----------|----------------------------------------------------------------------------------------------------|----------|----------------------------------------------------------------------------------------------------|
| 设备名称:    |                                                                                                    |          |                                                                                                    |
| PLC_3    |                                                                                                    |          |                                                                                                    |
|          |                                                                                                    |          |                                                                                                    |
| 控制器      | <ul> <li>● 控制器</li> <li>● SIMATIC \$7-1200</li> <li>● CPU</li> <li>● CPU 1211C AC/DC/Rly</li> <li>● CPU 1211C DC/DC/DC</li> <li>● CPU 1211C DC/DC/Rly</li> <li>● CPU 1212C AC/DC/Rly</li> <li>● CPU 1212C DC/DC/DC</li> <li>● CPU 1212C DC/DC/Rly</li> <li>● CPU 1212C DC/DC/Rly</li> <li>● CPU 1212C DC/DC/Rly</li> <li>● GES7 214-1BE30-0XB0</li> <li>● GES7 214-1BG31-0XB0</li> <li>● GES7 214-1BG31-0XB0</li> <li>● GES7 214-1BG40-0X80</li> <li>● GES7 214-1BG40-0X80</li> <li>● GEV 1214C DC/DC/Rly</li> <li>● GEV 1214FC DC/DC/DC</li> <li>● GEV 1214FC DC/DC/DC</li> <li>● GEV 1214FC DC/DC/DC</li> <li>● GEV 1214FC DC/DC/DC</li> <li>● GES7 214-1BG40-0X80</li> <li>● GES7 214-1BG40-0X80</li> <li>● GES7 214-1BG40-0X80</li> <li>● GES7 214-1BG40-0X80</li> <li>● GES7 214-1BG40-0X80</li> <li>● GES7 214-1BG40-0X80</li> <li>● GES7 214-1BG40-0X80</li> <li>● GES7 214-1BG40-0X80</li> <li>● GE</li></ul> | 设备:<br>订 | Image: Second system         CPU 1214C AC/DC/Rly         CPU 1214C AC/DC/Rly         6E57 214-1BG40-0XB0         Image: Very Second system         Image: Very Second system |
| ☑ 打开设备视图 |                                                                                                    |          | 确定取消                                                                                                    |

5、点击 PLC 下设备组态—"网络视图",点击 PLC 网口,对 PLC 的 PN 口 ProfiNet 网络和 IP 地址进行设置。

| The first we will be a table of the first we will be a table of the first we will be table of the first we will be a table of t                                                                                                    | Na Siemens - C-VUsers/CCL/Desktopitest/PNM02/PNM_TEST _ 2 2 X                                                                                                    |                                    |                                                 |  |  |  |  |  |
|----------------------------------------------------------------------------------------------------|----------------------------------------------------------------------------------------------------|------------------------------------|-------------------------------------------------|--|--|--|--|--|
| Construction     Construction     Constend     Construction     Construction     Construction     Const                                                                                                    | 项目(P) 编辑(E) 视图(V) 插入(I) 在线(O) 送项(N) 工具(T) 窗口(W) 昇                                                                                                    | 助(H)                               | Totally Integrated Automation                   |  |  |  |  |  |
| Rel M     O     PNALTEST → 送給有用時格     PNALTEST → 送給有用時格     PNALTEST → 送給有用時格     PNALTEST → 送給有用時格     PNALTEST → 送給有用時格     PNALTEST → 送給有用時格     PNALTEST → 送給有用時格     PNALTEST → 送給有用時格     PNALTEST → ビー PNALTEST → 送給有用時格     PNALTEST → ビー PNALTEST → ビー PNALTEST → UPALTEST → UPALTEST →                                                                                                    | 👎 🎦 保存项目 昌 🐰 闰 百 🗙 「うま (*** 🗟 🖽 🖽 🖳 🗟                                                                                                    | 💋 转至在线 🖉 转至离线 🎝 🖪 🖪 🗶 🚽 🔲 《在项目中搜索》 | PORTAL                                          |  |  |  |  |  |
| With the set of the set of the set                                                                                                    | 项目树 II                                                                                                    |                                    |                                                 |  |  |  |  |  |
| With       ● 日本       ● 日本                                                                                                    | 20.2                                                                                                    | 19.47-14.20 대 교수 20.60             | 12.5.5.2.1.1.1.1.1.1.1.1.1.1.1.1.1.1.1.1        |  |  |  |  |  |
|                                                                                                    |                                                                                                    |                                    |                                                 |  |  |  |  |  |
| PMLTEST     PMLTEST                                                                                                    | □ □ □ □ □ □ □ □ □ □ □ □ □ □ □ □ □ □ □                                                                                                    | 🖾 🖽 🛄 🎽 🔄 🔤 📕 网络氨酸 🛛 连接 👘 IO 通信    |                                                 |  |  |  |  |  |
|                                                                                                    |                                                                                                    |                                    | ▼ 目录                                            |  |  |  |  |  |
|                                                                                                    | NT PNM_TEST                                                                                                    | S7300/ET200M station_1             | S7300/ET20 へ <搜索> W4 W1 <sup>3</sup>            |  |  |  |  |  |
| Control (1993)     Control (1993)     Contr                                                                                                    | ■ 添加新设备                                                                                                    | ▶ PLC_1                            | CPU 315-2 P 同計節 再開放件 合部。                        |  |  |  |  |  |
|                                                                                                    | ····································                                                                                                    | GSD device_1                       | GSD device = 1235 HCm XH (1240)                 |  |  |  |  |  |
| ● PARE_1       ● Construct_acconstant         ● PARE_1       ● PARE_1         ● PARE_1       ● Construct_acconstant         ● PARE_1       ● Construct_acconstant         ● PARE_1       ● Construct_acconstant         ● PARE_1       ● Construct_acconstant         ● PARE_1       ● Construct_acconstant         ● PARE_1       ● Construct_acconstant         ● PARE_1       ● Construct_acconstant         ● PARE_1       ● Construct_acconstant         ● PARE_1       ● Construct_acconstant         ● PARE_1       ● Construct_acconstant         ● PARE_1       ● Construct_acconstant         ● Construct_acconstant       ● Construct_acconstant         ● Construct_acconstant       ● Construct_acconstant         ● Construct_acconstant       ● Construct_acconstant         ● Construct_acconstant       ● Construct_acconstant         ● Construct_acconstant       ● Construct_acconstant         ● Construct_acconstant       ● Construct_acconstant         ● Construct_acconstant       ● Construct_acconstant         ● Construct_acconstant       ● Construct_acconstant         ● Construct_acconstant       ● Construct_acconstant         ● Construct_acconstant       ● Construct_acconstant         ● Constant <t< td=""><td>1 PLC_1 [CPU 315-2 PN/DP]</td><td>PNMB-address</td><td>PNM02 V1.5</td></t<>                                                                                                    | 1 PLC_1 [CPU 315-2 PN/DP]                                                                                                    | PNMB-address                       | PNM02 V1.5                                      |  |  |  |  |  |
| ● PMAE_1       ● PMAE_1       <                                                                                                    | L PLC_2 [CPU 1214C AC/DC/Rly]                                                                                                    |                                    | GSD device                                      |  |  |  |  |  |
| ● 115% (100%)       ● 115% (100%)       ● 115% (100%)       ● 115% (100%)       ● 115% (100%)       ● 115% (100%)       ● 115% (100%)       ● 115% (100%)       ● 115% (100%)       ● 115% (100%)       ● 115% (100%)       ● 115% (100%)       ● 115% (100%)       ● 115% (100%)       ● 115% (100%)       ● 115% (100%)       ● 115% (100%)       ● 115% (100%)       ● 115% (100%)       ● 115% (100%)       ● 115% (100%)       ● 115% (100%)       ● 115% (100%)       ● 115% (100%)       ● 115% (100%)       ● 115% (100%)       ● 115% (100%)       ● 115% (100%)       ● 115% (100%)       ● 115% (100%)       ● 115% (100%)       ● 115% (100%)       ● 115% (100%)       ● 115% (100%)       ● 115% (100%)       ● 115% (100%)       ● 115% (100%)       ● 115% (100%)       ● 115% (100%)       ● 115% (100%)       ● 115% (100%)       ● 115% (100%)       ● 115% (100%)       ● 115% (100%)       ● 115% (100%)       ● 115% (100%)       ● 115% (100%)       ● 115% (100%)       ● 115% (100%)       ● 115% (100%)       ● 115% (100%)       ● 115% (100%)       ● 115% (100%)       ● 115% (100%)       ● 115% (100%)       ● 115% (100%)       ● 115% (100%)       ● 115% (100%)       ● 115% (100%)       ● 115% (100%)       ● 115% (100%)       ● 115% (100%)       ● 115% (100%)       ● 115% (100%)       ● 115% (100%)       ● 115% (100%)       ● 115% (100%)       ● 115% (100%)       ● 115% (100%)       ● 115% (100%                                                                                                    |                                                                                                    | PNMB-address_1                     | PNM02 V1.5 PNM02 V1.5                           |  |  |  |  |  |
|                                                                                                    | ◎ 1±%/40/00 PN/IE_1                                                                                                    | ✓ GSD device_3                     | GSD device V ) 网络组件                             |  |  |  |  |  |
|                                                                                                    | ▲ □ □ □ □ □ □ □ □ □ □ □ □ □ □ □ □ □ □ □                                                                                                    |                                    | > → ■ 检测和监视                                     |  |  |  |  |  |
| ● 「小田市大川       ● 「日本       ● 「日本                                                                                                    | PROFINET interface 1 [X1・PN/]                                                                                                    | AN)] (2 日本) (2 本)                  | ● 分布式 1/0 由                                     |  |  |  |  |  |
| 第2       ○公司       第2       ●公安金       ● 国政時後日         ● 国政時後日       ● 国政時後日       ● 国政時後日       ● 国政時後日         ● 国政時後日       ● 国政時後日       ● 国政時後日       ● 国政時後日         ● 国政時後日       ● 国政時後日       ● 国政時後日       ● 国政時後日         ● 国政時後日       ● 国政時後日       ● 国政時後日       ● 国政時後日         ● 国政時後日       ● 国政時後日       ● 国政時後日       ● 国政時後日         ● 国政時後日       ● 国政時後日       ● 国政時後日       ● 国政時後日         ● 国政時後日       ● 国政時後日       ● 国政時後日       ● 国政時後日         ● 国政時後日       ● 国政時後日       ● 国政時後日       ● 国政時後日         ● 国政時後日       ● 国政時後日       ● 国政時後日       ● 国政時後日         ● 国政時後日       ● 国政時後日       ● 国政時後日       ● 国政時後日         ● 国政時後日       ● 国政時後日       ● 国政時後日       ● 国政時後日         ● 国政時後日       ● 国政時後日       ● 国政時後日       ● 国政時後日         ● 国政時後日       ● 国政時後日       ● 国政時後日       ● 国政時後日         ● 国政時後日       ● 国政時後日       ● 国政時後日       ● 国政時後日       ● 国政時後日         ● 国政時後日       ● 国政政策合       ● 国政策合       ● 国政策合       ● 国政策合       ● 国政策合         ● 国政策合       ● 国政策合       ● 国政策合       ● 国政策合       ● 国政策合       ● 国政策合         ● 国政策合                                                                                                    | ▶ PLC 空間                                                                                                    |                                    | ●         →         □         (共电与都电)         ※ |  |  |  |  |  |
| 常規       第次       以大用地址       第         第       (1)       (1)       (1)       (1)         (1)       (1)       (1)       (1)       (1)       (1)         (1)       (1)       (1)       (1)       (1)       (1)       (1)       (1)       (1)       (1)       (1)       (1)       (1)       (1)       (1)       (1)       (1)       (1)       (1)       (1)       (1)       (1)       (1)       (1)       (1)       (1)       (1)       (1)       (1)       (1)       (1)       (1)       (1)       (1)       (1)       (1)       (1)       (1)       (1)       (1)       (1)       (1)       (1)       (1)       (1)       (1)       (1)       (1)       (1)       (1)       (1)       (1)       (1)       (1)       (1)       (1)       (1)       (1)       (1)       (1)       (1)       (1)       (1)       (1)       (1)       (1)       (1)       (1)       (1)       (1)       (1)       (1)       (1)       (1)       (1)       (1)       (1)       (1)       (1)       (1)       (1)       (1)       (1)       (1)       (1)       (1)       (1)       (1)       (1                                                                                                    | ■ PLC 新掘巻型 常規 10 変量 系统常調                                                                                                    | 1 文本                               | ▶ 词 现场设备                                        |  |  |  |  |  |
|                                                                                                    | ▶ □ 监控与强制表 常規                                                                                                    | 以太网地址                              | 🔺 👻 📊 其它现场设备                                    |  |  |  |  |  |
| ● 調用書参       時間周参       ● 目目周参       ● 目目周参         ● 「「「「「「」」」」」       ● 目目周参       ● 目目周参       ● 目目周参         ● 目目周参       ● 日本       ● 日本       ● 日本       ● 日本         ● 日本       ● 日本       ● 日本       ● 日本       ● 日本       ● 日本       ● 日本         ● 日本       ● 日本                                                                                                    |                                                                                                    | 接口连接到                              | <ul> <li>通 其它以太网设备</li> <li>予</li> </ul>        |  |  |  |  |  |
| ● 強急性(現金)       操作電式         ● 強急性(現金)       操作電式         ● 強急性(現金)       ● 感怒通行         ● 加合素(現金)       ● 「通知(日本)         ● 加合素(現金)       ● 「通知(日本)         ● 加合素(現金)       ● 「通知(日本)         ● 加合素(現金)       ● 「通知(日本)         ● 加合素(現金)       ● 「通知(日本)         ● 加合素(現金)       ● 「通知(日本)         ● 加合素(現金)       ● 「通知(日本)         ● 加合素(明白)       ● 「通知(日本)         ● 「通知(日本)       ● 「通知(日本)         ● 「自和(日本)       ● 「通知(日本)         ● 「自和(日本)       ● 「通知(日本)         ● 「自和(日本)       ● 「回日本)         ● 「自和(日本)       ● 「回日本)         ● 「「通知(日本)       ● 「通知(日本)         ● 「「通知(日本)       ● 「回日本)         ● 「「通知(日本)       ● 「回日本)         ● 「「通知(日本)       ● 「回日本)         ● 「「「通知(日本)       ● 「回日本)         ● 「「「」」」」       ● 「」」」         ● 「」」」       ● 「」」」         ● 「」」       ● 「」」」         ● 「」」       ● 「」」」         ● 「」」       ● 「」」」         ● 「」」       ● 「」」」         ● 「」」       ● 「」」」         ● 「」」       ● 「」」         ● 「」」       ● 「」」」          ● 「」」                                                                                                    | Traces 时间同步                                                                                                    | RUERI                              | E PROFINETIO                                    |  |  |  |  |  |
| ● 高級透频       ● 高級透频         ● 和仁 探察文本列表       ● 藤田香酒前回         ● 副 作 探察文本列表       ● 御田斎田谷         ● 副 本/如節改音       ● ● 白頭目中设置 IP 地址         ● 日本の一般の改革       ● ● 白頭目中设置 IP 地址         ● 白頭目中设置 IP 地址       192.168.1.2         ● 白頭目中設置 IP 地址       192.168.1.2         ● 日本の加速       ● ● 白頭目中設置 IP 地址         ● 日本の通知       ● ● ● ● ● ● ● ● ● ● ● ● ● ● ● ● ● ● ●                                                                                                    | ▶ → 设备代理数据 操作模式                                                                                                    | 子网 PN/IE 1                         | <ul> <li>Drives</li> </ul>                      |  |  |  |  |  |
| ● 二本地址       ● 「「「「「」」」」」         ● 二本地址       ● 「」」」         ● 二本地址       ● 「」」」         ● 二本地址       ● 「」」」         ● 二本地址       ● 「」」」         ● 二本地址       ● 「」」」         ● 二本地址       ● □」」         ● 二本地址       ● □」」         ● 二本地址       ● □」」         ● □」」       ● □」」         ● □」」       ● □」」         ● □」」       ● □」」         ● □」」       ● □」」         ● □」」       ● □」」         ● □」」       ● □」」         ● □」」       ● □」」         ● □」」       ● □」」         ● □」」       ● □」」         ● □」」       ● □」」         ● □」」       ● □」」         ● □」」       ● □」」         ● □」」       ● □」」         ● □」」       ● □」」         ● □」」       ● □」」         ● □」」       ● □」」         ● □」」       ● □」」         ● □」」       ● □」」         ● □」」       ● □」」         ● □」」       ● □」」         ● □」」       ● □」」         ● □」」       ● □」」         ● □」       ● □」」         ● □」       ● □」                                                                                                    | <ul> <li>              単 程序信息      </li> </ul>                                                                                                    | N#4nd6 7 52                        | Encoders                                        |  |  |  |  |  |
| ● 重 条地组块       健住物识符       IP 协议         ● 数地块       ● 体的设置         ● 本外组的设备       ● 小 小 小 小 小 小 小 小 小 小 小 小 小 小 小 小 小 小 小                                                                                                    | PLC 报警文本列表     Web 服务器访问                                                                                                    |                                    | ▼ 🛅 Gateway                                     |  |  |  |  |  |
| 日本分類的设备         ● 在项目中设置 # 始数           ● 在项目中设置 # 地址         ● 在项目中设置 # 地址           ● 255 255 255 0         ● 第時回知           ● 資格和政策         ● 使用路由器           ● 255 255 255 0         ● 使用路由器           ● 255 255 255 0         ● 使用路由器           ● 255 255 255 0         ● 使用路由器           ● 255 255 255 0         ● 使用路由器           ● 255 255 255 0         ● 使用路由器           ● 255 255 255 0         ● 使用路由器           ● 255 255 255 0         ● 使用路由器           ● 255 255 255 0         ● 使用路由器           ● 255 255 255 0         ● 使用能由器           ● 255 255 255 0         ● 使用能由器           ● 255 255 255 0         ● 使用能由器           ● 255 255 255 0         ● 255 255 255 0           ● 255 255 255 0         ● 255 255 255 0           ● 255 255 255 0         ● 25 25 255 255 0           ● 25 25 255 25 0         ● 25 25 25 25 25 0           ● 25 25 25 25 25 25 0         ● 25 25 25 25 25 0           ● 25 25 25 25 25 25 25 25 0         ● 25 25 25 25 25 25 0           ● 25 25 25 25 25 25 25 25 25 0         ● 25 25 25 25 25 25 0           ● 25 25 25 25 25 25 25 25 25 25 25 25 0         ● 25 25 25 25 25 25 25 25 25 25 25 25 25                                                                                                    | ▶ 通 本地模块 硬件标识符                                                                                                    | in th 20                           | ✓ ☐ Odot Co.,Ltd.                               |  |  |  |  |  |
| ● 在项目中设置 /* 地址       ● 「                                                                                                    | 🔚 未分组的设备                                                                                                    | 1° 99 KX                           | ✓ Im Serial Gateway                             |  |  |  |  |  |
| ▲ 公共物語           ■ (○ 山田川)           ■ (○ 山田川)           ■ (○ 山田川)           ■ (○ 山田川)           ■ (○ 山田川)           ■ (○ 山田川)         ■ (○ 山田川)           ■ (○ 山田川)         ■ (○ 山田川)         ■ (○ 山田)         ■ (○ 山田)         ■ (○                                                                                                    | 和 未分配的设备                                                                                                    | ▲ 在项目由设置 IP 物計                     | ▼ Li Modbus 网关                                  |  |  |  |  |  |
| ● 文和協選     ● 「加加」」192_165_1_2     ● 「通際的な短」       ● 資源和政策通     子研模描書     ● 「通販的な加」       ● 使用協由書     ● 「通販的な加」     ● 「通販的な加」       ● 「「通販」     ● 「通販加」」     ● 「通販加」」       ● 「「通販加」」     ● 「通販加」」     ● 「通販加」」       ● 「「通販加」」     ● 「通販加」」     ● 「通販加」」       ● 「「通販加」」     ● 「通販加」」     ● 「通販加」」       ● 「「通販加」」     ● 「通販加」」     ● 「通販加」」       ● 「「通販加」」     ● 「通販加」」     ● 「通販加」」       ● 「「通販加」」     ● 「通販加」」     ● 「通販加」」       ● 「「通販加」」     ● 「通販加」」     ● 「通販加」」       ● 「「通販加」」     ● 「通販加」」     ● 「通販加」」       ● 「「通販加」」     ● 「「通販加」」     ● 「「」」                                                                                                    | ↓ 公共数据                                                                                                    |                                    | PNM02 V1.0                                      |  |  |  |  |  |
| ● 首都的波道       子研獲時:255.255.0       ● 通 Steller KB AG         ● 使用路曲器       ●       ●         ● 使用路曲器       ●       ●         ● 詳細視图       ●       ●         ● Y 詳細視图       ●       ●         ● Portal 视图       ●       ●         ● Portal 视图       ●       ●         ● Portal 视图       ●       ●         ●       ●       ●         ●       ●       ●         ●       ●       ●         ●       ●       ●         ●       ●       ●         ●       ●       ●         ●       ●       ●       ●         ●       ●       ●       ●         ●       ●       ●       ●         ●       ●       ●       ●         ●       ●       ●       ●         ●       ●       ●       ●         ●       ●       ●       ●         ●       ●       ●       ●         ●       ●       ●       ●         ●       ●       ●       ●         ●       ●       ●       ● <t< td=""><td>① 文档设置     ②     ③     ②     □     □     □     □     □     □     □     □     □     □     □     □     □     □     □     □     □     □     □     □     □     □     □     □     □     □     □     □     □     □     □     □     □     □     □     □     □     □     □     □     □     □     □     □     □     □     □     □     □     □     □     □     □     □     □     □     □     □     □     □     □     □     □     □     □     □     □     □     □     □     □     □     □     □     □     □     □     □     □     □     □     □     □     □     □     □     □     □     □     □     □     □     □     □     □     □     □     □     □     □     □     □     □     □     □     □     □     □     □     □     □     □     □     □     □     □     □     □     □     □     □     □     □     □     □     □     □     □     □     □     □     □     □     □     □     □     □     □     □     □     □     □     □     □     □     □     □     □     □     □     □     □     □     □     □     □     □     □     □     □     □     □     □     □     □     □     □     □     □     □     □     □     □     □     □     □     □     □     □     □     □     □     □     □     □     □     □     □     □     □     □     □     □     □     □     □     □     □     □     □     □     □     □     □     □     □     □     □     □     □     □     □     □     □     □     □     □     □     □     □     □     □     □     □     □     □     □     □     □     □     □     □     □     □     □     □     □     □     □     □     □     □     □     □     □     □     □     □     □     □     □     □     □     □     □     □     □     □     □     □     □     □     □     □     □     □     □     □     □     □     □     □     □     □     □     □     □     □     □     □     □     □     □     □     □     □     □     □     □     □     □     □     □     □     □     □     □     □     □     □     □     □     □     □     □     □     □     □     □     □     □     □     □     □     □     □     □     □     □     □     □     □     □     □     □     □     □     □     □     □     □     □     □     □     □</td><td>P #811 : 192.168.1.2</td><td>PNM02 V1.5</td></t<> | ① 文档设置     ②     ③     ②     □     □     □     □     □     □     □     □     □     □     □     □     □     □     □     □     □     □     □     □     □     □     □     □     □     □     □     □     □     □     □     □     □     □     □     □     □     □     □     □     □     □     □     □     □     □     □     □     □     □     □     □     □     □     □     □     □     □     □     □     □     □     □     □     □     □     □     □     □     □     □     □     □     □     □     □     □     □     □     □     □     □     □     □     □     □     □     □     □     □     □     □     □     □     □     □     □     □     □     □     □     □     □     □     □     □     □     □     □     □     □     □     □     □     □     □     □     □     □     □     □     □     □     □     □     □     □     □     □     □     □     □     □     □     □     □     □     □     □     □     □     □     □     □     □     □     □     □     □     □     □     □     □     □     □     □     □     □     □     □     □     □     □     □     □     □     □     □     □     □     □     □     □     □     □     □     □     □     □     □     □     □     □     □     □     □     □     □     □     □     □     □     □     □     □     □     □     □     □     □     □     □     □     □     □     □     □     □     □     □     □     □     □     □     □     □     □     □     □     □     □     □     □     □     □     □     □     □     □     □     □     □     □     □     □     □     □     □     □     □     □     □     □     □     □     □     □     □     □     □     □     □     □     □     □     □     □     □     □     □     □     □     □     □     □     □     □     □     □     □     □     □     □     □     □     □     □     □     □     □     □     □     □     □     □     □     □     □     □     □     □     □     □     □     □     □     □     □     □     □     □     □     □     □     □     □     □     □     □     □     □     □     □     □     □     □     □     □     □     □     □     □     □     □     □     □     □     □     □     □     □     □     □     □     □ | P #811 : 192.168.1.2               | PNM02 V1.5                                      |  |  |  |  |  |
|                                                                                                    | 這言和资源                                                                                                    | 子网撞码: 255 . 255 . 255 . 0          | SIEMENS AG                                      |  |  |  |  |  |
| ▲ 松和田     ※     ※     ※     ※     ※     ※     ※     ※     ※     ※     ※     ※     ※     ※     ※     ※     ※     ※     ※     ※     ※     ※     ※     ※     ※     ※     ※     ※     ※     ※     ※     ※     ※     ※     ※     ※     ※     ※     ※     ※     ※     ※     ※     ※     ※     ※     ※     ※     ※     ※     ※     ※     ※     ※     ※     ※     ※     ※     ※     ※     ※     ※     ※     ※     ※     ※     ※     ※     ※     ※     ※     ※     ※     ※     ※     ※     ※     ※     ※     ※     ※     ※     ※     ※     ※     ※     ※     ※     ※     ※     ※     ※     ※     ※     ※     ※     ※     ※     ※     ※     ※     ※     ※     ※     ※     ※     ※     ※     ※     ※     ※     ※     ※     ※     ※     ※     ※     ※     ※     ※     ※     ※     ※     ※     ※     ※     ※     ※     ※     ※     ※     ※     ※     ※ <t< td=""><td>在线访问</td><td>── 使用路由器</td><td></td></t<>                                                                                                    | 在线访问                                                                                                    | ── 使用路由器                           |                                                 |  |  |  |  |  |
| >>>>>>>>>>>>>>>>>>>>>>>>>>>       「白豆=豆豆       ●>>>       「白豆=豆豆       ●>>       「白豆=豆豆       ●>>       ●       ●       ●       ●       ●       ●       ●       ●       ●       ●       ●       ●       ●       ●       ●       ●       ●       ●       ●       ●       ●       ●       ●       ●       ●       ●       ●       ●       ●       ●       ●       ●       ●       ●       ●       ●       ●       ●       ●       ●       ●       ●       ●       ●       ●       ●       ●       ●       ●       ●       ●       ●       ●       ●       ●       ●       ●       ●       ●       ●       ●       ●       ●       ●       ●       ●       ●       ●       ●       ●       ●       ●       ●       ●       ●       ●       ●       ●       ●       ●       ●       ●       ●       ●       ●       ●       ●       ●       ●       ●       ●       ●       ●       ●       ●       ●       ●       ●       ●       ●       ●       ●       ●       ●       ●       ●       ●       ●       ●                                                                                                    |                                                                                                    | 路由器地址: 0 0 0 0                     | Street Withdows                                 |  |  |  |  |  |
| 🖌 Portal 视图 🔠 总览 🚠 设备和网络 🔝 😪 项目 PNM_TES 🔂 英 😗 😳 👳 📾 👟 背 🎬                                                                                                    | > 详细视图                                                                                                    | ○ 在设备中直接设定 IP 地址                   | ✓ > 信息 转到"设置"以激活 Windows。                       |  |  |  |  |  |
|                                                                                                    | ✓ Portal 视图 至 总缆 晶 设备和网络                                                                                                    |                                    | 🔜 🖌 项目 PNM_TES ラ 英 🤫 🙂 🍨 🖀 🛊 😭                  |  |  |  |  |  |

6、在设备组态界面,点击"选项"→"管理通用站描述文件",选择路径,找
到"GSDML-V2.33-ODOT-PNM02-L-20220107",添加 GSD 文件。添加 GSD 文件

| 管理通用站描述文件<br>已安装的 GSD | 项目中的 GSD           |               |             |                                      | ×       |
|-----------------------|--------------------|---------------|-------------|--------------------------------------|---------|
| 源路径: D:\CC            | L\Guojing\ODOT-PNN | /02 V2.0\ODOT | -PNM02 V2.0 |                                      |         |
| 导入路径的内容               |                    |               |             |                                      |         |
| 🗹 文件                  |                    | 版本            | 语言          | 状态                                   | 信息      |
| GSDML-V2.33-ODOT      | PNM02-L-20220      | V2.33         | 英语, 中文      | 尚未安装                                 | PROFINE |
|                       |                    |               |             |                                      |         |
|                       |                    |               |             |                                      |         |
|                       |                    |               |             |                                      |         |
|                       |                    |               |             |                                      |         |
|                       |                    |               |             |                                      |         |
|                       |                    |               |             |                                      |         |
|                       |                    |               |             |                                      |         |
|                       |                    |               |             |                                      |         |
| <                     |                    |               |             |                                      | >       |
|                       |                    |               |             | 一一一一一一一一一一一一一一一一一一一一一一一一一一一一一一一一一一一一 | 取消      |

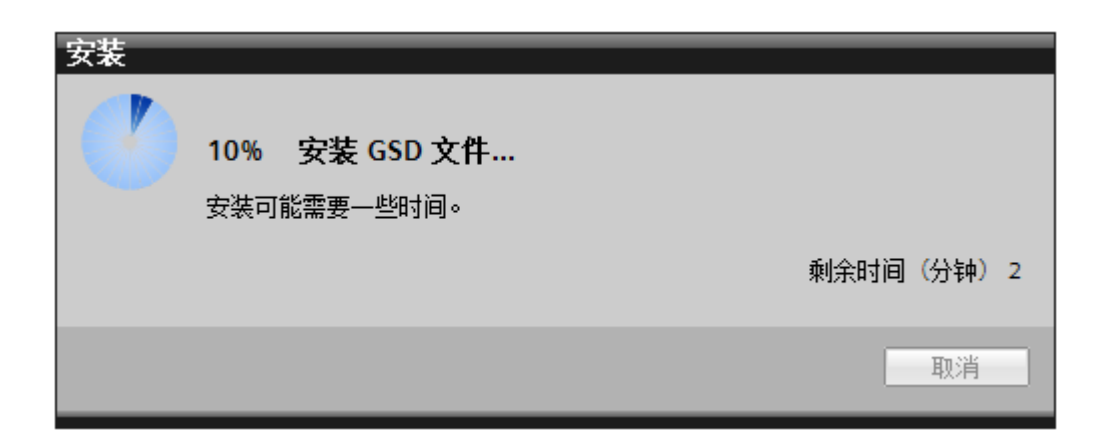

成功后,点击"关闭",退出添加 GSD 对话框。

| 管理通用站描述文件                                    |        | ×  |
|----------------------------------------------|--------|----|
| 安装结果                                         |        |    |
| <ul> <li>! 消息</li> <li>✓ 安装已成功完成。</li> </ul> |        |    |
|                                              | -      |    |
|                                              |        |    |
|                                              |        |    |
|                                              |        |    |
| 保存日志                                         | 安装其它文件 | 关闭 |

7、点击 PLC 下设备组态—"网络视图"。在硬件目录里点开其他现场设备→
"PROFINET IO→Gateway→Odot Co., Ltd→Serial Gateway →
ModbusGateway ",找到"PNM02L V2.00",说明 GSD 文件添加成功。

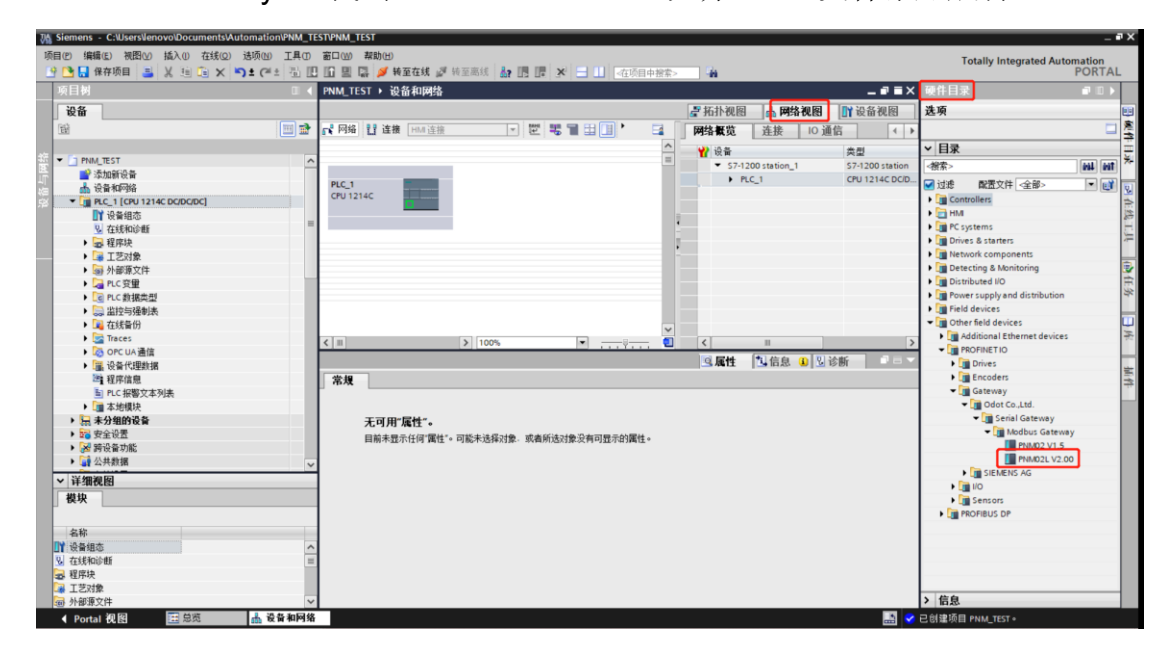

8、将硬件目录里的模块 PNM02 V2.1 拖拽到网络视图里。

| 76        | Siemens - C:\Users\lenovo\Documents\Automation\PNM_TE                                                                                                    | TPNM_TEST                                     | _ # X                             |
|-----------|----------------------------------------------------------------------------------------------------|-----------------------------------------------|-----------------------------------|
| 项         | 间(2)编辑(E) 视图(2) 插入① 在线(2) 选项(2) 工具①                                                                                                    | <u>新口(1)</u> 帮助(1)                            | Totally Integrated Automation     |
| E         | 😚 🎦 🖶 保存项目 🛛 👗 📜 🕮 籠 🗙 🍋 🛨 (平本 🛅 🔃                                                                                                    | 🖸 🔜 📮 🖉 转至在线 🧬 转至离线 👪 🛅 🧱 🛪 🖃 🛄 《在项目中披索》      | PORTAL                            |
|           | 项目树 🛛 🗸                                                                                                    | PNM_TEST > 设备和网络 _ m = ×                      | 硬件目录 ■ □ >                        |
|           | 设备                                                                                                    | <b>是</b> 拓扑视图 👗 网络视图 📑 设备视图                   | 选项                                |
|           | 19 R                                                                                                    |                                               | _ 廃                               |
|           |                                                                                                    |                                               |                                   |
| 统         | PNM TEST                                                                                                    |                                               |                                   |
|           | ■ 添加新设备                                                                                                    | • 5/1200 station_1 5/1200 station             | -78%>                             |
| -1<br>2/2 | 🚠 设备和网络                                                                                                    | PLC_1 PNMB-address Odet FLC_1 COULTACOOL      | 🗹 过渡 配置文件 <全部> 💌 🛃 👿              |
| 5         | PLC_1 [CPU 1214C DC/DC/DC]                                                                                                    | CPU1214C GBD device I GBD device I GBD device | Controllers                       |
|           |                                                                                                    |                                               | ▶ HM B                            |
|           | 星 在线和诊断                                                                                                    |                                               | PC systems                        |
|           | 民 建序块     日    日    日    市     民     日    市     日     日      日      日       日      日      日      日      日      日      日      日      日      日      日      日      日      日      日      日      日      日      日      日      日      日      日      日      日      日      日      日      日      日      日      日      日 |                                               | Im Drives & starters              |
|           | ▶ 🕞 工艺对象                                                                                                    |                                               | Intwork components                |
|           | <ul> <li>         ·          ·          ·</li></ul>                                                                                                    |                                               | Detecting & Monitoring            |
|           | ▶ 🛃 PLC 安里                                                                                                    |                                               | Distributed I/O                   |
|           | ▶ Lei PLC 劉張奕型                                                                                                    |                                               | Field devices                     |
|           |                                                                                                    |                                               | Other field devices               |
|           |                                                                                                    |                                               | Additional Ethernet devices       |
|           | P Carla 通信                                                                                                    | C Ⅲ > 100% ▼ → → ₩ ≤                          | PROFINET IO                       |
|           |                                                                                                    | GSD device_1 [Device]                         | The Drives                        |
|           |                                                                                                    | ★損 10 卒品 533 ○★                               | Encoders                          |
|           | ■ PLC 报警文本列表                                                                                                    |                                               |                                   |
|           | ▶ □ 本地模块                                                                                                    | <sup>承</sup> 照 常規                             | <ul> <li>Odot Co.,Ltd.</li> </ul> |
|           | ▶ 🔙 未分组的设备                                                                                                    |                                               | 🔻 📺 Serial Gateway                |
|           | ▶ 20 安全设置                                                                                                    | date. COndenies 1                             | ✓ I Modbus Gateway                |
|           | ▶ 😿 跨设备功能                                                                                                    | An. US device_1                               | PNM02 V1.5                        |
|           | ▶ 🔯 未分配的设备 🗸 🗸 🗸                                                                                                    | 作者: lenovo                                    | PNM02L V2.00                      |
|           | ✓ 详细视网                                                                                                    | 注释:                                           | LI SIEMENS AG                     |
|           | 維抽                                                                                                    |                                               | • <u>1</u> 10                     |
|           | 18-74                                                                                                    |                                               | Sensors                           |
|           |                                                                                                    |                                               | PROFIBOS DF                       |
|           | 名称                                                                                                    |                                               |                                   |
|           | ■ ¥ 设备组态 ^                                                                                                    |                                               |                                   |
|           |                                                                                                    |                                               |                                   |
|           | <ul> <li>25 柱形状</li> <li>25 末井(本)</li> </ul>                                                                                                    |                                               |                                   |
|           |                                                                                                    |                                               | 、信白                               |
|           |                                                                                                    |                                               |                                   |
| Γ.        | Pontal 祝園     記念     読 夜音和网络                                                                                                    | en en en en en en en en en en en en en e      | 已回運坝目 PNM_TEST *                  |

| 3 Siemens - C:\Users\Jenovo\Documents\Automation\PNM_TE | NPNM_TEST                                                                                                    | _ # X                              |
|---------------------------------------------------------|----------------------------------------------------------------------------------------------------|------------------------------------|
| 项目(P) 编辑(E) 视图(V) 插入(I) 在线(Q) 选项(N) 工具(D)               | 新口(1) 帮助(1)                                                                                                    | Totally Integrated Automation      |
| 📑 🛅 🖶 保存项目 📑 🐰 🕮 🛍 🗙 🌖 ± (#± 强 🗉                        | 🖸 🗏 🕼 接至在线 🧬 接至离线 🌆 🖪 🛃 🗶 🚽 🛄 《在项目中搜索》 🕌                                                                                                    | PORTAL                             |
| 项目树 □ ◀                                                 | PNM_TEST > 设备和网络 _ PT = ×                                                                                                    | 硬件目录 ■ □ >                         |
| 设备                                                      | 一部 新井 初期 一部 一部 没备 視期                                                                                                    | 选项                                 |
| 40 m m                                                  |                                                                                                    | ·····                              |
|                                                         |                                                                                                    |                                    |
| 新 👻 🖻 PNM TEST                                          |                                                                                                    |                                    |
| ② 添加解码条                                                 | ▼ 57-1200 station_1 S7-1200 station                                                                                                    | 28%> 100 100 110                   |
| ▲ 设备和网络                                                 | PLC_1 PNMB-address PLC_1 CPU1214C DOD.                                                                                                    | 🗹 过渡 配置文件 <全部> 💌 💕 🕡               |
| PLC_1 [CPU 1214C DC/DC/DC]                              | CPU 1214C PNM02L V2.00 OC 1 GJD device I GJD device                                                                                                    | Controllers                        |
|                                                         | ALL DE LA CONTRACTOR AND A CONTRACTOR AND A CONTRACTOR AN | ▶ 🛅 HM (2)                         |
| 至 在线和诊断                                                 | PLC_1.PROFINET接口_1                                                                                                    | C systems                          |
| ▶ 2 程序块                                                 |                                                                                                    | 🕨 🧊 Drives & starters 🖉 🚈          |
| <ul> <li>Ling 工艺对象</li> </ul>                           |                                                                                                    | Im Network components              |
| > 分部源文件                                                 |                                                                                                    | Detecting & Monitoring             |
| PLC 変量                                                  |                                                                                                    | Distributed I/O                    |
| <ul> <li>LC 数据类型</li> </ul>                             |                                                                                                    | Power supply and distribution      |
| 监控与强制表                                                  |                                                                                                    | Pield devices                      |
| •  •  •  •  •  •  •  •  •  •  •  •  •                   |                                                                                                    | Other held devices                 |
| Traces                                                  | (III) > 100%                                                                                                    | Additional Ethernet devices        |
|                                                         | SSD device 1 [Device]                                                                                                    | Driver                             |
|                                                         |                                                                                                    | En Encoderr                        |
|                                                         | <b>吊戏</b> 10 变里 条党吊鼓 又本                                                                                                    | - Gateway                          |
|                                                         | 常規 常規                                                                                                    | Odot Co.Ltd.                       |
|                                                         |                                                                                                    | <ul> <li>Serial Gateway</li> </ul> |
|                                                         |                                                                                                    | ✓ Modbus Gateway                   |
| ▶ ≫ 瑞设备功能                                               | 名称: GSD device_1                                                                                                    | PNM02 V1.5                         |
| ▶ → 未分配的设备                                              | 作者:lenovo                                                                                                    | PNM02L V2.00                       |
|                                                         | 注释:                                                                                                    | SIEMENS AG                         |
| ◇并细视图                                                   |                                                                                                    | I/O                                |
| 模块                                                      |                                                                                                    | Sensors                            |
|                                                         |                                                                                                    | PROFIBUS DP                        |
| 名称                                                      |                                                                                                    |                                    |
| ➡                                                       |                                                                                                    |                                    |
| 3 在线和诊断 ■                                               |                                                                                                    |                                    |
| 2 程序块                                                   |                                                                                                    |                                    |
| 🚚 工艺对象                                                  |                                                                                                    | - 18.6                             |
| ◎ 外部源文件 🗸                                               |                                                                                                    | > 信息                               |
| ◆ Portal 视習 田 总売 品 设备和网络                                |                                                                                                    | 已创建项目 PNM_TEST +                   |

9、连接 PNM02 网关的网络到 S7-1200 PLC 的 PN 接口。

选中 PNM02 网关的 PN 口,点击"以太网地址"设置参数。设置网关通讯 IP 地址,填写之前在线访问设置的"ProfiNet 设备名称"。注:此处设备名称必须和 前面设备的保持一致。

| Ųά        | Siemens - C:\Users\lenovo\Documents\Automation\                                                                                                    | NM_TE | ST/PNM_TEST          |                               |                                      |                            |                  |                 |              |                                   | - 1     | ×۲ |
|-----------|----------------------------------------------------------------------------------------------------|-------|----------------------|-------------------------------|--------------------------------------|----------------------------|------------------|-----------------|--------------|-----------------------------------|---------|----|
| 项         | 目(P) 编辑(E) 视图(V) 插入(I) 在线(O) 选项(N)                                                                                                    | 工具(1) | 窗口(W) 帮助(H)          |                               |                                      |                            |                  |                 |              | Totally Integrated Autor          | nation  |    |
|           | 😚 🎦 🖶 保存项目 📑 🐰 🗐 🗊 🗙 🍤 🛨 (ギュ                                                                                                    | 3i 🖪  | 🔟 🔜 📑 🍠 转至在线 🖉 转至度   | 跳 🌆 🖪 🖉 🗶 🖃 💷 <               | '在项目中搜索>                             | - Ga                       |                  |                 |              | ,                                 | PORTAL  | L  |
|           | 项目树                                                                                                    |       | PNM_TEST → 设备和网络     |                               |                                      |                            |                  | _ # = X         | 硬件目          |                                   |         |    |
|           | 授备                                                                                                    |       |                      |                               |                                      | ■ 拓扑视图                     | 👗 网络视图           | ₩ 设备视图          | 选项           |                                   |         |    |
|           | 19                                                                                                    | n 🖬   | ■ 网络 野 连接 HM 连接      |                               | • 🖬 🛙                                | 國法經常                       | 法接 回通            |                 |              |                                   |         | 憲  |
|           |                                                                                                    |       |                      |                               | am (100)                             | Manakse                    | AEDK 10 M        |                 |              |                                   |         | 1  |
| 统         | ▶ 🔙 未分组的设备                                                                                                    | ^     | *                    | TO Make PLC_LEROPINET TO ayst | =                                    | Y 设备                       | 10 - to time - 1 | 类型              | ▼ 日≫         | ί.                                |         | ×  |
| 8         | ▶ 378 安全设置                                                                                                    |       |                      |                               |                                      | • 57-120                   | Ju station_1     | S7-1200 station | ~偿条>         |                                   | 111 111 |    |
| ~ <br>2/= | ▶ 図 跨设备功能                                                                                                    |       | PLC_1                | PNMB-address                  | <b>.</b> +                           | T GSD de                   | evice 1          | GSD device      | 🗹 过渡         | 配置文件 <全部>                         | - 📑     | 2  |
| 22        | ▶ 🙀 公共数据                                                                                                    |       | CPU 1214C            | PNM02L V2.00                  |                                      | PNI                        | UB-address       | PNM02LV2.00     | ) 📄 🖸        | ontrollers                        |         | *  |
|           | ▶ 1 文档设置                                                                                                    |       |                      | <u>nc.</u>                    |                                      |                            |                  |                 | • <u>—</u> н | M                                 |         | 10 |
|           | ·  · ·  · ·  · ·  · ·  · ·  · ·  · ·  · ·  · ·  · ·  · ·  · ·  · ·  · ·  · ·  · ·  · ·  · ·  · ·  · ·  · ·  · ·  · ·  · ·  · ·  · ·  · ·  · ·  · ·  · ·  · ·  · ·  · ·  · ·  · ·  · ·  · ·  · ·  · ·  · ·  · ·  · ·  · ·  · ·  · ·  · ·  · ·  · ·  · ·  · ·  · ·  · ·  · ·  · ·  · ·  · ·  · ·  · ·  · ·  · ·  · ·  · ·  · ·  · ·  · ·  · ·  · ·  · ·  · ·  · ·  · ·  · ·  · ·  · ·  · ·  · ·  · ·  · ·  · ·  · ·  · ·  · ·  · ·  · ·  · ·  · ·  · ·  · ·  · ·  · ·  · ·  · ·  · ·  · ·  · ·  · ·  · ·  · ·  · ·  · ·  · ·  · ·  · ·  · ·  · ·  · ·  · ·  · ·  · ·  · ·  · ·  · ·  · ·  · ·  · ·  · ·  · ·  · ·  · ·  · ·  · ·  · ·  · ·  · ·  · ·  · ·  · ·  · ·  · ·  · ·  · ·  · ·  · ·  · ·  · ·  · ·  · ·  · ·  · ·  · ·  · ·  · ·  · ·  · ·  · ·  · ·  · ·  · ·  · ·  · ·  · ·  · ·  · ·  · ·  · ·  · ·  · ·  · ·  · ·  · ·  · ·  · ·  · ·  · ·  ·  ·  ·  ·  · ·  · · |       |                      |                               | -                                    |                            |                  |                 | PC           | systems                           |         | E. |
|           | ▶ 2 版本控制接口                                                                                                    |       | PLC_1                | PROFINET IO-Syste             |                                      |                            |                  |                 | Di Di        | ives & starters                   |         |    |
|           | - この 在紙坊间                                                                                                    |       |                      |                               | 1                                    |                            |                  |                 |              | etwork components                 |         |    |
|           | ■ 型示幅振技は<br>■ Constant a Charles Constanting                                                                                                    |       |                      |                               |                                      |                            |                  |                 |              | stributed I/O                     |         |    |
|           | Realitek PCIe Got Pamily Controller                                                                                                    |       |                      |                               |                                      |                            |                  |                 | Print Print  | wer supply and distribution       |         | 3  |
|           |                                                                                                    | -     |                      |                               |                                      |                            |                  |                 | • Din Fi     | eld devices                       |         |    |
|           | ► all 1 [192 168.1.1]                                                                                                    |       |                      |                               |                                      |                            |                  |                 | - 🛅 or       | ther field devices                |         |    |
|           | pnmb-1 [192,168,1,1]                                                                                                    |       |                      | 1000                          | ×                                    |                            |                  |                 | - • 🛅        | Additional Ethernet devices       |         | 4  |
|           | VMware Virtual Ethernet Adapter for VMnet1                                                                                                    |       |                      | 100%                          | Ÿ <del></del> U                      | <                          | -                | >               | -            | PROFINETIO                        |         |    |
|           | VMware Virtual Ethernet Adapter for VMnet8                                                                                                    |       | PN-IO [IE1]          |                               |                                      | 3 属性                       | □ 信息 □ 1         | 诊断 ロロマ          | •            | m Drives                          |         | -  |
|           | Intel(R) Wi-Fi 6 AX200 160MHz                                                                                                    | 100   | <b>常規</b> 10 变量 系统常数 | ( 文本                          |                                      |                            |                  |                 | •            | Encoders                          |         | 64 |
|           | Microsoft Wi-Fi Direct Virtual Adapter                                                                                                    |       | 常祝                   | IP 她址:                        | 192 . 168 . 1                        | . 4                        |                  | ^               | -            | Cateway                           |         | 1  |
|           | Microsoft Wi-Fi Direct Virtual Adapter <2>                                                                                                    |       | 以太网统址                | 之后遭恐。                         | 255 255                              | 55 0                       |                  |                 |              | <ul> <li>Odot Co.,Ltd.</li> </ul> |         |    |
|           | ▶ [1] PC internal [本地]                                                                                                    |       | ▶ 高級选项               | 3.1-314(9-)                   | 233 . 233 . a                        |                            |                  |                 |              | ▼ 📑 Serial Gateway                |         |    |
|           | USB [S7USB]                                                                                                    |       |                      |                               |                                      |                            |                  |                 |              | Modbus Gateway                    |         |    |
|           | CeleService [自动协议识别]                                                                                                    |       |                      |                               | ──────────────────────────────────── |                            |                  |                 |              | PNM02 V1.5                        |         |    |
|           | ▶ · · · · · · · · · · · · · · · · · · ·                                                                                                    | ~     |                      | 路由器地址:                        |                                      |                            |                  | =               |              | SIEMENS AG                        |         |    |
|           | ✓ 详细视图                                                                                                    | _     | 1                    |                               |                                      |                            |                  |                 | •            | 10                                |         |    |
|           |                                                                                                    |       | 5                    | PROFINET                      |                                      |                            |                  |                 | •            | Sensors                           |         |    |
|           |                                                                                                    |       |                      | (                             |                                      | o succession for the first |                  |                 | E            | PROFIBUS DP                       |         |    |
|           | 杂称                                                                                                    | _     |                      |                               |                                      | OFINE I 192留名称             |                  |                 |              |                                   |         |    |
|           | 364.53                                                                                                    | _     |                      | PROFINET设备名称:                 | pnmb-1                               |                            |                  |                 |              |                                   |         |    |
|           |                                                                                                    |       |                      | 转换的名称:                        | pnmb-1                               |                            |                  |                 |              |                                   |         |    |
|           |                                                                                                    |       |                      | 设备编号:                         | 1                                    |                            |                  |                 |              |                                   |         |    |
|           |                                                                                                    |       |                      |                               |                                      |                            |                  |                 | 1 11-6       |                                   |         |    |
|           |                                                                                                    |       |                      |                               |                                      |                            |                  | ×               | / IE2        |                                   |         |    |
|           | < Portal 視習 🔠 总览 🚠 设备                                                                                                    | 和网络   |                      |                               |                                      |                            |                  | i 🔒             | 扫描接口         | Realtek PCIe GbE Family Con       |         |    |

10、双击网关进入"设备视图",选中网关,在"常规"参数下设置模块参数。 (设置带 M 前缀的模块参数)

| Vîã | Siemens - C:\Users\lenovo\Documents\Auto | omation\PNM_TEST\PNM_TEST |                              |                                       |                                       | -                                                                                                    |         |
|-----|------------------------------------------|---------------------------|------------------------------|---------------------------------------|---------------------------------------|----------------------------------------------------------------------------------------------------|---------|
| 顷   | 「「目に」編編に、視問い「描入」の在线の「送近い」工具の「窗口い」帮助出     |                           |                              |                                       |                                       |                                                                                                    |         |
|     | 🛉 🎦 🔒 保存项目 🔠 🐰 🗉 🗎 🗙 🍤                   | ± (* ± 🖥 🗉 🖬 🖳 💋 🕸        | 安至在线 🖉 转至离线 🛔 🖪 📑            | ★ 📃 🛄 <在项目中搜索>                        |                                       | PORTA                                                                                                    | AL      |
|     | 项目树 🔳 🖣                                  | PNM_TEST → 设备和网络          |                              |                                       | _ # # X                               | 硬件目录 🚽 🗉                                                                                                    |         |
|     | 设备                                       |                           |                              | ■ 拓扑洞图 → 岡悠洞图                         | ₩设备视网                                 | 洗顶                                                                                                    | 80      |
|     |                                          |                           |                              |                                       |                                       |                                                                                                    | 12      |
|     |                                          |                           |                              | 岡治償児 庄按 101                           |                                       |                                                                                                    | _ ≩     |
| 统   | 1 土八组份迅久                                 | 具 IO 系统: PLO              | C_1.PROFINET IO-System (100) | ····································· | 类型                                    | ▼ 目录                                                                                                    |         |
| X   |                                          |                           |                              | <ul> <li>S7-1200 station_1</li> </ul> | S7-1200 station                       | <搜索> ₩↓ ₩                                                                                                    | £ ^~    |
| Щ.  | ▶ 🔀 跨设备功能                                | PLC_1                     | PNMB-address                 | ► PLC_1                               | CPU 1214C DC/D                        | 🖌 过渡 🛛 <全部> 💌 📃                                                                                                    | 1       |
| 沒   | ▶ → 公共数据                                 | CPU 1214C                 | PNM02L V2.00                 |                                       | GSD device                            | Controllers                                                                                                    | 1       |
| -   | ▶ 1 文档设置                                 |                           | PLC_1                        | PINMB-address                         | FINIMUZE V2.00                        | 🕨 🛅 HMI                                                                                                    | 1       |
|     | ▶ 100 语言和资源                              |                           | L                            |                                       |                                       | PC systems                                                                                                    |         |
|     | ▶ 🛃 版本控制接口                               | PLC                       | 1.PROFINET IO-Syste          |                                       |                                       | Drives & starters                                                                                                    |         |
|     | ▼ 🔓 在线访问                                 |                           |                              |                                       |                                       | Network components                                                                                                    |         |
|     | ↓ 显示隐藏接口                                 |                           |                              |                                       |                                       | Detecting & Monitoring                                                                                                    | 1       |
|     | Realtek PCIe GbE Family Contro.          | < III > 100%              |                              | <                                     | >                                     | Power supply and distributed incomplete and distributed incomplete and dincomplete and dincomplete and distributed incomplet | E-S     |
|     |                                          | PNMB-address [PNM02LV2.0] |                              | の 居林 21 住白 0                          | · · · · · · · · · · · · · · · · · · · | Field devices                                                                                                    | - L     |
|     | ■ alc 1 [192.168.1.1]                    |                           |                              | <u>当旧影 </u>                           |                                       | <ul> <li>Other field devices</li> </ul>                                                                                                    |         |
|     | pnmb-1 [192.168.1.2]                     | 常規   10 变量   系统常          | 数 文本                         |                                       |                                       | Additional Ethernet de.                                                                                                    |         |
|     | 🕨 🎦 VMware Virtual Ethernet Adapt        | ▶ 常規                      | 模块参数                         |                                       | ^                                     | 🕶 🥅 PROFINET IO                                                                                                    |         |
|     | 🕨 🎦 VMware Virtual Ethernet Adapt        | ▶ PROFINET接口 [X1]         | 设备配置参数                       |                                       | =                                     | Drives                                                                                                    | *       |
|     | 🕨 🧾 Intel(R) Wi-Fi 6 AX200 160MHz 🛛 🔤    | 标识与维护                     |                              |                                       |                                       | Encoders                                                                                                    | +       |
|     | Microsoft Wi-Fi Direct Virtual A         | Shared Device             | 串口1配置参数                      |                                       |                                       | Gateway                                                                                                    |         |
|     | Microsoft Wi-Fi Direct Virtual A Kay     | Shared Derice             |                              |                                       |                                       | Tim Serial Gateway                                                                                                    |         |
|     |                                          |                           | M/S/F:串口工作模式:                | Modbus 主站                             |                                       | 🕶 🛅 Modbus                                                                                                    | <u></u> |
|     | ▶ TeleService [自动协议识别] I IIII            |                           | M/S/F∶应特室选择:                 | 标准波特率                                 |                                       | PNM02                                                                                                    |         |
|     | ▶ 🤄 读卡器/USB 存储器                          |                           | M/S/F·标准游标率·                 | 9600 bps                              |                                       | I PNMO                                                                                                    |         |
|     |                                          |                           | Miclei向完公内结束。                | 8600                                  |                                       | SIEMENS AG                                                                                                    |         |
|     |                                          |                           | MISH.自足入放得单。                 | 9.600                                 |                                       | • 📑 1/0                                                                                                    | - 11    |
|     |                                          |                           | 1005/11/2012-                |                                       |                                       | Sensors                                                                                                    |         |
|     |                                          |                           | WIS/F:按题位:                   | 大役短                                   |                                       | P L TROTIBOS DI                                                                                                    |         |
|     |                                          | •                         | M/S/F:停止位:                   | 1位                                    |                                       |                                                                                                    |         |
|     |                                          |                           | MIS:串行模式:                    | RTU 模式                                |                                       |                                                                                                    |         |
|     |                                          | -                         | M/S/F:字符间隔:                  | 10 个字符                                |                                       |                                                                                                    |         |
|     |                                          |                           | M/F:响应超时时间(ms):              | 1000                                  |                                       |                                                                                                    |         |
|     | ~                                        |                           | M:轮询延时时间(ms):                | 100                                   |                                       |                                                                                                    | - 11    |
|     | <                                        |                           | M:读指令错误处理方式:                 | 保持最后一次的输入值                            |                                       |                                                                                                    | - 11    |
|     | ✓ 详细视图                                   |                           | M·输出模式·                      | 轮询                                    |                                       |                                                                                                    |         |
|     |                                          |                           | M·措也达到-                      | 林山                                    |                                       |                                                                                                    |         |
|     |                                          |                           |                              |                                       |                                       |                                                                                                    |         |
|     | 名称                                       |                           | ™控制模式:                       | 电十载发(持续)                              |                                       |                                                                                                    |         |
|     | 57                                       |                           | M:上电画次输出数据(指令):              | 使能                                    |                                       |                                                                                                    |         |
|     |                                          |                           | S:从站ID号:                     | 1                                     |                                       |                                                                                                    | - 11    |
|     |                                          |                           | S:响应延迟(ms):                  | 50                                    |                                       |                                                                                                    |         |
|     |                                          |                           |                              |                                       | ~                                     |                                                                                                    | 21      |
|     |                                          |                           | < III                        |                                       | >                                     | > 16息                                                                                                    |         |
|     | ◆ Portal 视图 置总览                          | 📩 设备和网络                   |                              |                                       | 当 🚺 扫描接口 Realt                        | ek PCIe GbE Family Con                                                                                                    |         |

模块串口配置参数:串口1和串口2配置参数是相同的。

注: M 表示该参数主站模式有效, S 表示该参数从站模式有效, F 表示该参数自由口透传模式有效。

M/S/F:网关工作模式: Modbus 主站、Modbus 从站可选, 默认 Modbus 主站。

M/S/F:波特率选择:标准波特率、自定义波特率可选,默认值:标准波特率。

M/S/F:标准波特率:串口波特率,300-500000bps可选,默认9600bps。

M/S/F:自定义波特率: 0,300-500000bps 可设,默认 9600bps。注:少数 客户的设备是非标波特率,就可以自定义。

M/S/F:数据位:7位、8位可选,默认8位。

M/S/F:校验位:无、奇、偶、字符、空格校验可选,默认无校验。

M/S/F:停止位:1位、2位,默认1位。

M/S:串行模式:RTU/ASCII模式可选,默认RTU模式。

M/S/F:字符间隔:接收报文时的帧间隔检测时间,1.5t~2000t可选,默认5t。(t为单个字符传送的时间,和波特率有关)。

M/F:响应超时时间(ms):主站发送命令后,等待从站响应的时间。1~65535 可选,默认 500。

M:轮询延时时间(ms): Modbus 命令发送的间隔时间(收到从站响应报文到 发送下一条命令的延时), 0~65535 可选,默认 10。

M:读指令错误处理方式:从站读数据超时后,数据处理方式,保持最后一次输入值、清零输入值可选,默认保持最后一次输入值。

M:输出模式:轮询、事件触发(数据发生改变)可选,默认轮询。"轮询模式"下 Modbus 周期性地发送写报文。"事件触发"模式时只有 Modbus 输出数据发生变化时才发送写命令。

M:模块控制:禁止、使能可选,默认禁止。当需要对 Modbus 的读写命令 进行控制时,选择使能模式,通过控制"模块控制输出"的值控制 Modbus 的读写 命令。

M:控制模式:电平触发(持续有效)、上升沿触发(单次触发)可选,默 **认电平触发(持续有效)。该值只在**模块控制使能模式有效

M:上电首次输出数据(指令):使能、禁止可选,默认使能。

S:响应延时(ms): 0~65535 可选,默认 0.

C、串口2参数:

M/S/F:物理层: RS485/RS232 可选

其他参数和串口1参数功能相同。

11、在设备视图选中网关,在右侧硬件目录里选择"M开头的读写命令"。当 需要对模块状态进行监视时可先添加"诊断模块"。注:不是必加项。

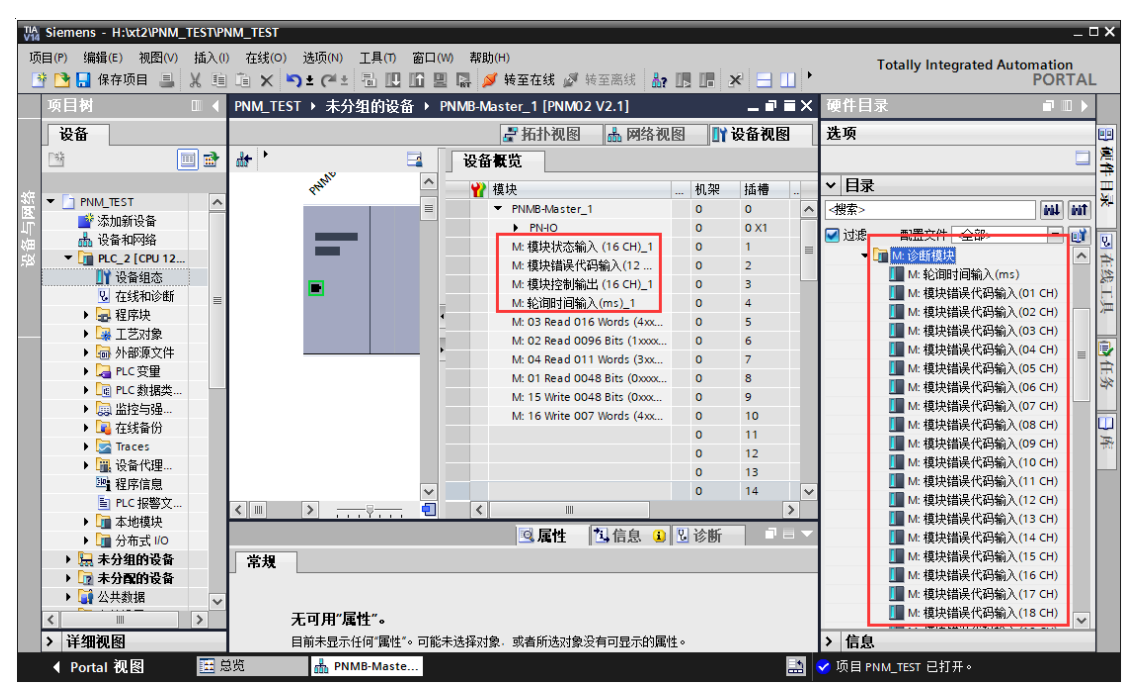

M:诊断模块:包括模块状态输入、模块错误代码输入、模块控制输出、轮询时间输入;下拉菜单的命令需添加到插槽前8行。

**模块状态输入:**有 8~48 通道可选,模块状态可监测每一个数据插槽的工作 状态,当某一个数据插槽出现故障时,对应的状态位被置 1,故障恢复后自动清 零。

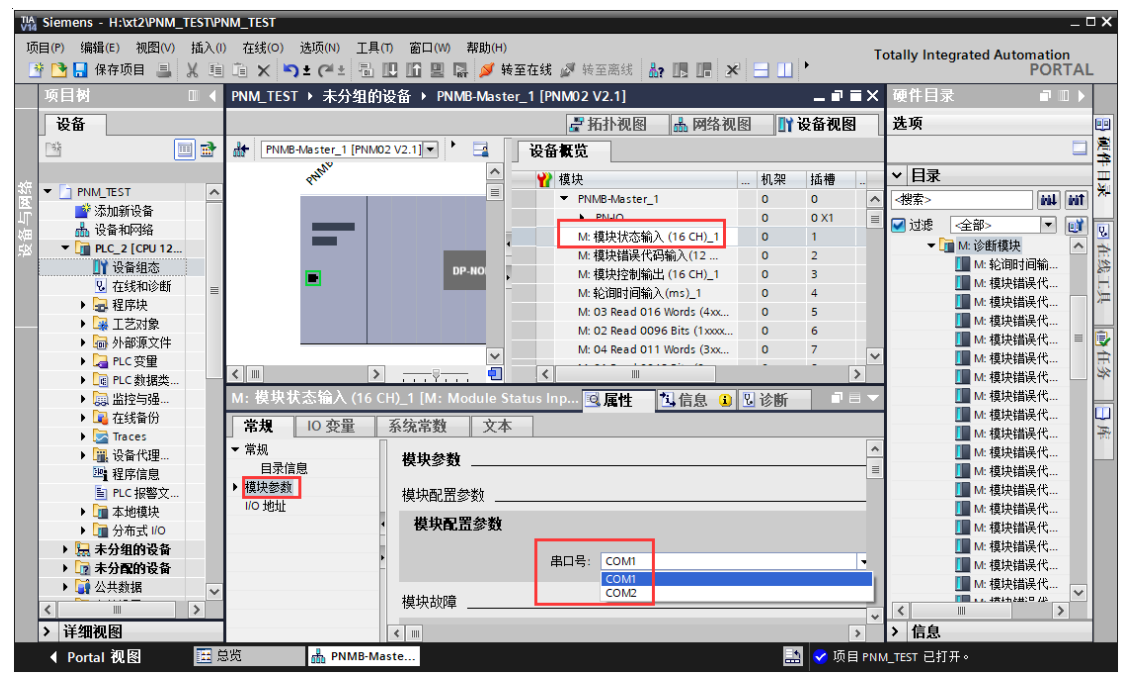

**模块错误代码输入:**有 1-48 个通道可选,当数据插槽出现故障时,错误代码模块可显示出现错误通道的功能码和具体的错误代码,用户可根据错误代码, 判断是何种原因产生故障,进而采取对应的调整方法。详细的描述请参见

### "Modbus 主站状态代码表"。

| TIA Siemens - H:\xt2\PNM_TEST\PNM_TEST                |                                                       |                            |                 |           | _ ¤ ×                                  |
|-------------------------------------------------------|-------------------------------------------------------|----------------------------|-----------------|-----------|----------------------------------------|
| 项目(P) 编辑(E) 视型(V) 插入(I) 仕残(C)<br>登 🔁 🔒 保存项目 💄 🐰 🗐 🛍 🗙 | ) 透坝(N) 上具(T) 幽山(W) 都町(H)<br>▶ ± (P ± 副 肌 肌 圖 圖 🌽 转至) | 在线 🖉 转至离线 🔐 🖪 🖪 🗶          |                 | Totally   | Integrated Automation<br>PORTAL        |
| 项目树                                                   | EST 🕨 未分组的设备 🕨 PNMB-Master_                           | 1 [PNM02 V2.1]             | _ 7             | ≣× @(     | 井目录                                    |
| 设备                                                    |                                                       | 📑 拓扑视图 🛛 🚠 网络视             | 🛛 📑 设备视日        | 3 选7      | <b>φ</b>                               |
| M 🗐 🗃 👬 P                                             | MB-Master_1 [PNM02 V2.1]                              | 设备概览                       |                 |           | 🗐 🕱                                    |
|                                                       | -White                                                |                            | 40 th 14 4#     |           | 83                                     |
| 统 👻 📄 PNM_TEST 📃 🔨                                    | <u> </u>                                              | T 模块                       | 11()完 」 10(118) |           | ±<br>★-<br>↓                           |
| 医 🥂 添加新设备                                             |                                                       | PINMB-Master_1             | 0 0 0 1         |           | *>                                     |
| 📊 🚠 设备和网络                                             |                                                       | M· 植块状态输入(16 CH) 1         | 0 1             | j 🔤 🗹     | 地。 <全部> 💌 🗾 🔍                          |
| 🐱 👻 🧊 PLC_2 [CPU 12                                   |                                                       | M:模块403-mg/、102-17_1       | 0 2             |           | ▼ 1 M: 诊断模块                            |
| 11 设备组态                                               | DP-NO                                                 |                            | 0 3             |           | I M:轮询时间输 涂                            |
| 2 在线和诊断 ■                                             |                                                       | M:轮询时间输入(ms)_1             | 0 4             |           | M: 模块错误代                               |
| ▶ 2 程序块                                               |                                                       | M: 03 Read 016 Words (4xx  | 0 5             |           | M: 模块错误代                               |
| ▶ → 工艺対象                                              |                                                       | M: 02 Read 0096 Bits (1xxx | 0 6             |           |                                        |
| ▶ 圖 外部源文件                                             | ~                                                     | M: 04 Read 011 Words (3xx  | 0 7             | ~         |                                        |
| ▶ 🛃 PLC 变重                                            | >                                                     | <                          |                 | >         |                                        |
| ▶ _ d) PLC 数据类                                        | 油供得研研会》(12 CU)1 [Mi Module]                           |                            | 10 YAN          |           | M. 推达相关[]~~                            |
|                                                       | 大伯庆八府祖八(12 <del>元)_1[M: Moulle</del>                  | Error 3. 属性 马信息 3.         | 12 で町           | -         |                                        |
|                                                       | IO 变量 系统常数 文本                                         |                            |                 |           | ■ M: 植块错误代                             |
| ▶ 및 设备代理 ▼ 常规                                         | ## +11 -54 ##                                         |                            |                 |           | M: 模块错误代                               |
|                                                       | <u>特倍息</u> 快 <i>坎爹致</i>                               |                            |                 |           | M: 模块错误代                               |
| ■ PLC 报警文 模块参                                         | 樹 模块配置参数                                              |                            |                 |           | M: 模块错误代                               |
| ▶ 1 本地模块 //○ 地                                        | <u></u>                                               |                            |                 |           | 📗 M: 模块错误代                             |
| ▶ 🛅 分布式 I/O                                           | •                                                     | 串口号: COM1                  |                 | -         | 📗 M: 模块错误代                             |
| ▶ 🔙 未分组的设备                                            |                                                       | COMI                       |                 | - 11      | 🚺 M: 模块错误代                             |
| ▶ 📝 未分配的设备                                            | -                                                     | COM2                       |                 |           | 🚹 M: 模块错误代                             |
| ▶ 🙀 公共数据 🗸 🗸                                          |                                                       |                            |                 |           | Ⅰ M: 模块错误代 🗸                           |
| <                                                     |                                                       |                            |                 | <         | ······································ |
| > 详细视图                                                | <                                                     |                            |                 | >>        | 信息                                     |
| ▲ Portal 视图 置总览                                       | PNMB-Maste                                            |                            | 🔝 < 项           | E PNM_TES | r 已打开。                                 |

## Modbus 错误代码表

| 错误<br>代码    | 故障说明       | 故障排除方法                                         |  |  |
|-------------|------------|------------------------------------------------|--|--|
| 0x00        | 工作正常       | 无                                              |  |  |
| 0x01        | 非法功能码      | 设备不支持当前功能码,请参考从站手册<br>选择对应的功能码模块               |  |  |
| 0x02        | 非法数据地址     | 设备数据超出其地址范围,参考从站手册<br>修改数据起始地址或数据长度            |  |  |
| 0x03        | 非法数据值      | 数据长度错误,数据长度超出最大允许值<br>125(Word)或2000(Bit),修改长度 |  |  |
| 0x04        | 数据处理错误     | 检查数据值范围是否符合从站要求                                |  |  |
| 0x05        | 应用层长度不匹配   | 增大接收字符间隔,检查通信参数设置                              |  |  |
| 0x06        | 协议 ID 错误   | 检查发送端报文                                        |  |  |
| 0x07 缓存地址错误 |            | 设备内部错误                                         |  |  |
| 0x08        | 位偏移错误      | 设备内部错误                                         |  |  |
| 0x09        | 从站 ID 号不匹配 | 增大超时时间,检查硬件连接状态,检查<br>通信参数设置                   |  |  |
| 0x0A | CRC 错误            | CRC 错误,检查通讯线路                |
|------|-------------------|------------------------------|
| 0x0B | LRC 错误            | LRC 错误,检查通讯线路                |
| 0x0C | 应答功能码不匹配          | 检查硬件连接状态                     |
| 0x0D | 应答地址不匹配           | 检查硬件连接状态                     |
| 0x0E | 应答数据长度不匹<br>配     | 检查硬件连接状态                     |
| 0x0F | 通信超时              | 增大超时时间,检查硬件连接状态,检查<br>通信参数设置 |
| 0x10 | ASCII 模式起始符<br>错误 | ':'冒号起始符错误                   |
| 0x11 | ASCII 模式结束符<br>错误 | CR/LF 回车换行结束符错误              |
| 0x12 | ASCII 模式非字符<br>数据 | 数据中包含非16进制 ASCII 码           |
| 0x13 | ASCII 模式字符数<br>错误 | 从站应答长度错误                     |

**模块控制输出**:有 8~48 通道可选。当串口下参数(M:**模块控制)**为使能 模式时,该命令的输出控制读写通道有效。

例: Q2.0=1 时,5 号槽的 03 读 16 个字这条命令执行。Q2.0=0 时,5 号槽的 03 读 16 个字这条命令不执行。Q2.1=1 时,6 号槽的 02 读 96 个位这条命令执行。Q2.1=0 时,6 号槽的 02 读 96 个位字这条命令不执行。以此类推。

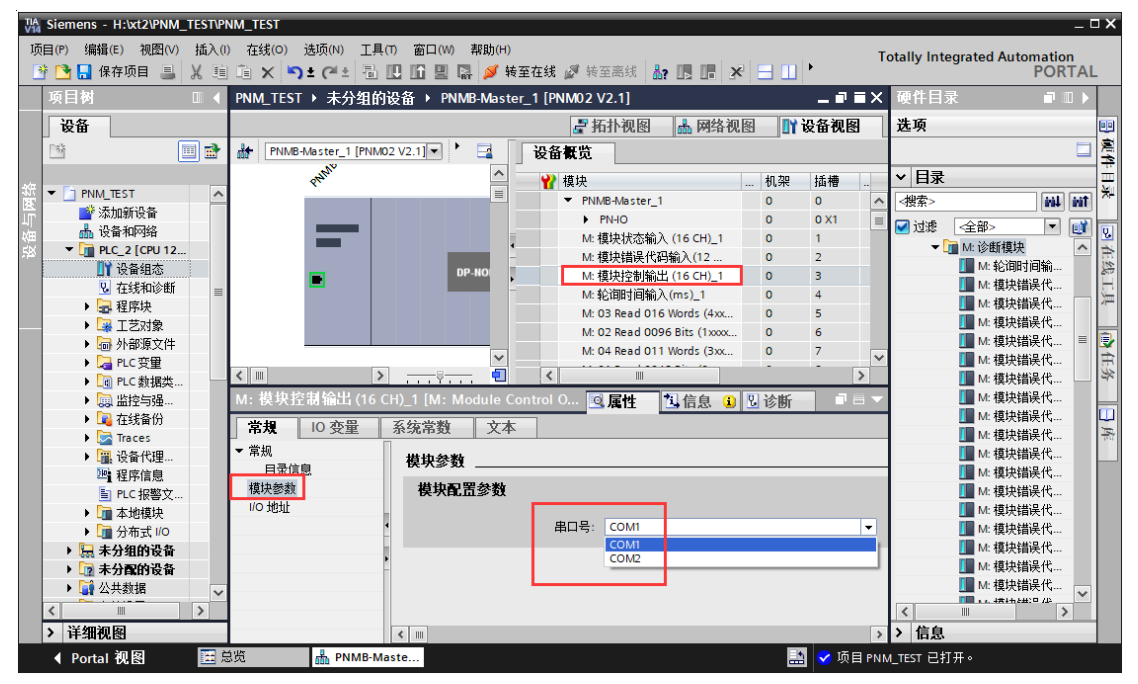

例:手动更改模块控制输出后的Q地址是<u>100...101</u>,Q100.0=1时,5号槽的03读16个字这条命令执行。Q100.0=0时,5号槽的03读16个字这条命令不执行。Q100.1=1时,6号槽的02读96个位这条命令执行。Q100.1=0时,6号槽的02读96个位字这条命令不执行。以此类推。

注:模块控制输出功能激活后。在控制范围内的读写命令都需要使能控制。

例:采用模块控制输出(8 CH)命令,在后面的槽位添加有 8 个以上的读写命令(10 条命令),前面 8 条读写命令需要使能控制,后面 2 条不需要控制自动执行。

**轮询时间输入:**用于监视串口的轮询时间,注:串口1、串口2是独立的, 所以要使用2路串口采集数据时要添加两条命令分别监视轮询时间。

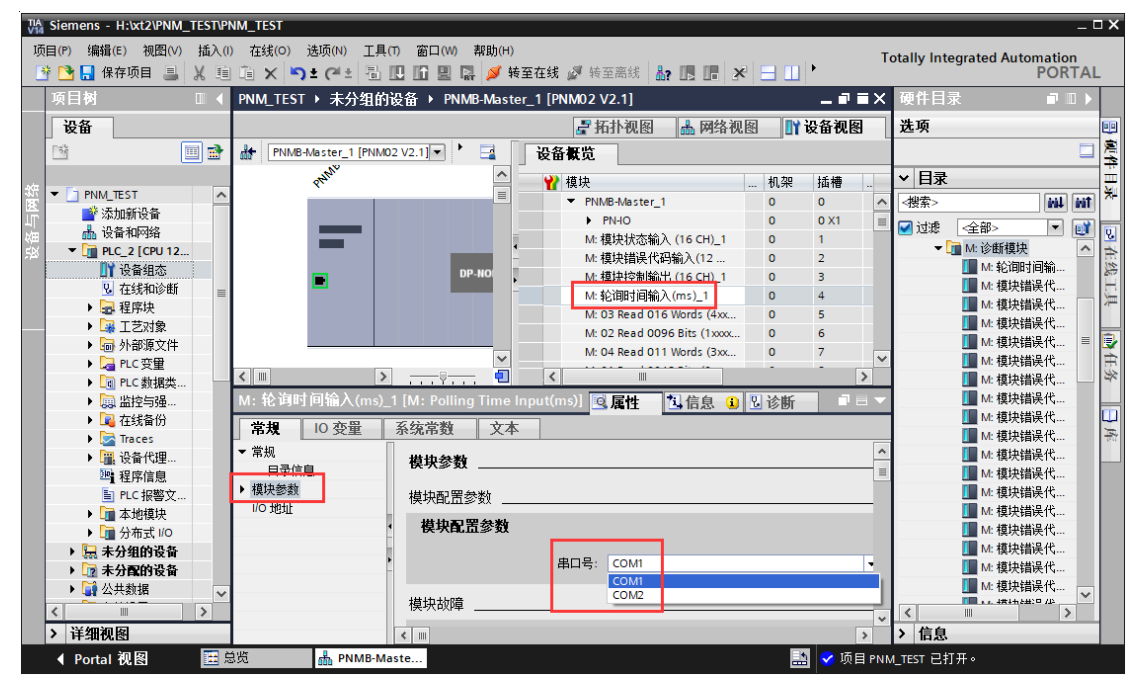

12、网关作为主站,支持 Modbus 功能码 01/02/03/04/15/16.将硬件目录的 读写命令添加到设备概览的插槽内。

| TIA<br>V14 | Siemens - H:\xt2\PNM_TE | STIP           | IM_TEST                         |                    |                                   |        |      |                | -                                     | □×  |
|------------|-------------------------|----------------|---------------------------------|--------------------|-----------------------------------|--------|------|----------------|---------------------------------------|-----|
| 项          | 目(P) 编辑(E) 视图(V) 🚦      | 插入()<br>( ) [] | 在线(O) 选项(N) 工具<br>直 🗙 🏹 🕇 (ぞき 🗟 | (f) 窗口(W) 帮助(H)    | <b>在线 🖉</b> 转至离线 👪 📑 📑            | € 🗖 🔲  | •    | Т              | otally Integrated Automation<br>PORTA | L   |
|            | 项目树 🛛                   |                | PNM_TEST ▶ 未分组的                 | )设备 ▶ PNMB-Master_ | I [PNM02 V2.1]                    |        | - 21 | ■×             | 硬件目录 ■ □ )                            |     |
|            | 设备                      |                |                                 |                    | 🦉 拓扑视图 👗 网络视                      | · 11 图 | 设备视图 |                | 选项                                    |     |
|            | P\$                     | <b>a</b>       | PNMB-Master 1 [PNM              | 02 V2.11 V         | 设备积货                              |        |      | - L            |                                       | 1 😤 |
|            |                         |                | and the second                  |                    |                                   |        |      |                |                                       | 1   |
| 虢          | ▼ The PNM TEST          | ^              | 644                             |                    | 11 模块                             | 机架     | 插槽   |                |                                       | - 2 |
| 医          | ▲ 添加新设备                 | -              |                                 |                    | <ul> <li>PNMB-Master_1</li> </ul> | 0      | 0    | ^              | _<搜索>₩₩ ₩                             |     |
| мш<br>Ш    | ▲ 设备和网络                 |                |                                 |                    | ▶ PN-IO                           | 0      | 0 X1 | =              | 🗹 过滤 🛛 🗲 💓                            |     |
| Ř          | PLC_2 [CPU 12           |                |                                 |                    | M: 模块状态输入(16 CR)_1                | 0      | 2    |                | ▼ 🛅 模块                                | È   |
|            | 🔰 设备组态                  |                | _                               | DP-NO              | M: 模块帽灰 (16 (H) 1                 | 0      | 3    |                | ▶ Modbus从站模式-模块                       | 能   |
|            | 鬼 在线和诊断                 | =              | -                               |                    | M: 轮询时间输入(ms) 1                   | 0      | 4    |                | ▼ <u>Modbus主站模式</u> ·模块               | 5   |
|            | ▶ 🛃 程序块                 |                |                                 |                    | M: 03 Read 016 Words (4xx         | 0      | 5    |                | ▶ <u>■</u> M: 读保持寄存器 (4xxxx)          |     |
|            | ▶ 🙀 工艺对象                |                |                                 |                    | M: 02 Read 0096 Bits (1xxx        | 0      | 6    |                | ▶ <u>■</u> M: 读器散重输入 (1xoox)          |     |
|            | ▶ 圖 外部源文件               |                |                                 |                    | M: 04 Read 011 Words (3xx         | 0      | 7    |                | ▶ [1] M: 读输入奇存器 (3x00x)               | 1   |
|            | ▶ 🛃 PLC 变量              |                |                                 |                    | M: 01 Read 0048 Bits (0xxx        | 0      | 8    |                | ▶ [] M: [英號圈 (Uxxxx)                  | ES  |
|            | ▶ L @ PLC 数据类           |                |                                 |                    | M: 15 Write 0048 Bits (0xxx       | 0      | 9    |                | ▶ □ M: 与休村計存留 (4000)                  |     |
|            | ▶ □□ ニロション ニュー          |                |                                 |                    | M: 16 Write 007 Words (4xx        | 0      | 10   |                |                                       |     |
|            | ▶ 🛄 任残留历                |                |                                 | *                  |                                   | 0      | 11   | ~              | ▶□●白中口様式様块                            | F   |
|            | ▶ 🔤 過各併理                |                | < III >                         | •                  | <                                 |        |      | >              | ▶ ■ 前端模块                              |     |
|            | 2000 程序信息               |                | M: 轮询时间输入(ms)                   |                    | ut(ms)] 🕄 屋性 🛛 🕄 信息 🔒             | 2 诊断   |      | $\blacksquare$ |                                       |     |
|            | ■ PLC 报警文…              |                | ●損 Ⅰ0 赤畳                        | 亥 法 一 大 太          | 1                                 |        |      |                |                                       |     |
|            | ▶ 🗽 本地模块                |                |                                 |                    |                                   |        |      |                |                                       |     |
|            | ▶ 🚺 分布式 I/O             |                | ▼ 吊規<br>口寻信自                    | 模块参数               |                                   |        |      |                |                                       |     |
|            | 🕨 🔜 未分组的设备              |                | □水信忌<br>▶ 描中無料                  |                    |                                   |        |      |                |                                       |     |
|            | 🕨 🗽 未分配的设备              |                | 1/O +#+1+                       | 模块配置参数             |                                   |        |      | -              |                                       |     |
|            | ▶ 📑 公共数据                | ~              |                                 | 模块配置参数             |                                   |        |      |                |                                       |     |
|            | <                       | >              |                                 |                    |                                   |        |      | ~              | <                                     |     |
|            | > 详细视图                  |                |                                 | <                  |                                   |        |      | >              | ➤ 信息                                  |     |
|            | ◆ Portal 视图             | 言言             | 览 🚠 PNMB-M                      | laste              |                                   |        | 🗸 🤜  |                | L_TEST 已打开。                           |     |

M:读保持寄存器(4xxxx)支持 1~125words 可选
M:读离散量输入(1xxxx)支持 8~200bits 可选
M:读输入寄存器(3xxxx)支持 1~125words 可选
M:读线圈(0xxxx)支持 8~200bits 可选
M:写保持寄存器(4xxxx)支持 1~125words 可选
M:写线圈(0xxxx)支持 8~200bits 可选

13、添加完读写命令,需要对读写命令进行模块参数设置。该命令属于串口号 COM1 或 COM2,从站 ID 号,数据起始地址。例,从站模块的数据在40001-40016,起始地址填0即可,若从站模块数据在400200-40215,起始地址填199即可。

| VA Siemens - H:vxt2/PNM_TEST/PNM_TEST                                         |                                      |                  |          |            | × ھ _                        |
|-------------------------------------------------------------------------------|--------------------------------------|------------------|----------|------------|------------------------------|
| 项目(P) 编辑(E) 视图(V) 插入(I) 在线(O) 选项(N) 工具(T) 窗口(W) 帮助(H)                         |                                      |                  |          | т          | otally Integrated Automation |
| 📑 📑 🔒 保存项目 进 🐰 🥫 🛍 🗙 🍋 🗙 🥵 🗉 🔃 🖬 🛄 🔛 🖳 🥩 装室在线 🖉 装至密线                          | 🎝 🖪 📑 🗶 🖃 🛄 <在项目中接                   | 鎍> 🖬             |          |            | PORTAL                       |
| 项目树 Ⅲ ◀ PNM_TEST → 未分组的设备 → PNMB-Master_1 [PNM02 V2.1]                        |                                      |                  |          | _ # = ×    | 硬件目录 ■ □ ▶                   |
| 设备                                                                            | <b>是</b> 拓村社                         |                  | 和图 🙀     | 设备视图       | 洗项 🔟                         |
|                                                                               |                                      | 70153 [000 P-324 |          |            |                              |
|                                                                               | 反田佩见                                 |                  |          |            | *                            |
|                                                                               | ₩ 模块 .                               | 机架 插槽            | 1地址      | Q地址        |                              |
| 医 秋雨前沿台                                                                       | <ul> <li>PNMB-Master_1</li> </ul>    | 0 0              |          | ^          |                              |
| ▲ 设备和网络 S <sup>N</sup>                                                        | PN-IO                                | 0 0 X1           |          |            | 🗹 过渡 < 全部> 💌 📑 😈             |
| ▼ <b>D</b> PLC_2 [CPU 12                                                      | M: 模块状态输入 (16 CH)_1                  | 0 1              | 23       |            | ▼ 1 植块 🗠                     |
| 1 设备组态                                                                        | M: 煤炭辐映飞船和人(12<br>M: 提供协制给中(16.04) 1 | 0 2              | 256279   |            | ▶ 🛅 Modbus从站模式-模块 🎉          |
| 见 在线和诊断                                                                       | M: 校询时间输入(ms) 1                      | 0 4              | 5.6      |            | ▼ Modbus主站模式-模块              |
| → 最程序块 = ■ ● ● ● ● ● ● ● ● ● ● ● ● ● ● ● ● ● ●                                | M: 03 Read 016 Words (4xx            | 0 5              | 280311   |            | ▶ 📠 M: 读保持寄存器 (4x00x) 🪈      |
| → · · · · · · · · · · · · · · · · · · ·                                       | M: 02 Read 0096 Bits (1xxxx          | 0 6              | 718      |            | ▶ Ⅲ M: 读感散里输入 (1xxxx)        |
| ▶ 📾 外部源文件 📃                                                                   | M: 04 Read 011 Words (3xx            | 0 7              | 312333   |            | ▶ Ⅲ M: 读输入奇存器 (3x00x) 💱      |
| ▶ 📮 PLC 安里                                                                    | M: 01 Read 0048 Bits (0xxxx          | 0 8              | 1924     |            |                              |
| ▶ Lei PLC 数据类                                                                 | M: 15 Write 0048 Bits (0xxx          | 0 9              |          | 49         |                              |
|                                                                               | M: 16 Write 007 Words (4xx           | 0 10             |          | 256269     |                              |
|                                                                               |                                      | 0 11             |          | ×          |                              |
| ■ 设备代理。<br>No. 02 Pared 016 Wards (Annue) 1 [March 02 Pared 016 Wards (Annue) |                                      |                  | 011 Marc |            | ▶ 🖬 前端模块                     |
|                                                                               | ×/] _3.属1                            | 生 [1] 信息         | 10100    |            |                              |
| ■ PLC 报警文 常規 IO 变量 系统常数 文本                                                    |                                      |                  |          |            |                              |
| ▶ 📴 本地模块 <b>▼</b> 常规 ###10.49.86                                              |                                      |                  |          | ^          |                              |
| ▶ 🗋 分布式 I/O 目录信息 🙀 📈 🖉 🛄                                                      |                                      |                  |          | =          |                              |
| → 🔜 未分组的设备 植块参数 模块配置参数                                                        |                                      |                  |          |            | 1                            |
| → 🔯 未分配的设备 🛛 🗤 🛛 地址                                                           |                                      |                  |          |            |                              |
|                                                                               |                                      |                  |          |            |                              |
| ▶ 圓 文档设置<br>从站ID号: 1                                                          |                                      |                  |          |            |                              |
| → <b>(2)</b> 宿言和資源<br>→ □ たぜ注意                                                | <sup>梁持</sup> 寄存器 (4x) ▼             |                  |          |            |                              |
| ▶                                                                             |                                      |                  |          |            |                              |
| く II > 約3B先間: 15                                                              |                                      |                  |          |            | < III >                      |
| > 详细视图                                                                        |                                      | 1                |          | ~          | ▶ 信息                         |
| ✓ Portal 视图 Ⅲ 总览 晶 PNMB-Maste                                                 |                                      |                  |          | 🖌 😴 项目 PNI | M_TEST 已打开。                  |
|                                                                               |                                      |                  |          |            |                              |

14、此时硬件组态已基本完成,保存项目,编译。

| Siemens - H:\xt2\PNM_TEST\PNM_TEST                                            |                                        |                                   |                      |            | _ # X                                                    |
|-------------------------------------------------------------------------------|----------------------------------------|-----------------------------------|----------------------|------------|----------------------------------------------------------|
| - 项目(P) 編編(E) 初昭(V) 抵入(I) 在线(O) 法项(N) 工具<br>- ■ 13 🔒 保存项目 📑 🐰 連 画 🗙 いま (P・± 🗟 | (1) 窗口(W) 帮助(H)<br>🛄 🌆 🖳 💋 转至在线 🖉 转至离线 | 🄐 🎚 🖫 🗶 🖃 💷 🗠 কেন্দ্রালয়         | #索> ■₩               | т          | otally Integrated Automation<br>PORTAL                   |
| 项目树 II                                                                        | 设备 ▶ PNMB-Master_1 [PNM02 V2.1]        |                                   |                      | _ # = X    | 硬件目录 ■ □ ▶                                               |
| 设备                                                                            |                                        | <b>農</b> 拓朴                       | 见图 👗 网络礼             | □图 11 设备视图 | 洗项 阿                                                     |
| Na 🔲 🔿 👍 PNMR.Master 1 [PNM                                                   | 02 V2 11 🖃 👹 🔼 🖽 💷 🕨 🗖                 |                                   |                      |            |                                                          |
|                                                                               |                                        |                                   |                      |            |                                                          |
| 统 · DI PNM TEST                                                               |                                        | ₩ 模块                              | 机架 插槽                | 1地址 Q地址    |                                                          |
| ▲ 添加新设备                                                                       |                                        | <ul> <li>PNMB-Master_1</li> </ul> | 0 0                  | ^          |                                                          |
|                                                                               |                                        | PN-IO<br>AL #HERE # ALC CID A     | 0 0.00               |            | 🗹 过渡 🛛 全部> 💌 📑 📑                                         |
| 👿 🔻 🛅 PLC_2 [CPU 12                                                           |                                        | M:模块状态制入(16 CH)_1                 | 0 7                  | 2          | ▼ 1 / / / / / / / / / / / / / / / / / /                  |
| □Y 设备组态                                                                       |                                        | M:模块指决内码((12)                     | 0 3                  | 2 3        | ▶ 📠 Modbus从站模式·模块 💦                                      |
| Q 在线和诊断                                                                       |                                        | M:轮询时间输入(ms) 1                    | 0 4                  | 56         | ▼ Modbus主站模式·模块                                          |
| ▶ 🛃 程序块 🔤 🗰                                                                   |                                        | M: 03 Read 016 Words (4xx         | 0 5                  | 280311     | ▶ III M:读保持寄存器 (4xxxx) / / / / / / / / / / / / / / / / / |
| → ユ芝対象                                                                        | DP-NORM                                | M: 02 Read 0096 Bits (1x00x       | 0 6                  | 718        | ▶ □ M:                                                   |
| ▶ · · · · · · · · · · · · · · · · · · ·                                       |                                        | M: 04 Read 011 Words (3xx         | 0 7                  | 312333     | ME 映制人計存器 (50000)     G MA 法代期 (00000)                   |
| ▶ Mar PLC 发里                                                                  |                                        | M: 01 Read 0048 Bits (0xxxx       | 0 8                  | 1924       | M: 医保持索在裂 (4mm) 》                                        |
|                                                                               |                                        | M: 15 Write 0048 Bits (0xxx       | 0 9                  | 49         | ▶ M: 写线圈 (0xxxx)                                         |
|                                                                               |                                        | M: 16 Write 007 Words (4xx        | 0 10                 | 256269     | ▶ 🖬 M:诊断模块                                               |
| Traces                                                                        | 0% <b>- -</b>                          | < 11                              | 0 11                 | >          | ▶ 自由口模式模块 茶                                              |
| ▶ 强 设备代理 M: 03 Read 016 Words                                                 | (Avvvv) 1 [M: 03 Read 016 Words (Avvvd | v)]                               | H 大台 (               | 0124版      | ▶ 1 前端模块                                                 |
| 2 程序信息                                                                        |                                        |                                   | 1   <u>4</u>   2   2 |            |                                                          |
| ■ PLC 报警文< 第規 10 変量                                                           | 糸统常数 文本                                |                                   |                      |            |                                                          |
| ▶ 1 本地模块 ▼ 常规                                                                 | 描也杂购                                   |                                   |                      | ^          |                                                          |
| ▶ 🚂 分布式 I/O 目录信息                                                              | H-7 2 M                                |                                   |                      | =          |                                                          |
| ▶ 🔜 未分组的设备 植块鬱漱                                                               | 模块配置参数                                 |                                   |                      |            |                                                          |
| ▶ 22 未分配的设备 I/O 地址                                                            | the second                             |                                   | -                    |            |                                                          |
| 武兵数据     载户标识符     武兵数据     载户标识符     、    、    、    、    、    、    、         |                                        | P                                 |                      |            |                                                          |
| · · · · · · · · · · · · · · · · · · ·                                         | , 从站口号: 1                              |                                   |                      |            |                                                          |
| ▶ □ 在线访问                                                                      | 功能码: 03 读保                             | 特寄存器 (4x)                         |                      |            |                                                          |
|                                                                               | 起始地址: 0                                |                                   |                      |            |                                                          |
|                                                                               | <b>数据长度</b> : 16                       |                                   |                      |            |                                                          |
| > 详细视图                                                                        |                                        |                                   |                      | ~          | 7 旧思                                                     |
| ◆ Portal 视图 🔠 总览 📥 PNMB-M                                                     | aste                                   |                                   |                      | 🔜 🗸 项目 PNI | A_TEST 已打开。                                              |
|                                                                               |                                        |                                   |                      |            |                                                          |

查看项目是否报错,没有错误时点击下载。下载成功后,打开监控表监控网 关采集的数据。采用 Modbus Slave 模拟串口 RS485 侧设备。

| V14 | Siemens - C:\Users\CCL\De                                                                                                    | esktop\tes   | t\PNM02\PN                                                                                                    | M_TEST\PNM_TEST            |            |           |            |                     |                                          |                            | _ • × |
|-----|----------------------------------------------------------------------------------------------------|--------------|----------------------------------------------------------------------------------------------------|----------------------------|------------|-----------|------------|---------------------|------------------------------------------|----------------------------|-------|
| 项   | 詞目(P) 編輯(E) 视图(V) 括                                                                                                    | 入(1) 在约      | 煮(O) 选项()                                                                                                    | N) 工具(T) 窗口(W) 帮助(H)       |            |           |            |                     | Т                                        | otally Integrated Automati | on    |
|     | 🛉 📑 🔜 保存项目 🔳 🐰                                                                                                    | ≞ î∎ !       | X ⊮D∓G                                                                                                    | ** 5 8 6 9 9 9 9 9 9       | 長至在线 🖉 转至离 | 线 🏭 🖪 📰 🤌 | 『 于 💷 🚾 殖師 | 中搜索> 🔒              |                                          | POF                        | RTAL  |
|     | 项目树                                                                                                    |              | PNM_TES                                                                                                    |                            |            | 蟲制表 → 监控表 |            |                     | <mark>■■×</mark> 渕试                      |                            | ▶     |
|     | 设备                                                                                                    |              |                                                                                                    |                            |            |           |            |                     | 选项                                       |                            | 8     |
|     | 19                                                                                                    | 🔲 🔿          | ⇒ ÷ "                                                                                                    | ė 🗤 b. 9, 8, 17 🖤 °        | 1          |           |            |                     |                                          |                            |       |
|     | _                                                                                                    |              | i                                                                                                    | 名称 地址                      | 显示格式       | 监视值       | 修改值        | Modbus Slave -      | [Mbslave1]                               | - 🗆 X                      | - 5   |
|     | ▼ 🔄 PNM_TEST                                                                                                    | <b>2 • •</b> | 1                                                                                                    | 1 %IW280                   | 十六进制       | 16#0123   |            | 🔛 File Edit Conr    | nection Setup Displa                     | ıy View Window Help        | (D)   |
| 4   | 📑 添加新设备                                                                                                    |              | 2                                                                                                    | %IW282                     | 十六进制       | 16#0123   |            |                     |                                          | _ 6 X                      |       |
|     | 📥 设备和网络                                                                                                    |              | 3                                                                                                    | %IW284                     | 十六进制       | 16#2222   |            | 📃 🗅 🚅 🖬 🎒 🛅         | 🗏 👜 💡 📢                                  |                            | 14    |
|     | ▼ 1 PLC_2 [CPU 1214                                                                                                    |              | 4                                                                                                    | %IW286                     | 十六进制       | 16#1111   |            | ID = 1: F = 03      |                                          |                            |       |
|     | ●●●●●●●●●●●●●●●●●●●●●●●●●●●●●●●●●●●●●                                                                                                    |              | 5                                                                                                    | %IW288                     | 十六进制       | 16#2333   |            |                     |                                          |                            |       |
|     | ▲ 任我和诊断                                                                                                    |              | 5                                                                                                    | %IW290                     | 十六进制       | 16#0000   |            | Alias               | 00000                                    | Alias 0001                 | 漸     |
|     | 1 11 11 11 11 11 11 11 11 11 11 11 11 1                                                                                                    | •            | 8                                                                                                    | %IW/292                    | 十六进制       | 16#0000   |            | 0                   | 0x0123                                   | 0x000                      |       |
|     | ▶ □ 小部源文件                                                                                                    |              | 9                                                                                                    | %IW296                     | 十六讲制       | 16#0000   |            | 1                   | 0v0123                                   | 0×000                      |       |
|     | ▶ 🕞 PLC 変量                                                                                                    | •            | 10                                                                                                    | %IW298                     | 十六进制       | 16#0000   |            |                     | 0.0000                                   | 0.000                      |       |
|     | ▶ 💽 PLC 数据类型                                                                                                    | -            | 11                                                                                                    | %IW300                     | 十六进制       | 16#0000   |            | 2                   | 0x2222                                   | 0x000                      |       |
|     | ▼ 🤜 监控与强制表                                                                                                    |              | 12                                                                                                    | %IW302                     | 十六进制       | 16#0000   |            | 3                   | 0x1111                                   | 0x000                      |       |
|     | 📑 添加新监                                                                                                    |              | <                                                                                                    |                            | 11         | 1         |            | 4                   | 0x2333                                   | 0x000                      |       |
|     | Force table                                                                                                    |              |                                                                                                    |                            |            |           | 🧕 属性 🔼 🚺   | 信息 5                | 0x0000                                   | 0x000                      |       |
|     | 品,监控表_1                                                                                                    |              | 堂报                                                                                                    | 交叉引用 编译                    |            |           |            | 6                   | 0×0000                                   |                            |       |
|     | • 14 在线备份                                                                                                    |              |                                                                                                    |                            |            |           |            |                     | 0,0000                                   |                            |       |
|     | ► Comparing the second second |              |                                                                                                    | 亚示所有消息                     |            |           |            | /                   | 0x0000                                   |                            |       |
|     | 2011日1日1日1日1日1日1日1日1日1日1日1日1日1日1日1日1日1日1                                                                                                    |              | . 20k m                                                                                                    |                            |            |           | 14 77      | 8                   | 0x0000                                   |                            |       |
|     | PLC 报整文本                                                                                                    |              |                                                                                                    | RIC 2                      |            |           | 按王         | 9                   | 0x0000                                   |                            |       |
|     | ▶ 1 本地模块                                                                                                    | <b>V</b>     |                                                                                                    | ▼ 硬件部署                     |            |           |            |                     |                                          |                            |       |
|     | ▶ 🛅 分布式 I/O                                                                                                    | <            | <b>1</b>                                                                                                    | PLC 2 已停止。                 |            |           |            | <                   |                                          | >                          |       |
|     | 🕨 🔙 未分组的设备                                                                                                    |              |                                                                                                    | 硬件配置下载成功。                  |            |           |            | For Help, press F1. | Port 4: 9                                | 600-8-N-1                  |       |
|     | ▶ 📝 未分配的设备                                                                                                    |              | 0                                                                                                    | PLC_2 已启动。                 |            |           |            | 2019/11/6 17        | .0                                       |                            |       |
|     | ▶ → 公共数据                                                                                                    | ~            | 💙 Ti                                                                                                    | 载完成(锚误:0;警告:0)。            |            |           |            | 2019/11/6 17        | :0                                       |                            |       |
|     | < 11                                                                                                    | >            | 🛛 💙 🛛 Ei                                                                                                    | 通过地址 IP=192.168.1.2 连接到 PL | .C_2 +     |           |            | 2019/11/6 17        | "0 🗸 ) ) ) ) ) ) ) ) ) ) ) ) ) ) ) ) ) ) | 古 Windows                  |       |
|     | > 详细视图                                                                                                    |              | <                                                                                                    |                            |            |           |            |                     | <b>&gt;</b> 转至                           | 」"设置"以激活 Windows。          |       |
|     | ◆ Portal 视图                                                                                                    | : 总览         | a di na di n | PNMB-address监控表_1          |            |           |            |                     | 🔜 😪 已通过地                                 | tit i P 🧐 中 🤊 🙂 🎍 📟        | 4 T # |
|     |                                                                                                    |              |                                                                                                    |                            |            |           |            |                     |                                          | 17.00                      |       |

# 4.2 MODBUS 从站模式的配置

1→9参照 4.1(主站模式)的 1→9。

10、双击网关进入设备视图,选中网关,在常规参数下设置模块参数。(设置带 S 前缀的模块参数)

将通用参数的 M/S/F:网关工作模式选择 Modbus 从站模式。

S:从站 ID 号:设为 1

串口1和串口2参数参考主站模式注释。

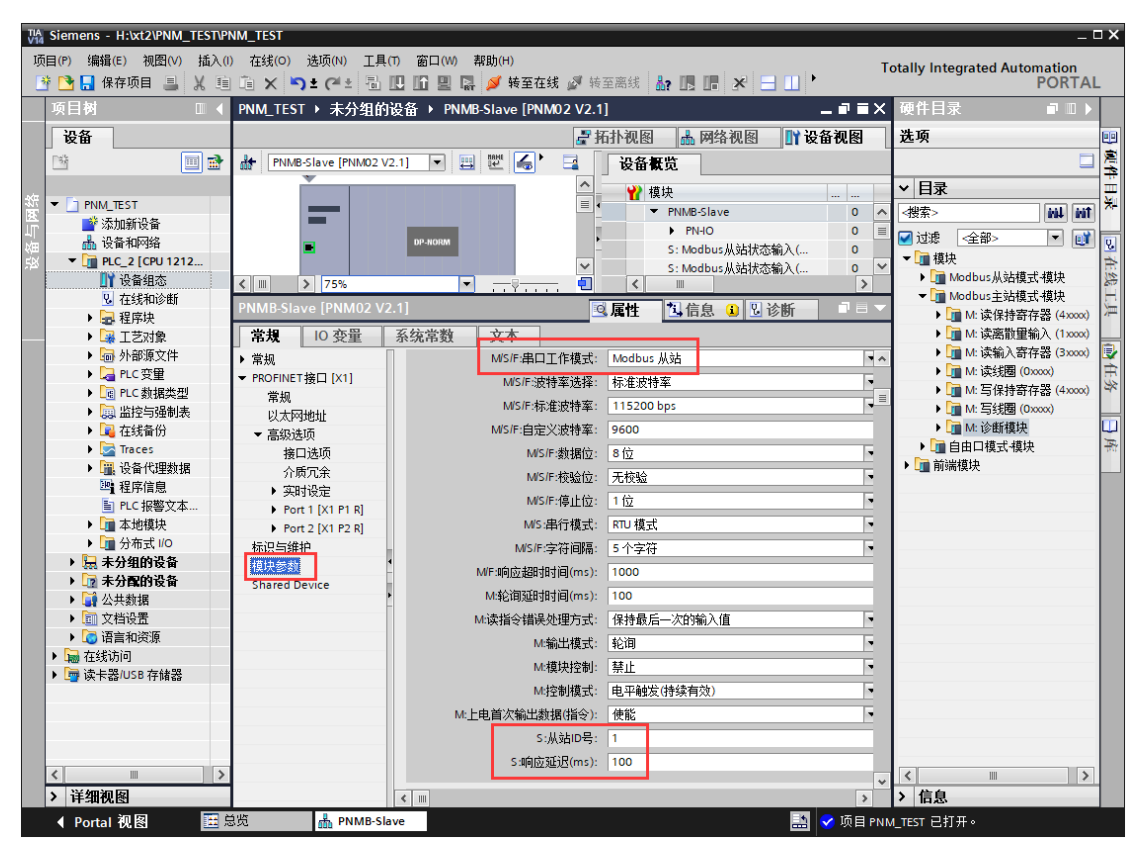

11、在设备视图选中网关,在右侧硬件目录里选择 S 开头的读写命令。当 需要对模块状态进行监视时可先添加诊断模块。注:不是必加项。

| Kiemens - H:\xt2\PNM_TEST\P                                                                                                    | PNM_TEST                     |                                 |                |                                                           |                |      |          |                                                   | _ # X       |
|----------------------------------------------------------------------------------------------------|------------------------------|---------------------------------|----------------|-----------------------------------------------------------|----------------|------|----------|---------------------------------------------------|-------------|
| 项目(P) 编辑(E) 视图(V) 插入(                                                                                                    | (I) 在线(O) 送项(N) 工具(          | T) 窗口(W) 帮助(H)                  |                |                                                           |                |      | т        | otally Integrated Autom                           | ation       |
| 📑 📑 🔜 保存项目 🔳 🐰 🧃                                                                                                    | i îi X 🍤 ± (4 ± 16           | 🛄 🛅 🖳 📮 🔰 装至在线 🖉 装              | 至离线 🔓 🖪 🔳      | 🗶 📃 🛄 <在项目中搜索>                                            | - Bia          |      |          | F                                                 | PORTAL      |
| 项目树 🔳 🍕                                                                                                    | PNM_TEST > 未分组的              | 设备 → PNMB-address_2 [PNM02      | V2.1]          |                                                           |                |      | _ = = ×  | 硬件目录                                              |             |
| 设备                                                                                                    |                              |                                 |                | ■ 拓扑视图                                                    | ▲ 网络视图         |      | 各视图      | 洗项                                                | 100         |
|                                                                                                    | A Phillip address 2 (Phillip |                                 | 20.84          |                                                           | 000 1-324 0013 |      | 30/05    | A2-74                                             | - 2         |
|                                                                                                    | 007 PNMD-Budress_2 (riving   |                                 |                | <b>其</b> 见                                                |                | -    |          |                                                   |             |
|                                                                                                    | -                            | Þ                               | - <b>*</b> **  | 貞块 .                                                      | 机架 插槽          | 1 地址 | Q地       | ▼ 目录                                              |             |
| ▲ 「「」」「」」」                                                                                                    | -                            |                                 |                | PNMB-address_2                                            | 0 0            |      | ^        |                                                   | 100 Int 100 |
| ▲ 设备和网络                                                                                                    | - AND                        |                                 | -              | PN-IO                                                     | 0 0 X1         |      | =        | - ☑ 过滤 - <全部>                                     | - 🗊 🕡       |
| ▼ PLC_2 [CPU 12                                                                                                    |                              |                                 |                | S: Modbus从站顶心输入(                                          | 0 1            | 23   |          | ▼ 1 植块                                            | *           |
|                                                                                                    |                              |                                 | 1              | S: PN Input 0002 bytes (0xx<br>S: PN Input 0002 Words (4x | 0 2            | 45   |          | ▼ 🛅 Modbus从站模式:                                   | 模块 😹        |
| 在线和诊断                                                                                                    |                              | DP. HOPM                        |                | S: PN Output 0004 Bytes (1x                               | 0 4            | 0    | 2.5      | ▶ III S: 读保持寄存器                                   | # (4x00x)   |
| ▶ 🔜 程序块 🚃                                                                                                    |                              |                                 | L              |                                                           | ) 5            |      | 6471     | ▶ 📠 S: 读线圈 (0xxx                                  | x) /~       |
| ▶ □ 工艺対象                                                                                                    |                              |                                 |                |                                                           | 0 6            |      |          | ▶ 🛄 S: 写保持寄存器                                     | 2 (4x000)   |
| ▶ 圖 外部源文件                                                                                                    |                              |                                 | ~              |                                                           | 0 7            |      | ~        | ▶ 11 S: 与器服里桐/                                    | λ (1x000)   |
| ▶ 📮 PLC 受望                                                                                                    |                              | 75%                             |                |                                                           |                |      | >        | <ul> <li>・ 与和人前任3</li> <li>・ 三切用 (0mg)</li> </ul> | AS (3x000)  |
| ▶ L@ PLC 数据类                                                                                                    | S: PN Output 0004 Word       | ds (3xxxx)_1 [S: PN Output 0004 | Words (3xxxx)] | 🧟 属性                                                      | 1 信息 🔒         | 6 诊断 |          | ■ 5: 与纹窗 (0.00<br>● ○ 公断模性                        | o()         |
| ▶ → → → → → → → → → → → → → → → → → → →                                                                                                    | 常規 10 变量                     | 系统常数 文本                         |                |                                                           |                |      |          | S: Modbus/                                        | M (shift    |
| Tracer                                                                                                    | ▲ 英档                         |                                 |                |                                                           |                | -    | _        | ▶ Modbus主動模式                                      | 授块 下        |
| ▶ □ 设备代理                                                                                                    | 日录信息                         | 模块参数                            |                |                                                           |                |      |          | ▶ 💼 自由口模式模块                                       |             |
| 四 程序信息                                                                                                    | 模块参数                         | 模块配置参数                          |                |                                                           |                |      |          | ▶ 词 前端模块                                          |             |
| ■ PLC 报警文                                                                                                    | 1/0 地址                       |                                 |                |                                                           |                |      |          |                                                   |             |
| ▶ 1 本地模块                                                                                                    | 硬件标识符                        | 串口号:                            | COM1           |                                                           |                |      |          |                                                   |             |
| ▶ 🛄 分布式 I/O                                                                                                    |                              | 把始地址:                           | 0              |                                                           |                |      |          |                                                   |             |
| ▶ 🛄 未分组的设备                                                                                                    |                              |                                 | 1              |                                                           |                |      |          |                                                   |             |
| ▶ 📝 未分配的设备                                                                                                    |                              | j                               |                |                                                           |                |      |          |                                                   | _           |
| <ul> <li></li></ul>                                                                                                    |                              |                                 |                |                                                           |                |      |          |                                                   |             |
| <ul> <li>         ・</li> <li>         ・</li></ul> |                              |                                 |                |                                                           |                |      | 1        |                                                   |             |
| ↓ □ 宿言和85線                                                                                                    |                              |                                 |                |                                                           |                |      |          |                                                   |             |
|                                                                                                    | 1                            |                                 |                |                                                           |                |      |          |                                                   |             |
| < 11 >                                                                                                    | 4                            |                                 |                |                                                           |                |      |          | <                                                 | >           |
| > 详细视图                                                                                                    |                              |                                 |                |                                                           |                |      |          | > 信息                                              |             |
| ◀ Portal 视图 🛛 🛅                                                                                                    | 总览 📥 PNMB-ade                | dre                             |                |                                                           |                |      | 🗸 项目 PNN | M_TEST 已打开。                                       |             |

S:诊断模块:

S:Modbus 从站输入状态: 表示当前串口的主站下发的数据包处理情况。

从站输入状态: 仅可在最前插槽内插入2条命令。

| 项目(P) 编辑(E) 税留(V) 插入(I) 在线(O) 选项(N          | 工具(1) 窗口(W) 帮助(H)                               |                                          | To          | tally Integrated Automation                                                                                                    |
|---------------------------------------------|-------------------------------------------------|------------------------------------------|-------------|----------------------------------------------------------------------------------------------------|
|                                             |                                                 |                                          | ×           |                                                                                                    |
|                                             | 「「组的设备 ▼ PNMB-address_2 [PNMU2 V2.1]            |                                          |             |                                                                                                    |
| 设备                                          |                                                 | ▲ 拍扑视图 ▲ 网络视图                            |             | 送坝                                                                                                    |
| PNMB-addres                                 | _2 [PNM02 V2. 💌 🗒 🔛 🛄 📩 📴 🔡 🔤 🔤                 |                                          |             |                                                                                                    |
|                                             | ▲ ● ● ● ● ● ● ● ● ● ● ● ● ● ● ● ● ● ● ●         | 机架 插槽                                    | 1 地址 Q 地    | ▼ 目录                                                                                                    |
| No PNM_TEST                                 | The Ph                                          | MB-address_2 0 0                         | ^           | <被索>WHWHWH                                                                                                    |
| ▲ ※加期设备                                     | P**                                             | 8NHO 0 X1                                | =           | ☑ 过渡 《全部>   ■ 👔 🗖                                                                                                    |
|                                             | S:                                              | vlodbus从站状态输入( 0 1                       | 23          | ▼ 1 植块                                                                                                    |
| 1 设备组态                                      | S:                                              | <sup>3</sup> N Input 0002 Bytes (0xx 0 2 | 45          | ▼ 🛅 Modbus从站模式-模块                                                                                                    |
| ₩ 在线和诊断                                     |                                                 | N Input 0002 Words (4x 0 3               | 69<br>2.5   | ▶ 🧰 S: 读保持寄存器 (4xxxx)                                                                                                    |
| ▶ 🔜 程序块                                     | 0*-1000                                         | PN Output 0004 Bytes (1x 0 4             | 64 71       | ▶ 🛅 S:读线圈 (0xxxx)                                                                                                    |
| <ul> <li>・ 🙀 工艺対象</li> </ul>                |                                                 | 0 6                                      | 04          | ▶ 🛄 S: 写保持寄存器 (4xxxx)                                                                                                    |
| <ul> <li>局外部源文件</li> </ul>                  |                                                 | 0 7,                                     | ~           | ▶ 🛄 S: 写离散量输入 (1xxxx)                                                                                                    |
| ▶ 📮 PLC 变量 < 🗉                              | > 75%                                           |                                          | >           | ▶ III S: 与输入寄存器 (3x00x)                                                                                                    |
| ▶                                           | 犬态输入(1 Word)_1 [S: Modbus Status Input(1 Word)] | 🧕 属性 📜 信息 🔒 🗓                            | 诊断          | <ul> <li>しまた</li> <li>うち</li> <li>うち</li> <l< td=""></l<></ul> |
|                                             | <b>量 系统常数 文本</b>                                |                                          |             | S: Modbus Mäkitz                                                                                                    |
| ■ 住気留切<br>■ Tracer                          |                                                 |                                          |             | ▶ Modbus主站模式模块                                                                                                    |
|                                             | 模块参数                                            |                                          |             | ▶ 1 自由口模式模块                                                                                                    |
| 四 程序信息 ● 種块委数                               | ittita T 00 da xi                               |                                          |             | ▶ 🛅 前端模块                                                                                                    |
| PLC 报警文 100 地址                              | 模状配面参数                                          |                                          |             |                                                                                                    |
| <ul> <li></li></ul>                         | 模块配置参数                                          |                                          |             |                                                                                                    |
| ▶ 1 分布式 I/O                                 |                                                 |                                          |             |                                                                                                    |
| ▶ 🔙 未分组的设备                                  | ・ 串口号: COM1                                     | <u> </u>                                 |             |                                                                                                    |
| ▶ 📑 未分配的设备                                  | COMI<br>COM2                                    |                                          |             |                                                                                                    |
| ▶ 4 公共数据                                    | 模块故障                                            |                                          |             |                                                                                                    |
| <ul> <li>国 又相吸置</li> <li>万 语言和沟道</li> </ul> |                                                 |                                          |             |                                                                                                    |
|                                             | 通过"保持上一个值                                       | 设置,无法检评估入的值状态。                           |             |                                                                                                    |
|                                             | 楼块故障时的输入值: 输入值 0                                |                                          |             |                                                                                                    |
|                                             |                                                 |                                          |             | <                                                                                                    |
| ▶ 详细视图                                      | K 11                                            |                                          | >           | > 信息                                                                                                    |
| ▲ Portal 视图 田总览 晶 F                         | NMB-addre                                       |                                          | 🔜 😪 项目 PNM_ | _TEST 已打开。                                                                                                    |

12、网关作为从站,避免客户使用0区和4区输出数据时发现地址重叠的问题,PN输出数据使用1区和3区,输入数据使用0区和4区。

| TIA Siemens - H:\xt2\PNM_TEST\PNM_TEST                                                                                                    |                                                                                                    |                                |                    | _ # X                               |
|----------------------------------------------------------------------------------------------------|----------------------------------------------------------------------------------------------------|--------------------------------|--------------------|-------------------------------------|
| 项目(P) 编辑(E) 视图(V) 插入(I) 在线(O) 选项(N) 工具(T)                                                                                                    | 窗口(W) 帮助(H)                                                                                                    |                                | Т                  | otally Integrated Automation        |
| 📑 📑 🔒 保存项目 📕 🐰 🤖 🛍 🗙 🍋 🕇 🛄 🛄                                                                                                    | 🏦 🖳 📮 💋 转至在线 🖉 转至离线 🍶                                                                                                    | 🖪 📑 🗶 🖃 🛄 《在项目中搜索》 🐴           |                    | PORTAL                              |
| 项目树 □ ◀ PNM_TEST → 未分组的设计                                                                                                    | PNMB-address_2 [PNM02 V2.1]                                                                                                    |                                | _ <b>= =</b> ×     | 硬件目录 ■ □ ▶                          |
| 设备                                                                                                    |                                                                                                    | 🧗 拓扑视图 💧 网络                    | 络视图 📑 设备视图         | 选项 🖭                                |
| 🖼 📰 🔂 👬 PNMB-address 2 [PNM02                                                                                                    | 2.1 🗉 🔛 🔏 🖽 📑 🔭 📑                                                                                                    | 设备框件                           |                    |                                     |
|                                                                                                    |                                                                                                    |                                | 1.40.000 L 1.60.00 | - H2                                |
| St PNM_TEST                                                                                                    | =                                                                                                    | ₩ 視映 机架                        | 插槽 1地址 Q地          |                                     |
| 添加新设备                                                                                                    |                                                                                                    | PNMB-address_2 0               | 0 ¥1               |                                     |
| 🛃 📥 🖓 🎆 🏧 🖓 🎸                                                                                                    |                                                                                                    | S: Modbur 从社社本输)( 0            | 1 2 3              | 🗹 过滤 🛛 全部> 💽 💽 🕡                    |
| PLC_2 [CPU 12                                                                                                    |                                                                                                    | S: PN Input 0002 Bytes (0yx 0  | 2 4 5              | ▼■複块                                |
| 11 设备组态                                                                                                    |                                                                                                    | S: PN Input 0002 Words (4x., 0 | 3 69               | ▼ <del>Indbus从站模式模块</del> 除         |
| 2. 在线和诊断                                                                                                    | DP-NORM                                                                                                    | S: PN Output 0004 Bytes (1x. 0 | 4 25               | ▶ 🛄 S:读保持寄存器 (4x000)                |
| <ul> <li>程序块</li> </ul>                                                                                                    |                                                                                                    | S: PN Output 0004 Words (3. 0  | 5 6471             | ▶ <u>■</u> S: 读题圈 (0xxxx)           |
| → ↓ 工艺対象                                                                                                    |                                                                                                    | 0                              | 6                  | ▶ 1 5: 与保持寄仔者 (4x000)               |
| ▶ 圖 外部源文件                                                                                                    | ×                                                                                                    | ▶名称                            | 7                  |                                     |
| ▶ <u>▲ PLC 受重</u> <u>《 Ⅲ 》 75</u>                                                                                                    | • • • • • • • • • • • •                                                                                                    |                                |                    | ■ 5: 司御八司行谷(5000)<br>■ 5: 定総第(0000) |
| Lig PLC 数据英…     S: PN Input 0002 Bytes (0)     Di 地位左視                                                                                                    | <xx)_1 (0xxxx)]<="" 0002="" [s:="" bytes="" input="" pn="" td=""><td>☑ 属性 1 信息</td><td>🔒 🗓 诊断 🚽 🔍 🗖</td><td>▼ ■ S: 诊断模块</td></xx)_1> | ☑ 属性 1 信息                      | 🔒 🗓 诊断 🚽 🔍 🗖       | ▼ ■ S: 诊断模块                         |
|                                                                                                    | 充常数 文本                                                                                                    |                                |                    | S: Modbus M \$51#                   |
| ▼ Tracer ▼ 党和                                                                                                    | Π                                                                                                    |                                | ^                  | ▶ Modbus主站模式模块 茶                    |
| ▶ □ 设备代理 目录信息                                                                                                    | 模块参数                                                                                                    |                                |                    | ▶ a 自由口模式-模块                        |
| □ 程序信息 ▶ 種块参数                                                                                                    | Att In WITH to We                                                                                                    |                                | -                  | ▶ 🌆 前端模块                            |
| PLC 报警文 I/O 地址                                                                                                    | 候状配直梦剑                                                                                                    |                                |                    |                                     |
| <ul> <li>         ・          ・         ・</li></ul>                                                                                                    | 模块配置参数                                                                                                    |                                |                    |                                     |
|                                                                                                    | -                                                                                                    |                                |                    |                                     |
| ▶ 🖳 未分组的设备                                                                                                    | <ul> <li>串口号: CO</li> </ul>                                                                                                    | V1 •                           |                    |                                     |
| ▶ 🔯 未分配的设备                                                                                                    | 起始地址: 0                                                                                                    |                                |                    |                                     |
| <ul> <li>         ・          ・         ・</li></ul>                                                                                                    | -                                                                                                    |                                |                    |                                     |
| ▶ <u>□</u> 文档设置                                                                                                    | 模块故障                                                                                                    |                                |                    |                                     |
| <ul> <li>         ・ </li> <li>         ・ </li> <li>         ・ </li> <li>         ・ </li> <li>         ・ </li> <li>         ・ </li> <li>         ・ </li> <li>         ・ </li> <li>         ・・</li> <li>         ・・</li> <li>         ・</li> <li>         ・<td></td><td></td><td></td><td></td></li></ul> |                                                                                                    |                                |                    |                                     |
| ▶ 1 1 在我访问 · · · · · · · · · · · · · · · · · · ·                                                                                                    |                                                                                                    | 四体上 太信心黑 工计检证件》的信律大,           |                    |                                     |
| < III >                                                                                                    |                                                                                                    | (保持工一)值 反应,无本位并自入的值状态。         | v                  | < III >                             |
| > 详细视图                                                                                                    |                                                                                                    | ien.                           | >                  | > 信息                                |
| ▲ Portal 视图 🖽 总览 🚠 PNMB-addre                                                                                                    | -                                                                                                    |                                | 🔝 🗸 项目 PNN         |                                     |
|                                                                                                    |                                                                                                    |                                |                    |                                     |

S:读保持寄存器(4xxxx)支持 1~512words 可选

S:读线圈 (0xxxx) 支持 1~1024Bytes 可选

S:写离散量输入(1xxxx)支持 1~1024Bytes 可选

S:写输入寄存器(3xxxx)支持 1~125words 可选

13、添加完读写命令,不需要对读写命令进行模块参数设置。地址访问方 式参照如下:红色地址表一一对应插槽内的读写命令。当同一地址区采用多条命 令时,地址自动往后加。

| Image: Marce: Marce:       | VI  | Siemens - H:\xt2\PNN             | A_TEST/P                 | NM_TE                | ST            |                   |                     |          |                      |                |                                                                                                    |          |          |                                    |                 |                   |              |               |            |     |                  |            |                 | - •      | ×  |
|----------------------------------------------------------------------------------------------------|-----|----------------------------------|--------------------------|----------------------|---------------|-------------------|---------------------|----------|----------------------|----------------|----------------------------------------------------------------------------------------------------|----------|----------|------------------------------------|-----------------|-------------------|--------------|---------------|------------|-----|------------------|------------|-----------------|----------|----|
| <b>1 1 1 1 1 1 1 1 1 1 1 1 1 1 1 1 1 1 1 1 1 1 1 1 1 1 1 1 1 1 1 1 1 1 1 1 1 1 1 1 1 1 1 1 1 1 1 1 1 1 1 1 1 1 1 1 1 1 1 1 1 1 1 1 1 1 1 1 1 1 1 1 1 1 1 1 1 1 1 1 1 1 1 1 1 1 1 1 1 1 1 1 1 1 1 1 1 1 1 1 1 1 1 1 1 1</b> 1                                                                                                    | ij  | 〔目(P) 编辑(E) 视图(V<br>※ 🍞 🛄 保存项目 📃 | ) 插入()<br>【 <b>X</b> 11章 | ) 在约<br>1 <b>百</b> 1 | (O) 送<br>× らす | 项(N) 工            | 具(1) 窗<br>品 100 11日 | I(W) #   | 報助(H)<br>│ ● • • • • | 至在线 🖉          | 【 装石原纹                                                                                                    | 821      | is is i  | × = 11 77                          | 而日山燈安           | . 54              |              |               |            | То  | stally integ     | grated Au  | tomation<br>POR | n<br>TAL | ļ  |
| WG       # FAI-WEB       # PAB-BACHE       ZAP         WG       # FAI-WEB       # PAB-BACHE       ZAP         WG       # PAB-BACHES_2       PAB-BACHES_2       # PAB-BACHES_2       # PAB-BACHES_                                                                                                    |     | 项目树                              | <u> </u>                 | PNM                  | TEST          | 未分组               | 的设备                 | PNMB     | -addres              | s_2 [PN        | M02 V2.1                                                                                                    |          |          |                                    | -996 - 1-1207R- |                   |              |               | _ * *      | iХ  | 硬件目录             |            |                 |          |    |
|                                                                                                    |     | 20.55                            |                          |                      | _             |                   |                     |          |                      | _              |                                                                                                    | -        | -        |                                    | 「広北洞園           | 1 <b>1</b> Iw     | 胶加图          | <b>IN 2</b> 2 | 各加限        |     | 港顶               |            | _               | -        |    |
|                                                                                                    |     |                                  |                          | n. 11                |               |                   |                     |          | and a                |                |                                                                                                    |          |          |                                    | 3411.0202       | a   <u>666</u> P* | 178126153    |               | HI 176 ESI | - 4 | A2-74            |            |                 |          |    |
| PMLTEST     PALTEST     PALTEST |     | 21                               |                          | df                   | PNMB-ac       | Jdress_2 [P       | NM02 V2.1           |          | <u>ес</u> 🛯          | s 🖽 🛄          | J' 1                                                                                                    | 4        | 设备       | <b>以</b> 览                         |                 |                   |              |               |            | _   |                  |            |                 |          | ŝ  |
| 1       ● PARL EST       0       0       ●       ●       ●       ●       ●       ●       ●       ●       ●       ●       ●       ●       ●       ●       ●       ●       ●       ●       ●       ●       ●       ●       ●       ●       ●       ●       ●       ●       ●       ●       ●       ●       ●       ●       ●       ●       ●       ●       ●       ●       ●       ●       ●       ●       ●       ●       ●       ●       ●       ●       ●       ●       ●       ●       ●       ●       ●       ●       ●       ●       ●       ●       ●       ●       ●       ●       ●       ●       ●       ●       ●       ●       ●       ●       ●       ●       ●       ●       ●       ●       ●       ●       ●       ●       ●       ●       ●       ●       ●       ●       ●       ●       ●       ●       ●       ●       ●       ●       ●       ●       ●       ●       ●       ●       ●       ●       ●       ●       ●       ●       ●       ●       ●       ● <t< td=""><td>462</td><td></td><td></td><td></td><td></td><td></td><td>3</td><td></td><td></td><td></td><td></td><td><u>^</u></td><td><b>*</b></td><td>真块</td><td></td><td> 机架</td><td>插槽</td><td>1 地址</td><td>Q 地</td><td></td><td>▼ 目录</td><td></td><td></td><td>- 7</td><td>æ</td></t<>                                                                                                    | 462 |                                  |                          |                      |               |                   | 3                   |          |                      |                |                                                                                                    | <u>^</u> | <b>*</b> | 真块                                 |                 | 机架                | 插槽           | 1 地址          | Q 地        |     | ▼ 目录             |            |                 | - 7      | æ  |
| ● 20 #10%       ● 20 #10%         ● 20 #10%       ● 1000000000000000000000000000000000000                                                                                                    | 巖   | ▼ PNM_TEST                       | ^                        |                      |               | abis              | 21                  |          |                      |                |                                                                                                    |          |          | <ul> <li>PNMB-address_2</li> </ul> |                 | 0                 | 0            |               |            | ^   | <複索>             |            | iril            | init i   | *  |
| E       ● Web-Web       ● Stablau/Akt/Stabla/L       0       1       2.3         ● ● Web       ● Stablau/Akt/Stabla/L       0       1       2.3         ● ● Web       ● Stablau/Akt/Stabla/L       0       1       2.3         ● ● Web       ● Stablau/Akt/Stabla/L       0       1       2.3         ● ● Web       ● Stablau/Akt/Stabla/L       0       1       2.3         ● ● Web       ● Stablau/Akt/Stabla/L       0       1       2.3         ● ● Web       ● Stablau/Akt/Stabla/L       0       2       5         ● ● Web       ● Stablau/Akt/Stabla/L       0       4       2.5         ● ● Web       ● Stablau/Akt/Stabla/L       0       4       2.5         ● ● Web       ● Stablau/Akt/Stabla/L       0       4       2.5         ● ● Web       ● Stablau/Akt/Stabla/L       0       4       2.5         ● ● Web       ● Stablau/Akt/Stabla/L       ●       ● Stablau/Akt/Stabla/L       ●         ● ● Stablau/Akt/Stabla/L       ● Stablau/Akt/Stabla/L       ●       ● Stablau/Akt/Stabla/L       ●         ● ● Stablau/Akt/Stabla/L       ● Stablau/Akt/Stabla/L       ●       ● Stablau/Akt/Stabla/L       ●       ● Stablau/Akt/Stabla/L       ● <tr< td=""><td></td><td>「 深加期役會</td><td></td><td>I</td><td></td><td>0123B *</td><td></td><td></td><td></td><td></td><td></td><td></td><td></td><td>PN-IO</td><td></td><td>0</td><td>0 X1</td><td></td><td></td><td>Ξ</td><td>🖂 संग्रह</td><td>&lt;全部&gt;</td><td>-</td><td>1</td><td>_</td></tr<>                                                                                                    |     | 「 深加期役會                          |                          | I                    |               | 0123B *           |                     |          |                      |                |                                                                                                    |          |          | PN-IO                              |                 | 0                 | 0 X1         |               |            | Ξ   | 🖂 संग्रह         | <全部>       | -               | 1        | _  |
| 23       ····································                                                                                                    | 调   | ■ 映画和P/300                       |                          | I                    |               |                   |                     |          |                      |                |                                                                                                    | •        |          | S: Modbus从站状                       | 态输入(            | 0                 | 1            | 23            |            |     | <b>→</b> 🛅 #0 t⊅ | 141 14     |                 |          | 4  |
|                                                                                                    |     | 1 3841大                          |                          | I                    |               |                   |                     |          |                      |                |                                                                                                    |          |          | S: PN Input 0002                   | Bytes (0xx      | 0                 | 2            | 45            |            |     | ▼ 10 N           | odbus从站    | 植式模块            |          | 1. |
| Part 2013年<br>Part 2013年<br>Part 2013<br>Part 2013<br>Part 2013<br>Part 2013<br>Part 2013                                                                                                    |     | <ol> <li>0. 在线和诊断</li> </ol>     |                          | I                    |               |                   |                     |          |                      |                |                                                                                                    | · ·      |          | S: PN Input 0002                   | Words (4x       | 0                 | 3            | 69            |            |     | • • <b>1</b>     | 5:读保持?     | 寄存器 (4x         |          | ã. |
| ・ 単工艺対象     ・ 単工艺対象     ・ 単工艺対象     ・ 単工艺対象     ・ 単工艺対象     ・ 単工艺対象     ・ 単工工ジ表     ・ 単、 「 「 「 」 」 」 」 」 」 」 」 」 」 」 」 」 」 」 」                                                                                                    |     | ▶ 🔍 程序块                          |                          | I                    |               |                   |                     | DP-NOR   | •                    |                |                                                                                                    |          |          | S: PN Output 000                   | 4 Bytes (1x     | . 0               | 4            |               | 25         |     | •                | S:读线圈      | (0xxxx)         |          | F  |
| ● 第/#第次的件       ● 第/#第次的件       ● 第/#第次的件       ● 第/#第次的件       ● 第/#第次的件       ● 第/#第次的件       ● 第/#第次的件       ● 第/#第次的件       ● 第/#第次的       ● 第/#第次的       ● 第/#第       ● 第/#第       ● 第/#第       ● 第/#第       ● 第/#第       ● 第/#第       ● 第/#第       ● 第/#第       ● 第/#第       ● 第/#第       ● 第/#第       ● 第/#第       ● 第/#第       ● 第/#第       ● 第/#第       ● 第/#第       ● 第/##       ● 第/##       ● 第/##       ● 第/##       ● 第/##       ● 第/##       ● 第/##       ● 第/##       ● 第/##       ● 第/##       ● 第/##       ● 第/##       ● 第/##       ● 第/##       ● 第/##       ● 第/##       ● 第/##       ● 第/##       ● 第/##       ● ##       ● ##       ● ##       ● ##       ● ##       ● ##       ● ##       ● ##       ● ##       ● ##       ● ##       ● ##       ● ##       ● ##       ● ##       ● ##       ● ##       ● ##       ● ##       ● ##       ● ##       ● ##       ● ##       ● ##       ● ##       ● ##                                                                                                    |     | ▶ □ T艺对象                         | =                        | I                    |               |                   |                     |          |                      |                |                                                                                                    |          |          | S: PN Output 000                   | 4 Words (3      | 0                 | 5            |               | 6471       |     | ) b 📴            | S: 写保持:    | 寄存器 (4x         | xxx)     |    |
| → 面式 C 空壁       > 72%       → → → → →       ▲ ● ● ● ● ● ● ● ● ● ● ● ● ● ● ● ● ● ● ●                                                                                                    |     | ▶ 🔜 外部源文件                        |                          | I                    |               |                   |                     |          |                      |                |                                                                                                    | ~        |          |                                    |                 | 0                 | 6            |               |            | ~   | ) 🕨 🚺            | S: 写离散     | 里输入 (1×         | xxx) [   | 2  |
| ・ 回 rt ( 執紙                                                                                                    |     | ▶ 🛃 PLC 变量                       |                          | < 11                 |               |                   | > 75%               |          |                      | ▣              | <u><u><u></u><u></u><u><u></u><u></u><u></u><u></u><u></u><u></u><u></u><u></u><u></u><u></u><u></u><u></u><u></u><u></u><u></u><u></u></u></u></u> | •        | <        |                                    |                 |                   | - <u>(</u> ) |               | >          |     | ) 🔶 🧃            | S:写输入      | 身存器 (3x         | xxx)     | ŧ  |
| ● 回 拉结场目       ● ● ● ● ● ● ● ● ● ● ● ● ● ● ● ● ● ● ●                                                                                                    |     | ▶ 📴 PLC 数据类                      |                          | S: PI                | Input         | 0002 Byt          | es (0xxx            | x) 1 [S: | PN Inp               | ut 0002 i      | Bytes (Ox                                                                                                    | 2000)]   |          |                                    | 同居性             | 1 信白              |              | 诊断            |            |     | ) 🔹 🕨 🧃          | S:写线圈      | (0xxxx)         | 2        | *  |
| ● 國 衣紙冊的 <b>不</b> 減         [10 安重         永元元弦         又在         ● 國 酒名6:          · 常規         日元在:          · 常規         日元在:          · 「一一一一一一一一一一一一一一一一一一一一一一一一一一一一                                                                                                    |     | ▶ 🤜 监控与强                         |                          |                      |               | and a star of the | 1 mar (1 )          | te stel  |                      |                |                                                                                                    |          |          |                                    |                 |                   |              | 19/01         |            |     | - 🖓              | S:诊断模切     | 夬               |          | 4  |
| ◆ 常規電       日常信息         ● 雪な信仰       日常信息         ● 雪な信仰       日常信息         ● 雪な信仰       日常信息         ● 雪水信仰       ● 御秋振動         ● 雪水信仰       ● 御秋雨         ● 雪水信仰       ● 御秋雨         ● 雪水信仰       ● 御秋雨         ● 雪水信仰       ● 御秋雨         ● 雪水信仰       ● 御秋雨         ● 雪水信仰       ● 御秋雨         ● 雪水信仰       ● 御秋雨         ● 雪水信仰       ● 御秋雨         ● 雪水信仰       ● 御秋雨         ● 雪水信仰       ● 御秋雨         ● 雪水信仰       ● 御秋雨         ● 雪水信仰       ● 「雪水信仰         ● 雪水信仰       ● 「雪水信仰         ● 雪水信仰       ● 「雪山市         ● 雪水信仰       ● 「雪山市         ● 雪水信仰       ● 「雪山市         ● 雪水信仰       ● 「雪山市         ● 雪水信仰       ● 「雪山市         ● 雪水信仰       ● 「雪山市         ● 雪水信仰       ● 「雪山市         ● 雪水信仰       ● 「雪山市         ● 雪水信仰       ● 「雪山市         ● 雪水信仰       ● 「雪山市         ● 雪水信仰       ● 「雪山市         ● 雪水信仰       ● 「雪山市         ● 雪水信仰       ● 「雪山市         ● 雪水信仰       ● 「雪山市         ● 雪水信仰                                                                                                    |     | ▶ 🔀 在线备份                         |                          | 高                    | R.            | 0                 | 糸究?                 | 常觐       | 又本                   |                |                                                                                                    |          | _        |                                    |                 |                   |              |               |            | _   | -                | S: Mod     | bus从站状          | ; Ļ      |    |
| ● 置 没语作理。     ● 環境電       ● 置 发信理     ● 環境電       ● 目 (1 保険型、)     ● 環境電       ● 目 (1 保険型、)     ● 環境電       ● 目 (1 保険型、)     ● 目 (1 保険型、)       ● 国 (1 保険型、)     ● 日 (1 保険型、)       ● 国 (1 保険型、)     ● 日 (1 保険型、)       ● 国 (1 保険型、)     ● 日 (1 保険型、)       ● 国 (1 保険型、)     ● 日 (1 保険型、)       ● 国 (1 保険型、)     ● 日 (1 保険型、)       ● 国 (1 保険型、)     ● 日 (1 保)       ● 国 (1 保険型、)     ● 日 (1 保)       ● 国 (1 保険型、)     ● 日 (1 保)       ● 国 (1 保険型、)     ● 日 (1 保)       ● 国 (1 保)     ● 日 (1 保)       ● 国 (1 保)     ● 日 (1 保)       ● 国 (1 保)     ● 日 (1 保)       ● 国 (1 保)     ● 日 (1 保)       ● 日 (1 保)     ● 日 (1 保)       ● 日 (1 保)     ● 日 (1 保)       ● ● 日 (1 保)     ● ● ● ● ● ● ● ● ● ● ● ● ● ● ● ● ● ● ●                                                                                                    |     | 🕨 🔄 Traces                       |                          | ▼ 常規                 | 见             |                   |                     | 横伐       | 公数                   |                |                                                                                                    |          |          |                                    |                 |                   |              |               |            | ^   | 🕨 🕨 🛄 M          | odbus主站    | <b>復式 模块</b>    | 1        | 5  |
| 当 程序信息     □ ただ報写工     □の地     □の地     □の     □の |     | ▶ 🖳 设备代理                         |                          |                      | 目录信息          |                   |                     | 64-74    | 32 30 -              |                |                                                                                                    | -        | -        |                                    |                 |                   |              |               |            | =   |                  | 田口模式相      | <i>韩</i> 天      |          | 4  |
|                                                                                                    |     | 2 程序信息                           |                          | ・模切                  | 史参数           |                   |                     | 模块       | 配置参数                 | 約              |                                                                                                    |          |          |                                    |                 |                   |              |               |            |     | ▶ <b>二</b> 刑罚    | 俱厌         |                 | - 1      |    |
| ● 個式規模       ● 単件物化付       ● ● 林氏 IO ●         ● 個式規模       ● ● 林氏 IO ●       ● ● ● ● ● ● ● ● ● ● ● ● ● ● ● ● ● ● ●                                                                                                    |     | ■ PLC 报警文                        |                          | 1/0                  | 地址            |                   |                     | -144     | than we              | 53. <b>W</b> h |                                                                                                    |          |          |                                    |                 |                   |              |               |            |     |                  |            |                 |          |    |
|                                                                                                    |     | ▶ 1 本地模块<br>> ○ ○ ○ ★ = 1 × 0    |                          | 親日                   | 干标识付          |                   |                     | 154      | 状配面:                 | \$Q            |                                                                                                    |          |          |                                    |                 |                   |              |               |            |     |                  |            |                 | - 1      |    |
| ● 課 本方 2415 年 <t< td=""><td></td><td>・ 11 万州式 10<br/>、 二 十八級(M25.8)</td><td></td><td></td><td></td><td></td><td></td><td></td><td></td><td></td><td>車口号</td><td>COM</td><td></td><td></td><td></td><td></td><td></td><td></td><td></td><td></td><td></td><td></td><td></td><td></td><td></td></t<>                                                                                                    |     | ・ 11 万州式 10<br>、 二 十八級(M25.8)    |                          |                      |               |                   |                     |          |                      |                | 車口号                                                                                                    | COM      |          |                                    |                 |                   |              |               |            |     |                  |            |                 |          |    |
|                                                                                                    |     | ▶ 🔜 本方组的反面                       |                          |                      |               |                   |                     |          |                      |                | +744.041.0                                                                                                    | Com      |          |                                    |                 |                   |              |               |            |     |                  |            |                 |          |    |
| ▲ 2/目後置     ● 2/目後置     ● 2/目後置     ● 2/目後     ● 2/目     ● 2/目<                                                                                                    |     | ▶ 😭 小土粉握                         |                          |                      |               |                   |                     |          |                      |                | 起烟地址                                                                                                    |          |          |                                    |                 | -                 |              |               |            |     |                  |            |                 |          |    |
| → 直 语言和说道     通道过保持上一个值"设置. 无法指诉估入的值状态。       → 正 连毛 地区: 本 地区: 本 地 田 田 田 田 田 田 田 田 田 田 田 田 田 田 田 田 田 田                                                                                                    |     | ▶ □ 文档设置                         |                          |                      |               |                   |                     | 444.411  | +200                 |                |                                                                                                    |          |          |                                    |                 |                   |              |               |            |     |                  |            |                 |          |    |
|                                                                                                    |     | ▶ 🔽 语言和资源                        |                          |                      |               |                   |                     | 供状       | 02/P早                |                |                                                                                                    |          | _        |                                    |                 |                   |              |               |            |     |                  |            |                 |          |    |
| 通过保持上一个值说显.无法检讨告入的值状态。                                                                                                    |     | ▶ 🔚 在线访问                         |                          |                      |               |                   |                     |          |                      |                |                                                                                                    |          |          |                                    |                 |                   |              |               |            |     |                  |            |                 |          |    |
| ▲目目はBackBachade2.0F         ▲目目はBackBachade2.0F         ▲目目はBackBachade2.0F <td></td> <td></td> <td>• ``</td> <td></td> <td></td> <td></td> <td></td> <td></td> <td></td> <td></td> <td></td> <td>通过1</td> <td>保持上一</td> <td>个值"设置,无法检讨</td> <td>平估入的值状</td> <td>态。</td> <td></td> <td></td> <td></td> <td></td> <td></td> <td></td> <td></td> <td></td> <td></td>                                                                                                    |     |                                  | • ``                     |                      |               |                   |                     |          |                      |                |                                                                                                    | 通过1      | 保持上一     | 个值"设置,无法检讨                         | 平估入的值状          | 态。                |              |               |            |     |                  |            |                 |          |    |
| ▶ ▶ ₩     ▶ ▶ ■       ▲ Portal 初留     ●     ●       ● Portal 初留     ●     ●       ● Portal 初留     ●     ●                                                                                                    |     | > 洋柳海 园                          | /                        |                      |               |                   |                     |          |                      | 超出土地的          | 2:10:54:0.3 (#                                                                                                    | 48.3.4   | # n      |                                    |                 |                   |              |               | -          | ~   | 1 66             |            |                 |          |    |
| ✓ Portal 视图 超易效 ▲ PNMB-addre                                                                                                    |     | 1 开细视图                           |                          | 1.11                 |               |                   |                     | <        |                      |                |                                                                                                    |          |          |                                    |                 |                   |              |               | >          |     | / 16息            | _          |                 |          |    |
|                                                                                                    |     | ◆ Portal 视图                      | <b>2</b>                 | る党                   |               | M PNMB            | addre               |          |                      |                |                                                                                                    |          |          |                                    |                 |                   |              | -             | 🗸 项目       | PNM |                  | <b>#</b> ∘ |                 |          |    |

14、此时硬件组态已基本完成,保存项目,编译,下载。

| V14        | Siemens - H:\xt2\PNM_TEST\P                                              | NM_TEST     | г                                                                                                    |            |                    |                   |           |                             |        |       |             |        |     |                                                                                                    | - # ×      |
|------------|--------------------------------------------------------------------------|-------------|----------------------------------------------------------------------------------------------------|------------|--------------------|-------------------|-----------|-----------------------------|--------|-------|-------------|--------|-----|----------------------------------------------------------------------------------------------------|------------|
| 项          | ∃(P) 编辑(E) 视图(V) 插入(                                                     | ) 在线(       | 0) 送项(N) <u>工具</u>                                                                                                    | 1) 窗口(     | W) 親助(H)           |                   |           |                             |        |       |             |        | Т   | otally Integrated Automation                                                                                                    |            |
|            | 📑 🔜 保存项目 📑 🐰 🤨                                                           | ĩΧ          | S÷(a ⊧ 🗐                                                                                                    | 10 16 9    | 🛛 🔛 🔊 转至在约         | 🛚 🖉 转至离线          | å? IB IF  | 🗶 📑 🛄 🛛 🗠 在项目中搜             | 索> -   | hi    |             |        |     | PORT                                                                                                    | AL         |
|            | 项目树 🛛 📢                                                                  | PNM_T       | TEST → 未分组的                                                                                                    | 设备,        | PNMB-address_2     | [PNM02 V2.1]      |           |                             |        |       |             |        | X   | 硬件目录 ■□                                                                                                    |            |
|            | 设备                                                                       |             |                                                                                                    |            |                    |                   |           | 🛃 拓扑视                       | 8      | 网络视图  | ¥ 🚺 🛛       | B番视图   |     | 选项                                                                                                    | 1          |
|            | M <b>B</b>                                                               | At P        | NMB-address_2 [PNN                                                                                                    | 102 V2.1 🔻 |                    |                   | 设备        | <b>枢</b> 労                  |        |       |             |        |     |                                                                                                    |            |
|            |                                                                          |             |                                                                                                    |            |                    |                   |           | 植物                          | 40.220 | 14-48 | , deb de la | o data |     | ▼ 日录                                                                                                    | - 77       |
| 统          | PNM_TEST                                                                 |             | ALCON .                                                                                                    | P          |                    |                   | =         | 18 次<br>▼ PNMB-address 2    | 101740 | 51478 | 1 16 11     | Q 18   |     |                                                                                                    |            |
| <b> </b> # | 📑 添加新设备                                                                  |             | All all                                                                                                    |            |                    |                   |           | PN-IO                       | 0      | 0 X1  |             |        | T   |                                                                                                    |            |
| ()         | 📥 设备和网络                                                                  | I           | and the second second s |            |                    |                   | 1         | S: Modbus从站状态输入(            | 0      | 1     | 23          |        | -   | ☑ 过渡   全部>   ▼                                                                                                    | <b>U</b> 🛛 |
| 58         | ▼ 🛅 PLC_2 [CPU 12                                                        | I           |                                                                                                    |            |                    |                   |           | S: PN Input 0002 Bytes (0x) |        | 2     | 45          |        |     | ▼ 1 1 1 1 1 1 1 1 1 1 1 1 1 1 1 1 1 1 1                                                                                                    | 帝          |
|            | 11 设备组态                                                                  | I           |                                                                                                    |            |                    |                   | •         | S: PN Input 0002 Words (4x  | 0      | 3     | 69          |        |     | ▼ Modbus从站模式·模块                                                                                                    | 1          |
|            | ☑ 在线和诊断                                                                  | I           | _                                                                                                    |            | DP-NORM            |                   | -         | S: PN Output 0004 Bytes (1  | x 0    | 4     |             | 25     | 1   | ▶ <u>■</u> S: 读保持寄存器 (4x00                                                                                                    | ×) 🗄       |
|            | ▶ 🛃 程序块 📄                                                                | I           | -                                                                                                    |            |                    |                   |           | S: PN Output 0004 Words (   | 3 0    | 5     |             | 6471   |     |                                                                                                    | ~          |
|            | ▶ → 上之対象                                                                 | I           |                                                                                                    |            |                    |                   |           |                             | 0      | 6     |             |        |     |                                                                                                    | . 🗖        |
|            | ▶ 圖 外部源又任                                                                | <b>Z</b> II |                                                                                                    | 759        |                    |                   | ě z       |                             | n      | 7     |             |        | ~   | <ul> <li>「日本の日本の人」</li> <li>「日本の日本の人」</li> <li>「日本の人」</li> <li>「日本の人</li></ul> | 3 E        |
|            |                                                                          | N [ m ]     | /                                                                                                    | 75%        |                    |                   |           |                             |        |       |             | /      | -   | ▶ <b>○</b> S: 写线圈 (0xxxx)                                                                                                    | *          |
|            |                                                                          | S: PN       | Input 0002 Bytes                                                                                                    | (0xxxx)_   | _1 [S: PN Input 00 | JO2 Bytes (Oxx    | xx)]      | 3. 属性                       | E [3]信 | 息 🔒 🛯 | 诊断          |        | ×   | ▼ <b>□</b> S: 诊断模块                                                                                                    |            |
|            | ▶ <u>■</u> 在线备份                                                          | 常規          | 10 变量                                                                                                    | 系统常        | 29 文本              |                   |           |                             |        |       |             |        |     | S: Modbus从站状。                                                                                                    | . 🛄        |
|            | Traces                                                                   | ▼ 常规        | uu                                                                                                    | Π          | 1411-4-34          |                   |           |                             |        |       |             |        | ^   | ▶ 🛅 Modbus主站模式·模块                                                                                                    | 1          |
|            | ▶ 🔚 设备代理                                                                 | 目           | 录信息                                                                                                    |            | 模状参数               |                   |           |                             |        |       |             |        | -   | ▶ 🛄 自由口模式-模块                                                                                                    |            |
|            | 2 程序信息                                                                   | ▶ 模块结       | 節数                                                                                                    |            | 描词可要参数             |                   |           |                             |        |       |             |        |     | ▶ 🛅 前端模块                                                                                                    |            |
|            | ■ PLC 报警文                                                                | 1/0 地       | 31£                                                                                                    |            |                    |                   |           |                             |        |       |             |        |     |                                                                                                    | - 11       |
|            | <ul> <li>加本地模块</li> </ul>                                                | 硬件1         | 际识符                                                                                                    |            | <b>侯</b> 状配 古      |                   |           |                             |        |       |             |        |     |                                                                                                    | - 10       |
|            | ▶ []] 分佈式 I/O                                                            |             |                                                                                                    |            |                    | <b>史</b> 曰是-      | COM       |                             | -      |       |             |        |     |                                                                                                    | - 10       |
|            | ▶ 展 不万组的反面                                                               |             |                                                                                                    |            |                    | щы <del>5</del> . | COMI      |                             |        |       |             |        |     |                                                                                                    | - 10       |
|            | ▶ ₩ 八井新提                                                                 |             |                                                                                                    |            |                    | 起始地址:             | 0         |                             | -      |       |             |        |     |                                                                                                    |            |
|            | ▶ □ 文結沿署                                                                 |             |                                                                                                    |            | 10110-11-00        |                   |           |                             |        |       |             |        |     |                                                                                                    |            |
|            | <ul> <li>         ・ この (二) (二) (二) (二) (二) (二) (二) (二) (二) (二)</li></ul> |             |                                                                                                    |            | 模状砌障               |                   |           |                             |        |       |             |        |     |                                                                                                    |            |
|            | ▶ 🖬 在线访问                                                                 |             |                                                                                                    |            |                    |                   |           |                             |        |       |             |        |     |                                                                                                    |            |
|            |                                                                          |             |                                                                                                    |            |                    |                   | 通过"保持上·   | 一个值"设置,无法检评估入的值             | ī状态。   |       |             |        |     |                                                                                                    |            |
| - H        | X 送细油图                                                                   | 1           |                                                                                                    |            | 胡油                 | thread to second  | 40.3 (# n |                             |        |       |             |        | ~   | 、 佐白                                                                                                    | 2          |
|            |                                                                          | 10.00       | 1                                                                                                    |            |                    |                   |           |                             |        |       |             | >      |     |                                                                                                    |            |
|            | ◆ Portal 倪密                                                              | ゴ丸          | th PNMB-ad                                                                                                    | dre        |                    |                   |           |                             |        |       |             | ▼ 项目   | PNM | M_TEST ⊟打开。                                                                                                    |            |

15、下载成功后,打开监控表。串口 485 侧采用 Modbus Poll 模拟 RS485 主站设备。

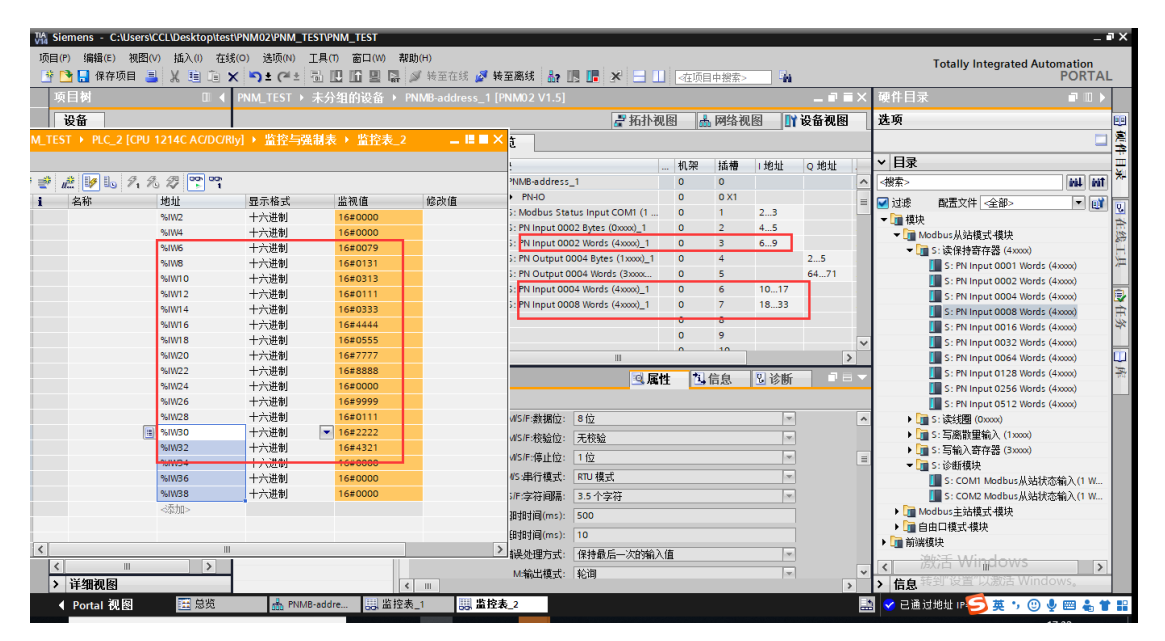

| 합 Modbus Poll - [N       | /bpoll1]                             |                 | _        |          | ×  |
|--------------------------|--------------------------------------|-----------------|----------|----------|----|
| 👺 File Edit Conr<br>Help | nection Setup Fur                    | nctions Display | View Win | dow<br>- | ъ× |
| 🗅 🖻 🖥 🎒 🗙                | <b>□</b>   <u><u>₽</u><u> </u>  </u> | 05 06 15 16     | 17 22 23 | TC 🗵     | 8  |
| Tx = 244: Err = 106      | 5: ID = 4: F = 03: S                 | R = 1000ms      |          |          |    |
| Alias                    | 00000                                | Alias           | 00       | 010      |    |
| 0                        | (?y) 0x0079                          |                 | (??) 0x9 | 9999     |    |
| 1                        | (?1) 0x0131                          |                 | (??) 0x0 | 0111     |    |
| 2                        | (??) 0x0313                          |                 | ("") 0x2 | 2222     |    |
| 3                        | (??) 0x0111                          |                 | (C!) 0x4 | 321      |    |
| 4                        | (?3) 0x0333                          |                 |          |          |    |
| 5                        | (DD) 0x4444                          |                 |          |          |    |
| 6                        | (?U) 0x0555                          |                 |          |          |    |
| 7                        | (ww) 0x7777                          |                 |          |          |    |
| 8                        | (??) 0x8888                          |                 |          |          |    |
| 9                        | (??) 0x0000                          |                 |          |          |    |
|                          |                                      |                 |          |          |    |
|                          |                                      |                 |          |          |    |
| For Help, press F1.      | Port 4                               | 4: 9600-8-N-2   |          |          |    |

# 4.3 自由口透传模式的配置

1→9 参照 4.1(主站模式)的 1→9。自由口测试使用 S7-1200 组态测试。
注: 网关支持该功能的 GSD 文件是 20191008 及其以上版本

10、双击网关进入设备视图,选中网关,在常规参数下设置模块参数。(设置带 F 前缀的模块参数)

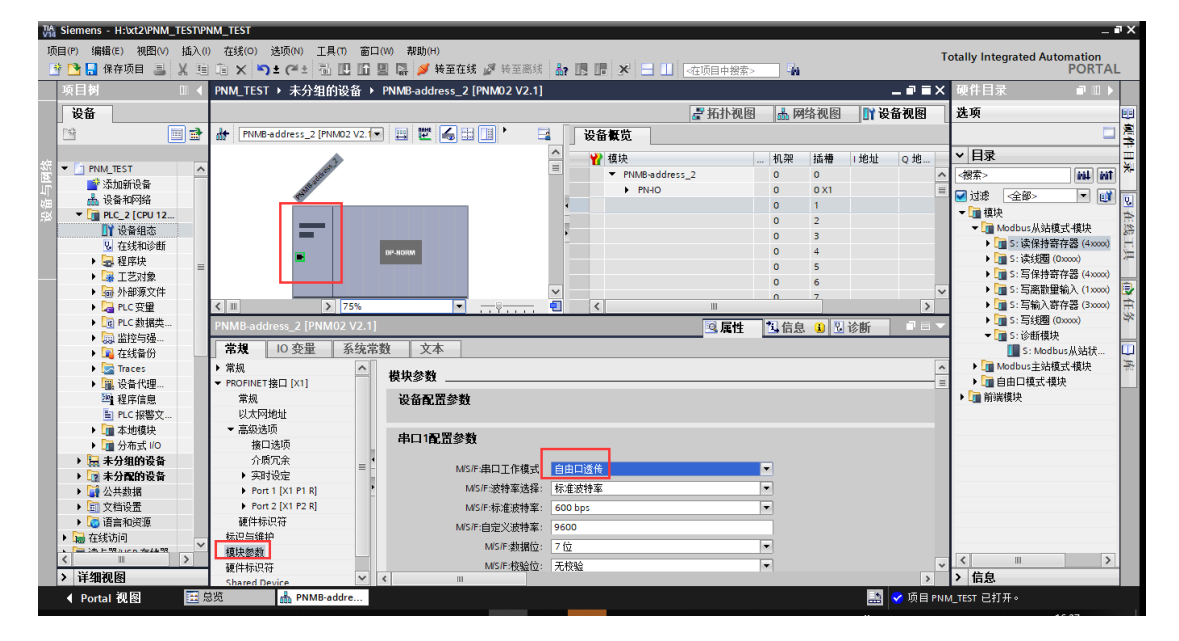

通用配置参数: M/S/F:网关工作模式选择自由口透传模式。

串口1和串口2参数注释:

M/S/F:物理层: RS485/RS232/RS422 可选, 默认 RS485。

M/S/F:自定义波特率: 0,300-500000bps 可设,填0,表示串口使用标准波特率,非0,及数值在300-500000之间时,串口使用自定义波特率,下面的标准波特率选项无效。默认0。注:少数客户的设备是非标波特率,就可以自定义。

M/S/F:波特率:串口波特率,300-500000bps可选,默认9600bps。

M/S/F:数据位:7位、8位可选,默认8位。

M/S/F:校验位:无、奇、偶、字符、空格校验可选,默认无校验。

M/S/F:停止位:1位、2位,默认1位。

M/S/F:字符间隔:接收报文时的帧间隔检测时间,1.5t~2000t可选,默认5t。(t为单个字符传送的时间,和波特率有关)。

M/F:响应超时时间(ms):主站发送命令后,等待从站响应的时间。1~65535 可选,默认 500。

| 74                                                                                                    |                                                                                                    |                                        |                              |             |           |                 |                          |            |
|----------------------------------------------------------------------------------------------------|----------------------------------------------------------------------------------------------------|----------------------------------------|------------------------------|-------------|-----------|-----------------|--------------------------|------------|
| Siemens - H:xt2\PNM_TESTPI                                                                                                    | NM_TEST                                                                                                    |                                        |                              |             |           |                 |                          | _ • ×      |
| 项目(P) 编辑(E) 视图(V) 插入(I                                                                                                    | ) 在线(O) 送项(N) 工具(T) 窗                                                                                                    | ロ(W) 帮助(H)                             |                              |             | - n.      |                 | Totally Integrated Auto  | mation     |
|                                                                                                    |                                                                                                    | 圖 [計 ▶ 按主任场 ]                          | 2 夜主向城 🔐 🖪 💶 🛄               | ≪住坝目甲覆索>    | -11       |                 | The AL ICI and           | FORTAL     |
|                                                                                                    | PNM_TEST > 未分组的设备 )                                                                                                    | <ul> <li>PNMB-address_2 [Pf</li> </ul> | NM02 V2.1]                   |             |           | _ <b>•'</b> • × | 硬件日求                     |            |
| 设备                                                                                                    |                                                                                                    |                                        | 🛃 拓扑视                        | 图 🔥 网络视     | 图 👖 设计    | 备视图             | 选项                       | <u>e</u>   |
|                                                                                                    | PNMB-address_2 [PNM02 V2.1                                                                                                    | - 🗉 🗹 🐻' 🗄                             | 设备概览                         |             |           |                 |                          | <u> </u>   |
|                                                                                                    |                                                                                                    |                                        | へ<br>() (在)                  | 40.20 44-4  | ան հերկել | o ith           | ✓ 日录                     |            |
| 🖄 👻 🗋 PNM_TEST 📃 🔺                                                                                                    | and a second                                                                                                    |                                        | PNMR-address 2               | 101.75 1141 | A 1161T   | Q 38            | 一個委                      | aal aat 🔆  |
| 🚔 📑 添加新设备                                                                                                    | all all                                                                                                    |                                        | PNMb-address_2               | 0 0 0       | 1         | -               | 12#2                     |            |
| 📥 设备和网络                                                                                                    | and the second second |                                        | F: 读传 控制和状态模块 1              | 0 1         | 2 13      | 2.5             | - 🗹 过波 配置文件 <全部>         | 💷 🗾        |
| 🔨 🔻 🛅 PLC_2 [CPU 12                                                                                                    |                                                                                                    |                                        | F: Input 0016 Bytes 1        | 0 2         | 6883      |                 | ▼ ፲ 模块                   | <u>^</u> P |
| 11 设备组态                                                                                                    |                                                                                                    |                                        | F: Output 0008 Bytes 1       | 0 3         |           | 6471            | ▶ <u>■</u> Modbus从站模式·模块 | 1          |
| L 在线和诊断                                                                                                    |                                                                                                    | DP.NORM                                |                              | 0 4         |           |                 | ▶ J Modbus主站模式-模块        |            |
| ▶ 🛃 程序块 👘 👘                                                                                                    | -                                                                                                    |                                        |                              | 0 5         |           |                 | ▼ 1 自由口模式 模块             | 17-        |
| ▶ 🙀 工艺対象                                                                                                    |                                                                                                    |                                        |                              | 0 6         |           |                 | ▼ _ E:控制和状态模块            | -          |
| ▶ 🔛 外部源文件                                                                                                    |                                                                                                    |                                        | ✓                            | 0 7.        |           | N 1             | F:透传控制和状态模块              |            |
| ▶ 冯 PLC 変量                                                                                                    | < III > 75%                                                                                                    | · ····                                 | (<) III                      |             |           | >               | ▼ III E: 输入输出数据模块        |            |
| ▶ 📴 PLC 数据类                                                                                                    | F 透传-控制和状态模块_1 F                                                                                                    |                                        | l&Status Module] 🛛 🗔 属性      | 1 信息 3      | 2 诊断      |                 | F: Input 0001 Byte       | 9          |
| ▶ 🤜 监控与强                                                                                                    | 2540 10 25 10 T 444                                                                                                    | Male alerate                           |                              | 1.3 1475    |           |                 | F: Input 0002 Bytes      |            |
|                                                                                                    | 吊規   10 受重   糸坑川                                                                                                    | 予ジョー 人本 二                              |                              |             |           |                 | F: Input 0004 Bytes      | = 🖳        |
| 🕨 🔀 Traces                                                                                                    | ▼ 常规                                                                                                    | 描书参数                                   |                              |             |           |                 | F: Input 0000 Dytes      | 1          |
| ▶ 🚟 设备代理                                                                                                    | 目录信息                                                                                                    | <b>狭</b> 桥部 30                         |                              |             |           |                 | F: Input 0016 Bytes      |            |
| 22 程序信息                                                                                                    | 模块参数                                                                                                    | 模块配置参数                                 |                              |             |           |                 | F: Input 0032 Bytes      |            |
| ■ PLC 报警文                                                                                                    | 1/O 地址                                                                                                    |                                        |                              |             |           |                 | F: Input 0064 Bytes      |            |
| ▶ 1 本地模块                                                                                                    | 硬件标识符                                                                                                    |                                        | 串口号: COM1                    | 1           | -         |                 | F: Input 0128 Bytes      |            |
| ▶ 🛅 分布式 I/O                                                                                                    |                                                                                                    | _                                      | 通信模式: 主动上报                   |             | -         |                 | F: Input 0256 Bytes      |            |
| ▶ 🔙 未分组的设备                                                                                                    |                                                                                                    | •                                      | And the South and Aridia St. |             |           |                 | F: Input 0512 Bytes      |            |
| ▶ 📝 未分配的设备                                                                                                    |                                                                                                    |                                        |                              |             |           |                 | F: Input 1024 Bytes      |            |
| ▶ 🙀 公共数据                                                                                                    |                                                                                                    | •                                      |                              |             |           |                 | F: Output 0001-Byte      |            |
| ▶ 1 文档设置                                                                                                    |                                                                                                    |                                        |                              |             |           |                 | F: Output 0002 Bytes     |            |
| Image: Contract of the second second sec |                                                                                                    |                                        |                              |             |           |                 | F: Output 0004 Bytes     |            |
| ▶ 3 在线访问                                                                                                    |                                                                                                    |                                        |                              |             |           |                 | F: Output 0008 Bytes     |            |
|                                                                                                    |                                                                                                    |                                        |                              |             |           |                 | F: Output 0016 Bytes     |            |
| 5 2 2 2 2 2 2 2 2 2 2 2 2 2 2 2 2 2 2 2                                                                                                    |                                                                                                    |                                        |                              |             |           |                 | E: Output 0032 Buter     | ~          |
| 7 开细视图                                                                                                    |                                                                                                    | < 11                                   |                              |             |           |                 | 1 16思                    |            |
| ◆ Portal 视图                                                                                                    | 8览 晶 PNMB-addre                                                                                                    |                                        |                              |             |           |                 | ✓ 项目 PNM_TEST 已打开。       |            |

11、在设备视图选中网关,在右侧硬件目录里选择 F 开头的命令。

自由口透传模式下,分控制和状态模块、输入输出数据模块。

(1)控制和状态模块,需要设置串口号,透传通讯方式。透传通讯方式有 主动上报模式和主从应答模式。

(2) 输入输出数据模块,只需要设置串口号。

控制和状态模块的过程数据定义:

| IO 模块数据方向 | 数据名称       | 变量名称                   | 数据类型     | 字节偏移 |
|-----------|------------|------------------------|----------|------|
|           | 输出控制字-反馈   | Control_Word_Feedback  | uint16_t | 0    |
|           | 发送帧字节长度-反馈 | Send_Data_Len_Feedback | uint16_t | 2    |
|           | 串口状态       | COM_Status             | uint16_t | 4    |
| 11八致1/6   | 接收错误帧计数    | Error_Counter          | uint16_t | 6    |
|           | 接收总数据帧计数   | Received_Counter       | uint16_t | 8    |
|           | 当前接收帧字节长度  | Received_Data_Len      | uint16_t | 10   |
| 检山粉捉      | 输出控制字      | Control_Word           | uint16_t | 0    |
| 1111      | 发送帧字节长度    | Send_Data_Len          | uint16_t | 2    |

变量定义:

| 变量名称 | Bit15-6 | Bit5 | Bit4 | Bit3 | Bit2 | Bit1 | Bit0 |
|------|---------|------|------|------|------|------|------|
|------|---------|------|------|------|------|------|------|

|                   |                  | Received Error Time |         | Timeout      | Parity | Dana  |         |  |
|-------------------|------------------|---------------------|---------|--------------|--------|-------|---------|--|
| Control_Word      | Reserved         | Counter             | Counter | Error        | Error  | Done  | Trigger |  |
|                   |                  | Reset               | Reset   | Reset        | Reset  | Resei |         |  |
| Send_Data_Len     |                  |                     | Se      | end_Data_Len |        |       |         |  |
| COM Status        |                  | Paganyad            |         | Timeout      | Parity | Dono  | Puov    |  |
| COM_Status        |                  | Reserveu            |         | Error        | Error  | Done  | Busy    |  |
| Error_Counter     |                  | Error_Counter       |         |              |        |       |         |  |
| Received_Counter  | Received_Counter |                     |         |              |        |       |         |  |
| Received_Data_Len |                  |                     | Rec     | eived_Data   | Len    |       |         |  |

输入数据说明:

4. Control\_Word\_Feedback 为输出控制字 Control\_Word 的反馈值,输出 控制字刷新到模块后,将更新到控制字反馈中。

5. Send\_Data\_Len\_Feedback 为发送帧字节长度 Send\_Data\_Len 的反馈 值,发送帧字节长度刷新到模块后,将更新到发送帧字节长度反馈中。

6. 应答模式下,串口发送数据时,Busy 位被置1。

3.1 当在超时时间内串口接收到应答后,Busy 位清零,Done 完成位置 1, Received\_Counter 计数值加 1,若接收帧有奇偶校验错误,则 Parity\_Error 位 被置 1,同时 Error\_Counter 计数加 1。Received\_Data\_Len 中保存当前接收帧 的字节数。

3.2 当在超时时间内串口未接收到应答,Busy 位清零,Done 完成位置 1,同时设置 Timeout\_Error 为 1, Error\_Counter 错误计数值加 1,

Received\_Data\_Len 值清零。

4.在主动上报模式下,从站收到数据包时,Received\_Counter 计数值加 1, 若接收帧有奇偶校验错误,则 Parity\_Error 位被置 1, 同时 Error\_Counter 计数 加 1。

输出数据说明:

2. Received\_Counter\_Reset 上升沿时,接收计数值 Received\_Counter 被清零,

Error\_Counter\_Reset 上升延时,错误计数值 Error\_Counter 被清零,

Timeout\_Error\_Reset 上升延时, Timeout\_Error 被清零,

Parity\_Error\_Reset 上升延时, Parity\_Error 被清零,

Done\_Reset 上升延时, Done 被清零。

2.主动上报模式下, Trigger 位无效, Send\_Data\_Len 无效。

3.主从应答模式下,Trigger 上升延时触发一次串口数据发送,串口将按 Send\_Data\_Len 的数据长度发送数据包并等待应答处理。

(1)将网关设置为主动上报模式,网关串口1接调试串口工具模拟现场设备(比如扫码枪、称重仪表等)。可在控制和状态模块、输入输出数据模块监控到相应的值的变化。

| TA Siemens - H:\xt2\PNM_TEST\PI | 🐘 Siemens - H:xt2/PNM_TEST 🗕 🖬 🗙 |                                                  |                        |             |                 |                 |                                               |  |  |  |
|---------------------------------|----------------------------------|--------------------------------------------------|------------------------|-------------|-----------------|-----------------|-----------------------------------------------|--|--|--|
| 项目(P) 编辑(E) 视图(V) 插入(I          | ) 在线(O) 送项(N) 工具(T) 窗口           | 1(W) 親助(H)                                       |                        |             |                 | Tota            | Ilv Integrated Automation                     |  |  |  |
| 📑 📑 🔜 保存项目 🔳 🐰 🤨                | 🗈 X 🍤 ± 🖓 ± 🖓 🗓 🖸                | 🖳 🔝 💋 转至在线 🖉 转                                   | 至應线 🏭 🎚 📲 🗶 📃 🗌        | 在项目中搜索>     | - <b>1</b> 4    |                 | PORTAL                                        |  |  |  |
| 项目树 🔲 🗸                         | I PNM_TEST → 未分组的设备              | M_TEST → 未分组的设备 → PNMB-Free [PNM02 V2.1] ■ ■ ■ × |                        |             |                 |                 |                                               |  |  |  |
| 设备                              |                                  |                                                  |                        | 🛃 拓扑视图      | 📩 网络视图          | 11 设备视图         | 选项                                            |  |  |  |
|                                 | PNMB-Free [PNM02 V2.1]           | ◄ 🖽 🖾 🔏' 🖬 🗍                                     | 设备概览                   |             |                 |                 |                                               |  |  |  |
|                                 |                                  | <u> </u>                                         | ₩ 模块                   |             | litetto litetti | 土田              | ▼ 目录                                          |  |  |  |
| PNM_TEST                        |                                  | =                                                | ▼ PNMB-Free            | 0 0         | 17074 921014    | PNM02 V2.1      | <被索> 前計 前1 *                                  |  |  |  |
| ☆ ■ 添加新设备                       | Store .                          |                                                  | ▶ PN-IO                | 0 0 X1      |                 | PNMB-addr       |                                               |  |  |  |
| ▲ 设备和网络                         | 0456                             |                                                  | F: 遗传-控制和状态模块_1        | 0 1         | 213 25          | F: 透传·控 ■       | ◎ 位案 《王即· · · · · · · · · · · · · · · · · · · |  |  |  |
| ▼ L] PLC_2 [CPU 121             | *                                |                                                  | F: Input 0016 Bytes_1  | 0 2         | 6883            | F: Input 00     | F: Input 102                                  |  |  |  |
| 1 12(1)3月133                    |                                  |                                                  | F: Output 0008 Bytes_1 | 0 3         | 6471            | F: Output       | F: Output                                     |  |  |  |
| № 1252/140/000 ▶ 22 建度性         |                                  |                                                  |                        | 0 4         |                 |                 | F: Output                                     |  |  |  |
|                                 |                                  |                                                  |                        | 0 5         |                 |                 | F: Output                                     |  |  |  |
| ▶ 圖 外部源文件                       | DP-N                             | DRM                                              |                        | 0 6         |                 |                 | F: Output                                     |  |  |  |
| ▶ 🔚 PLC 变量                      | -                                |                                                  |                        | 0 /         |                 |                 | F: Output                                     |  |  |  |
| ▶ 🔄 PLC 数据类型                    |                                  |                                                  |                        | 0 8         |                 |                 | F: Output                                     |  |  |  |
| ▼ 🛄 监控与强制表                      |                                  |                                                  |                        | 0 9         |                 |                 | F: Output                                     |  |  |  |
| 添加新监                            |                                  |                                                  |                        | 0 10        |                 |                 | 🚺 F: Output 😑 Ц                               |  |  |  |
|                                 |                                  | ~                                                |                        | 0 12        |                 | ~               | F: Output                                     |  |  |  |
|                                 | < II > 100%                      | 💌 👝 🖓 👝 🔁 📃                                      | <                      |             |                 | >               | F: Output                                     |  |  |  |
|                                 | F:透传-控制和状态模块_1[                  | F: Freed-Mode Control&St                         | atus Module]           | <b>风</b> 居性 | 11信息 121 论      | 浙□□▼            | F: Output                                     |  |  |  |
|                                 | 営賃 10 布景 系统                      | 世物 立木                                            |                        |             |                 |                 | ▶ <u>■ 前湍模块</u> 、 <u>×</u>                    |  |  |  |
| 副 强制表                           | 市政 10 元里 示沉                      | 吊奴 又平                                            |                        |             |                 |                 | 14 信白                                         |  |  |  |
| ▶ 🛃 在线备份                        | ▼常規                              | 模块参数                                             |                        |             |                 |                 |                                               |  |  |  |
| Traces                          | 日來情思                             | Att the way see the way                          |                        |             |                 |                 | 设备:<br>DP-NORM                                |  |  |  |
| ▶ 圖 设备代理数据                      | 煤状変数                             | <b>供状配</b> 直参数                                   |                        |             |                 |                 | =                                             |  |  |  |
| 2月 柱序信息                         | 福件長辺25                           | •                                                | 中口号, coup              | -           |                 |                 |                                               |  |  |  |
|                                 | BELT 1990 CTG                    |                                                  | HILLS. COM2            |             |                 |                 |                                               |  |  |  |
|                                 |                                  | 1                                                | 11言模式: 王动上报            | -           |                 |                 |                                               |  |  |  |
| 1 + //a/// #                    |                                  |                                                  |                        |             |                 |                 | F: Output                                     |  |  |  |
| < II >                          | -                                |                                                  |                        |             |                 |                 | v v                                           |  |  |  |
| > 详细视图                          |                                  | < III                                            |                        |             |                 | >               | < II >                                        |  |  |  |
| ◆ Portal 视图                     | 8览 📥 PNMB-Free                   | <u>监控表_4</u>                                     |                        |             |                 | 🛓 🕑 到 PLC_2 的)) | 车接已关闭。                                        |  |  |  |

| ■ 友善串口调试助手                                                     | _ |    | × |
|----------------------------------------------------------------|---|----|---|
| 文件(F) 编辑(E) 视图(V) 工具(T) 帮助(H)                                  |   |    |   |
| 🔒 🔑 🔚 🚥 🕂 — 🕨 💵 🔳 🍉 🐨                                          |   |    |   |
| 串口设置                                                           |   |    |   |
| 串口 USB Ser(COM5) 🔻                                             |   |    |   |
| 波特率 9600 🔹                                                     |   |    |   |
| 数据位 8 ▼                                                        |   |    |   |
| 校验位 None 🔻                                                     |   |    |   |
| 停止位 1 🔹                                                        |   |    |   |
| 流控 None 🔻                                                      |   |    |   |
| 接收设置                                                           |   |    |   |
| ○ ASCII                                                        |   |    |   |
|                                                                |   |    |   |
| □ 显示发送                                                         |   |    |   |
| □ 显示时间                                                         |   |    |   |
|                                                                |   | 发注 | É |
| ASCII     Hex                                                  |   |    |   |
| ✓ 重复发送 1000 🗣 ms odot prm02                                    |   |    | • |
| COM5 OPENED, 9600, 8, NONE, 1, OFF Rx: 0 Bytes Tx: 1,605 Bytes |   |    |   |
|                                                                |   |    |   |

| / SHAREK<br>【 | E) 视图(V<br>存项目 📑 | ) 抽八(1) 往33(0) ) | ±坝(N)<br>±(2 <sup>4</sup> ± |         | 51(W)<br>] 말 [] | 帮助(H)<br>- ❷ 转至在线 | 🍠 转 | 至离线   | år 🖪 🖪 🗶 🖃 🔲                               | ≪在项目中搜测 | 索>     | E <sub>M</sub> |              | Т             | ſota | lly Integra | ted Automat<br>PO | ion<br>RT/ |
|---------------|------------------|------------------|-----------------------------|---------|-----------------|-------------------|-----|-------|--------------------------------------------|---------|--------|----------------|--------------|---------------|------|-------------|-------------------|------------|
|               |                  |                  |                             |         |                 |                   | ∎×  | [PNM0 |                                            |         |        |                |              | _ 7 =         | iX   | 硬件目录        | रे 📑              |            |
|               |                  |                  |                             |         |                 |                   |     |       |                                            | 🛃 拓打    | 视图     | ▲ 网络           | 视图           | 🛯 设备视图        |      | 选项          |                   |            |
| ، 🛫 ۱         | ž 🔰 🛯            | 9 1 2 2 9 9      |                             |         |                 |                   |     | 设备    | 医带                                         |         |        |                |              |               |      |             |                   |            |
| i             | 地址               | 显示格式             | ł                           | 监视值     | 1               | 会改值               | 9   | -     | #ih                                        | 40.20   | 14-18  | , data da t    | o databi     | ++ <b>⊒</b> I |      | ▼ 日妻        |                   | _          |
|               | %IW2             | 十六进制             | 1                           | 16#0000 |                 |                   | ^   | T I   | 易吠                                         | 191978  | 391111 | 加加             | QJULI        | 尖型            |      |             |                   |            |
|               | %IW4             | 十六进制             | 1                           | 16#0000 |                 |                   |     | × ×   | PINMB-Free                                 | 0       | 0 11   |                |              | PNM02 V2.1    | Ĥ    | <授茶>        |                   | 4 10       |
|               | %IW6             | 十六进制             | 1                           | 16#0000 |                 |                   |     |       | ▶ FNHU<br>E. 浙住 校制的接大楼社 1                  | 0       | 1      | 2 12           | 2.6          | FININD-addr   |      | 🛃 过滤        | <全部>              |            |
|               | %IW8             | 十六进制             | 1                           | 16#0000 |                 |                   |     |       | 「山田市で全向外44人の34年代」)<br>Filment 0016 Pites 1 |         | -      | 60.00          | 29           | F. Januar CO. |      |             | F: Input 05       | 1 闭        |
|               | %IW10            | 十六进制             | 1                           | 16#0091 | 接收总             | 数据帧               |     |       | F: Input 0016 Bytes_1                      | 0       | 2      | 0005           | 64 71        | F: Input oo   |      |             | F: Input 10       | 2          |
|               | %IW12            | 十六进制             |                             | 16#000A | 当前打             | 收字节长度             |     | -     | 1. Output 0000 bytes_1                     | 0       | 4      |                | 0471         | 1. Output     |      |             | F: Output .       |            |
|               | %QW2             | 十六进制             | 1                           | 16#0000 |                 |                   |     |       |                                            | 0       | -      |                |              |               |      |             | 📘 F: Output .     |            |
|               | %QW4             | 十六讲制             | 1                           | 16#0000 |                 |                   |     |       |                                            | 0       | 6      |                |              |               |      |             | F: Output .       |            |
|               | 🔠 %IB68          | 字符               | -                           | 'o'     |                 |                   |     |       |                                            | 0       | 7      |                |              |               |      |             | F: Output .       |            |
|               | %IB69            | 字符               | 1                           | d'      |                 |                   |     |       |                                            | 0       | 8      |                |              |               |      |             | F: Output .       |            |
|               | %IB70            | 字符               |                             | o'      |                 |                   |     |       |                                            | 0       | 9      |                |              |               |      |             | F: Output .       | · [        |
|               | %IB71            | 字符               |                             | ť       |                 |                   |     |       |                                            | 0       | 10     |                |              |               |      |             | F: Output .       |            |
|               | %IB72            | 字符               |                             | 9       |                 |                   |     |       |                                            | 0       | 11     |                |              |               |      |             | F: Output .       | •          |
|               | %IB73            | 字符               |                             | 'p'     |                 |                   |     |       |                                            | 0       | 12     |                |              |               | ~    |             | F: Output .       | •          |
|               | %IB74            | 字符               |                             | 'n'     |                 |                   |     | <     |                                            | Ш       |        |                |              | >             |      |             | F: Output .       |            |
|               | %IB75            | 字符               |                             | m'      |                 |                   |     |       |                                            | Q.      | 尾性     | 11 信息          | 12 诊#        | fi 🗆 =        |      |             | F: Output .       | -          |
|               | %IB76            | 字符               |                             | 0'      |                 |                   |     |       |                                            |         |        |                |              |               | -    | ▶■前端        | 模块                |            |
|               | %IB77            | 字符               |                             | 2'      |                 |                   |     |       |                                            |         |        |                |              |               |      | N 124       | 10                | /          |
|               | %IB78            | 字符               |                             | \$00'   |                 |                   |     |       |                                            |         |        |                |              |               |      | ▶ 旧思        |                   | _          |
|               | %IB79            | 子付               |                             | 200.    |                 |                   |     |       |                                            |         |        |                |              |               |      | ·设备:        |                   |            |
|               | %IB80            | 字符               |                             | \$00.   |                 |                   |     |       |                                            | 4       | 专至 ?   | 日              | 4 <b>9</b> 6 | 时间            |      |             | DP.               | NC         |
|               | %QW6             | 4 十六进制           |                             | 16#0000 |                 |                   |     |       |                                            |         |        | 20             | 20/8/28      | 13:59:05      | ^    |             | 01-               |            |
|               | %QW6             | 6 十六进制           |                             | 16#0000 |                 |                   |     |       |                                            |         |        | 20             | 20/8/28      | 13:59:12      |      |             |                   |            |
|               | %QW6             | 8 十六进制           |                             | 16#0000 |                 |                   |     |       |                                            |         |        | 20             | 20/8/28      | 13:59:17      |      |             |                   |            |
|               | %QW7             | 0 十六进制           |                             | 16#0000 |                 |                   |     |       |                                            |         |        | 20             | 20/8/28      | 13:59:17      | E    |             | F: Output         |            |
|               | %QW/             | 2 十六进制           |                             | 16#0000 |                 |                   | ~   |       |                                            |         |        | 20             | 20/8/28      | 14:00:19      | -    |             | 0002 Byte         | s          |
| 2             | %QW6             | b 十六进制           |                             | 16#0000 |                 |                   |     |       |                                            |         |        |                |              |               | -    |             |                   |            |

(2)将网关设置为**主从应答**模式。当控制字 Trigger 为 0 无效时, 网关保 持主动上报形式,接收串口侧的数据。

| Viii Siemens - H:txt21PNM_TEST/PNM_TEST               |                       |                           | _ a >                                 |
|-------------------------------------------------------|-----------------------|---------------------------|---------------------------------------|
| 项目(P) 编辑(E) 视图(V) 插入(I) 在线(O) 送项(N) 工具(T) 窗口(W) 帮助(H) |                       |                           | Totally Integrated Automation         |
|                                                       | 🧗 转至离线 🏭 🛄 🌆 🗶 🖃 🛄 🚈  | 项目中搜索> 🙀                  | PORTAL                                |
| 项目树 Ⅲ                                                 | V2.1]                 |                           | 硬件目录                                  |
| 设备                                                    |                       | 🚽 拓扑视图 👗 网络视图             | 11 设备视图 选项 🗉                          |
| 🖄 📑 🛃 PNMB-Free [PNM02 V2.1] 💌 🖽 🛣 🍊 🖢                | 设备概览                  |                           |                                       |
|                                                       | △ ₩ 模块                |                           | ☆型 ✓ 目录 二                             |
|                                                       | PNMB-Free             | 0 0                       | PNM02 V2.1 へ <搜索> 約4 約1 ×             |
|                                                       | PINIO                 | 0 0 X1                    | PNMB-addr                             |
|                                                       | F: 透传-控制和状态模块_1       | 0 1 213 25                | F: 遗传控 F: input 051 へ                 |
|                                                       | F: Input 0016 Bytes_1 | 0 2 6883                  | F: Input 00                           |
| L 在线和诊断                                               | + Output 0008 Bytes_1 | 0 4                       | F: Output                             |
| ▶ 最程序块                                                | 1                     | 0 5                       | F: Output                             |
| → ↓ I I I I I I I I I I I I I I I I I I               | -                     | 0 6                       | F: Output                             |
|                                                       |                       | 0 7                       | F: Output                             |
|                                                       |                       | 0 8                       | F: Output                             |
|                                                       |                       | 0 9                       | F: Output                             |
| ■ 添加新监                                                |                       | 0 11                      | F: Output =                           |
|                                                       | ×                     | 0 12                      | ▼ F: Output ₹                         |
|                                                       | <b>e</b> (            |                           | F: Output                             |
| F: 遗传-控制和状态模块_1 [F: Freed-Mode Control                | ol&Status Module]     | [3] 属性 1] 信息 1] 诊     [8] |                                       |
| 506 m12 42-7 常規 IO 变量 系统常数 文本                         |                       |                           | < II >                                |
| ▶ 1 在线备份 ▼常规 拼由杂档                                     |                       |                           | ✓ 信息                                  |
| Traces     目录信息     マー・                               |                       |                           | · · · · · · · · · · · · · · · · · · · |
| ● 温 设备代理数据                                            |                       |                           |                                       |
| 10 地址                                                 | 専口号: CONR             |                           |                                       |
|                                                       |                       |                           |                                       |
| ▶ <b>□</b> 分布式 I/O                                    | 题语读成: 南水拉首读成          |                           | 5.0.00                                |
|                                                       |                       |                           | 0002 Bytes                            |
| > 详细视图 <                                              |                       |                           | > < = = >                             |
| ◆ Portal 视图 🗮 总缆 📥 PNMB-Free 🔛 监控表_4                  |                       |                           | 🔄 < 到 PLC_2 的连接已关闭。                   |
|                                                       |                       |                           |                                       |

当控制字 Trigger 为 0-1 脉冲激活时,网关发送数据到串口。注: Trigger 位激活一次,网关发送一次数据。

| V14  | Siemens - H:\xt2\P                                                                                                    | NM_TEST\PN | M_TEST       |                      |           |               |          |         |                               |                          |                     |         | – • × |
|------|----------------------------------------------------------------------------------------------------|------------|--------------|----------------------|-----------|---------------|----------|---------|-------------------------------|--------------------------|---------------------|---------|-------|
| 项    | 目(P) 编辑(E) 视图                                                                                                    | (V) 插入(I)  | 在线(0)        | ) 选项(N) 工具           | (T) 窗口(W) | 帮助(H)         |          |         |                               | Total                    | Ilv Integrated Aut  | omation | ,     |
| 3    | 🔁 📑 保存项目                                                                                                    | I X II     | Ξ×           | רייבי בי ביים) ± ריי |           | 📓 🚿 转至在线      | ☑ 转至离线   | 🔐 🗷 💷 🗶 | ☐ □                           | Tota                     |                     | POR     | TAL   |
|      | 项目树                                                                                                    |            | PNM_T        | TEST > PLC_2 [0      | CPU 1212C | DC/DC/DC] 🕨 🖺 | 控与强制表    | ▶ 监控表_4 |                               | _ # = X                  | 测试                  |         |       |
|      | 设备                                                                                                    |            |              |                      |           |               |          |         |                               |                          | 选项                  |         | 2     |
|      | Lay                                                                                                    | 🔲 🐟        |              | 1                    | 7. 2. 2   | 00, 00,       |          |         |                               |                          |                     |         | 1     |
|      |                                                                                                    |            |              | Here St. S.          | 日子校一      | 1             | (1) 2/15 |         | Serial Port Utility           |                          | _                   |         | X     |
|      |                                                                                                    |            | 7            | JUJI                 | 业小馆式      | 16#0001       | 16#0001  | 依知安     | The state of the state of the |                          |                     | -       |       |
|      | - FINM_IEST                                                                                                    |            | 8            | 800M                 | 十六进制      | 16#0000       | 16#0000  | ゴーサナ    | File Edit View Tools Help     |                          |                     |         | _     |
| 58 J | ■ 沿川町度留<br>上 沿名和5540                                                                                                    |            | 9            | 90,014               | 一つため      | 10#0008       | 10#0008  | 和出子节长度  | 😡 🚽 🦦                         |                          | ¥                   |         |       |
| E.   |                                                                                                    |            | 10           | 95869                | ティー       | '\$00'        |          |         |                               |                          |                     | _       |       |
|      | □ PLC_2 [CPU                                                                                                    |            | 11           | %B70                 | 主殺        | '\$00'        |          |         | Serial Port Setting           | [14:10:17.066] 00 23 4   | 00 22 44 44 22      | 22      |       |
|      | □ 反面组冠<br>0. 方をEnclose                                                                                                    |            | 12           | 94871                | 字び<br>字符  | V '\$00'      |          |         | Port USB Se(COM62) -          |                          |                     |         |       |
|      | 11:53/415                                                                                                    |            | 13           | %B77                 | 字形        | '\$00'        |          |         | Baudrate 9600                 |                          |                     |         | ł     |
|      | ● 陸市状                                                                                                    |            | 14           | %B73                 | 字符        | '\$00'        |          |         |                               |                          |                     |         |       |
|      | ▶ 🔄 外部層文                                                                                                    | -          | 15           | %B74                 | 字符        | '\$00'        |          |         | Data Bits 8                   |                          |                     |         |       |
|      | ▶ 🔁 PLC 空留                                                                                                    |            | 16           | %B75                 | 字符        | '\$00'        |          |         | Parity None -                 | 1                        |                     |         |       |
|      | ▶ De PLC 批报                                                                                                    |            | 17           | %B76                 | 字符        | '\$00'        |          |         | Stan Bits 1                   |                          |                     |         |       |
|      | ▼ 📄 紫漆与器                                                                                                    | 3          | 18           | %B77                 | 字符        | '\$00'        |          |         |                               |                          |                     |         |       |
|      |                                                                                                    |            | 19           | %IB78                | 字符        | '\$00'        |          |         | Flor Sype None -              | 1                        |                     |         |       |
|      |                                                                                                    |            | 20           | %B79                 | 字符        | '\$00'        |          |         | Proving Continue              |                          |                     |         |       |
|      | 調整                                                                                                    |            | 21           | %880                 | 字符        | '\$00'        |          |         | neceive Setting               |                          |                     |         |       |
|      |                                                                                                    |            | 22           | %QW64                | 十六进制      | 16#0023       | 16#0023  |         | O Text   Hex                  |                          |                     |         |       |
|      | 調整検                                                                                                    |            | 23           | %QW66                | 十六进制      | 16#0022       | 16#0022  |         | Auto Feed Line                |                          |                     |         |       |
|      | [1] 3品約1-                                                                                                    | ÷.         | 24           | %QW68                | 十六进制      | 16#4444       | 16#4444  |         | Display Send                  |                          |                     |         |       |
|      | ▶ 🔀 在线备份                                                                                                    | 1          | 25           | %QW70                | 十六进制      | 16#2222       | 16#2222  |         | Display Time                  |                          |                     | 1       |       |
|      | 🕨 🔀 Traces                                                                                                    |            | 26           | %QW72                | 十六进制      | 16#0000       |          |         |                               | odot-pnm02               |                     |         |       |
|      | ▶ 强 设备代理                                                                                                    | ą          | 27           | %QW66                | 十六进制      | 16#0022       |          |         | Send Setting                  | 1                        |                     | Sen     | ıd    |
|      | 22 程序信息                                                                                                    | ŧ.         | 28           | %QW68                | 十六进制      | 16#4444       |          |         | • Text O Hex                  |                          |                     |         |       |
|      | PLC 报警                                                                                                    |            | <            |                      |           |               |          | Ш       | Loop 1000 \$ ns               | · 1· +02                 |                     | -       |       |
|      | Image: 100 - 100 - 1 | t 🗹        |              |                      |           |               |          |         |                               | ouot princz              |                     |         | -     |
|      | ▶ 🛅 分布式 I/                                                                                                    | 0 🗹        | ***          | 六고리며                 | 分けて       |               |          |         | COM62 OPENED, 9600, 8, NONE,  | 1, OFF Rx: 8 Bytes Tx: 0 | Bytes               |         |       |
|      | < + /\/a/\/2                                                                                                    | Š          | 1 <b>*</b> * |                      | 30.04     |               |          |         |                               |                          |                     |         |       |
|      | > 详细视图                                                                                                    |            | <b>1</b>     | 🔽 显示所有消              | 思         | •             |          |         |                               |                          | <                   |         | >     |
|      | 4 Portal 湘 图                                                                                                    |            | 5            | A PNMR-Fre           |           | <b>监控表 4</b>  |          |         |                               | 🔤 📿 已通过地址                | P=197 168 1 7 许按    | Б( P    |       |
|      |                                                                                                    |            |              | duo rivivo rie       | 004       |               |          |         |                               |                          | 1. 1.72.100.1.2 庄 拉 |         |       |

通过一系列的设置调试,PLC 通过网关将串口侧数据采集上来后存储在 PLC 地址区,工程人员自己解析上传报文数据格式,提取有效的数据进行编程 处理。项目完成后,保存、编译,下载程序。

# 五、在西门子 STEP7 V5.5 中使用本模块

本章将以 SIEMENS 的 315-2 PN/DP 作为 PROFINET 的 Controller,使用 Step7 作为编程软件,举例说明 PNM 的使用方法。先将 PLC、调试电脑、PNM 接入到同一个以太网网络中。

# 5.1 MODBUS 主站模式的配置

1. 找到产品光盘中的 XML 文件夹,并确认文件夹中是否有网关的 XML 文件,若没有请联系供应商索取。

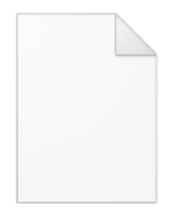

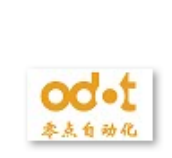

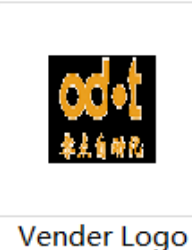

GSDML-V2.33-ODOT-PNM02-L-20220107

Vender Logo

5

2、打开 STEP7 软件,点击创建新项目,新建一个工程,命名为"PNM\_test".

| SIMATIC Manager                   |                                                                                                    | = <b>₽</b> ≅ ⊟ 5· ∂ : |
|-----------------------------------|----------------------------------------------------------------------------------------------------|-----------------------|
| 交件(F) PLC 祝園(V) 透项(O) 窗口(W) 帮助(H) |                                                                                                    | 245 750 163 1211      |
| [D ⊕ \$2 ⊕  \$2   ⊕  \$6]         |                                                                                                    | C RACENTER ACTIONS    |
|                                   | a anı<br>Ar-Ada a başını başını başın |                       |

3、点击"选项"→"设置 PG/PC 接口",在设置 PG/PC 接口页面将通讯接口 选择为与 PLC 连接的网卡。

| SIMATIC Manager - [PNM_test C:\Program | i Files\Siemens\Step7x7proj\PNM_test]                                                                                                    |           |
|----------------------------------------|----------------------------------------------------------------------------------------------------|-----------|
| ☆ 文件(F) 編輯(E) 插入(I) PLC 视圏(V)     授    | 医项(O) 曾口(W) 每助(H)                                                                                                    | - 🖉 🗙 文/‡ |
|                                        | 国際(2)(A) 編集(H)  国際(A)  ロック(A)  ロック | 20<br>E   |
|                                        | 学校部第の         第100/IF (Auta) - 5 Failed Flored Flore                               |           |
| 更改设置,显示金母和GI基素发展GI持和功能。                |                                                                                                    | (         |

点击"PLC"→"编辑 Ethernet 节点",在"编辑 Ethernet 节点"页面,点击浏览, 在"浏览网络"页面,可以看到扫描上来的 ODOT-PNM02 模块,模块的默认名称 为"pnmb-address",选中模块,点击"闪烁",模块上的"SF"灯会闪烁,当网络 中同时存在多个 ODOT-PNM02 模块时,可以通过该功能对模块进行区分。

| SIMATIC Manager - [PNM_tes | st C:\Program Files\Siemens\Step7\s7proj\PI | NM_test]                                                                                                    |          |
|----------------------------|---------------------------------------------|----------------------------------------------------------------------------------------------------|----------|
| 🞒 文件(F) 編輯(E) 插入(I) [P     | LC 视图(V) 选项(O) 窗口(W) 帮助(H)                  |                                                                                                    | - 8      |
|                            | 访问权限(R)                                     |                                                                                                    |          |
|                            | 下载(D) Ctrl+L                                |                                                                                                    |          |
|                            | 组态(C) Ctrl+K                                |                                                                                                    |          |
|                            | 编译和下载对象(L)                                  |                                                                                                    |          |
|                            | 上传到 PG                                      |                                                                                                    |          |
|                            | 将站点上传到 PG (N)                               |                                                                                                    |          |
|                            | 将 RAM 复制到 ROM                               | Reference that (P) 32                                                                                                    |          |
|                            | 将用户栏序下载到存储卡(W)                              |                                                                                                    |          |
|                            | 保存到存储卡(Y)                                   | Therating 可在统访和并直                                                                                                    |          |
|                            | 从存储卡中重新获取(V)                                | MAC 地址 (2): 消費店 (2)                                                                                                    |          |
|                            | 管理 M7 系统                                    | 115月16日 115月1日 115月11日 115月11日 115月11日 115月1101 115月11000000000000000000000000                                                                                                    | <b>x</b> |
|                            | 显示可访问的节点(E)                                 | ◎ 使用 IT 都当<br>● 使用 IT 都該  开始 (5) ! IT 地址 ■MC 地址 设备类型 名称                                                                                                    |          |
|                            | 更改標块标识(A)                                   | 「存止(1)」<br>「存止(1)」 「存止(1)」 「存し(1)」 「存し(1)」 「存 |          |
|                            | CPU 演息                                      | 47 地址: ( 不効用品由書 0) ( ( 計画用面 0)                                                                                                    |          |
|                            | 显示强制值(F)                                    | 子阿姨妈 00: (                                                                                                    |          |
|                            | 监视/穆改变量(O)                                  | 100.0                                                                                                    |          |
|                            | (1) 第5/12 第(1)                              | () 从1000 服务器銃取 12 地址(2)                                                                                                    |          |
|                            | 10 mil 10 mil 10                            | (1999-1)34 (1995-1)3 (1995-1)34 (1995-1)35 (1995-1)35 (1995-1)(1995-1)(1995-1)(1995-1)(1995-1)(1995-1)(1995-1)(1905-1)(1905   |          |
|                            | PROFIBUS                                    | \$P\$(6)                                                                                                    |          |
|                            | 编辑Ethernet 刀尺(E)                            |                                                                                                    |          |
|                            |                                             | 分配 II 编卷 (5)                                                                                                    |          |
|                            | 現(利 PG/PC 200(C)<br>面が用いた(1)                |                                                                                                    | Atth     |
|                            | 更新闻(+(0)<br>重新损化系统/U)                       |                                                                                                    | 10.00    |
|                            | 3037138019380390717                         | 2516/641(0)                                                                                                    | _        |
|                            | 保存服务数据(S)                                   | - 夏位年出「治古                                                                                                    |          |
|                            | 访问地址                                        | 目位 (8)                                                                                                    |          |
|                            |                                             |                                                                                                    |          |
|                            |                                             | 关闭 (1) 帮助                                                                                                    |          |
|                            |                                             |                                                                                                    |          |
|                            |                                             |                                                                                                    |          |
|                            |                                             |                                                                                                    |          |
|                            |                                             |                                                                                                    |          |
| 对块和程序进行下载与控制,对模块           | 进行惨改和监视。                                    |                                                                                                    |          |

选中模块点击"确定",软件会自动将选中的模块的 MAC 地址写入"编辑 Ethernet 节点"页面的相应位置。

| 编辑Ethernet节点(E)                                                              |                                                                                                    |
|------------------------------------------------------------------------------|----------------------------------------------------------------------------------------------------|
| Sthernet节点         可在线访问的节点           MAC 1世址 (A):         AC-1D-D7-81-18-27 |                                                                                                    |
| □ 201 00 00 00 00 00 00 00 00 00 00 00 00 0                                  | 浏览网络 - 2 节点                                                                                                    |
| 12 地址: (そ 他用路由器 (0)                                                          | デオ部(5)         :         17 7821         100, 7821         100 7822         2-865           (存止)(T)         0.0.0         0.0.0         AC=11-97.         Serial         prab=address           (存止)(T)         192,168.1.166         54-EE-75         SIMATIC-FC         lenovo |
| Tringelow.<br>で从DNCF服务器获取IF地址(F)                                             |                                                                                                    |
|                                                                              | ۲ <u>ــــــــــــــــــــــــــــــــــــ</u>                                                                                                    |
| 分配 IF 組态(5)                                                                  | i i i i i i i i i i i i i i i i i i i                                                                                                    |
| プロ(安省名称<br>设备名称(D): pnmb-addrse 分配名称(G)                                      |                                                                                                    |
| 夏位到出厂设置夏位(8)夏位(8)夏位(8)夏位(8)                                                  |                                                                                                    |
|                                                                              |                                                                                                    |

修改设备名称,点击"分配名称",为 ODOT-PNM02 设置新的设备名称,该 名称将用于后面的组态。注:修改设备名称主要用在网络中同时存在多个 ODOT-PNM02 模块的情况下,如果网络中只有一个 ODOT-PNM02,可以不修 改其设备名称,在后面的组态中直接使用其出厂默认名称"pnmb-address"即可。

| -Ethernet节点                                                        | 可在线订                                    | 访问的节点                   |
|--------------------------------------------------------------------|-----------------------------------------|-------------------------|
| MAC 地址(A):                                                         | AC-1D-DF-81-18-2F 浏览                    | [(B)                    |
| 设置 IP 组态<br>● 使用 IP 参数                                             |                                         |                         |
| IP 地址:                                                             | 网关<br>(● 不                              | 使用路由器 (0)               |
| 子网掩码 (K):                                                          | ( 使<br>编辑Ethernet节点 (4502:703)          | 用路由器(U)<br>32.168.1.100 |
| <ul> <li>○ 从 DHCP 服务器</li> <li>○ 识别方式</li> <li>○ 客户机标识号</li> </ul> | 新<br>動<br>参数已成功传送。<br>日<br>一            | 备名称(V)                  |
| <b>客户机标识</b><br>分配 IP 组态                                           | 确定         帮助           (3)         (3) |                         |
| 分配设备名称                                                             |                                         |                         |
| 设备名称(D):                                                           | pnmb-1                                  | → 分配名称(G)               |
| - 复位到出厂设置                                                          |                                         | 复位 (R)                  |
|                                                                    |                                         |                         |

4、在 STEP7 硬件组态页面,点击"选项"→"安装 GSD 文件",在"安装 GSD 文件"点击"浏览"选择路径,找到 ODOT-PNM02 对应的 XML 文件所在文件夹, 点击"确定",选中 XML 文件,点击"安装",将 ODOT-PNM02 的 XML 文件安装 到 STEP7 中。

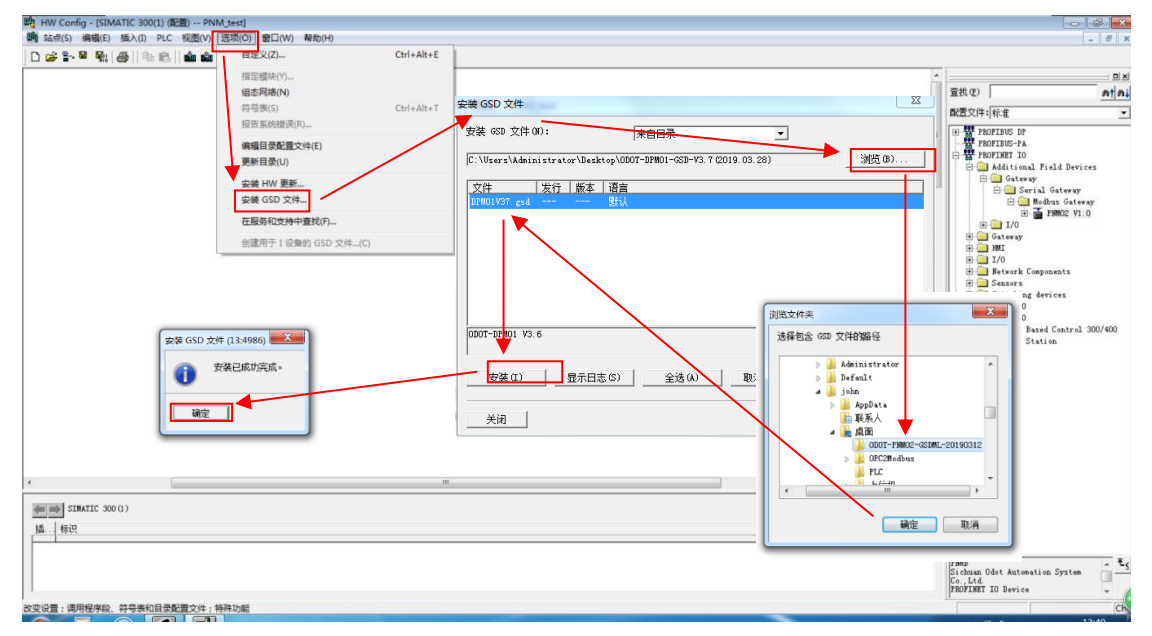

5、在 STEP7 硬件组态页面,双击组态控制器,设置控制器 IP 并添加子网, 点击确定。

| 戰 HW Config - [SIMATIC 300(1) (配置) PN | M_test]                                             |   |                                                   |
|---------------------------------------|-----------------------------------------------------|---|---------------------------------------------------|
| m 站点(S) 编辑(E) 插入(I) PLC 视图(V)         | 选项(O) 窗口(W) 帮助(H)                                   | 1 | - 8                                               |
| ] D 🍃 🐂 🎙 👫 🎒 👘 👘 👘 🏜 🏜               | III III III III III IIII IIII IIII II               |   |                                                   |
|                                       | 常規 参数                                               |   | ; <u>0</u> ; <u>0</u> ;                           |
|                                       |                                                     |   | 查找 (E) mt /                                       |
| <b>50</b> 的) IB                       |                                                     | E | 配责文件: 标准                                          |
|                                       | 如果选择了一个主网,<br>则建议使用下一个可用地址。                         |   |                                                   |
| 1                                     |                                                     |   | E CFU 312 IFM                                     |
| 3                                     | 100 100 100 1 15 网关                                 |   | 🕖 🧰 CFU 312C                                      |
| 4                                     | - 17 3月11: 152-160.1.15<br>- 子同摘码(0): 255-255-255-0 |   | E CPU 313                                         |
| 8                                     |                                                     |   | • • CFU 313C-2 DP                                 |
| 7                                     | 使用不同方法获取 17 地址 地址(A)                                |   | ⊕                                                 |
| 8                                     | 子网(5):                                              |   | CPU 314     CPU 314     CPU 314                   |
| 10                                    | 未连网 新建 (8)                                          |   | E CPU 314C-2 DP                                   |
| 11                                    | 属性 (R)                                              |   | E CPU 314C-2 PN/DP                                |
|                                       | (D) (D) (D) (D) (D) (D) (D) (D) (D) (D)             |   | E CPU 314C-2 PtP                                  |
|                                       | - With we                                           |   | E CPU 315-2 DP                                    |
|                                       |                                                     |   | E CPU 315-2 PM/DP                                 |
|                                       | 确定 取消 帮助                                            |   | + 6EST 315-2EG10-0AE0                             |
|                                       |                                                     | - | E- 6EST 315-2EH14-0AE0                            |
| •                                     | ■性 - 新建子网 Industrial Ethernet                       | , | -3 V3.1                                           |
|                                       |                                                     |   | ₩ CPU 315F-2 DP                                   |
| (0) VR                                |                                                     |   | E CPU 315F-2 PN/DP                                |
| 插 植块 订货号 .                            | 名称 (II): Literant (II)                              |   | E CPU 316                                         |
| 1                                     | S7 子网 ID: 0063 - 001F                               |   | E CPU 317-2                                       |
| 3                                     | 项目路径:                                               |   | E CPU 317-2 PM/DP                                 |
| 4                                     | 1万田的市体計合業。 (2:1) - 12:1 - 12:1 12:1 12:1            |   | E CPU 317F-2                                      |
| 5                                     | NOTION (C. C. C. C. C. C. C. C. C. C. C. C. C. C    |   | E CPU 318-2                                       |
| 7                                     | - 作者(A):                                            |   | E CPU 319-3 PM/DP                                 |
| 8                                     | 创建日期: 2019-05-17 11:50:02                           |   | E CPU 319F-3 PN/DP                                |
| 9                                     | 12019-05-17 11:50:02                                |   | E - FII-300                                       |
| 10                                    | · 注柳(0):                                            |   | E Gateway                                         |
|                                       |                                                     |   | E IN-300                                          |
|                                       |                                                     |   | H - RACK-300                                      |
|                                       |                                                     |   | 6EST 315-2EH14-0AB0                               |
|                                       |                                                     |   | connection; S7 Communication (Loadable FBs/FCs);  |
| 1                                     |                                                     | 1 | PROFINET IO-Controller: supports RT/IRT: PROFINET |
| 按下 F1 以获取帮助。                          |                                                     |   | C                                                 |

6、选中子网,在硬件目录页面的 PROFINET IO→Additional Field →Devices→Gateway→Serial Getway→Modbus Gateway 下双击 PNM02 将 PNM02 网关组态至 PROFINET 网络 。

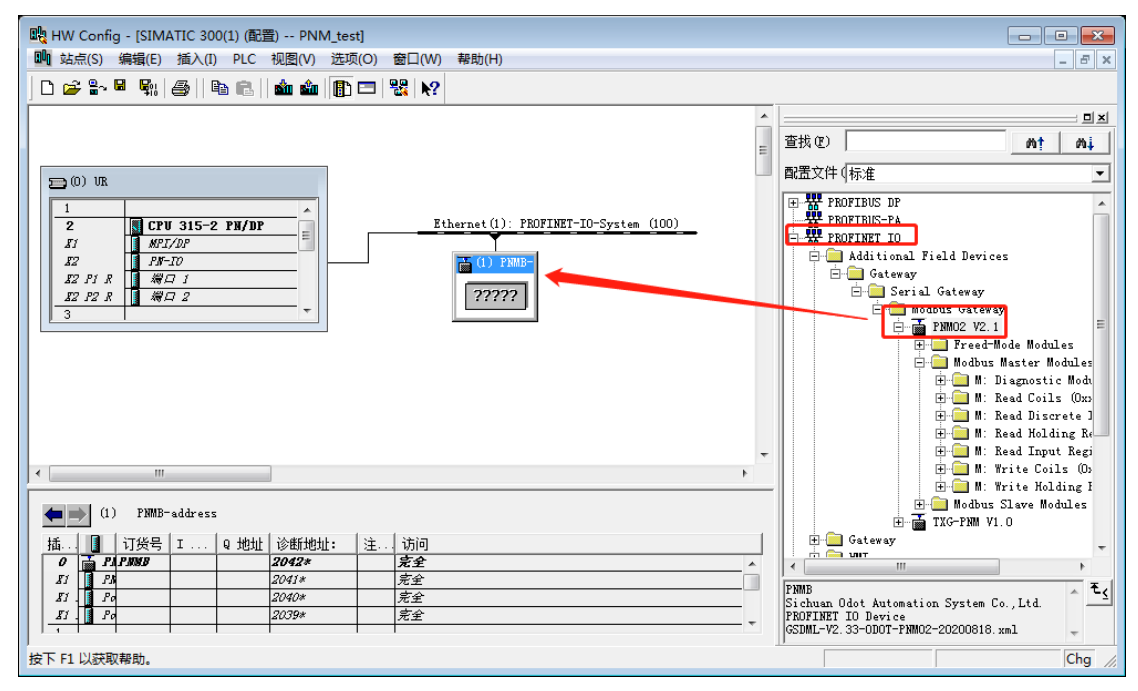

7、选中 ODOT-PNM02 设备图标,在"属性"页面的"常规"选项卡中,填入设备名称,该名称一定要与步骤 3 中设置的模块名称一致,点击"以太网",设置模块的 IP 地址,点击"确认"。

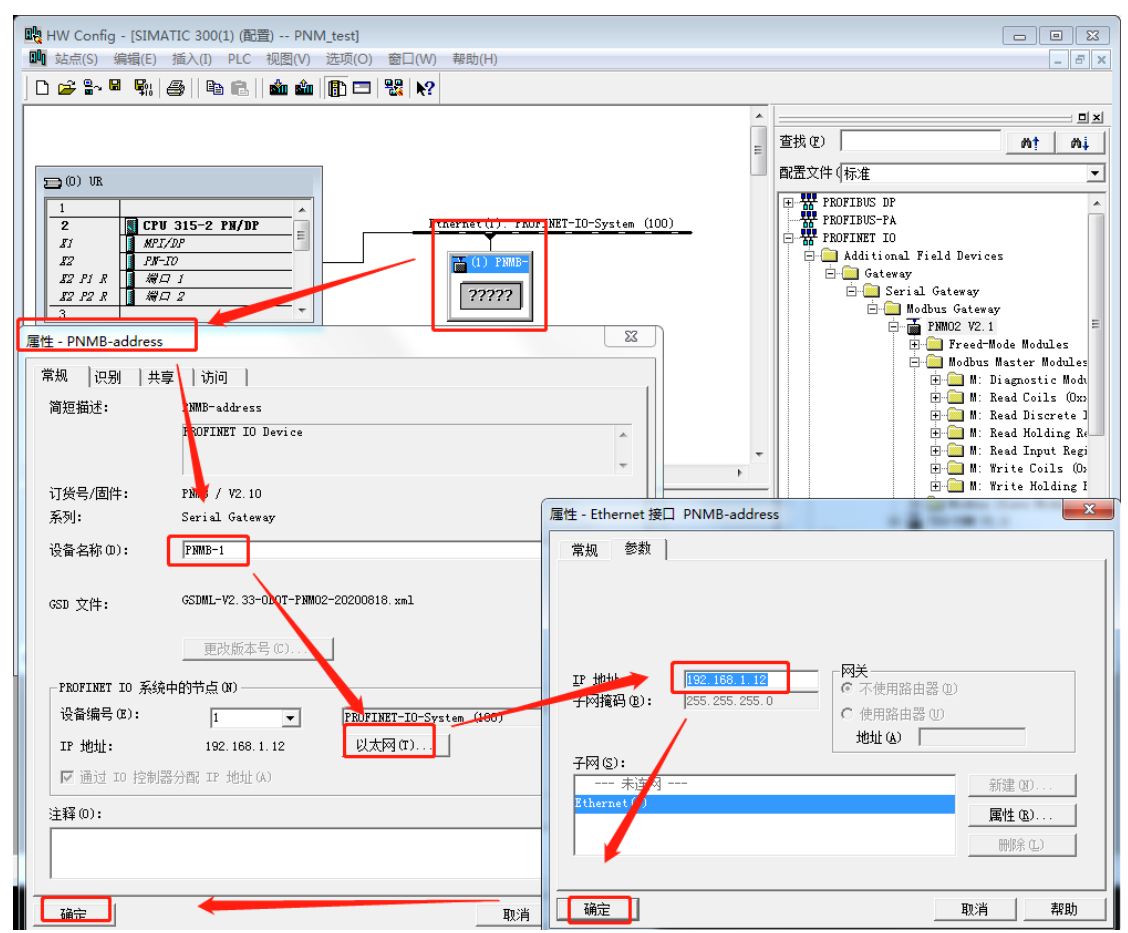

8、选中 ODOT-PNM02 设备图标,在软件下方的模块插槽信息显示部分, 双击第一个插槽,在弹出的属性窗口中,选中参数选项卡,修改 ODOT-PNM02 模块参数。

| - PNM test                                  |                                           |                           |           |
|---------------------------------------------|-------------------------------------------|---------------------------|-----------|
|                                             | 帮助(H)                                     |                           |           |
|                                             | TEAU(1)                                   |                           |           |
| ] L 😅 🐂 🦉 🖏   😂    🛍 🖻    🏜 🏙   🖺 🗖   💥   🕅 |                                           |                           |           |
|                                             |                                           | <b>^</b>                  |           |
|                                             |                                           |                           | · · · · · |
|                                             | 属性 - PNMB-1 (R-/SO)                       |                           |           |
| 🚍 (0) VR                                    |                                           |                           |           |
|                                             | 吊规   地址   1942                            |                           | 1         |
| 2 CPU 315-2 PN/DPEt                         |                                           | 值                         | A         |
| EI MPI/DP                                   | COM1 Configuration Parameters             |                           |           |
| 12 PN-10                                    | M/S/F:UART Mode                           | Modbus Master             |           |
|                                             | ■ M/S/F:BaudRate Select                   | Standard BaudRate         |           |
| <u>22 F2 R</u> <del>28</del> [] 22          | ─ ■ M/S/F:Standard BaudRate               | 9600 bps                  |           |
|                                             | <ul> <li>M/S/F:Custom BaudRate</li> </ul> | 9600                      |           |
|                                             | ──■ M/S/F:Data Bits                       | 8 Bits                    |           |
|                                             | —■ M/S/F:Parity Bits                      | None Parity               |           |
|                                             | —■ M/S/F:Stop Bits                        | 1 Bits                    |           |
|                                             | - M/S:Serial Mode                         | RTU                       |           |
|                                             | -≝ M/S/EChar Pitch                        | 5 t                       | E         |
|                                             | M/F:Response Timeout(ms)                  | 1000                      |           |
| < III                                       | M:Delay Between Polis(ms)                 | 100                       |           |
|                                             | E Montant Action for Read Co              | Hold Last Input Value     |           |
| (1) PNMB-1                                  | MiMadula Central Enable                   | Disable                   |           |
|                                             | MiModule Control Enable                   | Level Trigger(Continuous) |           |
| 1曲・                                         | M:First Output on Power-Up                | Enable                    |           |
| 2011年 2011年 完全                              | Sislave ID                                | 1                         |           |
| II Po 2040* 完全                              | Sillave ID                                | 50                        |           |
| II Po 2039* 完全                              |                                           |                           |           |
|                                             |                                           |                           |           |
| 按下 F1 以获取帮助。                                | 确定                                        |                           | 消 帮助      |

模块串口配置参数:串口1和串口2配置参数是相同的。

注: M 表示该参数主站模式有效, S 表示该参数从站模式有效, F 表示该参数自由口透传模式有效。

M/S/F:网关工作模式: Modbus 主站、Modbus 从站可选, 默认 Modbus 主站。

M/S/F:波特率选择:标准波特率、自定义波特率可选,默认值:标准波特率。

M/S/F:标准波特率:串口波特率,300-500000bps可选,默认9600bps。

M/S/F:自定义波特率: 0,300-500000bps 可设,默认 9600bps。注: 少数 客户的设备是非标波特率,就可以自定义。

M/S/F:数据位:7位、8位可选,默认8位。

M/S/F:校验位(Parity Bits):无、奇、偶、字符、空格校验可选,默认无 校验。

M/S/F:停止位(Stop Bits):1位、2位,默认1位。

M/S/F:串行模式 (Serial Mode): RTU/ASCII模式可选,默认 RTU 模式。

M/S/F:字符间隔(Char Pitch):接收报文时的帧间隔检测时间,1.5t~2000t 可选,默认 3.5t。(t 为单个字符传送的时间,和波特率有关)。

M/F:响应超时时间(Response Timeout):主站发送命令后,等待从站响应的时间。1~65535 可选,默认 500。

M:轮询延时时间(Delay Between Polls): Modbus 命令发送的间隔时间(收

到从站响应报文到发送下一条命令的延时), 0~65535 可选, 默认 10。

M:读指令错误处理方式(Fault Action for Read Command): 从站读数据 超时后,数据处理方式,保持最后一次输入值、清零输入值可选,**默认保持最后** 一次输入值。

M:输出模式(Output Mode):轮询、事件触发(数据发生改变)可选, 默认轮询。"轮询模式"下 Modbus 周期性地发送写报文。"事件触发"模式时只有 Modbus 输出数据发生变化时才发送写命令。

M:模块控制(Module Control):禁止、使能可选,默认禁止。当需要对 Modbus 的读写命令进行控制时,选择使能模式,通过控制"模块控制输出"的值 控制 Modbus 的读写命令。

M:控制模式(Control Mode): 电平触发(持续有效)、上升沿触发(单次触发)可选,默认电平触发(持续有效)。该值只在模块控制使能模式有效

M:上电首次输出数据(First Output on Power-Up):使能、禁止可选,默 **认使能。** 

S:响应延时(Response Delay): 0~65535 可选,默认 0.

C、串口 2 配置参数(Com2 Configuration Parameters):

与串口1参数功能相同。

9、选中 ODOT-PNM02 设备图标,在软件下方的模块插槽信息显示部分, 选中插槽,双击目录视图中 PNM02 下方模块文件夹下的模块,在插槽中插入模 块,

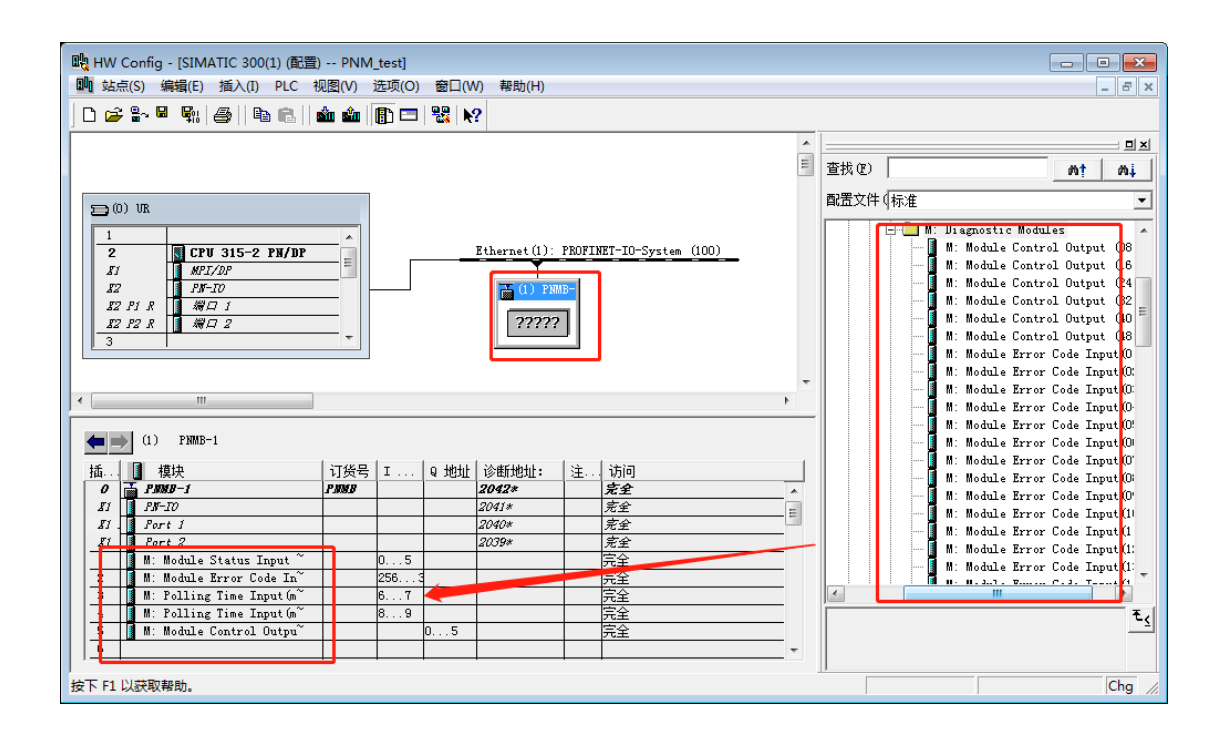

当需要对模块状态进行监视时可先添加"诊断模块"。注:不是必加项。主站 模式下诊断模块有以下几种类型:

(1) 模块状态输入(Module Status Input),只能插入第1个插槽;

(2) 模块错误代码输入(Module Error Code Input),可以插入前 2 个插槽;

(3) 轮询时间输入(Polling Time (ms) Input),可以插入前4个插槽;

(4) 模块控制输出(Module Control Output),可以插入前5个插槽;

**模块状态输入:**有 8~48 通道可选,"模块状态输入"可监测每一个数据插槽 的工作状态,一个"位"对应一条数据通讯命令,当某一个数据通讯插槽的通讯命 令出现故障时,对应的状态位被置 1,故障恢复后自动清零。在下图的配置中, 如果 6 号插槽的读取数据命令出现故障, I0.0 将被置 1;

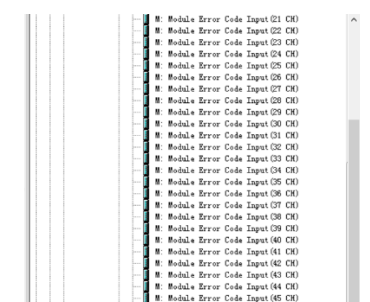

61 / 117

| Phi HW Config - ISIMATIC 300(1)(配置) P | NM test                              |                                    |            |      |                  |     |       |                                       |
|---------------------------------------|--------------------------------------|------------------------------------|------------|------|------------------|-----|-------|---------------------------------------|
|                                       |                                      |                                    |            |      |                  |     |       |                                       |
| □···································· | 0 远坝(0)                              | 图口(W) 帮助(H)                        |            |      |                  |     |       | - 6' ×                                |
| D 🗲 🔓 🗣 🗣    🕾 🗈    🏜 🕯               | à   🗈 🗖 '                            | <b>₩ N</b> ?                       |            |      |                  |     |       |                                       |
| A                                     |                                      |                                    |            |      |                  | *   |       |                                       |
| CPU 315-2 PN/DP                       | Ethernet (1                          | <ol> <li>PROFINET-IO-Sy</li> </ol> | stem (100) |      |                  |     | 查找(F) | M† Mi                                 |
| MPI/DP                                |                                      |                                    |            |      |                  |     |       |                                       |
|                                       | (L)                                  | PNMB-                              |            |      |                  |     | 配置文件  | (标准 👤                                 |
|                                       | 222                                  | 222                                |            |      |                  |     |       | M: Module Error Code Input (36 CH) 🔺  |
|                                       |                                      |                                    |            |      |                  |     |       | M: Module Error Code Input (37 CH)    |
|                                       |                                      |                                    |            |      |                  |     |       | 🚺 M: Module Error Code Input(38 CH)   |
|                                       |                                      |                                    |            |      |                  | *   |       | 🚺 M: Module Error Code Input(39 CH)   |
| ×                                     |                                      |                                    |            |      |                  | •   |       | 🚺 M: Module Error Code Input(40 CH)   |
|                                       |                                      |                                    |            |      |                  |     |       | — 📕 M: Module Error Code Input(41 CH) |
| (1) PNMB-1                            |                                      |                                    |            |      |                  |     |       | M: Module Error Code Input(42 CH)     |
| 14 M 1815                             |                                      | اللطلاه أنلط                       | AREIDEL.   | 1.2  | 2012             | 1   |       | M: Module Error Code Input(43 CH)     |
|                                       | <b>以</b> 页与  エ 3<br>  <b>2 897</b> 2 | लभा व भुलभा                        | 2042*      | (注:) | 비미               |     |       | M: Module Error Code Input(44 CH)     |
|                                       | 1 1000                               |                                    | 2041*      | +    | 元 <u>土</u><br>京全 | - Â |       | M: Module Error Code Input (45 CH)    |
| 81 Port 1                             |                                      |                                    | 2040*      | +    | <u>元王</u><br>京全  | -   |       | M: Module Error Code Input(46 CH)     |
| SI IN COLL &                          |                                      |                                    | 2039*      | +    | <u>宗</u> 全       | - = |       | M: Module Error Lode Input (4/ CA)    |
| 1 M: Module Status Input~             | 0                                    | 5                                  |            |      | 完全               |     |       | H: H: H: Anl, Status Tasut (08 CH)    |
| 2 1 Module Bron Code In               | 256.                                 | 347                                |            |      | 75-2             |     |       | W: Module Status Input (16 CH)        |
| 3 📕 M: Polling Time Input(m~          | 6                                    | 7                                  |            |      | 完全               |     |       | M: Module Status Input (16 CH)        |
| 4 🚺 M: Polling Time Input (m~         | 8                                    | 9                                  |            |      | 完全               | -   |       | M: Module Status Input (22 CH)        |
| 5 🚺 M: Module Control Outpu~          |                                      | 05                                 |            |      | 完全               |     |       | M: Module Status Input (40 CH)        |
| 6 🚺 M: O3 Read 016 Words (4~          | 348.                                 | 379                                |            |      | 完全               |     |       | - M: Module Status Input (48 CH)      |
| 7 M: 01 Read 0096 Bits (0~            | 10                                   | . 21                               |            |      | 完全               | _   |       | M: Polling Time Input(ms)             |
| 8 M: 04 Read 011 Words (3~            | 380.                                 | 401                                |            |      | 完全               | _   |       | (a) II. D J C 1 _ (0)                 |
| 9 M: 01 Read 0048 Bits (0"            | 22                                   | . 27                               |            | -    | 完全               | -   | 1     |                                       |
| 10 M: 15 Write 0048 Bits (~           |                                      | 611                                |            | -    | 元全               | -   |       | ₹ <u>≺</u>                            |
| 11                                    |                                      |                                    |            | -    |                  | -   |       |                                       |
| 12                                    |                                      |                                    | 1          |      |                  | Ŧ   |       |                                       |
| 按下 F1 以茲取帮助                           |                                      |                                    |            |      |                  |     |       |                                       |
| 1X T T RADAMATERUS                    |                                      |                                    |            |      |                  |     |       |                                       |

**模块错误代码输入**:有1-48个通道可选,一个"字"对应一条通讯命令,当 一个数据插槽的通讯命令出现故障时,错误代码模块可显示出现错误的命令的功 能码和具体的错误代码,用户可根据错误代码,判断是何种原因产生故障,进而 采取对应的调整方法。详细的描述请参见"错误代码表"。在下图的配置中,如 果6号插槽的读取数据命令出现响应超时,PIW256值将变成0x0F;

| - P INDER - [SIMATIC 300(1) (配置) P | 'NM_test]            |                |                |          |                 |          |          |                                       |
|------------------------------------|----------------------|----------------|----------------|----------|-----------------|----------|----------|---------------------------------------|
| und 站点(S)编辑(E) 插入(I) PLC 视图(1      | V) 选项(O) 窗口(W)       | 帮助( <u>H</u> ) |                |          |                 |          |          | _ <i>8</i> ×                          |
|                                    | 🏫 🖪 🖻 🔛              |                |                |          |                 |          |          |                                       |
|                                    |                      |                |                |          |                 | _        |          |                                       |
|                                    | RAL                  | WFT_TO_C+      | (100)          |          |                 | <u>^</u> |          |                                       |
|                                    | E chernet (1). Thori | Inti it Syst   | em (100)       |          |                 |          | 查找 (E)   | nt ni                                 |
| PN-IO                              | 🔚 (1) PNMB-          |                |                |          |                 |          | 配置文件     | 「标准                                   |
| 欄口 1                               |                      |                |                |          |                 |          |          |                                       |
| 1 # C 2                            | 22222                |                |                |          |                 |          |          | H: H. J. L. Known C. J. Tayat (27 CK) |
| <b>*</b>                           |                      |                |                |          |                 |          |          | M: Module Error Code Input(28 CH)     |
|                                    |                      |                |                |          |                 | -        |          | M: Module Error Code Input (29 CH)    |
| ۰ III                              |                      |                |                |          |                 | P.       |          | M: Module Error Code Input (31 CH)    |
|                                    |                      |                |                |          |                 |          |          | M: Module Error Code Input(32 CH)     |
| (1) PNMB-1                         |                      |                |                |          |                 |          |          | M: Module Error Code Input(33 CH)     |
|                                    |                      | La marti       | NA AMERICA DI  | 1        | [               |          |          | - 📕 M: Module Error Code Input(34 CH) |
|                                    | 订资号 I 地址             | U 1011         | 诊断地址:          | 注··      | 切り              |          |          | M: Module Error Code Input(35 CH)     |
|                                    | P 888                |                | 2042*          | <u> </u> | 完全              | <u> </u> |          | M: Module Error Code Input(36 CH)     |
| 81 139-10<br>91 8                  |                      |                | 2041#<br>2040+ | <u> </u> | 元王<br><i>古山</i> | _        |          | M: Module Error Code Input(37 CH)     |
| Fi Bart 2                          |                      | <del></del>    | 2040#<br>2020# |          | 元王<br>古公        | — E      |          | M: Module Error Code Input (38 CH)    |
| 1 M: Module Status Input           | 0.5                  | -              | 1000           | <u> </u> | 元王<br>主수        | _        |          | M: Module Error Code Input (39 CH)    |
| 2 M: Module Error Code In~         | 256347               |                |                |          | 76 <u></u>      | _        |          | M: Module Error Code Input (40 CR)    |
| 3 Polling Time Input (n            | 67                   |                |                |          | 完全              | -        |          | M: Module Error Code Input (41 CH)    |
| 4 📕 M: Polling Time Input(m~       | 89                   |                |                |          | 完全              | _        |          | M: Module Error Code Input (42 CH)    |
| 5 🚺 M: Module Control Outpu~       |                      | 05             |                |          | 完全              | _        |          | M: Module Error Code Input(44 CH)     |
| 6 🚺 M: O3 Read 016 Words (4~       | 348379               |                |                |          | 完全              |          |          | M: Module Error Code Input (45 CH)    |
| 7 🚺 M: 01 Read 0096 Bits (0~       | 1021                 |                |                |          | 完全              |          |          | M: Module Error Code Input(46 CH)     |
| 8 M: 04 Read 011 Words (3~         | 380401               |                |                |          | 完全              | _        |          | I II. II. J. T. T. C. J. T (47 CV)    |
| 9 M: 01 Read 0048 Bits (0~         | 2227                 |                |                |          | 完全              | _        | I .      |                                       |
| 10 M: 15 Write 0048 Bits (~        |                      | 611            |                |          | 完全              | _        | Sichuan  | Ddot Automation System Co., Ltd. 🕹 🕹  |
|                                    |                      |                |                | <u> </u> |                 | _        | GSDML-V2 | . 33-0D0T-PNM02-20200818. xml         |
| 12                                 |                      |                |                |          |                 | Ŧ        |          |                                       |
| ,<br>按下 F1 以获取帮助。                  |                      |                |                |          |                 |          |          |                                       |
| 1X 1. 1 4 6V3V4V404040             |                      |                |                |          |                 |          |          |                                       |

#### Modbus 错误代码表

| 错误代码 | 故障说明          | 故障排除方法                                         |
|------|---------------|------------------------------------------------|
| 0x00 | 工作正常          | 无                                              |
| 0x01 | 非法功能码         | 设备不支持当前功能码,请参考从站手册选择<br>对应的功能码模块               |
| 0x02 | 非法数据地址        | 设备数据超出其地址范围,参考从站手册修改<br>数据起始地址或数据长度            |
| 0x03 | 非法数据值         | 数据长度错误,数据长度超出最大允许值<br>125(Word)或2000(Bit),修改长度 |
| 0x04 | 数据处理错误        | 检查数据值范围是否符合从站要求                                |
| 0x05 | 应用层长度不匹配      | 增大接收字符间隔,检查通信参数设置                              |
| 0x06 | 协议 ID 错误      | 检查发送端报文                                        |
| 0x07 | 缓存地址错误        | 设备内部错误                                         |
| 0x08 | 位偏移错误         | 设备内部错误                                         |
| 0x09 | 从站 ID 号不匹配    | 增大超时时间,检查硬件连接状态,检查通信<br>参数设置                   |
| 0x0A | CRC 错误        | CRC 错误,检查通讯线路                                  |
| 0x0B | LRC 错误        | LRC 错误,检查通讯线路                                  |
| 0x0C | 应答功能码不匹配      | 检查硬件连接状态                                       |
| 0x0D | 应答地址不匹配       | 检查硬件连接状态                                       |
| 0x0E | 应答数据长度不匹配     | 检查硬件连接状态                                       |
| 0x0F | 通信超时          | 增大超时时间,检查硬件连接状态,检查通信<br>参数设置                   |
| 0x10 | ASCII 模式起始符错误 | ':'冒号起始符错误                                     |
| 0x11 | ASCII 模式结束符错误 | CR/LF 回车换行结束符错误                                |
| 0x12 | ASCII 模式非字符数据 | 数据中包含非16进制 ASCII 码                             |
| 0x13 | ASCII 模式字符数错误 | 从站应答长度错误                                       |

轮询时间输入:用于监视对应串口上所有通讯指令的轮询时间,注:串口1、

| 戰 HW Config - [SIMATIC 300(1) (配置) PNM_test]          |                                  |                    |                 |          |                                              |
|-------------------------------------------------------|----------------------------------|--------------------|-----------------|----------|----------------------------------------------|
| 🛄 站点( <u>S</u> ) 编辑(E) 插入(I) <u>P</u> LC 视图( <u>L</u> | /) 选项( <u>O</u> ) 窗口( <u>W</u> ) | 帮助( <u>H</u> )     |                 |          | _ & ×                                        |
|                                                       | 🌆 💼 👷 🗤                          |                    |                 |          |                                              |
|                                                       |                                  |                    |                 |          |                                              |
|                                                       | FALSEN AN (1) - PROFIN           | WT-TO-S+ (100)     |                 | <u>^</u> |                                              |
|                                                       | Ethernet(I). ThOFIP              | E1-10-System (100) | -               |          | 查找 (2) め め                                   |
| PN-ID                                                 | ➡ (1) PNMB-                      |                    |                 |          | 厨罢文件们标准                                      |
| 欄口 1                                                  |                                  |                    |                 |          |                                              |
| #1 2                                                  | ?????                            |                    |                 |          | M: Module Error Code Input (48 CH) 🔺         |
| <b>•</b>                                              |                                  |                    |                 |          | M: Module Status Input (08 CH)               |
|                                                       |                                  |                    |                 | -        | M: Module Status Input (16 CR)               |
| < III                                                 |                                  |                    |                 | F.       | M: Module Status Input (24 CH)               |
|                                                       |                                  |                    |                 |          | M: Module Status Input (40 CH)               |
| (1) PNMB-1                                            |                                  |                    |                 |          | - H. Hodale Status Input (40 CH)             |
|                                                       | lawe la uu                       | 1                  | to too-         | -        |                                              |
| 插                                                     | 订货号   I 地址                       | Q 地址   诊断地址:       | 汪 访问            | _        | H 🖬 M: Kead Colls (Uxxxx)                    |
|                                                       | P 988                            | 2042*              | 完全 一            | 1        | T 🕀 🧰 M: Read Discrete Inputs (1xxxx)        |
|                                                       |                                  | 2041*              | 元王              |          | 🕀 🛄 M: Read Holding Registers (4xxxx)        |
|                                                       |                                  | 2040*              | 元王              | - E      | ⊞ 🛄 M: Read Input Registers (3xxxx)          |
| 1 B: Babila Status Teent ~                            | 0 5                              | 2009#              |                 | -        |                                              |
| 2 II H: H. dule Status Input                          | 05                               |                    |                 |          | 🕀 🛄 M: Write Holding Registers (4xxxx)       |
| 3 W: Polling Time Input (n <sup>~</sup>               | 8 7                              |                    |                 |          | H Modbus Slave Modules                       |
| 4 P P P P P P P P P P P P P P P P P P P               | 8 9                              |                    | <u>元王</u><br>三分 |          | E TXG-PRM VI.U                               |
| 5 M: Module Control Outpu                             |                                  | 0 5                |                 |          | y                                            |
| 6 M: 03 Read 016 Words (4~                            | 348379                           |                    |                 |          |                                              |
| 7 M: 01 Read 0096 Bits (0~                            | 1021                             |                    | 完全              |          | Is Components                                |
| 8 M: 04 Read 011 Words (3~                            | 380401                           |                    | 完全              |          |                                              |
| 9 🚺 M: 01 Read 0048 Bits (0~                          | 2227                             |                    | 完全              |          | · · · · · · · · · · · · · · · · · · ·        |
| 10 📕 M: 15 Write 0048 Bits (~                         |                                  | 611                | 完全              |          | Sichuan Odot Automation System Co., Ltd. 🗧 🕹 |
| 11                                                    |                                  |                    |                 |          | M: Polling Time Input (ms)                   |
| 12                                                    |                                  |                    |                 | -        | 05DmL-92.35-0D01-1Mm02-20200010.Xm1          |
|                                                       |                                  |                    |                 |          |                                              |
| 按卜 F1 以获取帮助。                                          |                                  |                    |                 |          |                                              |

串口2是独立的,所以要添加两条命令分别监视轮询时间。

**模块控制输出:**有 8~48 通道可选。当串口下参数"模块控制(Module Control)"为使能时,该命令模块有效,一个"位"对应一条数据通讯命令。

在下图的例程中,使能串口下参数"模块控制(Module Control)"后,Q0.0=1 时,6号槽的03读16个字这条命令执行。Q0.0=0时,6号槽的03读16个字 这条命令不执行。Q0.1=1时,7号槽的02读96个位这条命令执行。Q0.1=0 时,7号槽的02读96个位字这条命令不执行。以此类推。

|                                             | PNM_test]                |                     |            |   |                                          |
|---------------------------------------------|--------------------------|---------------------|------------|---|------------------------------------------|
| 🏬 站点( <u>S</u> )编辑(E) 插入(I) <u>P</u> LC 视图( | ⊻) 选项(O) 窗口(W)           | 帮助( <u>H</u> )      |            |   | _ 8 ×                                    |
|                                             | 🎂 💼 📼 😫 🗤                |                     |            |   |                                          |
|                                             |                          |                     |            |   |                                          |
| A                                           |                          |                     |            | * |                                          |
| CPU 315-2 PN/DP                             | Ethernet(1): PROFI       | NET-IO-System (100) | -          |   | 查找 (2) めた めよ                             |
| MPI/DP                                      | <b>T</b> (1) <b>DIRE</b> |                     |            |   |                                          |
|                                             | (I) PIMB-                |                     |            |   | 配査又任↓标准                                  |
|                                             | 22222                    |                     |            |   |                                          |
|                                             |                          |                     |            |   | 🗄 🛄 Freed-Mode Modules                   |
|                                             |                          |                     |            |   | 🖻 🧰 Modbus Master Modules —              |
|                                             |                          |                     |            | + | - M: Diegnostic Modules                  |
|                                             |                          |                     |            | • | M: Module Control Output (O8 CH) =       |
|                                             |                          |                     |            |   | M: Module Control Output (16 CH)         |
|                                             |                          |                     |            |   | M: Module Control Untput (24 CH)         |
| 插                                           | 订货号 I 地址                 | Q 地址 诊断地址           | 1: 注. 访问   | ח | M: Module Control Output (32 CA)         |
| 0 A P.M.B-1                                 | PMMB                     | 2042*               | 完全         | 2 | M: Module Control Output (48 CH)         |
| RI PN-IO                                    |                          | 2041*               | 完全         |   | H: Module Sond of Catpart (10 CH)        |
| II. Port 1                                  |                          | 2040*               | 完全         | = | M: Module Error Code Input (02 CH)       |
| EI Port 2                                   |                          | 2039*               | 完全         |   | M: Module Error Code Input (03 CH)       |
| 1 M: Module Status Input~                   | 05                       |                     | 完全         |   | 🚺 M: Module Error Code Input(O4 CH)      |
| 2 M: Module Error Code In                   | 256347                   |                     | <u>E</u>   |   | - 📕 M: Module Error Code Input(O5 CH)    |
| 3 M: Folling Time Input Um                  | 67                       |                     | <u>73</u>  |   | M: Module Error Code Input (06 CH)       |
|                                             | 89                       | 0.5                 | 元王         |   | M: Module Error Code Input (07 CH)       |
| 5 M. Module Control Outpu                   | 248 270                  | 05                  | 元王         |   | M: Module Error Code Input (O8 CH)       |
| 7 M: 01 Read 0096 Bits (0~                  | 10 21                    |                     | - 元±<br>三分 |   | M: Module Error Code Input (09 CH)       |
| 8 M: 04 Read 011 Words (3~                  | 380 401                  |                     | <br>完全     |   | M: Module Error Code Input (10 CH)       |
| 9 M: 01 Read 0048 Bits (0~                  | 2227                     |                     |            |   | ۲ III ۲                                  |
| 10 📕 M: 15 Write 0048 Bits (~               |                          | 611                 | 一定         |   | Sichuan Odot Automation System Co., Ltd. |
| 11                                          |                          |                     |            |   | M: Module Status Input (32 CH)           |
| 12                                          |                          |                     |            | + | GSDML-V2.33-UDUI-FNMUZ-2U2UU818.xm1      |
|                                             |                          |                     |            |   |                                          |
| 按下 F1 以获取帮助。                                |                          |                     |            |   |                                          |

双击该模块控制模块,在"属性"页面的"地址"选项卡下,手动更改模块的输出开始地址为100时,当Q100.0=1时,6号槽的03读16个字这条命令执行。Q100.0=0时,6号槽的03读16个字这条命令不执行。Q100.1=1时,7号槽的02读96个位这条命令执行。Q100.1=0时,7号槽的02读96个位字这条命令不执行。以此类推。

|                                                                                                    | NM_test]                                                                                                    |                                                                                                    |        |
|----------------------------------------------------------------------------------------------------|----------------------------------------------------------------------------------------------------|----------------------------------------------------------------------------------------------------|--------|
| 🏬 站点(S) 编辑(E) 插入(I) PLC 视图(                                                                                                    | V) 选项(O) 窗                                                                                                    | 口(W) 帮助(H)                                                                                                    | _ & ×  |
| 🗍 D 🚅 🐎 🔍 🗞 🛛 🚳 🛯 🛍 🕯                                                                                                    | 🏜 🕕 📼 🛛 🐮                                                                                                    | N?                                                                                                    |        |
| CPU 315-2 PM/DP           MPI/DP           MPI/DP           PF-TO           MPI 1           MPI 2           MPI 3           MPI 4           MPI 5           MPI 5           MPI 6           MPI 7           MPI 7 | Ethernet (1)<br>〒(1) F<br>?????<br>?????<br>?????<br>?????<br>?????<br>?????<br>?????<br>?????<br>?????<br>?????<br>?????<br>?????<br>?????? | 届性 - M: Module Control Output (48 CH) - (R-/S5)          常規       地址       参数         輸出       一       近程映像 (2):         结束:       5       081 PI ▼ |        |
|                                                                                                    |                                                                                                    |                                                                                                    | ++519J |
| 按下 F1 以获取帮助。                                                                                                    |                                                                                                    |                                                                                                    |        |

注:模块控制输出功能激活后。在控制范围内的读写命令都需要使能控制。 例:采用**模块控制输出(8 CH)**命令,在后面的槽位添加有 8 个以上的读 写命令(10 条命令),前面 8 条读写命令需要使能控制,在程序中使能后才执 行,否者不执行,后面 2 条不需要控制自动执行。

9、网关作为主站,支持 Modbus 功能码 01/02/03/04/15/16.将硬件目录的 读写命令添加到插槽内。

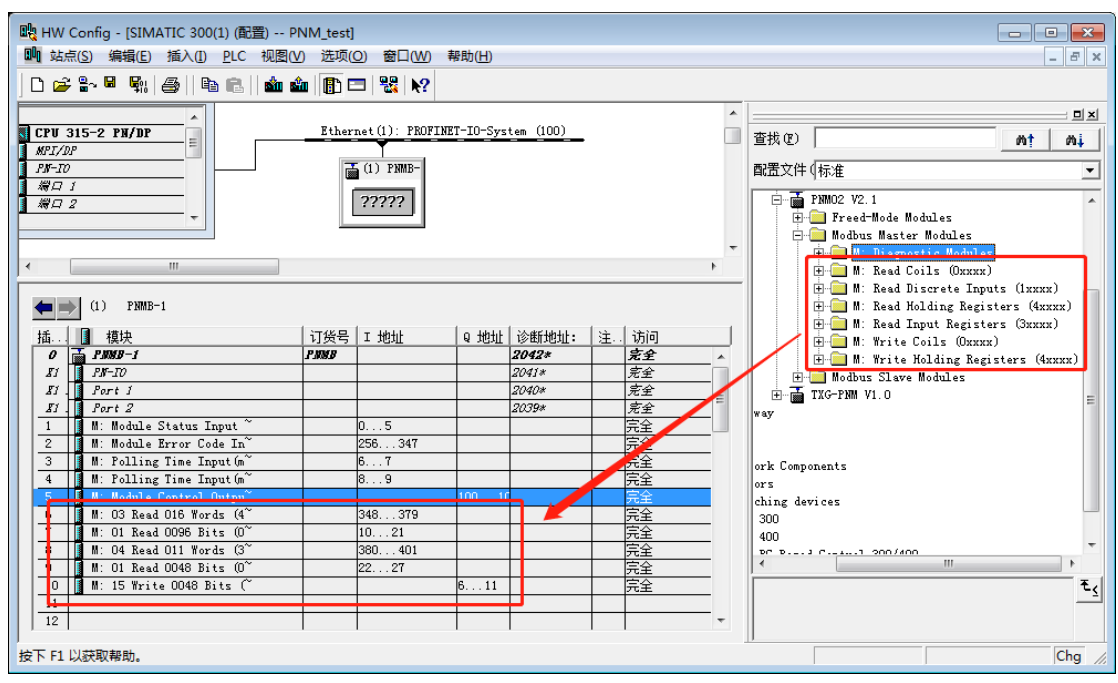

M:读保持寄存器(Read Holding Registers)支持 1~125words 可选
M:读离散量输入(Read Discrete Inputs)支持 8~200bits 可选
M:读输入寄存器(Read Input Registers)支持 1~125words 可选
M:读线圈(Read Coils)支持 8~200bits 可选
M:写保持寄存器(Write Holding Registers)支持 1~125words 可选
M:写线圈(Write Coils)支持 8~200bits 可选

10、添加完读写命令,双击该命令模块,在"属性"页面的"参数"选项卡下,可对该命令模块进行参数设置。包括该命令对应的 Modbus 从站设备连接的模块 串口号(UART Num) COM1 或 COM2, Modbus 从站站号(Slave ID),数据 起始地址(Start Address)。例,从站模块的数据在 40001-40016,起始地址 填<u>0</u>即可,若从站模块数据在 40200-40215,起始地址填<u>199</u>即可。

| 💀 HW Config - [SIMATIC 300(1) (配置) 日    | PNM_test] |                                                                                                    |       |
|-----------------------------------------|-----------|----------------------------------------------------------------------------------------------------|-------|
| 🛄 站点(S) 编辑(E) 插入(I) PLC 视图(             | V) 选项(O)  | 窗口(W) 帮助(H)                                                                                                    | _ 8 × |
| ] D 📂 🗣 📱 🧞   🎒   🗞 🗈   🎪 :             | 🏜   🚯 🗖   | 雇性 - M: 03 Read 016 Words (4xxxx) - (R-/S6)                                                                                                    | ×     |
| C CPU 315-2 PN/DP                       | Ethernet  | 常规 地址 参数<br>值<br>□ Module Configuration Parameters<br>□ UART Num<br>□ Slave ID<br>□ Slave ID<br>□ Slave ID<br>□ Slave ID<br>□ Slave ID<br>□ Slave Aldress<br>□ Data Length<br>□ Data | xx)   |
| ▲ · · · · · · · · · · · · · · · · · · · | 订货号   I   |                                                                                                    | )     |
| 0 T PJRHB-1                             | PMBB      |                                                                                                    | (xxx  |
| KI PK-10                                |           |                                                                                                    |       |
| II Port I                               |           |                                                                                                    | =     |
| II Port 2                               |           |                                                                                                    |       |
| 1 M: Module Status Input                | 0         |                                                                                                    |       |
| 2 M: Module Error Code In               | 256       |                                                                                                    |       |
| 3 M: Polling Time Input (m~             | 6         |                                                                                                    |       |
| 4 M: Polling Time Input (m~             | 8         |                                                                                                    |       |
| 5 11 M. Module Control Outpu            |           |                                                                                                    |       |
| b F M: U3 Kead U16 Words (4             | 348       |                                                                                                    |       |
| 1 1 M: U1 Kead UU96 Bits (0             | 10.       |                                                                                                    | -     |
| 0 1 M: U4 Kead Ull Words (3             | 380       |                                                                                                    |       |
| 9 M: UI Read 0048 Bits (0               | 22.       |                                                                                                    |       |
| 10 m. 15 mrite 0040 Bits (              | + +       |                                                                                                    | 助してく  |
| 12                                      | +         |                                                                                                    |       |
| J **                                    | 1 1       |                                                                                                    |       |
| 按下 F1 以获取帮助。                            |           |                                                                                                    | Cha / |
|                                         |           |                                                                                                    | g //, |

11、此时硬件组态已基本完成,保存、编译硬件组态并下载工程。

| 🙀 HW Config - [SIMATIC 300(1) (配置) PNM_test] |                                |                    |          |   |                                       |
|----------------------------------------------|--------------------------------|--------------------|----------|---|---------------------------------------|
| □□ 站点(S) 编辑(E) 插入(I) PLC 视图(V)               | ) 选项( <u>O)</u> 窗口( <u>W</u> ) | 帮助( <u>H</u> )     |          |   | _ <i>&amp;</i> ×                      |
| ] D 😅 🐎 🖩 🖬 🎒 🎒 🖻 💼 📩                        | 🖥 📳 🖼 💦                        |                    |          |   |                                       |
|                                              |                                |                    |          | * |                                       |
| CPV 315-2 PN/DP                              | Ethernet(1): PROFIN            | ET-IO-System (100) |          |   | 查找 (r)                                |
| MPI/DP                                       |                                |                    |          |   |                                       |
| PN-ID                                        | (1) PNMB-                      |                    |          |   | 配置文件 (标准                              |
|                                              | 22222                          |                    |          |   |                                       |
|                                              |                                |                    |          |   | 🗄 🧰 Freed-Mode Modules                |
|                                              |                                |                    |          |   | 🚍 🦲 Modbus Master Modules             |
|                                              |                                |                    |          | - | 🕂 💼 M: Diagnostic Modules             |
| ×                                            |                                |                    |          | • | ⊞ M: Read Coils (Oxxxx)               |
|                                              |                                |                    |          |   | H: Read Discrete Inputs (1xxxx)     A |
| (1) PNMB-1                                   |                                |                    |          |   | H M: Read Holding Registers (4xxxx)   |
| 插、【模块                                        | 订俗号   I 地址                     | Q White 诊断地址:      | 注。访问     | 1 | H M: Kead Input Kegisters (3xxxx)     |
| 0 <b>FINE</b> -1                             | PINKB                          | 2042*              | 完全       |   | M. Write Holding Registers (4vvv)     |
| 81 PN-IO                                     |                                | 2041*              | 完全       |   | Hodbus Slave Modules                  |
| Ei Port 1                                    |                                | 2040*              | 完全       | = |                                       |
| II. Port 2                                   |                                | 2039*              | 完全       | - | way                                   |
| 1 M: Module Status Input~                    | 05                             |                    | 完全       |   |                                       |
| 2 M: Module Error Code In~                   | 256347                         |                    | 完全       | _ |                                       |
| 3 M: Polling Time Input (m                   | 67                             |                    | 元全       | _ | ork Components                        |
| 4 M: Polling Time Input (m                   | 89                             | 100 10             | 元全       | _ | ors                                   |
| 5 M. Module Control Outpu                    | 249 270                        | 10010              | 元王       | _ | ching devices                         |
| 7 M: 01 Read 0096 Bits (0 <sup>~</sup>       | 10 21                          |                    | 元土<br>三分 |   | 300                                   |
| 8 M: 04 Read 011 Words (3~                   | 380401                         |                    | - 元主     | - | 400 T                                 |
| 9 M: 01 Read 0048 Bits (0~                   | 2227                           |                    | 完全       | - | ۰ III ۲                               |
| 10 M: 15 Write 0048 Bits (~                  |                                | 611                | 完全       | _ | • • • • • • • • • • • • • • • • • • • |
| 11                                           |                                |                    |          |   |                                       |
| 12                                           |                                |                    |          | - |                                       |
| 」<br>按下 F1 以获取帮助。                            |                                |                    |          |   | Chg //                                |

12、数据的监视与使用。

当 6 号插槽配置如下时,接在 COM1 口上的站号为 1 的 Modbus 从站,4 区 40001 至 40017 寄存器的数据将被读入至 PLC 的 I 区 IW348 至 IW378。(对于写数据的命令同理,只是数据对应于 PLC 内部的 Q 区)

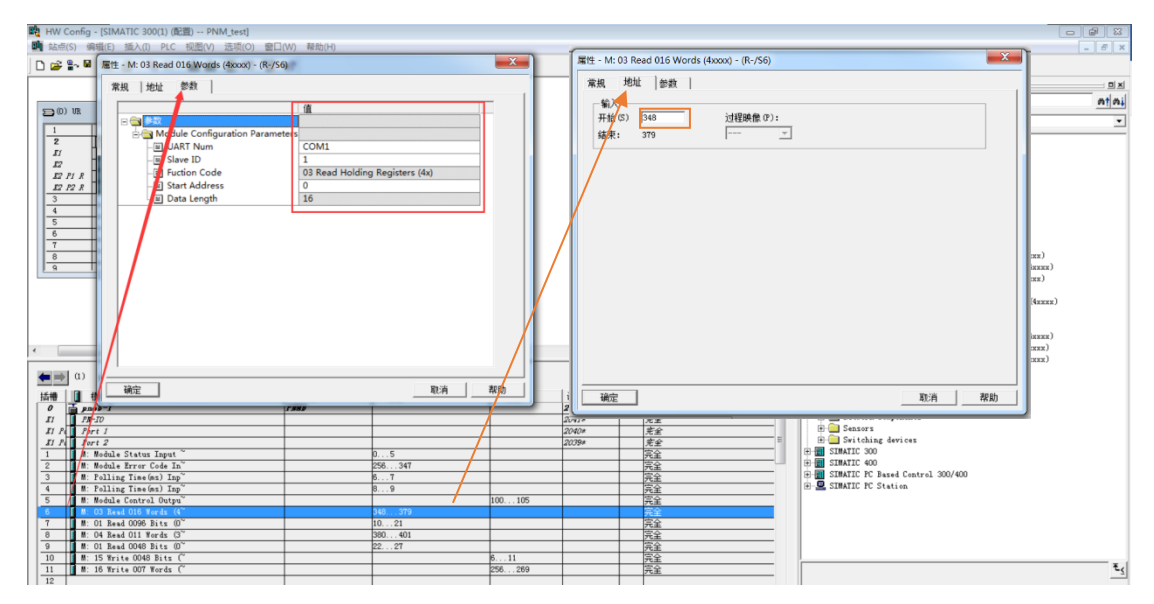

上述例程中,在 PLC 程序中进行如下操作即可将接在 COM1 口上的站号为 1 的 Modbus 从站,4 区 40001 的数据赋值给 MWO。(写数据的命令同理,赋 值给对应的 Q 区地址即可)

| LAD/STL/FBD - [OB1 PNM_test\SIMATIC 30   | 00(1)\CPU 315-2 PN/DP]             |   |
|------------------------------------------|------------------------------------|---|
| □ 文件(F) 编辑(E) 插入(I) PLC 调试(D) 视器         | 图(V) 透项(O) 窗口(W) 帮助(H)             |   |
| - D 🚅 🐂 🖬 🎒 👗 🐚 🕮 🗠 🗠 🖂                  | 💼 🔽 🗣 💷 📰 🛄 🔛 🕂 🕂 🖓 💬 🖵 🗠 🕅        |   |
|                                          | 内容: '环境\接口'                        |   |
|                                          | □ ② 接□                             |   |
| 一體制度建程序段                                 | I - CP TEMP - TEMP                 |   |
| () · · · · · · · · · · · · · · · · · · · |                                    |   |
|                                          |                                    |   |
| B                                        |                                    |   |
| E GO DB (BEE                             | OB1 : "Hain Program Sweep (Cycle)" |   |
| (B) (B) 20120                            | 注释1                                |   |
| ● 11 雅歌語教                                |                                    |   |
| (8) 11 浮点数函数                             | \$20\$\$10\$\$\$; 标题:              |   |
| ○ 🙆 移动                                   | Press.                             | _ |
| E MOVE                                   | /14++                              |   |
| ① 验 程序控制                                 |                                    | _ |
| ● 圖 移位/循环                                |                                    |   |
|                                          | EN ENO                             |   |
| 10.00 本深語                                |                                    |   |
| B B B                                    | PIW348 - IN OUT - MWO              |   |
| 田· CH FC 块                               |                                    |   |
| ⊕ 💼 SFB 块                                | a                                  |   |
| 图 💼 SFC 块                                | a                                  |   |
| →▲ 多重背景                                  |                                    |   |
| (b) 10 /年                                | a                                  |   |
|                                          | a                                  |   |
|                                          |                                    |   |
|                                          |                                    |   |
|                                          |                                    |   |
| 100.00 L.s                               | a                                  |   |
|                                          |                                    |   |
| 12程序元素 11:通用结构                           |                                    |   |
|                                          | -1                                 | _ |

上述例程中,选中6号插槽右击,点击"监视/修改"选项,在"监视/修改"页面 勾选"监视",即可实时监视通讯数据,该功能可方便调试(如果是写数据的命令, 可通过点击"修改值"按键,即可将数据写入到 Modbus 从站设备)。

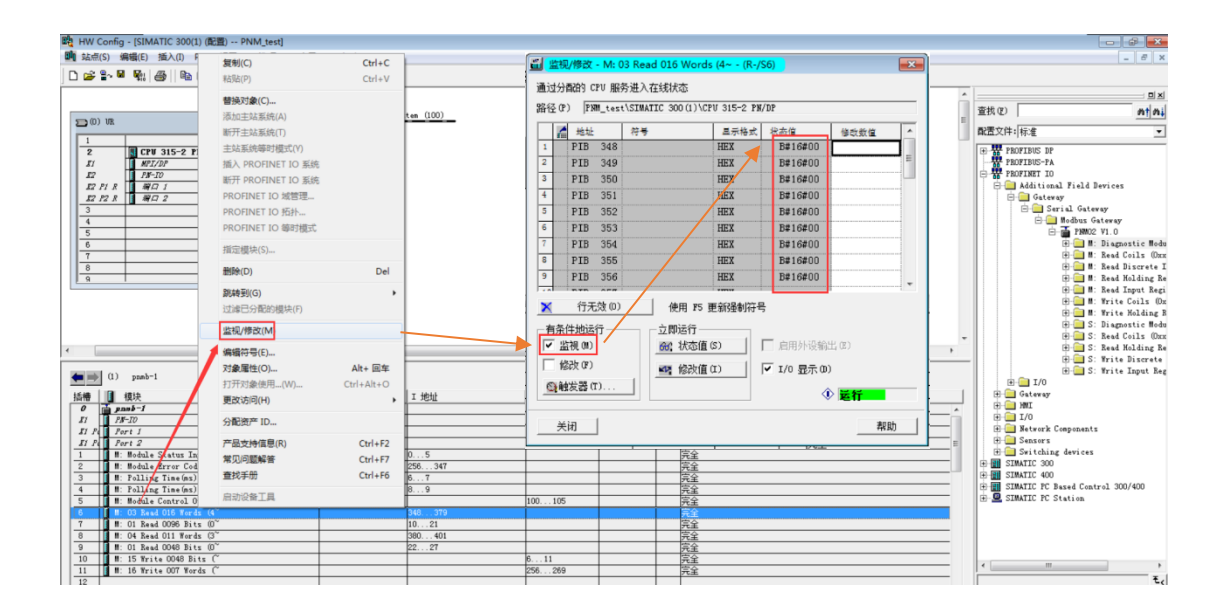

# 5.2 MODBUS 从站模式的配置

1→7参照 5.1(主站模式)的 1→7。

8、选中 ODOT-PNM02 设备图标,在软件下方的模块插槽信息显示部分, 双击第一个插槽,在弹出的属性窗口中,选中参数选项卡,修改 ODOT-PNM02 模块参数。

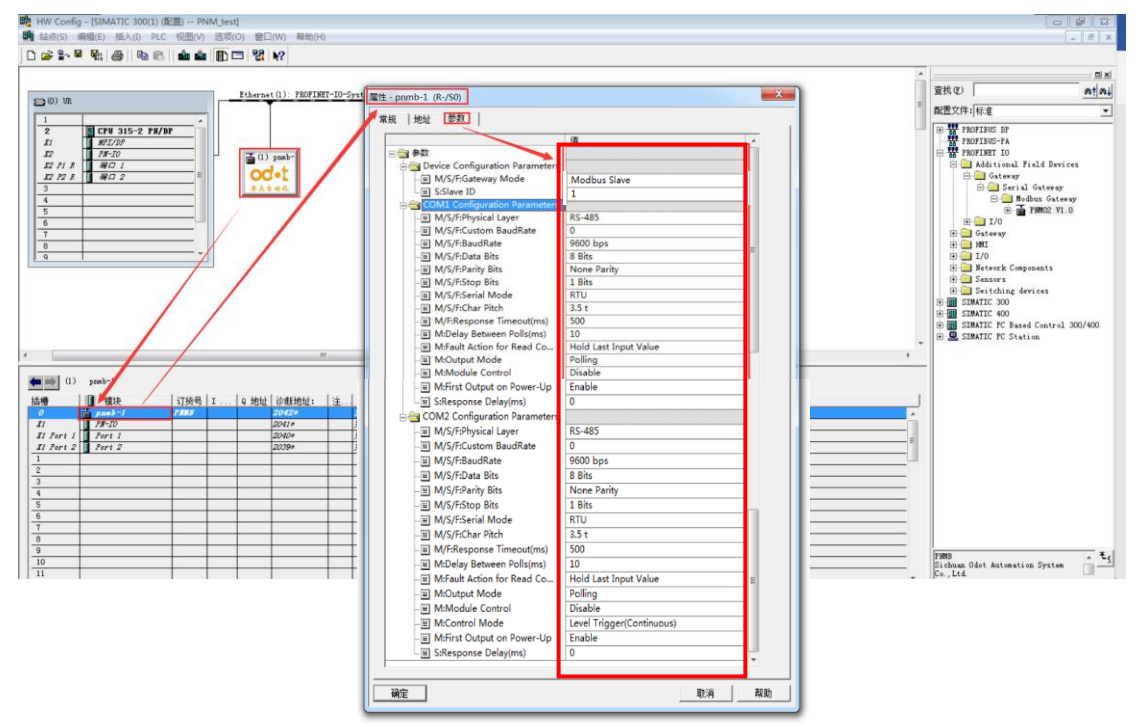

双击网关进入设备视图,选中网关,在常规参数下设置模块参数。

M/S/F:网关工作模式(Gateway Mode):选择为 Modbus 从站模式(Modbus Slave)。

S:从站 ID 号: 设为1(网关作为 Modbus RTU/ASCII 的从站站号即为1) 串口1和串口2参数参考主站模式注释。

9、选中 ODOT-PNM02 设备图标,在软件下方的模块插槽信息显示部分, 选中插槽,双击目录视图中 PNM02 下方模块文件夹下的模块,在插槽中插入模块(注: S 文件夹下的)。

| Image: Section Section Sectin Sectin Section Section Section Section Section Section Section  | 間 HW Config - (SIMATIC 300(1) (配置) PNM_test)                                                                                                    |                                                                                                    |
|----------------------------------------------------------------------------------------------------|----------------------------------------------------------------------------------------------------|----------------------------------------------------------------------------------------------------|
| Image: Set in the set in the set in               | Im 站点(S) 编辑(E) 插入(I) PLC 视图(V) 透现(O) 窗口(W) 帮助(H)                                                                                                    | _ 8 ×                                                                                                    |
| Image: Second second second        |                                                                                                    |                                                                                                    |
| Image: Section 2000         Image: Section 2000         Image: Section 2000 <thimage: 2000<="" section="" th="">         Image: Section 2000</thimage:>                                                                                                    |                                                                                                    | •                                                                                                    |
| Image: Section of the section of the section of t | Etharpat(I): FROFINIT-ID-System (100)                                                                                                    | _ 査技(2) At Ai                                                                                                    |
| 1       1000000000000000000000000000000000000                                                                                                    |                                                                                                    | ■                                                                                                    |
|                                                                                                    | 1     1     1     1     1     1     1     1     1     1     1     1     1     1     1     1     1     1     1     1     1     1     1     1     1     1     1     1     1     1     1     1     1     1     1     1     1     1     1     1     1     1     1     1     1     1     1     1     1     1     1     1     1     1     1     1     1     1     1     1     1     1     1     1     1     1     1     1     1     1     1     1     1     1     1     1     1     1     1     1     1     1     1     1     1     1     1     1     1     1     1     1     1     1     1     1     1     1     1     1     1     1     1     1     1     1     1     1     1     1     1     1     1     1     1     1     1     1     1     1     1     1     1     1     1     1     1     1     1     1     1     1     1     1     1     1 <td>ADECRYSTER (ed.       ADECRYSTER (ed.       ADECRYSTER (ed.</td> | ADECRYSTER (ed.       ADECRYSTER (ed.       ADECRYSTER (ed. |
| 13                                                                                                    | 12 13                                                                                                    |                                                                                                    |

S:诊断模块(Diagnostic Modules):

S:Modbus 从站输入状态: 表示当前串口的主站下发的数据包处理情况。

从站输入状态:仅可在最前插槽内插入 2 条命令。在如下的配置中,通过 IWO 和 IW2 的值,结合"Modbus 从站状态代码表"即可判断网关作为 Modbus 从站的 当前状态。

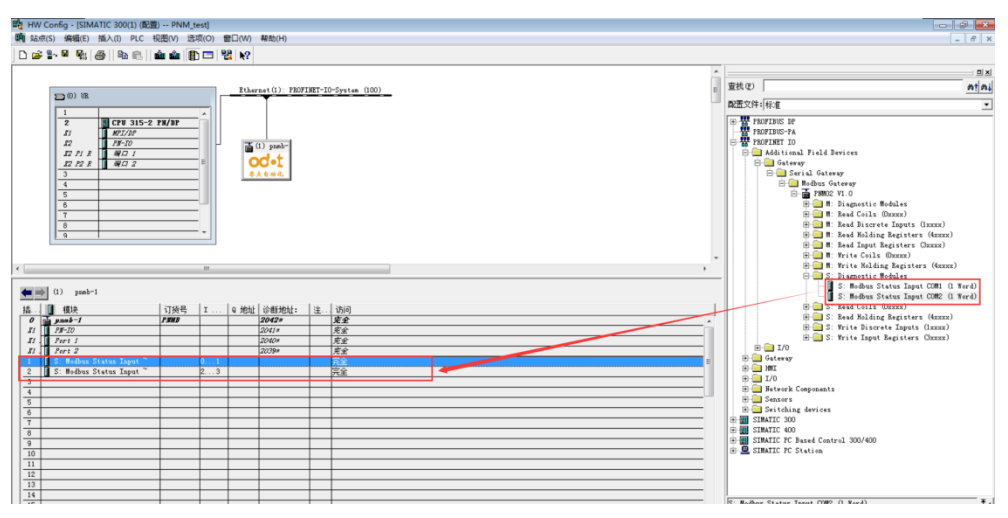

### Modbus 从站状态代码表

| 错误代码 | 故障说明   | 故障排除方法                        |
|------|--------|-------------------------------|
| 0x00 | 从站工作正常 | 无                             |
| 0x01 | 非法功能码  | 从站不支持当前功能码,选择对应的功<br>能码访问     |
| 0x02 | 非法数据地址 | 从站数据超出其地址范围,修改数据起<br>始地址或数据长度 |
| 0x03 | 非法数据值  | 数据长度错误,数据长度超出最大允许             |

|      |            | 值 125(Word)或 2000(Bit),修改长度 |
|------|------------|-----------------------------|
| 0x07 | 奇偶校验错误     | 检查奇偶校验、波特率、停止位,检查<br>硬件连接状态 |
| 0x09 | CRC 校验错误   | 报文 CRC 计算错误,检查通讯参数等         |
| 0x0A | ID 号不匹配    | 当前接收报文与本设备 ID 不匹配           |
| 0x0E | 接收报文长度错误   | 增大接收字符间隔                    |
| 0x31 | 帧格式错误      | 检查通讯参数                      |
| 0x32 | ASCII 长度错误 | ASCII 模式数据包长度错误             |
| 0x33 | ASCII 值错误  | 数据中包含非 16 进制 ASCII 码        |

9、网关作为从站,支持 Modbus 功能码 01/02/03/04/15/16。将网关支持 的 Modbus RTU/ASCII 地址命令添加到插槽中。

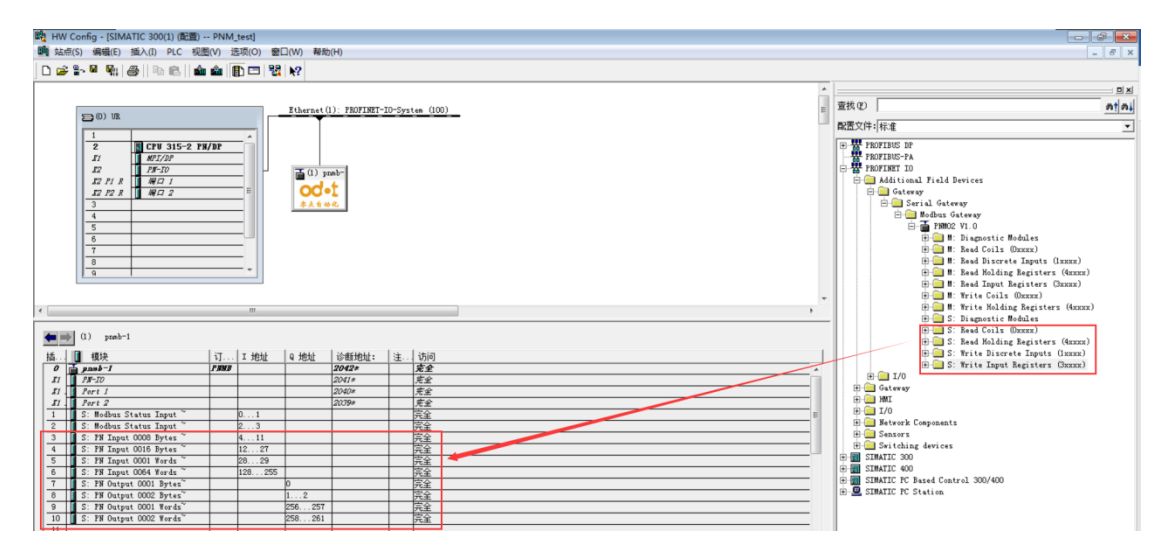

S:读保持寄存器(Read Holding Registers) 支持 1~512words 可选

S:读线圈(Read Coils)支持 1~1024Bytes 可选

S:写离散量输入(Write Discrete Inputs) 支持 1~1024Bytes 可选

S:写输入寄存器(Write Input Registers) 支持 1~125words 可选

**10**、添加完读写命令,不需要对读写命令进行模块参数设置。每条命令对应的 Modbus 地址范围依据如下规则自动生成:

命令按照所在插槽先后顺序,在同一个 Modbus 数据区的命令对应的 Modbus 地址从 0 开始,自动增加。示例如下:
| 略 HW Config - (SIMATIC 300(1) (配置) PNM_test]                                                                                                    |      |                                         |
|----------------------------------------------------------------------------------------------------|------|-----------------------------------------|
| ()                                                                                                    |      | _ 8 ×                                   |
|                                                                                                    |      |                                         |
|                                                                                                    | _    |                                         |
|                                                                                                    | ^    |                                         |
| Rthernet(1): PEOFINET-TO-Svetem (100)                                                                                                    |      | 查找(2) 約1 內                              |
|                                                                                                    |      | ■1回 (YA): [1-1:0                        |
|                                                                                                    |      | 第1五×1+1 标准                              |
| 2 ECPU 315-2 PN/DP                                                                                                    |      | PROFIEUS DP                             |
| II KPI/DP                                                                                                    |      | PROFIBUS-PA                             |
| 12 PS-10 (1) prob-                                                                                                    |      | E W PROFINET IO                         |
|                                                                                                    |      | Additional Field Devices                |
|                                                                                                    |      | Sarial Gatavav                          |
|                                                                                                    |      | Hodbus Gateway                          |
| 5                                                                                                    |      | E- T PMM02 V1.0                         |
| 8                                                                                                    |      | 🕀 🧰 M: Diagnostic Modules               |
| 7                                                                                                    |      | H: Read Coils (Dxxxx)                   |
| 8                                                                                                    |      | H I Read Discrete Inputs (lxxxx)        |
| 9                                                                                                    |      | (e) - M: Read Holding Registers (4xxxx) |
|                                                                                                    |      | H M: Read Input Registers (JERRE)       |
|                                                                                                    | *    | H I Write Holding Registers (4www)      |
| * <u> </u>                                                                                                    | ,    | 🕀 🦳 S: Diagnostic Modules               |
|                                                                                                    |      | B S: Read Coils (Dxxxx)                 |
| () paso-1                                                                                                    |      | 🕀 🧰 S: Read Holding Registers (4xxxx)   |
| 插 [] 棵块 订货号 I 地址 Q 地址 诊断地址: 注 访问                                                                                                    |      | S: PM Input 0001 Words (4xxxx)          |
| 0 重 pnub-1 PNRB 2042+ 支全                                                                                                    | ^    | S: PN Input 0002 Words (4xxxx)          |
| II 2041# 完全 添加了3条该命令                                                                                                    |      | S. PS Input 0004 Hords (4RERE)          |
| II Fort I 2000 F.2                                                                                                    | -11  | S: PN Input 0016 Yords (4xxxx)          |
| L Pert 2 Provent ProventProvent Provent Provent Provent Provent Provent Provent Proven |      | S: PM Input 0032 Words (4xxxx)          |
| 1     0.     0.     0.     0.     0.       2     10.     8.     0.     0.     0.                                                                                                    | -1   | S: PN Input 0064 Words (4mmma)          |
| 3 S: PN Input 0004 Vords 411 4000140004                                                                                                    | -11  | S: PN Input 0128 Words (4xxxx)          |
| 4 S: FN Input 0004 Words 21219 4000540008                                                                                                    | - 11 | S: PM Input 0256 Words (4xxxx)          |
| 5 S: FN Input 0004 Words ~ 2027                                                                                                    |      | S: PM Input O512 Words (4xxxx)          |
| 10 1000 - 1000 - 10000 - 1000 - 1000 - 1000 - 1000 - 1000 - 1000 - 1000 - 1000  |      | S: Write Discrete Inputs (1xxxx)        |
|                                                                                                    |      |                                         |

11、此时硬件组态已基本完成,保存编译,下载即可。

| 曜 HW Config - [SIMATIC 300(1) (配置) PNM_test]                                                                                                    |                                       |
|----------------------------------------------------------------------------------------------------|---------------------------------------|
| (調) 站点(S) 编辑(E) 插入(I) PLC 视图(V) 违项(O) 窗口(W) 帮助(H)                                                                                                    | _ 8 ×                                 |
|                                                                                                    |                                       |
|                                                                                                    | A                                     |
| Etherast(1): PROFINET-IO-System (100)                                                                                                    | _ 査技(2) At Ai                         |
|                                                                                                    |                                       |
|                                                                                                    |                                       |
|                                                                                                    | PROFILIS-PA                           |
| 27 (1) make                                                                                                    | PROFINET IO                           |
|                                                                                                    | Additional Field Devices              |
|                                                                                                    | - Gateway                             |
| 3 *****                                                                                                    | E Serial Gateway                      |
|                                                                                                    | Bodbus Gateway                        |
| 5                                                                                                    | H- N: Diamostic Modules               |
|                                                                                                    | 🕀 🦳 #: Read Coils (Daxax)             |
| 8                                                                                                    | 🕀 🧰 🕷: Read Discrete Inputs (lxxxx)   |
| 9                                                                                                    | 🕀 🦲 M: Read Molding Registers (4xxxx) |
|                                                                                                    | 🖶 🔜 🏙: Read Input Registers (3xxxx)   |
|                                                                                                    | · · · · · · · · · · · · · · · · · · · |
|                                                                                                    | B S: Diamostic Modules                |
|                                                                                                    | 🕀 🦲 S: Read Coils (Daxax)             |
| (J) pres-1                                                                                                    | 😑 🧰 S: Read Holding Registers (4xxxx) |
| 插 I 欄 模块 订货号 I 地址 Q 地址 诊断地址:  注 访问                                                                                                    | - S: PN Input 0001 Words (4xxxx)      |
| 0 1 pnnb-1 PNB 2042# 完全 人                                                                                                    | - S: PN Input 0002 Words (4xxxx)      |
| II 11-17-17 2001# 完全                                                                                                    | S: FN Input 0004 Words (4xxxx)        |
| 17. Fort I 2009 完全<br>19. 19. 19. 19. 19. 19. 19. 19. 19. 19.                                                                                                    | - S: PN Input 0016 Words (4xxxx)      |
| All Perce 2009 RE                                                                                                    | - S: PN Input 0032 Words (4xxxx)      |
| 2 0. Worker Stater Innet 2 3                                                                                                    | S: PN Input 0064 Words (4xxxx)        |
| 3 S: FN Input 0004 Words ~ 411 完全                                                                                                    | S: PN Input 0128 Words (4xxxx)        |
| 4 S: PN Input 0004 Words ~ 1219 完全                                                                                                    | - S: PW Input 0256 Words (4xxxx)      |
| 5 S: FN Input 0004 Words ~ 2027 完全                                                                                                    | S: FM Input Obiz Words (48888)        |
|                                                                                                    | E S: Write Input Registers (3xxxx)    |
|                                                                                                    | E 🔁 I/0                               |
|                                                                                                    | - Gateway                             |
| 10                                                                                                    | E 🛄 MI                                |
| 11 11 12 12 |                                       |
| 12                                                                                                    | E _ setwork Components                |

12、数据的监视与使用。

例如当 3 号插槽配置如下时,网关作为 Modbus RTU/ASCII 从站设备 4 区 40001 至 40004 寄存器的数据将被映射至 PLC 的 I 区 IW4 至 IW10。连接与网 关 Com 口上的外部 Modbus RTU/ASC||主站发送写 40001 数据的命令,数据将 通过网关传入到 PLC 的 IW4 中

| 開 HW Config - [SIMATIC 300(1) (配置) PNM_test]                                                                                                    |    |                                              |
|----------------------------------------------------------------------------------------------------|----|----------------------------------------------|
|                                                                                                    |    | = 0' X                                       |
|                                                                                                    |    |                                              |
|                                                                                                    | *  | D X                                          |
| Ethernet(1): PBOFINET-IO-System (100)                                                                                                    |    | 查找(2) nt ni                                  |
|                                                                                                    |    | 即要文件: 好 # ********************************** |
|                                                                                                    |    |                                              |
| 2 CPU 315-2 PX/DP                                                                                                    |    | PROFIBUS DP                                  |
| 11 NC1/207                                                                                                    |    | PROFINET IO                                  |
|                                                                                                    |    | - Additional Field Devices                   |
|                                                                                                    |    | 😑 🤤 Gateway                                  |
| 3 *****                                                                                                    |    | 🖻 🦲 Serial Gateway                           |
|                                                                                                    |    | ⊡ Indbus Gateway                             |
|                                                                                                    |    | FINDE VI.0                                   |
|                                                                                                    |    | E I Read Coils (Oxxxx)                       |
| 8                                                                                                    |    | 🕀 🦲 🕷: Read Discrete Inputs (lxxxx)          |
| · · · · · · · · · · · · · · · · · · ·                                                                                                    |    | 🕀 🧰 #: Read Molding Registers (4xxxx)        |
|                                                                                                    |    | 🕀 🔜 🎟: Read Input Registers (3xxxx)          |
|                                                                                                    | Ψ. | 🕀 🛄 W: Yrite Coils (Daxax)                   |
| 4 M                                                                                                    |    | B S: Diamostic Modules                       |
|                                                                                                    |    | E S: Read Coils (Oxxxx)                      |
| (1) preb-1                                                                                                    |    | 🖃 🧫 S: Read Molding Registers (4xxxx)        |
| 插 III 標块 I 订货号 I 地址 9 地址 诊断地址: 注 访问                                                                                                    | 1  | - S: PN Input 0001 Words (4xxxx)             |
| 0 pash-1 PBB 2042* 完全                                                                                                    | 1  | - S: PN Input 0002 Words (4xxxx)             |
| II PF-TD 2041# 完全                                                                                                    |    | S: FN Input 0004 Words (4xxxx)               |
| II Port I 2040 <u>F.2</u>                                                                                                    |    | S: PN Input 0016 Words (4mmr)                |
| J. J. Pert Z     2009"     R.Z       1     L. S. Bolhor Status Transt."     0     200                                                                                                    |    | - S: PN Input 0032 Words (4xxxx)             |
| 1 0. would of the single 01 Press                                                                                                    | 11 | - S: PN Input 0064 Words (4xxxx)             |
| 3 S. FN Input 0004 Words ~ 411 完全                                                                                                    |    | - S: PN Input 0128 Words (4xxxx)             |
| 4 S: FN Input 0004 Words ~ 1219 完全                                                                                                    | 11 | - S: PW Input 0256 Words (4mmm)              |
| 5 S: FN Input 0004 Words ~ 2027 完全                                                                                                    |    | S: FN Input USI2 Words (4xxxx)               |
| 8                                                                                                    |    | E S: Write Input Registers (3mmm)            |
|                                                                                                    |    | E 😑 I/0                                      |
|                                                                                                    |    | 🕀 🧰 Gateway                                  |
| 10                                                                                                    |    |                                              |
| 11 11 12 12 |    |                                              |
| 12                                                                                                    |    | The second components                        |

上述例程中,在 PLC 程序中进行如下操作即可将 Modbus RTU/ASC||主站 写入到 40001 中的数据的赋值到 MW0。

| □ 文件(F) 编辑(E) 插入(I) PLC 调试(D) 视                                                                                                    | 图(V) 选项(O) 窗囗(W) 帮助(H)                              |
|----------------------------------------------------------------------------------------------------|-----------------------------------------------------|
| 🗅 💣 🔓 🛃 🎒 👗 🛍 🛍 🗠 🖂 🕅 🛙                                                                                                    | 🖆 🔁 📽 🛯 ! « »! 🔲 🖪 🔛 🕂 👫 -() 🕾 다 그 거 📢              |
|                                                                                                    | 内吉: '环境\独口'<br>□-43-接口                              |
| <ul> <li>① 11 计数器</li> <li>① 08 词用</li> <li>② 18 词用</li> <li>① 52 影時</li> <li>① 18 整数函数</li> </ul>                                                                                                    | OB1: "Main Program Sweep (Cycle)"<br>注释:            |
| <ul> <li>● 通 浮点数函数</li> <li>● 移动</li> <li>● MOVE</li> <li>● 理 程序控制</li> </ul>                                                                                                    | [ <mark>]]][]]]]]]]]]]]]]]]]]]]]]]]]]]]]]]]]</mark> |
| <ul> <li>日 御 核位/備环</li> <li>日 御 状志位</li> <li>日 御 定時器</li> <li>日 御 定時器</li> <li>日 御 字逻辑</li> <li>日 御 字逻辑</li> </ul>                                                                                                    |                                                     |
| <ul> <li>□ 1 (1)</li> <li>□ 1 (1)</li></ul> |                                                     |
|                                                                                                    |                                                     |

上述例程中,选中3号插槽右击,点击"监视/修改"选项,在"监视/修改"页面 勾选"监视",即可实时监视通讯数据,该功能可方便调试(如果是写数据的命令, 可通过点击"修改值"按键,即可将数据写入)。

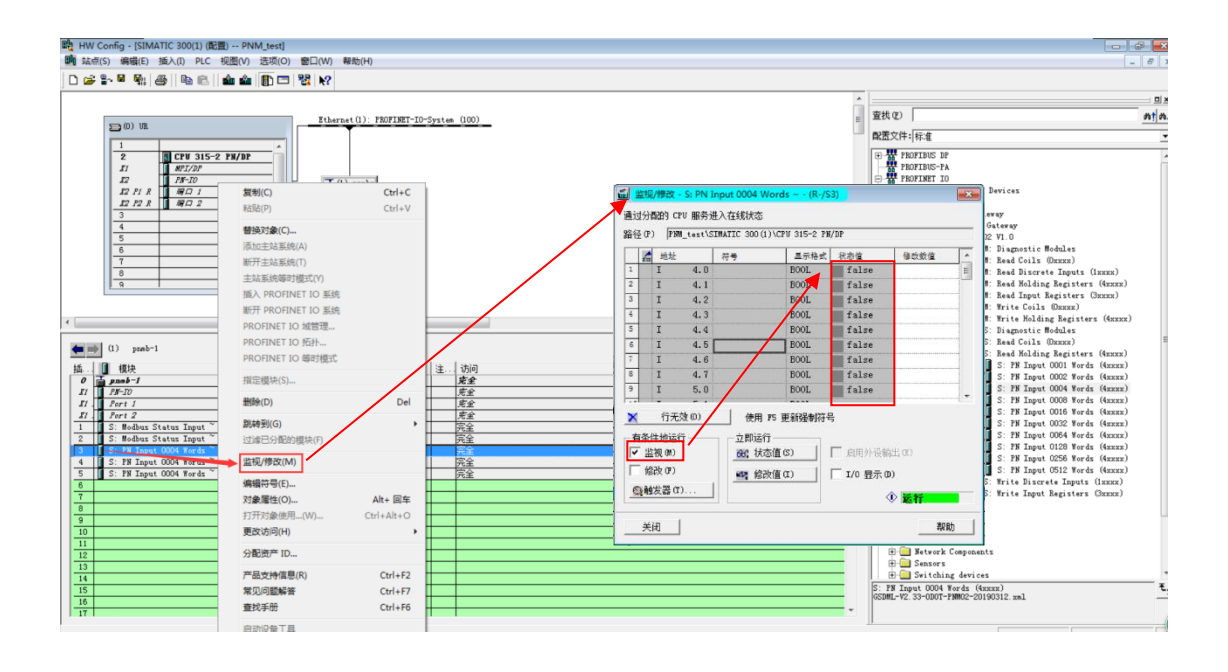

# 5.3 自由口透传模式的配置

1→7 参照 5.1(主站模式)的 1→7。

注: 网关支持该功能的 GSD 文件是 20191008 及其以上版本

8、选中 ODOT-PNM02 设备图标,在软件下方的模块插槽信息显示部分, 双击第一个插槽,在弹出的属性窗口中,选中参数选项卡,修改 ODOT-PNM02 模块参数。(设置带 F 前缀的模块参数)

| 酸 HW Config - [SIMATIC 300(1) (配置) PNM_test]                                                                                                    |                                                                                                    |
|----------------------------------------------------------------------------------------------------|----------------------------------------------------------------------------------------------------|
| (m) sk(S) 編輯(E) 插入(I) PLC 視圏(V) 透项(O) 窗口(W) 報助(H)                                                                                                    | _ 8 ×                                                                                                    |
|                                                                                                    |                                                                                                    |
| PhOTEUS(1): DF 主经养结炎 (1)                                                                                                    |                                                                                                    |
|                                                                                                    | at [ at ]                                                                                                    |
|                                                                                                    |                                                                                                    |
| 2 [J CFU 315-2 FM/DF ] [ CFU 315-2 FM/DF ] [ | × •                                                                                                    |
| 11 <u>877/272</u><br>72 <u>0 05-70</u><br>20 <u>10 55-70</u>                                                                                                    |                                                                                                    |
|                                                                                                    |                                                                                                    |
| 12 P2 R # 2 Ethernet (1): PROFINET-IO-                                                                                                    |                                                                                                    |
| 3 Public Configuration Parameters                                                                                                    |                                                                                                    |
|                                                                                                    | 200/400                                                                                                    |
|                                                                                                    |                                                                                                    |
| ALL WAL                                                                                                    |                                                                                                    |
| - I M/S/F:Custom BaudRate 0                                                                                                    |                                                                                                    |
| ₩/S/F:BaudRate 9600 bps                                                                                                    |                                                                                                    |
| - WMS/F:Data Bits 8 Bits                                                                                                    |                                                                                                    |
| (1) PNID-1                                                                                                    |                                                                                                    |
|                                                                                                    |                                                                                                    |
| 0 〒 2000 - 20400 完全 - ■ M/S/F:Char Pitch 3.5 t                                                                                                    |                                                                                                    |
|                                                                                                    |                                                                                                    |
| III         Fort I         2008/2         Fort I         III         III           IV         Dent 2         2003/2         Set         III         III                                                                                                    |                                                                                                    |
| 1 F: Freed-Wode Contre 813 02 完全                                                                                                    |                                                                                                    |
| 2 7: Input 0016 Bytes 256271 完全 回 MiCurput Mode Poling                                                                                                    |                                                                                                    |
| 3 月 7: Output 0008 Bytel 25622 元全 一部 Mintoduc Control Mode Level Triager(Continuous)                                                                                                    |                                                                                                    |
| 5 Enable                                                                                                    |                                                                                                    |
| 6 (2) (2) (2) (2) (2) (2) (2) (2) (2) (2)                                                                                                    |                                                                                                    |
|                                                                                                    |                                                                                                    |
|                                                                                                    | <u></u>                                                                                                    |
| 10                                                                                                    |                                                                                                    |
|                                                                                                    |                                                                                                    |
| 13 SIMALO SI VIII ELOS UN                                                                                                    | The second second secon |
| 14                                                                                                    |                                                                                                    |
| 1 1 1 1 1 1 1 1 1 1 1 1 1 1 1 1 1 1 1                                                                                                    | 中 °, 말 & 嘂 Chg                                                                                                    |

设备配置参数: M/S/F:网关工作模式选择自由口透传模式。

串口1和串口2参数注释:

M/S/F:物理层: RS485/RS232/RS422 可选,默认 RS485。

M/S/F:自定义波特率: 0,300-500000bps 可设,填0,表示串口使用标准波 特率,非0,及数值在300-500000之间时,串口使用自定义波特率,下面的标 准波特率选项无效。默认0。注:少数客户的设备是非标波特率,就可以自定义。

M/S/F:波特率:串口波特率,300-500000bps可选,默认9600bps。

M/S/F:数据位:7位、8位可选,默认8位。

M/S/F:校验位:无、奇、偶、字符、空格校验可选,默认无校验。

M/S/F:停止位:1位、2位,默认1位。

M/S/F:字符间隔:接收报文时的帧间隔检测时间,1.5t~2000t可选,默认 5t。(t为单个字符传送的时间,和波特率有关)。

M/F:响应超时时间(ms):主站发送命令后,等待从站响应的时间。1~65535

可选,默认 500。

11、选中 ODOT-PNM02 设备图标,在软件下方的模块插槽信息显示部分, 选中插槽,双击右侧硬件目录视图中 PNM02 下方模块文件夹下的模块,在插槽 中插入模块。(选择 F 开头的命令)

| 戰 HW Config - [SIMATIC 300(1) (配置) PNM_test]                                                | - 🖬 🖂                            |
|---------------------------------------------------------------------------------------------|----------------------------------|
| <b>劉</b> 站点(S) 编辑(E) 插入(I) PLC 视图(V) 选项(O) 窗口(W) 帮助(H)                                      | _ 8 ×                            |
|                                                                                             |                                  |
|                                                                                             |                                  |
|                                                                                             | UX                               |
|                                                                                             | 查找(t)                            |
|                                                                                             | 副署文性们行准                          |
|                                                                                             | HILL XIT YAVE                    |
|                                                                                             | 🖹 🦲 Additional Field Devices 🔷 🔺 |
|                                                                                             | Gateway                          |
| IZ F2 R R 2 Ethernet (1): FROFINET-IO-System (100)                                          | Hodbus Gateway                   |
|                                                                                             | • T PHW V1.0                     |
| Tab (1) PMMB-                                                                               | 🖻 🔂 PM02 V1.5                    |
| odat                                                                                        | 🗄 🧰 Freed-Mode Modules           |
| OC-L                                                                                        | E - F: Control@Status Modules    |
| 孝武自动化                                                                                       | F: TO Date Meduler               |
| -                                                                                           | F: Input 0001 Byte               |
| < III                                                                                       | F: Input 0002 Bytes              |
|                                                                                             | F: Input 0004 Bytes              |
| (1) Pi8HB-1                                                                                 | F: Input 0008 Bytes              |
|                                                                                             | F: Input 0015 Bytes              |
| 10.1 現代 11次5 1231 (2月11) 注日1417 注日 1251 (2月11) 注日 14 15 15 15 15 15 15 15 15 15 15 15 15 15 | F. Input 0052 Bytes              |
| 1 78-10 2009* 2012                                                                          | F: Input 0128 Bytes              |
| 11. Port 1 201 完全                                                                           | F: Input 0256 Bytes              |
| II Port 2 2037* 完全 =                                                                        | F: Input 0512 Bytes              |
| 1 7: Freed-Wode Contr. 17 02 异全                                                             | F: Input 1024 Bytes              |
| 2 月7: Input 0016 Bytes 256271 元主<br>2 月7: Church 0000 Part 1 058 09 市金                      | F: Output 0001-Byte              |
| 4 2002 75±                                                                                  | F: Output 0002 Sytes             |
|                                                                                             | F: Output 0008 Bytes             |
| 6                                                                                           | F: Uutput UUI6 Bytes             |
| 7                                                                                           | 🚺 F: Output 0032 Bytes           |
| 8                                                                                           | F: Output 0064 Bytes             |
|                                                                                             | F: Output 0128 Bytes             |
|                                                                                             | C III P Infont ID36 Bytes        |
|                                                                                             | TYG-PNN A T                      |
|                                                                                             | Co., Ltd.                        |
| 14 *                                                                                        | CSDMI-V2 33-GATEWAY-PNM-201803   |
|                                                                                             | (du) 中 °, 合 只 册                  |
| 按下 F1 以获取帮助。                                                                                | Chg                              |

自由口透传模式下,分控制和状态模块、输入输出数据模块。

(1)控制和状态模块,需要设置串口号,透传通讯方式。透传通讯方式有 主动上报模式和主从应答模式。

(2) 输入输出数据模块,只需要设置串口号。

控制和状态模块的过程数据定义:

| Profinet数据方向 | 数据名称      | 变量名称                  | 数据类型     | 字节偏移 | Bit 7    | Bit   | 6                      | Bit 5             | Bit 4             | Bit 3          | B Bi | : 2  | Bit 1 | Bit O   | 说明      |  |
|--------------|-----------|-----------------------|----------|------|----------|-------|------------------------|-------------------|-------------------|----------------|------|------|-------|---------|---------|--|
|              | 输出控制字反馈   | Control_Word_Feedback | uint8_t  | 0    | Reseverd |       | Reseverd <sup>Re</sup> |                   | Received<br>Reset | Error<br>Reset |      | Rese | ver   | d       | Trigger |  |
|              | 串口状态      | COM_Status            | uint8_t  | 1    | Rese     | everd |                        | Timeout<br>Error  | Parity<br>Error   | Res            | ever | ł    | Done  | Busy    |         |  |
| 输入数据         | 接收错误帧计数   | Error_Counter         | uint16_t | 2    |          |       |                        |                   |                   |                |      |      |       |         |         |  |
| -            | 接收总数据帧计数  | Received_Counter      | uint16_t | 4    |          |       |                        |                   |                   |                |      |      |       |         |         |  |
|              | 当前接收帧字节长度 | Received_Data_Len     | uint16_t | 6    |          |       |                        |                   |                   |                |      |      |       |         |         |  |
| 检电粉探         | 输出控制字     | Control_Word          | uint8_t  | 0    | Rese     | everd |                        | Received<br>Reset | Error<br>Reset    |                | Rese | ver  | d     | Trigger |         |  |
| 输出数据         | 发送帧字节长度   | Send_Data_Len         | uint16_t | 1    |          |       |                        |                   |                   |                |      |      |       |         |         |  |

输入数据说明:

1.Control\_Word\_Feedback 为输出控制字 Control\_Word 的反馈值,输出控制字刷新到 PN 从站后,将更新到控制字反馈中。

2.主从应答模式下,串口发送数据时,Busy 位被置 1,Done 位被清零。

当在超时时间内串口接收到应答后,Busy 位清零,Done 完成位置 1,

**Received\_Counter** 计数值加 1,若接收帧有奇偶校验错误,则 **Parity\_Error** 位 被置 1,同时 **Error\_Counter** 计数加 1。

当在超时时间内串口未接收到应答,Busy 位清零,Done 完成位置 1,同时 设置 Timeout\_Error 为 1, Error\_Counter 错误计数值加 1。

3.在主动上报模式下,从站收到数据包时,Received\_Counter 计数值加 1, 若接收帧有奇偶校验错误,则 Parity\_Error 位被置 1,同时 Error\_Counter 计数 加 1。

输出数据说明:

1.Received\_Reset 上升沿时,接收计数值 Received\_Counter 被清零, Error\_Reset 上升延时,错误计数值 Error\_Counter 被清零。

2. 主动上报模式下, Trigger 位无效, Send\_Data\_Len 无效。

2.主从应答模式下,Trigger 上升延时触发一次串口数据发送,串口将按 Send\_Data\_Len 的数据长度发送数据包并等待应答处理。

(1)将网关设置为主动上报模式,网关串口1接调试串口工具模拟现场设备(比如扫码枪、称重仪表等)。可在控制和状态模块、输入输出数据模块监控到相应的值的变化。

| 鞼 HW Config - [SIMATIC 300(1) (配置) PNM_test]                                                                                                    |                                                                                                    |                                                                                                    |
|----------------------------------------------------------------------------------------------------|----------------------------------------------------------------------------------------------------|----------------------------------------------------------------------------------------------------|
| 🎝 站点(S) 编辑(E) 插入(I) PLC 视图(V) 选项(O) 窗口(W) 帮助:                                                                                                    | b(H)                                                                                                    | _ 8 ×                                                                                                    |
|                                                                                                    |                                                                                                    |                                                                                                    |
|                                                                                                    | FEDTERIS (1): DF 主线系统 (1)            二 (1) 0007-1         二 (5) 0007-1                                                                                     |                                                                                                    |
| 2 CTV 315-2 FX/NF<br>1 NF-10<br>12 NF-10<br>12 NF-20<br>12 NF-20<br>3<br>3                                                                                                    | - F: Freed-Mode ControleStatus Module - (K-SL)<br>波   地址 参数<br>日本 参数<br>日本 参数<br>日本 ののののでは、「日本 ののののでは、「日本 のののののでは、「日本 のののののののののののののののののののののののののののののののののののの | MEXTH 198-2<br>General Gataway<br>General Gataway<br>General Gataway<br>General Gataway<br>General Gataway<br>General Gataway<br>General Gataway<br>General Gataway<br>General Gataway<br>Freed-Hode Hodules<br>General Gataway<br>Freed-Hode Hodules<br>General Gataway<br>Freed-Hode Control AStatus<br>General Gataway<br>Freed-Hode Control AStatus                                                                                                    |
| III         IIII           Idit         Idit         Idi |                                                                                                    | F: Input 0001 Byte           F: Input 0002 Bytes           F: Input 0004 Bytes           F: Input 0005 Bytes           F: Input 0005 Bytes           F: Input 0005 Bytes           F: Input 0005 Bytes           F: Input 0005 Bytes           F: Input 0005 Bytes           F: Input 0025 Bytes           F: Input 0025 Bytes           F: Input 0025 Bytes           F: Input 0025 Bytes           F: Input 0025 Bytes           F: Output 0006 Bytes           F: Output 0006 Bytes           F: Output 0005 Bytes           F: Output 0005 Bytes           F: Output 0005 Bytes           F: Output 0006 Bytes           F: Output 0006 Bytes           F: Output 0006 Bytes           F: Output 0006 Bytes           F: Output 0006 Bytes           F: Output 0006 Bytes           F: Output 0006 Bytes           F: Output 0006 Bytes           F: Output 0006 Bytes |
|                                                                                                    | 确定        <                                                                                                    | P: Output 006 Bytes<br>P: Output 018 Bytes<br>P: Output 0128 Bytes<br>P: Output 0128 Bytes                                                                                                    |
| 11<br>12<br>13<br>14                                                                                                    |                                                                                                    | TKG-FNM<br>Co., Ltd.<br>FNOTINET ID Device<br>(SOUNL-V2. 33-GATEMAI-FNM-201803                                                                                                    |
| 按下 F1 以获取帮助。                                                                                                    | 1                                                                                                    | 【                                                                                                    |

| ↓ 🔤 友善 | 串囗调试助手                                 |                    | _ |    | × |
|--------|----------------------------------------|--------------------|---|----|---|
| 文件(F)  | 编辑(E) 视图(V) 工具(T) 帮助(H)                |                    |   |    |   |
|        | 🤌 🔚 🔤 🕂 — 🕨 🖬 🜌                        | 🍾 📻 🔅              |   |    |   |
| 2 串口设  | 置                                      |                    |   |    |   |
| 串口     | USB Ser(COM5) 🔻                        |                    |   |    |   |
| 波特率    | 9600 👻                                 |                    |   |    |   |
| 数据位    | 8 🗸                                    |                    |   |    |   |
| 校验位    | None 🔻                                 |                    |   |    |   |
| 停止位    | 1 -                                    |                    |   |    |   |
| 流控     | None 🔻                                 |                    |   |    |   |
| 接收设    | 置                                      |                    |   |    |   |
| O ASI  | II 💿 Hex                               |                    |   |    |   |
| 🍢 🗹 自i | 力换行                                    |                    |   |    |   |
|        | 示发送                                    |                    |   |    |   |
|        | 际时间 odot pnm02                         |                    |   |    |   |
| 一发送说   | ************************************** | -                  |   | 发送 | ź |
| ASC    | II O Hex                               |                    |   |    |   |
| ☑重第    | 发送 1000 🗣 ms odot prm02                |                    |   |    | • |
| сом5 с | PENED, 9600, 8, NONE, 1, OFF Rx: 0 Byt | es Tx: 1,605 Bytes |   |    |   |

(2)将网关设置为**主从应答**模式。当控制字 Trigger 为 0 无效时, 网关保 持主动上报形式,接收串口侧的数据。

| 戰 HW Config - [SIMATIC 300(1) (配置) PNM_test]                |                                               |
|-------------------------------------------------------------|-----------------------------------------------|
| 10 站点(S) 編輯(E) 插入(I) PLC 视图(V) 连项(O) 窗口(W) 報助(H)            | _ 8 ×                                         |
| D 😅 💱 📓 🎭 🕒 📾 💼 💼 🇰 🎰 📳 🖼 🕺 😥                               |                                               |
| PROFIDUS (1): DP 主站系绕(1)                                    |                                               |
|                                                             | · 查找(P) · · · · · · · · · · · · · · · · · · · |
|                                                             |                                               |
| 2 CPU 315-2 PW/DP //// ////////////////////////////         |                                               |
| 17 MF1/DP<br>P2 単位 1 MF1/DP 第級 地址 参数                        | Additional Field Devices                      |
|                                                             | Gateway                                       |
| 12 P2 R 通用 2 P 合同 条数                                        | B Indbus Gateway                              |
| 3 Module Configuration Parameters                           | ⊕ 🔂 PBM V1.0                                  |
| UART Num                                                    | PBNUZ V1.5                                    |
| Transmission Mode Request-Response Mode                     | E - F: Control&Status Modules                 |
|                                                             | F: Freed-Hode Control&Status                  |
|                                                             | F: ID Jata Modules                            |
| ۲ III                                                       | F: Input 0002 Bytes                           |
|                                                             | F: Input 0004 Bytes                           |
| (1) PRWB-1                                                  | F: Input 0008 Bytes                           |
| 插 【 【 模块 订货号 II 地址 Q 地址                                     | F: Input 0032 Bytes                           |
|                                                             | F: Input 0064 Bytes                           |
| J Pret J                                                    | F: Input U128 Bytes<br>F: Input 0256 Bytes    |
| 81. Port 2                                                  | F: Input 0512 Bytes                           |
| 1 F: Freed-Mode Contr. 613 02                               | F: Input 1024 Bytes                           |
| 2 3 3 7: Laput 0018 Bytes 256271<br>3 3 7: Dutant 0008 Byte | F: Output 0001-Byte                           |
|                                                             | F: Output 0004 Bytes                          |
| 5                                                           | F: Output 0008 Bytes                          |
|                                                             | F: Output 0016 Bytes                          |
| 8 确定 取消 帮助                                                  | F: Output 0052 Bytes                          |
| 9                                                           | F: Output 0128 Bytes                          |
|                                                             | I I I F: Ontroit 0256 Bytes                   |
|                                                             | TIG-FIM A L                                   |
| 13                                                          | Co., Ltd.                                     |
| 14                                                          | GSDML-V2. 33-GATEWAY-PNM-201803               |
| 按下 F1 以获取帮助                                                 |                                               |

当控制字 Trigger 为 0-1 脉冲激活时,网关发送数据到串口。注: Trigger 位激活一次,网关发送一次数据。

通过一系列的设置调试,PLC 通过网关将串口侧数据采集上来后存储在 PLC 地址区,工程人员自己解析上传报文数据格式,提取有效的数据进行编程 处理。项目完成后,保存、编译,下载程序。

# 五、在西门子 STEP 7-MicroWIN SMART 中使用本模块

注: S7-200SMART CPU 固件版本在 V2.4 版本及以上才支持 PROFINET 通讯, STEP 7-MicroWIN SMART 编程软件版本在 V2.4 版本及以上才支持 PROFINET 通讯。 若 CPU 或者编程软件版本低于 V2.4,又想要做 PROFINET 通讯,请在西门子网站 升级 CPU 固件版本及下载高版本的编程软件。

## 5.1 MODBUS 主站模式的配置

1、打开 STEP 7-MicroWIN SMART 软件,点击文件点击 GSDML 管理,在 弹出的界面,找到 ODOT-PNM02 的 GSD 文件所在目录,点击确认。

| 📻 🗋 🞽 🕻 🗧              | 项目 1 - STEP 7-Micro/WIN SMART                                | _      | - 🗆 | $\times$  |
|------------------------|--------------------------------------------------------------|--------|-----|-----------|
| 文件编辑                   | 视图 PLC 调试 工具 帮助                                              |        |     | 0         |
| ○ 打开                   | <ul> <li>              ◆ ●             ◆</li></ul>           |        |     |           |
| 主要                     | GSDML 管理                                                     |        |     | $\times$  |
| o 🗉 🗈 🖻 💻 🗖            | 简介                                                           |        |     |           |
|                        | 可用'GSDML 管理'未为 PROFINET 安装和邮除 GSDML 文件。                      |        |     |           |
| 田園符号表                  | 导入的 GSDML 文件                                                 |        |     |           |
| 田山 初心回表                | ☆供名 安装日期 状态                                                  |        |     |           |
|                        | 1 GSDML-V2.33-0D0T-PNM02-20191008.xml 2019-11-04 14:32:46 正常 |        |     |           |
|                        |                                                              |        |     |           |
| □-☆ 向导                 |                                                              |        |     |           |
|                        |                                                              |        |     |           |
| □□□□ 收藏夹<br>□□□□□ 位逻辑  |                                                              |        |     |           |
| □ 🔯 时钟                 |                                                              |        |     |           |
| □□□2□□□□<br>□□□2□比较    |                                                              |        |     |           |
| ■ 🔤 转换                 |                                                              |        |     |           |
| 田田 浮点运算                | <                                                            | >      |     |           |
| □ 1 整数运算               |                                                              |        |     |           |
| 田 🧰 逻辑运算               |                                                              |        |     |           |
| 田──── 传送<br>田──── 程序控制 |                                                              |        |     |           |
| 由 📃 移位/循环              |                                                              |        |     | 确认        |
| 田 100 字付串<br>田 100 表格  | <                                                            |        |     | >         |
| □ 定时器                  | 符号表 # X 变量表                                                  |        |     | φ×        |
| 中國 库                   | <u>8×</u> 1                                                  |        |     | Ę         |
| 亩- 🛅 调用子例程             |                                                              |        |     |           |
| LAD 程序段 1, 行 1, 列 4    | INS   ● 禾连接 10                                               | 0% 😑 — | U   | - (+) _;; |

2、点击查找 PROFINET 设备,选择本机网卡,会自动扫描到所有的 PROFINET 设备,可查看网关的 IP 地址和设备名称。点击编辑,设置网关设备 名称。

| - 🖨 🖬 🖨 -                                                                                                    | 项目 1 - STEP 7-Micro/WIN SMART                                                                                                    | $\times$    |
|----------------------------------------------------------------------------------------------------|----------------------------------------------------------------------------------------------------|-------------|
|                                                                                                    | PLC     调试     工具     帮助       1     1     1     1     1     1     1     1     1     1     1     1     1     1     1     1     1     1     1     1     1     1     1     1     1     1     1     1     1     1     1     1     1     1     1     1     1     1     1     1     1     1     1     1     1     1     1     1     1     1     1     1     1     1     1     1     1     1     1     1     1     1     1     1     1     1     1     1     1     1     1     1     1     1     1     1     1     1     1     1     1     1     1     1     1     1     1     1     1     1     1     1     1     1     1     1     1     1     1     1     1     1     1     1     1     1     1     1     1     1     1     1     1     1     1     1     1     1     1     1     1     1     1     1     1     1     1     1     1     1 <t< td=""><td>Ø</td></t<> | Ø           |
|                                                                                                    | (小小米) 今日後、単下載、11点描入、120 開除、1 短 開口、 今日 今 101 回 20 ペープ + - + + - () + - + - + - + - + -                                                                                                    | -⊡ I ⊂<br>⊳ |
| →         新增功能         ▲           □         □         ○         ○         ○         ○         ○         ○         ○         ○         ○         ○         ○         ○         ○         ○         ○         ○         ○         ○         ○         ○         ○         ○         ○         ○         ○         ○         ○         ○         ○         ○         ○         ○         ○         ○         ○         ○         ○         ○         ○         ○         ○         ○         ○         ○         ○         ○         ○         ○         ○         ○         ○         ○         ○         ○         ○         ○         ○         ○         ○         ○         ○         ○         ○         ○         ○         ○         ○         ○         ○         ○         ○         ○         ○         ○         ○         ○         ○         ○         ○         ○         ○         ○         ○         ○         ○         ○         ○         ○         ○         ○         ○         ○         ○         ○         ○         ○         ○         ○         ○         ○         ○ <td>諸信按日     Realtek PCLE FE Family Controller,TCPIP.1     使保留的正母持续闪烁。以使自观连接的设备。     MAC 地址     AC: 地址     AC: 地址     AC: 地址     O · 0 · 0 · 0     F对掩码     O · 0 · 0 · 0     StAlfki (中文, ASCII空元 16*5, 0*5*, 0*5*, 0*5*, ***, 0*5*, ***, **</td> <td>^</td> | 諸信按日     Realtek PCLE FE Family Controller,TCPIP.1     使保留的正母持续闪烁。以使自观连接的设备。     MAC 地址     AC: 地址     AC: 地址     AC: 地址     O · 0 · 0 · 0     F对掩码     O · 0 · 0 · 0     StAlfki (中文, ASCII空元 16*5, 0*5*, 0*5*, 0*5*, ***, 0*5*, ***, **                                                                                                    | ^           |
| <ul> <li>□ □ 逻辑运算</li> <li>□ □ 使送</li> <li>□ □ 程序控制</li> <li>□ □ 移位/循环</li> <li>□ □ 容行串</li> <li>□ □ 表格</li> </ul>                                                                                                    | 查找设备                                                                                                    | ~           |
| 田<br>田<br>田<br>田<br>田<br>田<br>田<br>田<br>田<br>田<br>田<br>田<br>田<br>田                                                                                                    |                                                                                                    | д X<br>(    |
| 由 i i i i i i i i i i i i i i i i i i i                                                                                                    | 回付告表         面 灰公司表         単 数据块         面 受量表         面 交叉引用         輸出貸し           INS         ●         未连接         100%         ●                                                                                                    | ÷:          |

| 查找PROFINET设备                                      | ×                                                                                                    |
|---------------------------------------------------|----------------------------------------------------------------------------------------------------|
| 通信接口<br>Realtek PCIe FE Family Controller.TCPIP.1 | 按下"编辑"按钮以更改所选设备的名字。按下"闪烁指示灯"按钮<br>使设备的LED持续闪烁,以便目测连接的设备。                                                                    |
| PROFINET 设备  □-22 modbus Gateway                  | MAC 地址<br>AC: 1D:DF:82:FC: 30                                                                                               |
| 3                                                 | IP <u>地址</u><br>0 . 0 . 0 . 0                                                                                               |
|                                                   | 子网掩码<br>0 . 0 . 0 . 0                                                                                                    |
|                                                   | 默认网关                                                                                                    |
|                                                   | 站名称 (中文,ASCII字元 'a'-z','0'-9',\`和 \'。不可以 \',\'<br>和 'port-n(n=09)'开始,不可以 \'和 \'结束。)<br>———————————————————————————————————— |
| 1                                                 | pnmb-1 设置<br>转换后的名称: pnmb-1                                                                                                 |
|                                                   |                                                                                                    |
|                                                   | 取消                                                                                                    |

3、点击工具,点击 PROFINET,在弹出的 PROFINET 配置向导界面,选

|                                                 | 项目 1 - STEP 7-Micro/WIN SMART                                                                     | - 🗆 X |
|-------------------------------------------------|---------------------------------------------------------------------------------------------------|-------|
| 文件 編編 视图                                        | PLC 调试 工具 帮助<br>本 文本显示 Get/Put 数据日本 PROFINET<br>回导 工具 D SMART 查找<br>控制面板 驱动器组态 - PROFINET设备<br>工具 |       |
| III PROFINET网络<br>└── 控制器(CPU ST30_pic200smart) | 的 <b>算介</b><br>的 <b>趋</b> 向导允许您逐步地配置 PROFINET 网络。PROFINET 配置信息在项目中生成并存储,可和项目一起下载到 PLC r           | ₽°    |
|                                                 | <b>PLC角色</b><br>送择PLC的)角色<br>✓ 控制器<br>「智能设备                                                       |       |
|                                                 | IL PAOFINET 接口参数由上位空射時分配                                                                          |       |
| < , , , , , , , , , , , , , , , , , , ,         | 上步 下步 生成 取消                                                                                       |       |

择 PLC 角色为:控制器,设置 PLC 的 IP 地址,点击下一步。

4、在弹出的界面,在右侧目录栏选中 PNM02,在左下角点击添加按钮,可将网关加入 PLC 的 PROFINET 总线。可修改网关的 IP 地址及设备名称。

注: 设备名称必须和前面扫描到或修改后的设备名称保持一致。

|                                                                                                    |                                                                                                    | = <b>≭</b> αρ4                           | 项目 1 - STEP 7-Micro             | WIN SMART                 |                             | - 🗆 X                                                                                                    |
|----------------------------------------------------------------------------------------------------|----------------------------------------------------------------------------------------------------|------------------------------------------|---------------------------------|---------------------------|-----------------------------|----------------------------------------------------------------------------------------------------|
|                                                                                                    | PfC 调成 上<br>文本显示 Get/Put 数据E                                                                                                    | ■ 178以<br>は、 1750<br>日志 PROFINET<br>広动控制 | Diato Pip SMA<br>控制面板 驱动器<br>工具 | RT 查找<br>招志 + PROFINET 设备 |                             |                                                                                                    |
| <ul> <li>■ PROFINET 何络</li> <li>□ 授物器(CPU ST30_plc200smart)</li> <li>□ PRM02 V2.1/2.10 pnmb-1</li> <li>□ PRM02 V2.1(0)</li> <li>□ 完成</li> </ul> | prmb-1(PNM02 V2 1V2<br>[]<br>(2) (2) (2) (2) (2) (2) (2) (2) (2) (2)                                                                                                    | 21<br>1001 网络当前组态的所1<br>加设备。             | ptc2<br>132                     | 10smart<br>168.1.2        |                             |                                                                                                    |
|                                                                                                    | ▲<br>3<br>4<br>5<br>6<br>7<br>8<br><<br>▲<br>5<br>6<br>7<br>8<br><<br>▲<br>5<br>6<br>7<br>8<br><<br>▲<br>5<br>6<br>7<br>8<br>▲<br>4<br>5<br>6<br>7<br>8<br>▲<br>4<br>5<br>6<br>6<br>7<br>8<br>8<br>▲ | <u>类型</u><br>NM02 V2.1V2.10              | 改會名<br>pnmb-1                   | 用户设置                      | P*9611<br>192.168.1.10<br>> | (副: RI ADE TO Curriam           (副: RI ADE TO Curriam           (丁族号:           (国: RI ADE TO Curriam           (丁族号:           (G): RI ADE TO Curriam           (G): RI ADE TO Curriam           (G): RI ADE TO Curriam           (G): RI ADE TO Curriam           (G): RI ADE TO Curriam           (G): RI ADE TO Curriam           (G): RI ADE TO Curriam           (G): RI ADE TO Curriam           (G): RI ADE TO Curriam           (G): RI ADE TO Curriam           (RI ADE TO Curriam)           (RI ADE TO Curriam)           (RI ADE TO Curriam)           (RI ADE TO Curriam)           (RI ADE TO Curriam)           (RI ADE TO Curriam)           (RI ADE TO CURRENT)           (RI ADE TO CURRENT)           < |
| < >>                                                                                                    | 上一步                                                                                                    | ;                                        |                                 | 生成                        |                             |                                                                                                    |

5、选中 PNM02,可修改网关工作模式和串口参数,此文档采用默认参数 主站模式进行测试。

| PROFINET 配置向导                                                               |                                |                                      | × |
|-----------------------------------------------------------------------------|--------------------------------|--------------------------------------|---|
| ■ PROFINET网络<br>白-□ 控制器(CPU ST30_plc200smart)<br>白-□ PNM02 V2.1V2.10-pnmb-1 | 该页可配置所选模块的每个子模块。               |                                      |   |
| [PNM02 V2.1(])<br>[元成                                                       | PNM02 V2.1 PN-IO Port 1 Port 2 |                                      |   |
|                                                                             | 串口1配置参数                        |                                      |   |
|                                                                             | M/S                            | M/S/7:串口工作模式 Modbus主站 ▼              |   |
|                                                                             | ж                              | II/S/F:波特率选择 标准波特率 ▼                 |   |
|                                                                             | ж                              | M/S/I <sup>®</sup> :标准波特率 9600 bps ▼ |   |
|                                                                             | n/s                            | M/S/F:自定义波特案 9600                    |   |
|                                                                             |                                | M/S/F: 数据位 8位 ▼                      |   |
|                                                                             |                                | M/S/F:校验位 天校验 ▼                      |   |
|                                                                             |                                | ¤/s/#:傳止位 1位 ▼                       |   |
|                                                                             |                                | II/S:串行模式 RTU 模式 _                   |   |
|                                                                             |                                | M/S/P:字符间隔 5个字符 _                    |   |
|                                                                             | M/F : 11                       | F: 响应接跟对时间(ms) 1000                  |   |
|                                                                             | Ш: ф                           | M:轮询班的相同(ms) 100                     |   |
|                                                                             | M:读打                           | 读指令错误处理方式 保持最后—次的输入值 👤               | ~ |
| <                                                                           | 上一步                            | 生成取消                                 |   |

6、选中 PNM02 V2.12.10-pnmb-1,将右侧的主站模式下读写命令添加到插槽内。选中模块错误代码输入(06CH)点击添加。

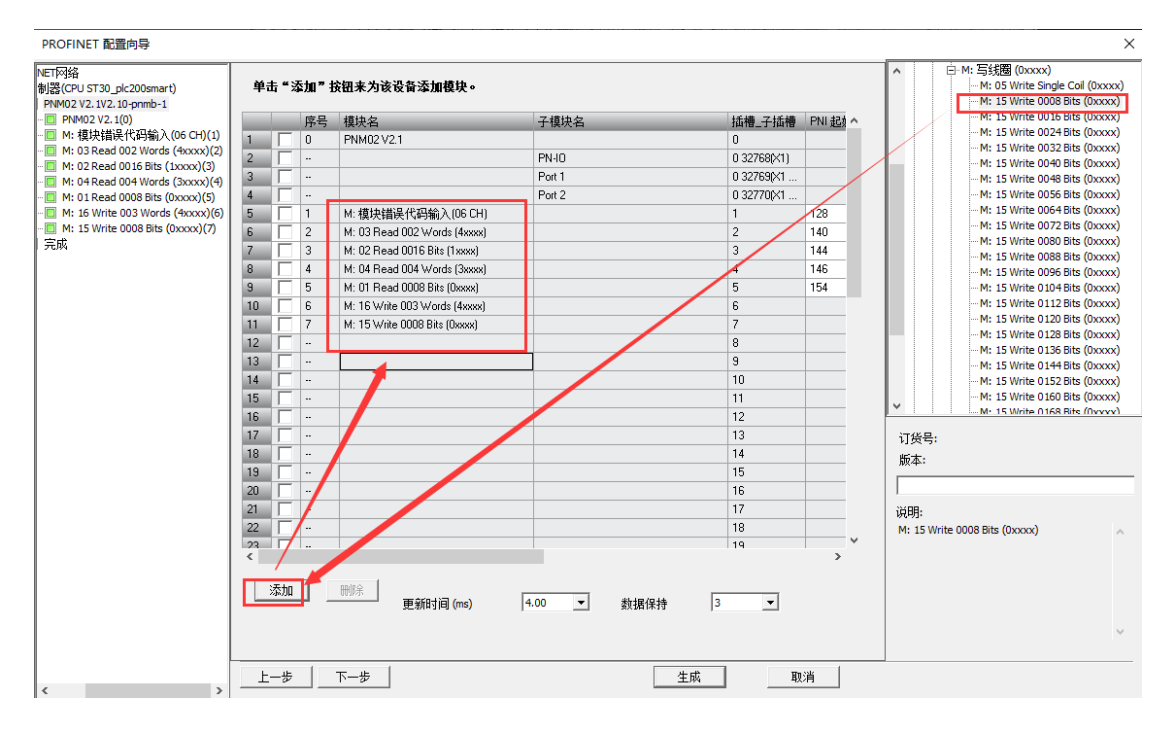

7、每条读或写命令,均可以修改串口号、从站 ID、起始地址参数。前四条 命令采用默认值,选中第5条和第6条的写命令,起始地址分别改成2和8。点 击**生成**,完成对网关 PNM02 主站模式的配置。

| PROFINET 配置向导                                                                                                    |                                                                                                    | × |
|----------------------------------------------------------------------------------------------------|----------------------------------------------------------------------------------------------------|---|
| NET网络<br>制器(CPU ST30_plc200smart)<br>PNM02 V2.1V2.10-pnmb-1                                                                                                    | -<br>该页可歐置所述模块的每个子模块。                                                                                              |   |
|                                                                                                    | M: 15 Write 0008 Bits (0xxxx)                                                                                      |   |
| - M: 03 Read 002 Words (4xxxx)(2)<br>- M: 02 Read 0016 Bits (1xxxx)(3)<br>- M: 04 Read 004 Words (3xxxx)(4)<br>- M: 01 Read 0008 Bits (0xxxx)(5)<br>M: 01 Read 0008 Bits (0xxxx)(5) | 目录                                                                                                    | ^ |
| M: 15 Write 0008 Bits (0xxxx)(7)                                                                                                    | 简短标识 M: 15 Write 0008 Bits (0xxxx)                                                                                 |   |
| <u>皇成</u>                                                                                                    | 说明 M: 15 Write D008 Bits (Dxxxx)                                                                                   |   |
|                                                                                                    | 订换号                                                                                                    |   |
|                                                                                                    | 固件版本                                                                                                    |   |
|                                                                                                    | GSIML 路径<br>C-\Users\Public\Documents\Siemens\STEP 7-MicroW/IN SMART\GSDML<br>\GSDML-V2.33-0D0T-PNM02-20200818.xml |   |
|                                                                                                    | 模块配置参数                                                                                                    |   |
|                                                                                                    | 串口号 [COM1 ]                                                                                                    |   |
|                                                                                                    | 从站ID号 1                                                                                                    |   |
|                                                                                                    | 功能码<br>15写多个线圈 (0.)                                                                                                |   |
|                                                                                                    | 起始地址 8                                                                                                    | ~ |
| < >>                                                                                                    | 上一歩         下一歩         生成         取消                                                                              |   |

8、保存,编译,下载。

|                                                                                                    | PNM02 TI                                                                                                    | ST - STEP 7-Micro/WIN SMART                                                                                                    | X              |
|----------------------------------------------------------------------------------------------------|----------------------------------------------------------------------------------------------------|----------------------------------------------------------------------------------------------------|----------------|
| 文件<br>續辑<br>视图                                                                                                    | PLC         调试         工具         帮助           上传         下载         ① 预防         2           方方法         打印         ① 页面设置         2           方法         打印         1         1 | 「頭目<br>POU<br>数据页<br>保护     第一方法第一方法第一方法第一方法第一方法第一方法第一方法第一方法第一方法第一方法                                                                                                    | Ø              |
| 正         □         □         □         □         □         □         □         □         ○         ○         ○         ○         ○         ○         ○         ○         ○         ○         ○         ○         ○         ○         ○         ○         ○         ○         ○         ○         ○         ○         ○         ○         ○         ○         ○         ○         ○         ○         ○         ○         ○         ○         ○         ○         ○         ○         ○         ○         ○         ○         ○         ○         ○         ○         ○         ○         ○         ○         ○         ○         ○         ○         ○         ○         ○         ○         ○         ○         ○         ○         ○         ○         ○         ○         ○         ○         ○         ○         ○         ○         ○         ○         ○         ○         ○         ○         ○         ○         ○         ○         ○         ○         ○         ○         ○         ○         ○         ○         ○         ○         ○         ○         ○         ○         ○         ○ |                                                                                                    | Hey Mile CPU Net CPU Net CPU Ne |                |
| ● 図 定明会<br>● 図 PROFINET<br>● 図 库                                                                                                    | 变量表<br>♪ ♪ ♪                                                                                                    |                                                                                                    | <del>й</del> х |
| ▲ 词 词用 7 句招<br>▲ → → ↓ ↓ ↓ ↓ ↓ ↓ ↓ ↓ ↓ ↓ ↓ ↓ ↓ ↓ ↓ ↓ ↓                                                                                                    | 地址 符号      安里类型     INS ● 未连接                                                                                                    | <u> 数据类型</u> 注释                                                                                                    |                |
| 下载                                                                                                    |                                                                                                    |                                                                                                    | ×              |
| <b>将块下载到 CPU</b><br>选择要下载的块.                                                                                                    |                                                                                                    |                                                                                                    |                |
|                                                                                                    | 功完成 <b>!</b>                                                                                                    |                                                                                                    |                |
| <b>块</b><br>▼ 程序块<br>▼ 数据块<br>▼ 系统块                                                                                                    |                                                                                                    | <b>选项</b><br>▼ 从 RUN 切换到 STOP 时提<br>▼ 从 STOP 切换到 RUN 时提<br>「 成功后关闭对话框                                                                                                    | 示<br>示         |
|                                                                                                    |                                                                                                    |                                                                                                    |                |

9、当程序运行时,可以使用状态图表来读、写监视和强制其中的变量。

| → → → → → → → → → → → → → → → → → → →   | 項目 1 - STEP 7-Micro/WIN SMART - ロ X                                                                                                    |                                                                                                    |                             |                         |                               |
|-----------------------------------------|----------------------------------------------------------------------------------------------------|----------------------------------------------------------------------------------------------------|-----------------------------|-------------------------|-------------------------------|
| 高速计数器 运动 PID PWM                        |                                                                                                    | は<br>日志 PROFINET 运动控制                                                                                                    | 面板 PID SMART<br>控制面板 驱动器组态・ | 査找<br>PROFINET 设备<br>设置 |                               |
|                                         | ● ● ┙   合 上倒                                                                                                    | ₹ - <b>- 小式</b> -                                                                                                    | □ 尾風 - 丝雨珍 -                |                         | ≝ 式→ ┷→   ++ ↔ ᠽ  ⊂<br>♪<br>^ |
| → ◆ 新増功応<br>                            | ٤                                                                                                    |                                                                                                    |                             |                         | ~                             |
|                                         | 状态图表                                                                                                    | 🛪 🥒   🗛 🚡 🖏                                                                                                    | - <u>-</u>                  |                         | ф ×                           |
| → 5000000000000000000000000000000000000 | HBH         N/128           1         I/V/128           2         I/V/130           3         I/V/132           4         I/V/134           5         I/V/136           6         I/V/138           7         I/V/140           8         I/V/140           8         I/V/140           10         I/V/146           11         I/V/148           12         I/V/150           13         I/V/154           14         I/V/154           15         G/V/128           14         G/V/132           15         G/V/134           16         I/V/144 | 格式 千有符号<br>有有符号号<br>有有符符号号<br>有有符符号号<br>有有符符号号<br>有有符符号号<br>有有符符号号<br>有有符符号号<br>有有符符号号<br>有有符符号号<br>有有符符号号<br>有有符符号号<br>有有符符号号<br>有有符符号号<br>有有符符号号<br>有有符符号号<br>有有符符号号<br>有有符号号 | 当前值<br>                     |                         |                               |
| 行20.列1                                  |                                                                                                    | 图表 I 数据块<br>连接                                                                                                    |                             |                         |                               |

10、用 Modbus Slave 模拟现场底层 RS485 设备。STEP 7-Micro/WIN SMART 软件点击在线运行,点击状态图标监控按钮,可监控到 RS485 侧的数据。

|                                              | •        |                                      |               | PNM02                 | TEST - STEP 7-Micro/                   | WIN SM                   | ART                   |               | -   |              |
|----------------------------------------------|----------|--------------------------------------|---------------|-----------------------|----------------------------------------|--------------------------|-----------------------|---------------|-----|--------------|
| File Edit                                    | Vie      | ew PLC Debug                         | fools Help    |                       |                                        |                          |                       |               |     | 0            |
| High Speed Motion P<br>Counter               |          | PWM Text Get/Put Data<br>Display Log | PROFINET      | Motion<br>ontrol Pane | PID Control SMART D<br>Panel Configura | )<br>Prive Fin<br>tion ▼ | d PROFINET<br>Devices |               |     |              |
| L                                            | _        | Wizards                              |               |                       | loois                                  |                          | Settings              |               |     |              |
| Main                                         |          | 📲 🔾 🔾 🛃 🛉 Up                         | oload 👻 🦊 Dov | vnload 👻              | 📩 Insert 👻 隆 Delet                     | e 🔺 🔀                    | 10 6 6 0              | 🔁   🔒 🖀 🛗   T | ┆┯ᅼ | - →   - + -O |
|                                              |          | d MAIN ×                             | SBR_0 INT     | 0                     |                                        |                          |                       |               |     | ⊳            |
| What's New                                   | Isers\P  | Program Comme                        | ents          |                       |                                        |                          |                       |               |     | ^            |
| - E CPU ST30                                 | Status   | Chart                                |               |                       |                                        |                          |                       |               | >   | c            |
| E-     Program Block     F-     Symbol Table | 1        | - 🛅 - 🕞 💷   🖓 🥒                      | a 🚡 🐮 🕅       | 📶 🗂                   | -                                      |                          |                       |               |     |              |
| E 📄 Status Chart                             |          | Address                              | Format        |                       | Value                                  | Ne                       | ew Value              |               | ^   |              |
| Chart 1                                      | 1        | IW128                                | Signed        | 1                     | +0                                     |                          |                       |               |     |              |
| Data Block     Sustem Block                  | 2        | IW/130                               | Signed        |                       | +0                                     |                          |                       |               |     |              |
| T-Cross Reference                            | 3        | I₩132                                | Signed        |                       | +0                                     |                          |                       | -             |     |              |
| Communication                                | 4        | IW/134                               | Signed        |                       | +0                                     |                          |                       |               |     |              |
| 🕀 📉 Wizards                                  | 5        | IW/136                               | Signed        | _                     | +0                                     |                          |                       |               |     |              |
| 🗄 🛅 Tools                                    | 6        | IW138                                | Hexadecimal   |                       | 16#0000                                |                          |                       |               |     |              |
| E Envoritors                                 | 7        | IW/140                               | Signed        |                       | +2855                                  |                          |                       |               |     |              |
| F Bit Logic                                  | 8        | IW142                                | Signed        |                       | +11                                    |                          |                       |               |     |              |
| E-00 Clock                                   | 9        | IB144                                | Binary        |                       | 2#0100_0111                            |                          |                       |               |     |              |
| 🗄 🗾 Communicatior                            | 10       | IB145                                | Binary        |                       | 2#1000_0000                            |                          |                       |               |     |              |
| E Compare                                    | 11       | IW146                                | Signed        |                       | +111                                   |                          |                       |               |     | Ň            |
| E Convert                                    | 12       | IW148                                | Signed        |                       | +222                                   |                          |                       |               |     |              |
| Eloating-Point N                             | 13       | IW150                                | Signed        |                       | +222                                   |                          |                       |               |     | ф ×          |
| ⊞-111 Integer Math                           | 14       | IW152                                | Signed        |                       | +33                                    |                          |                       |               |     |              |
| 🕀 🧰 Interrupt                                | 15       | IB154                                | Binary        | •                     | 2#0000_0101                            |                          |                       |               |     |              |
| 🕀 🚾 Logical Operati                          | 16       | QW128                                | Signed        |                       | +11                                    |                          |                       |               |     |              |
| H-Move                                       | 17       | QW130                                | Signed        |                       | +23                                    |                          |                       |               |     |              |
| H-100 Program Contro                         | 18       | QW132                                | Signed        |                       | +3333                                  |                          |                       | ]             |     |              |
| ⊕-milli String                               | 19       | QB134                                | Unsigned      |                       | 2                                      |                          |                       |               | ~   | μ×           |
| 🕀 🧰 Table                                    | 14 4     | ► H Chart 1                          |               | - L                   |                                        | 4                        |                       |               |     |              |
| C Timoro                                     | <b>1</b> | mbol Table Status Char               | Data Block    | _                     |                                        |                          |                       |               |     | <u>^</u>     |
| Pow 15 Col 2                                 | رد 🖂     | nibor lable status chan              |               |                       | PL IN                                  |                          |                       |               |     |              |

87 / 117

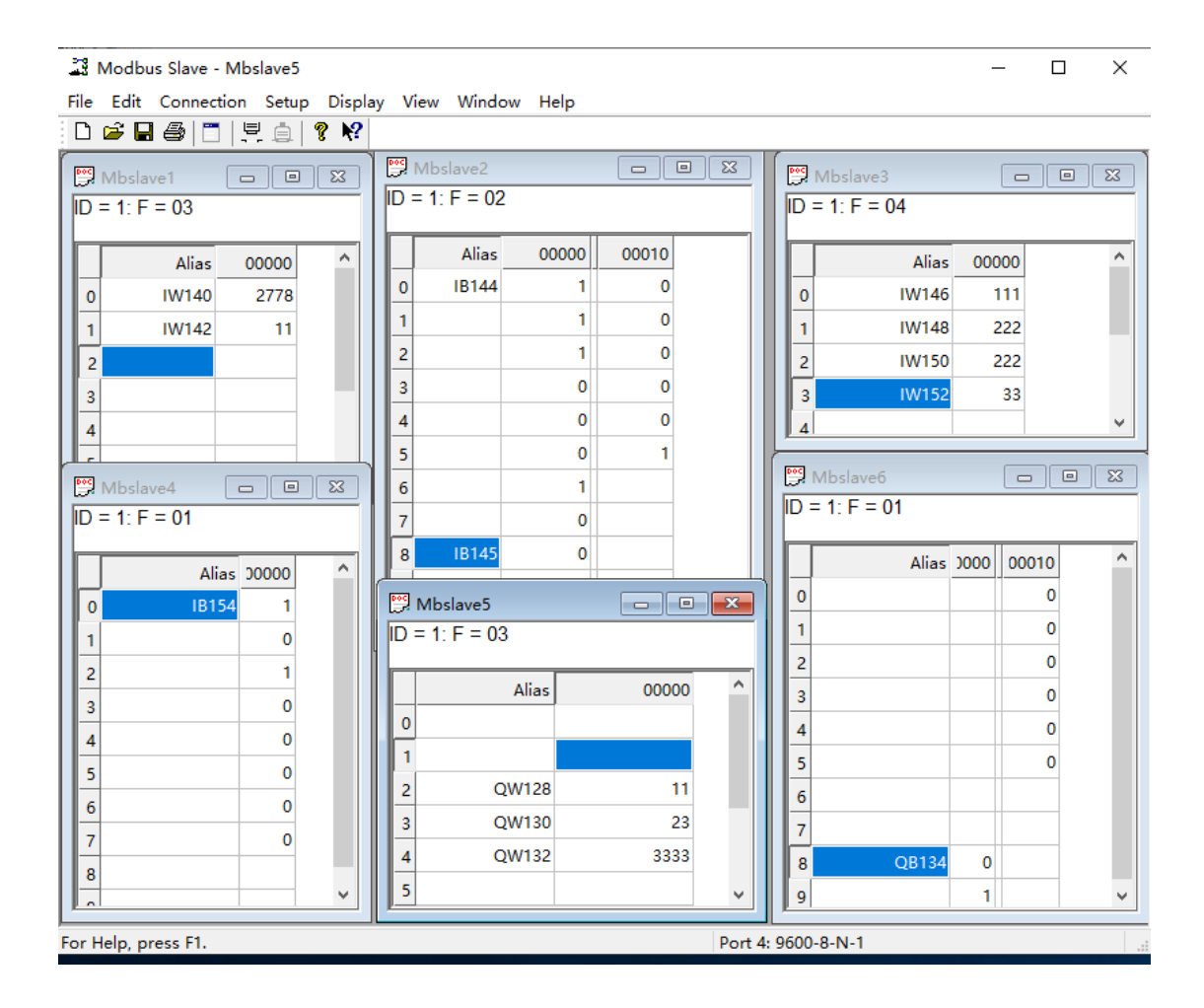

# 5.2 MODBUS 从站模式的配置

1、打开 STEP 7-MicroWIN SMART 软件,点击文件点击 GSDML 管理,在 弹出的界面,找到 ODOT-PNM02 的 GSD 文件所在目录,点击确认。

|                                                                                                    | 项目 1 - STEP 7-Micro/WIN SMART                                                                                                    | _ |          |
|----------------------------------------------------------------------------------------------------|----------------------------------------------------------------------------------------------------|---|----------|
| 文件 编辑                                                                                                    | 规图 PLC 调试 工具 帮助                                                                                                    |   | 0        |
| び打开<br>● 注対<br>新建<br>● 注対<br>保存<br>・<br>上<br>・<br>一<br>一<br>一<br>一<br>一<br>一<br>一<br>一<br>一<br>一<br>一<br>一<br>一 | 引入 →     小     小     小     小     小       号出 →     上传     下或     小     小     小     小       上一个 →     「方数     方面设置     2     かの     2     かの       方口     方面设置     2     次     2     かの       合業     打印     小     ○     のの     2       合業     打印     ○     のの     2     次       合業     打印     ○     のの     2     次       合業     打印     ○     のの     2     次       合業     打印     ○     のの     2     次       合業     打印     ○     のの     2     次       合業     打印     ○     のの     2     次       合業     打印     ○     のの     2     10       合業     11     ○     10     ○     10 |   | -        |
| 主要                                                                                                    | GSDML 管理                                                                                                    |   | $\times$ |
|                                                                                                    | 简介                                                                                                    |   |          |
|                                                                                                    | 可用"GSDML 管理"未为 PROFINET 安装和删除 GSDML 文件。                                                                                                    |   |          |
| 田園符号表                                                                                                    | 导入的 GSDML 文件                                                                                                    |   |          |
| <ul> <li>□□ (八心図表</li> <li>□□ 数据块</li> </ul>                                                                    |                                                                                                    |   |          |
| 系统块                                                                                                    | 1 III S5DML-V2.33-0D0T-PNM02-20191008.xml 2019-11-04 14:32:46 正常                                                                                                    |   |          |
| 田-123 交叉51用<br>                                                                                                 |                                                                                                    |   |          |
| 田 🔄 向导                                                                                                    |                                                                                                    |   |          |
|                                                                                                    |                                                                                                    |   |          |
|                                                                                                    |                                                                                                    |   |          |
| 由 🔂 位逻辑                                                                                                    |                                                                                                    |   |          |
| 田 🚱 时钟                                                                                                    |                                                                                                    |   |          |
| □□□□□□□□□□□□□□□□□□□□□□□□□□□□□□□□□□□□□□                                                                          |                                                                                                    |   |          |
| 白 🔤 转换                                                                                                    |                                                                                                    |   |          |
| 田田 浮点运算                                                                                                    |                                                                                                    |   |          |
| 田 🔟 整数运算                                                                                                    |                                                                                                    |   |          |
| ● 🛄 中断                                                                                                    | 学入场的 33000                                                                                                    |   |          |
| 田 🔤 传送                                                                                                    | G:\Lingdian\LiaoLiang\20181115零点自动化自主产品资料\ODOT系列_产品测览 删除                                                                                                    |   |          |
| 田 🚾 程序控制                                                                                                    |                                                                                                    |   | 确认       |
| 田田 移位/循环                                                                                                    |                                                                                                    |   |          |
| 田 圖 表格                                                                                                    | <                                                                                                    |   | >        |
| ☆ ② 定时器                                                                                                    | 符号表 # X 变量表                                                                                                    |   | ά×       |
|                                                                                                    | <u>8 - Xa - 1 Sa A</u> <u>2 - Xa A</u>                                                                                                    |   | F        |
|                                                                                                    | ▼ 2 2 2 2 2 2 2 2 2 2 2 2 2 2 2 2 2 2 2                                                                                                    |   | 1        |
| LAD 程序段 1, 行 1, 列 4                                                                                             | INS ● 未连接 100% 🕤                                                                                                    | Ξ | . 🕀      |

2、点击查找 PROFINET 设备,选择本机网卡,会自动扫描到所有的 PROFINET 设备,可查看网关的 IP 地址和设备名称。点击编辑,设置网关设备 名称。

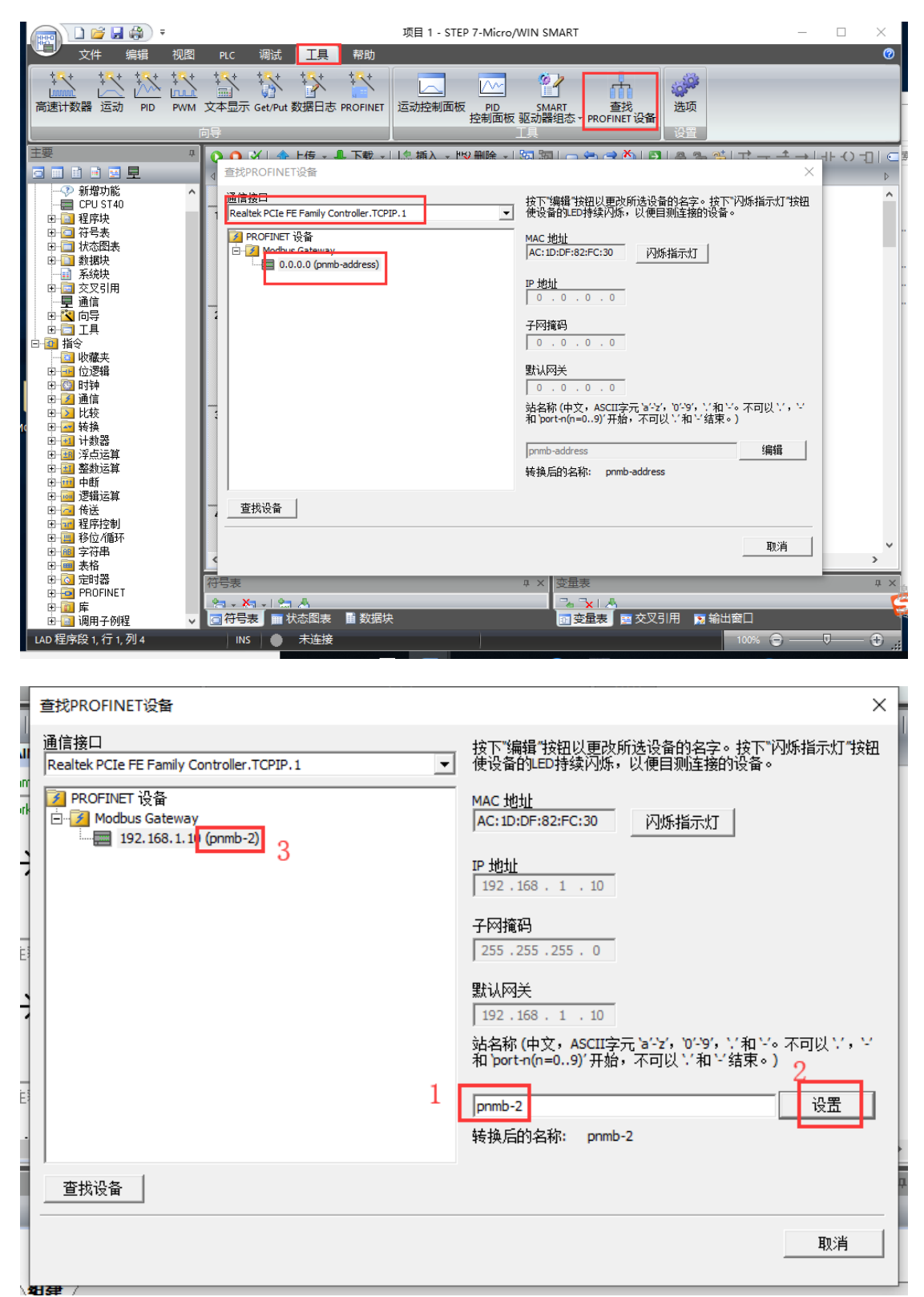

3、点击工具,点击 PROFINET,在弹出的 PROFINET 配置向导界面,选择 PLC 角色为: PROFINET 控制器,点击下一步。

| - ( <b>)</b>                             | 项目 1 - STEP 7-Micro/WIN SMART                                | - 🗆 X              |
|------------------------------------------|--------------------------------------------------------------|--------------------|
| 文件 编辑 视图                                 | PLC 调试 <u>工具</u> 帮助                                          | Ø                  |
| **** **** **** ****<br>高速计数器 运动 PID PWM  | 文本显示 Get/Put 数据日本 PROFINET<br>定本显示 Get/Put 数据日本 PROFINET     | <b>读</b><br>项<br>音 |
| 。<br> 主要                                 |                                                              |                    |
| PROFINET 配置向导                            |                                                              |                    |
| ■ PROFINET网络 □ 控制器(CPU ST30_plc200smart) | <b>简介</b><br>此句导允许您逐步地配需 PROFINET 网络。PROFINET 配需信息在项目中牛成并存储, | 可和项目——北下载到 PLC 中。  |
|                                          | DI CA G                                                      |                    |
|                                          | 111用巴<br>注意mictobaca                                         |                    |
|                                          |                                                              |                    |
|                                          | ✓ 控制器                                                        |                    |
|                                          | □ 智能设备                                                       |                    |
|                                          | □ PROFINET 接口參数由上位控制器分配                                      |                    |
|                                          | 以太阿端口 通信                                                     |                    |
|                                          | © 固定IP 地址和站名         发送时钟:                                   | 1.000 v ms         |
|                                          | IP 地址: 192 . 168 . 1 . 2 启动时间:                               | 10000 ms           |
|                                          | 子网掩码: 255 . 255 . 0                                          |                    |
|                                          | 默认网关: 0 . 0 . 0 . 0                                          |                    |
|                                          | 站名: plc200smart                                              |                    |
|                                          | r                                                            |                    |
|                                          |                                                              |                    |
|                                          |                                                              |                    |
|                                          |                                                              |                    |
|                                          |                                                              |                    |
|                                          |                                                              |                    |
| < >                                      | 上一步 <b>上一步 </b>                                              | 取消                 |

4、在弹出的界面,可修改200 Smart的IP地址。在右侧目录栏选中PNM02,

在左下角点击添加按钮,可将网关加入 PLC 的 PROFINET 总线。设置之前的设备名称 pnmb-2,分配网关的 IP 地址 192.168.1.11.

| PROFINET 配置向导                                                                                                    |                                                                             |                                               |                                         |                          |                                   | ×                                                                                                    |
|----------------------------------------------------------------------------------------------------|-----------------------------------------------------------------------------|-----------------------------------------------|-----------------------------------------|--------------------------|-----------------------------------|----------------------------------------------------------------------------------------------------|
| <ul> <li>■ PROFINET网络</li> <li>□ 授納器(CPU ST30_plc200smert)</li> <li>□ PM002 V2.1/2.10 prmb-2</li> <li>□ □ PM002 V2.1(0)</li> <li>□ 完成</li> </ul> | promb-2[PNM                                                                 | 32 V2 1V2 1<br>2 PROFINET 网络当前组态的<br>词录制添加设备。 | 」 ↓ ↓ ↓ ↓ ↓ ↓ ↓ ↓ ↓ ↓ ↓ ↓ ↓ ↓ ↓ ↓ ↓ ↓ ↓ | lc200smart<br>92.168.1.2 |                                   |                                                                                                    |
| < > >                                                                                                    | 送备号<br>1<br>2<br>3<br>4<br>5<br>6<br>6<br>7<br>8<br>€<br>2<br>次加 ↓<br>上一步 ↓ | <u>类型</u><br>PNM02 V2.1V2.10                  | i082<br>pnmb-2                          | P 设置<br>用户设置             | <u>P-地址</u><br>192.168.1.11<br>取消 | <ul> <li>&lt; Ci. B. APE PL Software</li> <li>&gt; 订货号: PNMB<br/>版本:</li> <li>GSDML-V2.33-ODOT-PNM02-20200818.xml</li> <li>&gt; PROFINET IO 设备</li> </ul> |

5、选中 PNM02, 可修改网关工作模式和串口参数, 工作模式选择 Modbus 从站, 站地址是 ID=6。

| PROFINET 配置向导                                                                 | ×                                                    |
|-------------------------------------------------------------------------------|------------------------------------------------------|
| □ PROFINET网络<br>白-□ 控制器(CPU ST30_plc200smart)<br>白-□ PNM02 V2. 1V2. 10-pnmb-2 | 该页可配置所违模块的两个子模块。                                     |
| □ □ PNM02 V2.1(0)<br>□ 完成                                                     | PNM02 V2.1   PH-IO   Port 1   Port 2  <br>PH-HERCESS |
|                                                                               | WS/F:串口工作模式 Modeus 从社                                |
|                                                                               | M/S/F:波特率选择 标准波特率 ▼                                  |
|                                                                               | II(/S/7:标准波持率 9600 bps ▼                             |
|                                                                               | II/S/7:自定义波特率 3600                                   |
|                                                                               | M/S/F: 款据位 ▼                                         |
|                                                                               | M/S/F: 校验位 无核验 -                                     |
|                                                                               | 11/5/F:停止位 1位 <u>▼</u>                               |
|                                                                               | M/S:串行模式 RTU模式 ▼                                     |
|                                                                               | M/S/F:字符间隔 5个字符 ▼                                    |
|                                                                               | X/字: 响应超时时间(ms)                                      |
|                                                                               | M:轮间延时时间(ms)                                         |
|                                                                               | M:读指令错误处理方式 保持最后一次的输入值                               |
|                                                                               | n £04##= 0                                           |
| < >                                                                           | 步 下一步 生成 取消                                          |

| PROFINET 配置向导                                                         |                                | ×            |
|-----------------------------------------------------------------------|--------------------------------|--------------|
| □ PROFINET网络 □ 控制器(CPU ST30_plc200smart) □-□ PNM02 V2. 1V2. 10-pnmb-2 | 该页可配置所选模块的每个子模块。               |              |
| □ PNM02 V2.1(0)<br>□ 完成                                               | PNM02 V2.1 PN-IO Port 1 Port 2 |              |
|                                                                       | M/S/I?:停止位                     | 1位 •         |
|                                                                       | M/S:串行模式                       | RTU 模式 ▼     |
|                                                                       | M/S/F:字符间隔                     | 5个字符 🔽       |
|                                                                       | X/F:响应超时时间(ms)                 | 1000         |
|                                                                       | M:轮询延时时间(ms)                   | 100          |
|                                                                       | ■:读指令错误处理方式                    | 保持最后一次的输入值 🔽 |
|                                                                       | ₩:输出模式                         | 轮询           |
|                                                                       | ■                              | 禁止 -         |
|                                                                       | ▲:控制模式                         | 电平触发(持续有效)   |
|                                                                       | Ⅲ:上电首次输出数据(指令)                 | 使能 -         |
|                                                                       | S:从站IID号                       | 6            |
|                                                                       | S:响应延迟(ms)                     | 50           |
|                                                                       | 串口2配置参数                        | v            |
| < >                                                                   | 下一步                            | 生成           |

6、选中 PNM02-pnmb-2,将右侧的从站模式下读写命令添加到插槽内。点击**生成**,完成对网关 PNM02 从站模式的配置。

| PROFINET 配置向导                      |    |             |              |                                                                                                    |               |             |       |        |            | ×                                                    |
|------------------------------------|----|-------------|--------------|----------------------------------------------------------------------------------------------------|---------------|-------------|-------|--------|------------|------------------------------------------------------|
| PROFINET网络<br>- CPU ST40(smart200) | 单词 | <b>5"</b> ∑ | <b>泰加"</b> 挂 | 贫钮来为该设备添加模块。                                                                                                    |               |             |       |        |            | ▲ PNM02 V1.5V1.50<br>白 主模块<br>● PNM02 V1.5           |
| PNM02 V1.5V1.50-pnmb-2             |    |             | 应是           | 描中之                                                                                                    | 子柑仲之          | 括構 子括構      | PNI 記 | 绘入     | PNQ 把始 ^   | 曰 模块                                                 |
| PNM02 V1.5(0)                      | 1  |             | 0            | PNM02 V1 5                                                                                                    | 1 KANNA       |             |       | 189/ ( | THUS ABOUT | □-Modbus从站模式-模块                                      |
|                                    | 2  | H           |              |                                                                                                    | PN-IO         | 0.327680×11 |       |        |            | 出-5: 陕保持台仔器 (*XXX)                                   |
| S: PN Input 0002 Words (4x         | 3  | H           |              |                                                                                                    | Port 1        | 0.327690/1  |       |        |            | 田·S: (実践圏 (Dooxx)                                    |
| S: PN Input 0004 Bytes (0x)        | 4  | H           |              |                                                                                                    | Port 2        | 0.327700/1  |       |        |            | 日-S: 写输) 客在哭 (3000)                                  |
| S: PN Output 0004 Bytes (1         | 5  | H-          | 1            | S: CDM1 Modbus从站地太给)(1 W                                                                                                    | 10112         | 1           | 256   | 2      |            | - S: PN Output 0001 Words (3xxxx)                    |
| - □ 完成                             | 6  | ÷           | 2            | S: PN Input 0002 Words (Avera)                                                                                                    |               | 2           | 258   | 4      |            | S: PN Output 0002 Words (3xxxx)                      |
|                                    | 7  | H           | 3            | S: PN Input 0002 Words (Waxa)                                                                                                    |               | 3           | 262   | 4      |            | ···· S: PN Output 0004 Words (3xxxx)                 |
|                                    |    | H           | 4            | S: PN Dutrut 0004 Bytes (5xxxx)                                                                                                    |               | 4           | 202   | -      | 256        |                                                      |
|                                    | 9  | H           | 5            | S: PN Output 0009 Words (2009)                                                                                                    |               | 5           |       |        | 260        | S: PN Output 0016 Words (30000)                      |
|                                    | 10 | H           | 5            | S. TH Gupar bood words (Swww)                                                                                                    |               | 6           |       |        | 200        |                                                      |
|                                    | 11 | H           |              |                                                                                                    |               | 7           |       |        |            |                                                      |
|                                    | 10 | H           |              |                                                                                                    |               | 0           |       |        |            | S: PN Output 0256 Words (3xxxx)                      |
|                                    | 12 | 는           |              |                                                                                                    |               | 0           |       |        |            | S: PN Output 0512 Words (3xxxx)                      |
|                                    | 13 | 는           |              |                                                                                                    |               | 3           | _     | -      |            | ⊡-S:诊断模块                                             |
|                                    | 14 | H           |              |                                                                                                    |               | 10          | -     | -      |            | ✓ S: COM1 Modbus从站状念输入(1<br>S: COM2 Modbus 从站状态输入(1) |
|                                    | 15 |             |              |                                                                                                    |               | 10          |       |        |            | < >                                                  |
|                                    | 16 |             |              |                                                                                                    |               | 12          |       |        |            |                                                      |
|                                    | 17 |             |              |                                                                                                    |               | 13          |       |        |            | 订货号:                                                 |
|                                    | 18 | 느           |              |                                                                                                    |               | 14          |       |        |            | 版本:                                                  |
|                                    | 19 |             |              |                                                                                                    |               | 15          | _     |        |            |                                                      |
|                                    | 20 |             |              |                                                                                                    |               | 16          |       |        |            | 1                                                    |
|                                    | 21 |             |              |                                                                                                    |               | 17          |       |        |            | 说明:                                                  |
|                                    | 22 |             |              |                                                                                                    |               | 18          |       |        |            | S: PN Output 0008 Words (3xxxx)                      |
|                                    | 23 | ut 11       |              |                                                                                                    |               | 19          |       |        | >          |                                                      |
|                                    |    | 添加          |              | ●     『京     印第     印第     印第     印第     印第     印第     印第     印第     印第     印第     印第     印第     印第     印第     印第     日第     日第     日 | ł.00 <b>–</b> | 数据保持        | 3     | •      |            | ~                                                    |
| < >>                               | Ŀ  | 一步          |              | 下一步                                                                                                    |               | 生用          | ξ.    |        | 取消         |                                                      |

7、保存,编译,下载。

|                                                                                                    | ₹ PNM02 TEST - STEP 7-Micro/WIN SMART                                                                                                 | _      |          |
|----------------------------------------------------------------------------------------------------|----------------------------------------------------------------------------------------------------|--------|----------|
| 文件编辑                                                                                                    | 视图 PLC 调试 工具 帮助                                                                                                    |        | 0        |
| ● 打开<br>● 关闭<br>新建                                                                                                    |                                                                                                    |        |          |
| <u>操作</u>                                                                                                    | 通信                                                                                                    |        |          |
| ■ ■ ■ ■ ■ ■<br>- ■ CPU ST30<br>■ ■ 程序块<br>■ ○ 符号表<br>● □ 社本図書                                                         | 通信按日<br>Realtek PCIe FE Family Controller.TCPIP.1 技下 "编辑" 按钮以更改所选 CPU 的 IP 對類和站名称。按下 "內<br>烁描示灯" 按钮使 CPU 的 IED 持续闪烁,以便目测找到连接的<br>CPU. |        |          |
| <ul> <li>□ 10/334</li> <li>□ 数据块</li> <li>□ 系统块</li> <li>□ 交叉引用</li> <li>□ 通信</li> <li>□ ① への导</li> </ul>             | MAC 地址<br>00:1C:06:2A:BD:年                                                                                                    |        |          |
| <ul> <li>① 工具</li> <li>② 指令</li> <li>○ 收藏夹</li> <li>○ 位逻辑</li> <li>○ 回 行逻辑</li> <li>○ 回 时钟</li> <li>○ 2 通信</li> </ul> | 子阿捷码<br>255.255.255.0<br>默认网关<br>0.00.00                                                                                              |        |          |
| 田 22 比较<br>田 33 转换<br>田 33 转换<br>田 33 浮点运算<br>田 33 整款运算<br>田 35 整款运算                                                  | ,<br>站名称(ASCII字符 a-z、0-9、-和.)<br>[smart200                                                                                            |        | <b>*</b> |
| 田 🔤 逻辑运算                                                                                                    | 查找 CPU         添加 CPU         編辑 CPU                                                                                                  |        | ά×       |
| 田·福 传送<br>田·福 程序控制<br>田·福 移位/循环                                                                                       | 确定 现消                                                                                                    |        | ^        |
| 中山間 子付甲<br>田山園 表格<br>田山園 定时器<br>田山園 PROFINET                                                                          | HILSANDU<br>H ( → H ) <b>組建</b><br>変量表<br>マース                                                                                         |        | Ф ×      |
|                                                                                                    | ★ 地址 符号 变重类型 数据类型 注释                                                                                                    |        | 0        |
| LAD 程序段 1, 行 1, 列 4                                                                                                   | INS ● 未连接 100%                                                                                                    | •<br>• | ÷ .,;    |

8、当程序运行时,可以使用状态图表来读、写监视和强制其中的变量。

|                     |                 | 项目 1 -             | STEP 7-Micro/WIN SMART      |                         | - 🗆 ×         |
|---------------------|-----------------|--------------------|-----------------------------|-------------------------|---------------|
| 文件 编辑 视图            | PLC 调试          | 旦 帮助               |                             |                         | 0             |
|                     | 文本显示 Get/Put 数据 | 日志 PROFINET 运动控制   | 面板 PID SMART<br>控制面板 驱动器组态・ | 查找<br>PROFINET 设备<br>设置 |               |
| 主要                  | 💽 🗿 🗹   🛧 上传    | - 👢 下載 - 🗌 息 插入    | - 129 删除 - 1 53 53 1 🗖 🕯    |                         | ಸ⊸∸→।⊪ಲ⊐।⊂    |
|                     |                 |                    | 12,0000 10000               |                         | + + 1.1.0 UIC |
| □                   |                 |                    |                             |                         |               |
|                     | <b>K</b> ⊢      |                    |                             |                         | *             |
| 白 🔁 状态图表            | 状态图表            |                    |                             |                         | лх            |
| 图表 1                |                 | 1 /1 / 1 a a at 84 |                             |                         |               |
| 田 🛄 数据块             |                 |                    |                             | 1.00 M                  |               |
|                     | 地址              | 格式                 | 当前值                         | 新追                      | ^             |
| □□□ 父父51用<br>□□□ 通信 | 3 IW260         | 1月付ち<br>左竹早        |                             |                         | _             |
| □ 🔄 荷导              | 5 IV/264        | 有付ち                |                             |                         | _             |
| □工具                 | 6 JW266         | 有行ら                |                             |                         | _             |
| □-121 指令            | 7 JW/268        | 有符号                |                             |                         | _             |
| 1 小服夫               | 8 QW256         | 有符号                |                             |                         | _             |
| □- 时钟               | 9 QW/258        | 有符号                |                             |                         | _             |
| ⊡ 🗾 通信              | 10 0W260        | 有符号                |                             |                         | _             |
|                     | 11 QW262        | 有符号                |                             |                         | _             |
| 山谷 牧扱               | 12 QW264        | 有符号                |                             |                         |               |
| 田田 浮点运算             | 13 QW266        | 有符号                |                             |                         |               |
| 田 💷 整数运算            | 14 QW/268       | 有符号                |                             |                         |               |
| 电 一 回 中断            | 15 QW/270       | 有符号                |                             |                         |               |
| 田 🧰 逻辑运算            | 16 QW272        | 有符号                |                             |                         |               |
| 1122 下広             | 17 QW274        | 有符号                |                             |                         |               |
|                     | 18 QW276        | 有符号                |                             |                         |               |
| □ 📠 字符串             | 19              | 有符号                |                             |                         |               |
| □ 🔤 表格              | 20              | 有符号                |                             |                         |               |
|                     | 21              | 有符号                |                             |                         |               |
|                     | 22              | 有符号                |                             |                         | ~             |
| □ 📅 🛱 🕮 🕮           | ドイトト 图表1        | 图表2                |                             |                         |               |
|                     | ┌── 符号表 🛄 状态    | 图表 🖬 数据块           |                             |                         |               |
| 行 20,列 1            | INS   ● 未       | 连接                 |                             |                         | 100% 🕤 — 🛡 🔐  |

9、用 Modbus Poll 模拟现场底层 RS485 主站设备。STEP 7-Micro/WIN SMART 软件点击在线运行,点击状态图标监控按钮,可监控到 RS485 侧的数据。

| 状态 | 图表      |           |         |              |             |   |    | × |
|----|---------|-----------|---------|--------------|-------------|---|----|---|
|    | - 🛅 - 🛛 | 🗾 💷   🖓 🥒 | 🔒 🚡 🔂 I | <u>a</u> 🖸 🕶 |             |   |    |   |
|    | ++b+1F  |           | 格式      | 벌            | 前值          |   | 新值 |   |
| 1  | IW256   |           | 有符号     |              | +0          | _ |    |   |
| 2  | IW258   |           | 有符号     |              | +12         |   |    |   |
| 3  | IW260   |           | 有符号     |              | +333        |   |    |   |
| 4  | IB262   |           | 二进制     |              | 2#0111_1011 |   |    |   |
| 5  | IB263   |           | 二进制     |              | 2#0000_0111 |   |    |   |
| 6  | IB264   |           | 二进制     |              | 2#1000_0000 |   |    |   |
| 7  | IB265   |           | 二进制     |              | 2#1111_0101 |   |    |   |
| 8  | QB256   |           | 二进制     |              | 2#0110_1111 |   |    |   |
| 9  | QB257   |           | 二进制     |              | 2#0001_0110 |   |    |   |
| 10 | QB258   |           | 二进制     |              | 2#0000_0000 |   |    |   |
| 11 | QB259   |           | 二进制     |              | 2#0010_0001 |   |    |   |
| 12 | QW260   |           | 有符号     |              | +132        |   |    |   |
| 13 | QW262   |           | 有符号     |              | +22         |   |    |   |
| 14 | QW264   |           | 有符号     |              | +33         |   |    |   |
| 15 | QW266   |           | 有符号     |              | +44         |   |    |   |
| 16 | QW268   |           | 有符号     |              | +0          |   |    |   |
| 17 | QW270   |           | 有符号     |              | +0          |   |    |   |
| 18 | QW272   |           | 有符号     |              | +0          |   |    |   |
| 19 | QW274   |           | 有符号     |              | +0          |   |    |   |
| 20 |         |           | 有符号     |              |             |   |    |   |
| 21 |         | -         | 有符号     |              |             |   |    |   |
| 22 |         |           | 有符号     |              |             |   |    |   |
| 23 |         |           | 有符号     |              |             |   |    |   |

| 11월 N  | 1odbus Poll -  | Mbpoll    | 3        |           |           |          |   |      |                |              |           | _       |        | ×   |
|--------|----------------|-----------|----------|-----------|-----------|----------|---|------|----------------|--------------|-----------|---------|--------|-----|
| File   | Edit Connec    | tion S    | Getup F  | Functions | Display   | View     | v | Win  | idow Help      | @ <b>\</b> 0 |           |         |        |     |
|        | ≥⊎⊜∣>          | <   🗆     | 부르       | J L   U   | 5 06 15 1 | 61.      |   | 22 7 | 23   IC 🖭      | 8 41         |           |         |        |     |
| 🎬 N    | /bpoll1        |           |          |           | ,         |          |   | 9 м  | lbpoll2        |              |           |         |        | 83  |
| Tx =   | = 2054: Err =  | : 5: ID = | = 6: F = | : 16: SR  | = 1000ms  | ;        | Т | x =  | 1900: Err =    | 6: ID =      | 6: F = 15 | 5: SR = | = 1000 | )ms |
|        |                |           |          |           |           |          | h |      | Alian          | 00000        | Aller     | 0       | 0000   |     |
|        | AI             | ias       | (        | 10000     | - 1       |          | ŀ | 0    | Allas<br>ID262 | 1            | Allas     |         | 020    |     |
|        |                |           |          | 222       |           |          | ŀ | 1    | 10202          | 1            |           |         | 0      |     |
|        |                |           |          | 333       |           |          | ŀ | 2    |                | 0            |           |         | 0      |     |
| 2      |                |           |          |           |           | /        | ľ | 3    |                | 1            |           |         | 1      |     |
|        |                |           |          |           |           |          | ŀ | 4    |                | 1            | IB265     |         | 1      |     |
| 🗒 N    | 1bpoll3        |           |          |           |           | <b>G</b> |   | 5    |                | . 1          |           |         | 0      |     |
| Tx =   | 1928: Err =    | 6: ID =   | : 6: F = | 02: SR    | = 1000ms  |          |   | 6    |                | 1            |           |         | 1      |     |
|        | Alt            | 00000     | All      | 00000     | _         | ~        |   | 7    |                | 0            |           |         | 0      |     |
|        | Alias          | 00000     | Alias    | 00020     |           |          |   | 8    | IB263          | 1            |           |         | 1      |     |
|        | QB256          | 1         |          | 0         |           |          |   | 9    |                | 1            |           |         | 1      |     |
|        |                | 1         |          | 0         |           |          |   | 10   |                | 1            |           |         | 1      |     |
| 2      |                | 1         |          | 0         |           |          |   | 11   |                | 0            |           |         | 1      |     |
|        |                | 0         | OB2      | 1         |           |          |   | 12   |                | 0            |           |         |        |     |
| 5      |                | 1         | QDZm     | 0         |           |          |   | 13   |                | 0            |           |         |        |     |
| 6      |                | 1         |          | 0         |           |          | L | 14   |                | 0            |           |         |        |     |
| 7      |                | 0         |          | 0         |           |          |   | 🛒 N  | /lbpoll4       |              |           |         | 3 33   |     |
| 8      | OB257          | 0         |          | 0         |           |          |   | Tx = | : 1332: Err =  | = 6: ID =    | 6: F = 0  | 4: SR   | = 100  | Or  |
| 9      |                | 1         |          | 1         |           |          |   |      |                |              |           |         |        |     |
| 10     |                | 1         |          | 0         |           |          |   | _    | A              | las          | 000       | 000     |        |     |
| 11     |                | 0         |          | 0         |           |          |   | 0    | QW             | 260          | 1         | 32      |        |     |
| 12     |                | 1         |          |           |           |          |   | 1    | QW             | 262          |           | 22      |        |     |
| 13     |                | 0         |          |           |           |          |   | 2    | QW             | 204          |           | 55      |        |     |
| 14     |                | 0         |          |           |           |          |   | 3    | QW             | 200          |           | 44      |        | ΙĽ  |
| 15     |                | 0         |          |           |           |          |   | 4    | QW/            | 200          |           | 0       |        |     |
| 16     | QB258          | 0         |          |           |           |          |   | 5    | QW             | 270          |           | 0       |        |     |
| 17     |                | 0         |          |           |           | •        |   | 7    | 0.00/          | 274          |           | 0       |        |     |
|        |                |           |          |           |           |          | Ľ |      | 200            |              |           |         | _      |     |
| For He | elp, press F1. |           |          |           |           |          |   | Po   | ort 4: 9600-8- | N-1          | 92-108-1  |         | _      |     |

## 5.3 MODBUS 自由口透传模式的配置

## 5.3.1 自由口透传模式简介

自由口透传模式下,分控制和状态模块、输入输出数据模块。

(1)控制和状态模块,需要设置串口号,透传通讯方式。透传通讯方式有 主动上报模式和主从应答模式。

(2) 输入输出数据模块,只需要设置串口号。

控制和状态模块的过程数据定义:

| IO 模块数据方向 | 数据名称       | 变量名称                   | 数据类型     | 字节偏移 |
|-----------|------------|------------------------|----------|------|
|           | 输出控制字-反馈   | Control_Word_Feedback  | uint16_t | 0    |
|           | 发送帧字节长度-反馈 | Send_Data_Len_Feedback | uint16_t | 2    |
| 於)粉捉      | 串口状态       | COM_Status             | uint16_t | 4    |
| <b></b>   | 接收错误帧计数    | Error_Counter          | uint16_t | 6    |
|           | 接收总数据帧计数   | Received_Counter       | uint16_t | 8    |
|           | 当前接收帧字节长度  | Received_Data_Len      | uint16_t | 10   |
| 检山粉捉      | 输出控制字      | Control_Word           | uint16_t | 0    |
|           | 发送帧字节长度    | Send_Data_Len          | uint16_t | 2    |

变量定义:

| 变量名称              | Bit15-6  | Bit5                         | Bit4                      | Bit3                      | Bit2                     | Bit1          | Bit0    |
|-------------------|----------|------------------------------|---------------------------|---------------------------|--------------------------|---------------|---------|
| Control_Word      | Reserved | Received<br>Counter<br>Reset | Error<br>Counter<br>Reset | Timeout<br>Error<br>Reset | Parity<br>Error<br>Reset | Done<br>Reset | Trigger |
| Send_Data_Len     |          |                              | Se                        | end_Data_l                | _en                      |               |         |
| COM_Status        |          | Reserved                     |                           | Timeout<br>Error          | Parity<br>Error          | Done          | Busy    |
| Error_Counter     |          |                              | E                         | rror_Count                | er                       |               |         |
| Received_Counter  |          |                              | Red                       | ceived_Cou                | Inter                    |               |         |
| Received_Data_Len |          |                              | Rec                       | eived_Data                | Len                      |               |         |

#### 输入数据说明:

7. Control\_Word\_Feedback 为输出控制字 Control\_Word 的反馈值,输出

控制字刷新到模块后,将更新到控制字反馈中。

8. Send\_Data\_Len\_Feedback 为发送帧字节长度 Send\_Data\_Len 的反馈 值,发送帧字节长度刷新到模块后,将更新到发送帧字节长度反馈中。

9. 应答模式下,串口发送数据时, Busy 位被置 1。

3.1 当在超时时间内串口接收到应答后,Busy 位清零,Done 完成位置 1, Received\_Counter 计数值加 1,若接收帧有奇偶校验错误,则 Parity\_Error 位 被置 1,同时 Error\_Counter 计数加 1。Received\_Data\_Len 中保存当前接收帧 的字节数。

3.2 当在超时时间内串口未接收到应答,Busy 位清零,Done 完成位置 1,同时设置 Timeout\_Error 为 1, Error\_Counter 错误计数值加 1,

#### Received\_Data\_Len 值清零。

4.在主动上报模式下,从站收到数据包时,Received\_Counter 计数值加 1, 若接收帧有奇偶校验错误,则 Parity\_Error 位被置 1,同时 Error\_Counter 计数 加 1。

输出数据说明:

3. Received\_Counter\_Reset 上升沿时,接收计数值 Received\_Counter 被清零,

Error\_Counter\_Reset 上升延时,错误计数值 Error\_Counter 被清零,

Timeout\_Error\_Reset 上升延时, Timeout\_Error 被清零,

Parity\_Error\_Reset 上升延时, Parity\_Error 被清零,

Done\_Reset 上升延时, Done 被清零。

2. 主动上报模式下, Trigger 位无效, Send\_Data\_Len 无效。

3.主从应答模式下,Trigger 上升延时触发一次串口数据发送,串口将按 Send\_Data\_Len 的数据长度发送数据包并等待应答处理。

#### 5.3.2 自由口透传模式测试应用

1、打开 STEP 7-MicroWIN SMART 软件, 点击查找 PROFINET 设备,选择本机网卡,会自动扫描到所有的 PROFINET 设备,可查看网关的 IP 地址和设备名称。点击编辑,设置网关设备名称。

| 查找PROFINET设备                                             | ×                                                                                        |
|----------------------------------------------------------|------------------------------------------------------------------------------------------|
| 通信接口<br>Realtek PCIe FE Family Controller.TCPIP.1 ▼      | 按下"编辑"按钮以更改所选设备的名字。按下"闪烁指示灯"按钮<br>使设备的LED持续闪烁,以便目测连接的设备。                                 |
| PROFINET 设备  □-2 Modbus Gateway □-3 102 158 1 1 (comb-3) | MAC 地址<br>AC: 1D:DF:82:FC:30                                                             |
| 3                                                        | <b>P 地址</b><br>192.168.1.11                                                              |
| -                                                        | 子网掩码<br>255.255.255. 0                                                                   |
|                                                          | 默认网关<br>192.168.1.11                                                                     |
|                                                          | 站名称 (中文,ASCII字元 'a'-z','0'-9',':' 和 ''。不可以 '',''<br>和 'port-n(n=09)' 开始,不可以 '' 和 '' 结束。) |
| 1                                                        | pnmb-3                                                                                   |
|                                                          | 转换后的名称: pnmb-3                                                                           |
|                                                          |                                                                                          |
|                                                          | 取消                                                                                       |

2、点击工具,点击 PROFINET,在弹出的 PROFINET 配置向导界面,选择 PLC 角色为:控制器,修改 200 Smart 的 IP 地址,点击下一步。在右侧目录 栏选中 PNM02,在左下角点击添加按钮,可将网关加入 PLC 的 PROFINET 总线。设置之前的设备名称 pnmb-3,分配网关的 IP 地址 192.168.1.12.

| PROFINET 配查问导                                                                                                    |                                                     |                                        | _             |                         |              | ×                   |
|----------------------------------------------------------------------------------------------------|-----------------------------------------------------|----------------------------------------|---------------|-------------------------|--------------|---------------------|
| <ul> <li>■ PROFINET网络</li> <li>■ 控制器(CPU ST40_plc200smart)</li> <li>● ■ PNM02 V2.1/2.10-prmb-3</li> <li>■ ■ PNM02 V2.1(0)</li> <li>■ 完成</li> </ul> | prmb-3(PNM02<br>Pmb-3(PNM02                         | :V21V21<br>PROFINET 网络当前组态的<br>录制添加设备。 | <b>所有设备</b> ● | c200smart<br>32.168.1.2 |              |                     |
|                                                                                                    | 设备号                                                 | 类型                                     | 设备复           | ₽设置                     | TD that      | E. RI ADE TO Swetam |
|                                                                                                    | 1<br>2<br>3<br>4<br>5<br>6<br>6<br>7<br>8<br>《<br>《 | PRIMO2 V2.1V2.10<br>原                  | prmb-3        | 用户设置                    | 192.168.1.12 |                     |

选中 PNM02,可修改网关工作模式和串口参数,工作模式选择自由口透传。

| PROFINET 配置向导                                                                     |                                 | × |
|-----------------------------------------------------------------------------------|---------------------------------|---|
| ■ PROFINET网络 ● 控制器(CPU ST40_plc200smart) ● PNM02 V2.1V2.10-pnmb-3 ■ PNM02 V2.1(0) | 该页可配置所选模块的每个子模块。                |   |
| □ 完成                                                                              | PNM02 V2.1 PN-IO Port 1 Port 2  |   |
|                                                                                   | 设备配置参数                          | ^ |
|                                                                                   | 串口1電雲参数                         |   |
|                                                                                   | ™/S/F:串口工作模式 <mark>自由口透卷</mark> |   |
|                                                                                   | M/S/F:波特率选择 标准波特率 ▼             |   |
|                                                                                   | M/S/F:标准波特率 14400 bps ▼         |   |
|                                                                                   | XL/S/F:自定兴波特军 3600              |   |
|                                                                                   | M/S/F:數据位 8位 ▼                  |   |
|                                                                                   | M/S/F: 按验位 无核验 _                |   |
|                                                                                   | M/S/疗:停止位 1位 ▼                  |   |
|                                                                                   | M/S:串行模式 RTU模式 ▼                |   |
| í                                                                                 | 胍/S/7:字符间隔 5个字符 ▼               |   |
|                                                                                   | 11/17:0向应超时时间(ms)               |   |
|                                                                                   | X: 轮台调延路时间(mx) 100              |   |
| < >                                                                               | 上 <del>一</del> 步 下一步 生成 取消      |   |

6、选中 PNM02-pnmb-2,将右侧的自由口透传模式下读写命令添加到插槽内。设置模块透传通讯方式为**主动上报模式**,点击**生成**,完成对网关 PNM02 自由口透传模式的配置。

| T网络<br>器(CPU ST40_plc200smart)                                                                                                    | 单击 <b>"</b>                                   | 添加"                   | 按钮来为该设备添加模块                                                            | •                                                                                                    |                                                                                                    |                                                                          |                       |                                            |                                       |          | □-F: 輸入輸出<br>F: Input 0 | 数据模块<br>1001 Byte        |
|----------------------------------------------------------------------------------------------------|-----------------------------------------------|-----------------------|------------------------------------------------------------------------|----------------------------------------------------------------------------------------------------|----------------------------------------------------------------------------------------------------|--------------------------------------------------------------------------|-----------------------|--------------------------------------------|---------------------------------------|----------|-------------------------|--------------------------|
| NM02 V2. 1V2. 10-pnmb-3<br>PNM02 V2. 1(0)                                                                                                    |                                               | 序号                    | 模块名                                                                    | 子模块名                                                                                                    | 插槽_子插槽                                                                                                    | PNI 起始地址                                                                 | 输入                    | PNQ 起始地                                    | 输 ^                                   |          | - F: Input 0            | 1002 Bytes<br>1004 Bytes |
| F: 透传-控制和状态模块(1) 1                                                                                                    | 1                                             | 0                     | PNM02 V2.1                                                             |                                                                                                    | 0                                                                                                    |                                                                          |                       |                                            |                                       |          | - F: Input 0            | 1008 Bytes<br>1016 Butes |
| F: Input 0016 Bytes(2)                                                                                                    | 2                                             |                       |                                                                        | PN-I0                                                                                                    | 0 32768(×1)                                                                                                    |                                                                          |                       |                                            |                                       |          | F: Input 0              | 032 Bytes                |
| 字成                                                                                                    | 3                                             | · · ·                 |                                                                        | Port 1                                                                                                    | 0 32769(×1                                                                                                    |                                                                          |                       |                                            |                                       |          | - F: Input 0            | 1064 Bytes               |
| 4                                                                                                    | 4                                             |                       |                                                                        | Port 2                                                                                                    | 0 32770(×1                                                                                                    |                                                                          |                       |                                            |                                       |          | ···F: Input 0           | 128 Bytes                |
| 5                                                                                                    | 5                                             |                       | F: 透传 控制和状态模块                                                          |                                                                                                    | 1                                                                                                    | 128                                                                      | 12                    | 128                                        |                                       |          | - F: Input 0            | 256 Bytes                |
| 6                                                                                                    | 6                                             |                       | F: Input 0016 Bytes                                                    |                                                                                                    | 2                                                                                                    | 140                                                                      | 16                    |                                            |                                       |          | - F: Input 0            | 1512 Bytes<br>1024 Butes |
| 7                                                                                                    | 7                                             |                       | F: Output 0008 Bytes                                                   |                                                                                                    | 3                                                                                                    |                                                                          |                       | 132                                        |                                       |          | E: Output               | 0001-Bytes               |
| 6                                                                                                    | 8                                             |                       |                                                                        |                                                                                                    | 4                                                                                                    |                                                                          |                       |                                            |                                       |          | - F: Output             | 0002 Bytes               |
| 9                                                                                                    | 9                                             |                       |                                                                        |                                                                                                    | 5                                                                                                    |                                                                          |                       |                                            | -                                     |          | F: Output               | 0004 Bytes               |
| 1                                                                                                    | 10                                            |                       |                                                                        |                                                                                                    | 6                                                                                                    |                                                                          |                       |                                            |                                       |          | F: Output               | 0008 Bytes               |
| 1                                                                                                    | 11                                            | -                     |                                                                        |                                                                                                    | 7                                                                                                    |                                                                          |                       |                                            |                                       |          | - F: Output             | 0032 Bytes               |
| 1                                                                                                    | 12                                            |                       |                                                                        |                                                                                                    | 8                                                                                                    |                                                                          |                       |                                            |                                       |          | F: Output               | 0064 Bytes               |
| 1                                                                                                    | 13                                            |                       |                                                                        |                                                                                                    | 9                                                                                                    |                                                                          |                       |                                            |                                       |          | - F: Output             | 0128 Bytes               |
| 1                                                                                                    | 14                                            |                       |                                                                        |                                                                                                    | 10                                                                                                    |                                                                          |                       |                                            |                                       |          | - F: Output             | 0256 Bytes               |
| 1                                                                                                    | 15                                            |                       |                                                                        |                                                                                                    | 11                                                                                                    |                                                                          |                       |                                            |                                       | ~        | F: Output               | US12 Bytes               |
| 1                                                                                                    | 16                                            |                       |                                                                        |                                                                                                    | 12                                                                                                    |                                                                          |                       |                                            |                                       |          |                         |                          |
| 1                                                                                                    | 1/                                            |                       |                                                                        |                                                                                                    | 13                                                                                                    |                                                                          |                       |                                            | _                                     | 订货       | 묵:                      |                          |
| 1                                                                                                    | 18                                            |                       |                                                                        |                                                                                                    | 14                                                                                                    |                                                                          |                       |                                            | _                                     | 版本:      |                         |                          |
|                                                                                                    | 19                                            |                       |                                                                        |                                                                                                    | 15                                                                                                    |                                                                          |                       |                                            |                                       |          |                         |                          |
| 2                                                                                                    | 20                                            |                       |                                                                        |                                                                                                    | 16                                                                                                    |                                                                          |                       |                                            | _                                     |          |                         |                          |
| 2                                                                                                    | 21                                            | -                     |                                                                        |                                                                                                    | 17                                                                                                    |                                                                          |                       |                                            | _                                     | 说明:      |                         |                          |
| 2                                                                                                    | 22                                            |                       |                                                                        |                                                                                                    | 18                                                                                                    |                                                                          |                       |                                            |                                       | F: Ou    | tput 0008 Bytes         |                          |
| >                                                                                                    | 上一步                                           | ;                     | 更新时间 (ms                                                               | ) 4.00                                                                                                    | <b>▼</b> 3                                                                                                    | ッ据保持<br>生成                                                               | 3                     | ▼<br>取消                                    |                                       |          |                         |                          |
| > -                                                                                                    | 上—#                                           | ;                     | 更新时间 (ms                                                               | ) 4.00                                                                                                    | <b>▼</b> *                                                                                                    | ッ据保持<br>生成                                                               | 3                     | <b>、</b><br>取消                             |                                       |          |                         |                          |
| >                                                                                                    | #                                             | <u>+</u>              | 更新时间 (ms                                                               | ) 4.00                                                                                                    | ▼ *\$                                                                                                    | 뉓据保持<br>生成                                                               | 3                     | ▼ 取消                                       |                                       |          |                         |                          |
| NET 配置向导<br>T网络<br>器(CPU ST40_plc200smart)                                                                                                    | 上一步                                           | +<br>;<br>配置所         | 更新时间 (ms<br>下一步                                                        | ) 4.00                                                                                                    |                                                                                                    | ☆据保持<br><u>生</u> 成                                                       | 3                     | ▼<br>取消                                    |                                       |          |                         |                          |
| NET 配置向导<br>T网络<br>器(CPU ST40_plc200smart)<br>NPO2 V2. V2. 00-pnmb-3<br>PMO2 V2. V2. (0)                                                                                                    | 上一步                                           | *<br>F<br>配置所         | 更新时间 (ms<br>下一步                                                        | ) 4.00                                                                                                    | <b>▼</b> 3                                                                                                    | ☆据保持<br>生成                                                               | 3                     | ▼<br>取消                                    |                                       |          |                         |                          |
| NET 配置向导<br>T形路<br>(CFU ST 40, plc200smart)<br>NM02 V2, IV2, 10; pnmb-3<br>PM02 V2, IV3<br>Filiput 0015 Bytes(2)<br>F: FiLiput 0005 Bytes(2)                                                                                                    | <u>上</u> —#<br>该页可<br>F: 遗传-                  | +<br>テ」<br>配置所<br>控制和 | 更新时间 (ms<br>下一步                                                        | ) 4.00                                                                                                    | ▼ *                                                                                                    | ☆据保持<br>主成                                                               | 3                     | ▼<br>取消                                    |                                       |          |                         |                          |
| NET 配置向导<br>TF3络<br>器(CPU ST40_plc200smart)<br>NM02 V2.1V2.10-pnmb-3<br>PFM02 V2.100<br>PFM02 V2.100<br>Fi: Finput 0018 Bytes(3)<br>Fi: Finput 0008 Bytes(3)<br>読成                                                                                                    | <br>上一步<br>该页可<br>F: 透传-                      | *<br>示<br>配置所<br>控制和  | 更新时间 (ms<br>下一步                                                        | ) 4.00                                                                                                    | •                                                                                                    | ▶据保持<br>生成                                                               | 3                     | ▼<br>取消                                    |                                       |          |                         |                          |
| NET 配置向导<br>T网络<br>器(CPU ST40_plc200smart)<br>MPC2 V2. V2. 00-pnmb-3<br>PMO2 V2. V2. 100<br>Fr Engu Colo Bytes(3)<br>Fr Dout 0008 Bytes(3)<br>E成                                                                                                    | <u>上</u> —#<br>该页可<br>F: 透传-                  | *<br>字<br>配置所<br>控制和  |                                                                        | ) 4.00                                                                                                    | ▼ 素                                                                                                    | ★提保持<br>生成<br>经制和状态模拟                                                    | 3                     | ▼<br>取消                                    |                                       |          |                         |                          |
| NET 配置向导<br>T标路<br>器(CFU ST40_plc200smart)<br>NN02 V2. IV2. 10-pnmb-3<br>PM02 V2. I(0)<br>Fiz <b>6</b> (年登明日太宏 <b>以</b> (中)<br>F: Double 10 Stytes(2)<br>F: Coubut 0008 Bytes(3)<br>End                                                                                                    | <u>上一</u> 步<br>该页可                            | *<br>示<br>配置所<br>控制和  | 更新时间 (ms<br>下一步                                                        | ) 4.00                                                                                                    | ▼ ま<br>題标识 F.透恍<br>说明 F.透恍                                                                                                    | 加强保持<br>(生成)<br>                                                         | 3<br>                 | ▼<br>取消                                    |                                       |          |                         |                          |
| NET 配置向导<br>T网络<br>器(CPU ST40_plc200emart)<br>NH02 V2, 12, 10-pmb-3<br>PM02 V2, 12, 10-pmb-3<br>PM02 V2, 12, 10-pmb-3<br>Fi: Finput 010 B Ptes(2)<br>F: Finput 010 B Ptes(2)<br>F: Finput 010 B Ptes(3)<br>E成                                                                                                    | <u>上</u> ———————————————————————————————————— | *                     | 更新时间 (ms<br>下一步                                                        | ) 4.00                                                                                                    | ▼ #<br>2<br>2<br>3<br>2<br>3<br>3<br>3<br>3<br>3<br>3<br>3<br>3<br>3<br>3<br>3<br>3<br>3<br>3<br>3                                                           | 0.据保持                                                                    | 天                     | ▼<br>取消                                    |                                       |          |                         |                          |
| NET 配置向导<br>T内培<br>器(CPU ST40_plc200smart)<br>NM02 V2. V2. 00-pnmb-3<br>PM02 V2. 100<br>E 描述後世話別知状态能現代(1)<br>F: Input 0016 Bytes(3)<br>そ成                                                                                                    | 上一步<br>该页可                                    | *<br>電置<br>新<br>控制和   |                                                                        | ) 4.00                                                                                                    | ▼ #                                                                                                    | 助播保持<br>(生成<br>                                                          | <b>支</b><br>来<br>来    | ▼<br>取消                                    |                                       |          |                         |                          |
| NET 配置向导<br>TFP描<br>器(CPU ST40_plc200smart)<br>NN02 V2. 120 pnmb-3<br>PM02 V2. 100<br>F Fix GetPatiptKS在現块(1)<br>F Fi Input 0016 Bytks(2)<br>F Fi Output 0008 Bytes(3)<br>そ成                                                                                                    | <u>上</u> —考<br>该页可                            |                       | 更新时间 (ms<br>下一步                                                        | ) 4.00<br>                                                                                                    | ▼                                                                                                    | ▶据保持<br>生成<br>                                                           | <b>月</b> 3<br>一       |                                            |                                       |          |                         |                          |
| NET 配置向导<br>T存缩<br>器(CPU ST40_plc200smart)<br>NN02 V2. V2. (0)<br>Fit Stafe 型の指状态机块(0)<br>Fit Stafe 型の指状态机块(0)<br>Fit Stafe 型の指状态机块(0)<br>Fit Output 0008 Bytes(3)<br>そ成                                                                                                    | <u>上</u> ———————————————————————————————————— |                       | 更新时间 (ms)       下一步       透模块的每个子模块。       状态模块       目梁               | ) [4.00<br>]<br>]<br>]<br>]<br>]<br>]<br>]<br>]<br>]<br>]<br>]<br>]<br>]<br>]<br>]<br>]<br>]<br>]                                                                                                    | ▼                                                                                                    | 北援保持  (生成  ・ 生称  ・ 生称  ・ 生称  ・ 生称  ・ 生称  ・ 生称  ・ 生か  ・ た な し と 2 330001+ | the ents/Siene        | ▼<br>取消<br>Pinera STEP 7-Mic<br>200818.xml | I I I I I I I I I I I I I I I I I I I | MART\GSD |                         |                          |
| NET 配置向导<br>ETP3络<br>器(CPU ST40_pic200emart)<br>MN02 V2.10; 10-pnmb-3<br>PM02 V2.10; 10-pnmb-3<br>PM02 V2.10; 10-pnmb-3<br>P | <u>上</u> —号<br>该页可<br>F: 遗传                   |                       | 更新时间(ms)       下一步       透模块的每个子模块。       状态模块         目录       後狭電素参数 | ) 4.00                                                                                                    | ▼<br>2<br>2<br>2<br>2<br>2<br>2<br>2<br>3<br>4<br>5<br>3<br>4<br>5<br>3<br>5<br>5<br>5<br>6<br>5<br>5<br>5<br>5<br>5<br>5<br>5<br>5<br>5<br>5<br>5<br>5<br>5 | 北援保持                                                                     | 表<br>史<br>ents/Siene  | ▼<br>取消<br>nenriSTEP 7-Mic<br>200618.xml   | owin SM                               | MART\GSD |                         |                          |
| NET 配置向导<br>TF 配置<br>器(CPU ST40_pic200smart)<br>第2(CPU ST40_pic200smart)<br>PMM02 V2. 1(0)<br>管理位者(認知和状态(現代(0)<br>同手: Input 0016 Bytes(2)<br>同手: Output 0016 Bytes(2)<br>同手: Output 0016 Bytes(2)<br>同業成                                                                                                    | <u>上一岁</u> 该页可                                | ·                     | 更新时间(ms)       下一步       透模块的每个子模块。       状态模块         目录       使块配盂参数 | ) [4.00<br>]<br>[<br>]<br>[<br>]<br>]<br>[<br>]<br>[<br>]<br>]<br>[<br>]<br>]<br>[<br>]<br>]<br>[<br>]<br>]<br>]<br>]<br>]<br>]<br>]<br>]<br>]<br>]<br>]<br>]<br>]<br>]<br>]<br>]<br>]<br>]<br>]<br>] | ▼ ま<br>週标识 F.透低<br>说明 F.透低<br>1<br>以時<br>に<br>路径 C.Wset<br>C.Wset                                                                                            | 地場保持<br>(生成<br>+ 空制和状态模)<br>+ 空制和状态模)<br>+ 小人ののの1-f                      | 表<br>史<br>erite\Siene | ▼<br>取消<br>PREMI                           |                                       | MART\GSD |                         |                          |

将网关设置为**主动上报**模式, 网关串口 1 接调试串口工具模拟现场设备(比如扫码枪、称重仪表等)。可在控制和状态模块、输入输出数据模块监控到相应的值的变化。

生成

取消

上一步 下一步

| 🔤 友善串口调试助手                                           |                      |                          |                         |                      | _   |     |            |
|------------------------------------------------------|----------------------|--------------------------|-------------------------|----------------------|-----|-----|------------|
| 文件(F) 编辑(E) 视                                        | 퇸(V) 工具(T            | ) 帮助(H)                  |                         |                      |     |     |            |
| 📄 🔛 🔚 🚥                                              | + -                  |                          | ≽ ∓ 🌣                   |                      |     |     |            |
| 串口设置                                                 |                      |                          |                         |                      |     |     | 1          |
| 串 🛛 USB Ser(0                                        | COM5) 🔹              |                          |                         |                      |     |     |            |
| 波特率 9600                                             | -                    |                          |                         |                      |     |     |            |
| 数据位 8                                                | •                    |                          |                         |                      |     |     |            |
| 校验位 None                                             | -                    |                          |                         |                      |     |     |            |
| 停止位 1                                                | -                    |                          |                         |                      |     |     |            |
| 流 控 None                                             | -                    |                          |                         |                      |     |     |            |
| 接收设置                                                 |                      |                          |                         |                      |     |     |            |
| 🔿 ASCII 💿 H                                          | lex.                 |                          |                         |                      |     |     |            |
| ☑ 自动换行                                               |                      |                          |                         |                      |     |     |            |
| 🗌 显示发送                                               |                      |                          |                         |                      |     |     |            |
| □ 显示时间                                               |                      | odot pnm02               |                         |                      |     | ]   |            |
| - 发祥设罟                                               |                      | <b></b>                  |                         |                      |     | 发送  |            |
| ● ASCII ◯ H                                          | lex                  |                          |                         |                      |     |     |            |
| ☑ 重复发送 1000                                          | 🜩 ms                 | odot pnm02               |                         |                      |     | -   |            |
| COM5 OPENED, 9600,                                   | 8, NONE, 1,          | OFF Rx: 0 Bytes          | Т                       | x: 1,605 Bytes       |     |     |            |
|                                                      |                      | T                        | 而日 1 - STEP 7-Micro/V   | VIN SMART            |     | - n |            |
| 文件 编辑 视图                                             | PLC 调试               | 工具 帮助                    |                         |                      |     |     | C          |
|                                                      |                      | ▲ 负预览 22 III 1 页面设置 22 P | 5日 11 创建<br>OU 11 打开文件夹 | XML                  |     |     |            |
| 新建 保谷 動上一个 操作                                        |                      | 打印<br>打印 保               | 如据页 ∰存储器<br>护 库         | GSDML<br>管理<br>GSDML |     |     |            |
|                                                      | 变量表                  |                          |                         |                      |     |     | <b>д</b> : |
|                                                      | · _? _▲ 〇<br>地址 符·   | 号 变量类型                   | 数据类型                    | 注释                   |     |     |            |
| <ul> <li>田 (2) 程序块</li> <li>田 (2) 符号表</li> </ul>     | 2                    | TEMP                     |                         |                      |     |     | _          |
| 田·□□ 状态图表<br>田·□□ 数据块                                | 状态图表                 | II   # 🥒   🔒 🚡 🐝         | 📶 🖸 🗸                   |                      |     |     | Д. :       |
| □ □ 交叉引用<br>■ ■ 通信                                   | 地址<br>1 IW128        | 格式                       | 当前值+0                   | 新值                   |     |     | '          |
| ● <b>③</b> 工具                                        | 2 IW130              | 有符号                      | +0                      |                      |     |     | - 1        |
| □···· 11 指令<br>□···································· | 4 Iw132              | 有符号                      | +0                      | -                    |     |     |            |
|                                                      | 5 IW136              | 有符号                      | +143                    |                      |     |     |            |
| □ □ 2 通信                                             | 6 IW138              |                          | +10                     |                      |     |     |            |
| □ □ 2 比较                                             | 8 IB141              | ASCII                    | 'a'                     |                      |     |     |            |
| 田 🔃 计数器                                              | 9 IB142              | ASCI                     | 101<br>10               |                      |     |     |            |
| 日 1 整数运算                                             | 11 IB144             | ASCII                    | 10                      |                      | _   |     |            |
| □ 111 中断 □ 111 逻辑运算                                  | 12 IB145             | ASCII                    | 'p'                     |                      |     |     |            |
|                                                      | 13 IB146<br>14 IB147 | ASCII                    | 'n'<br>'m'              |                      |     |     |            |
| 回 ····································               | 15 IB148             | ASCII                    | '0'                     |                      |     |     |            |
| <ul> <li>□ 100 字符串</li> <li>□ 100 表格</li> </ul>      | 16 IB149             | ASCI                     | '2'                     |                      |     |     |            |
|                                                      | 18                   | 有符号                      |                         |                      |     |     |            |
| 田 📴 库                                                | 19                   | 有符号                      |                         |                      |     |     |            |
| □ □ □ □ □ □ □ □ □ □ □ □ □ □ □ □ □ □ □                |                      | 1/                       | DUN                     | _                    | 101 |     | -          |

将网关设置为主从应答模式。

| PROFINET 配置向导                                                               |                                                                                                    | ×        |
|-----------------------------------------------------------------------------|----------------------------------------------------------------------------------------------------|----------|
| ■ PROFINET网络<br>□-□ 控制器(CPU ST30_plc200smart)<br>□-□ PNM02 V2.1V2.10-pnmb-3 | 该页可配置所选模块的每个子模块。                                                                                                    |          |
| ■ PNM02 V2.1(0) ■ F: 透传-控制和状态核比                                             | F: 透传控制和状态模块                                                                                                    |          |
|                                                                             | 目录                                                                                                    | <b>^</b> |
|                                                                             | 简短标识 F. 透传控制和状态模块                                                                                                    |          |
|                                                                             | 说明 下.遗传控制和状态模块                                                                                                    |          |
|                                                                             | 订货号                                                                                                    |          |
|                                                                             | 固件版本                                                                                                    |          |
|                                                                             | GSIML 路径<br>C:\Users\Public\Documents\Siements\Siements\STEP 7-MicrotwIN SMART\GSDML<br>\GSDML-V2.33-0D0T-PNM02-20200818.xml |          |
|                                                                             |                                                                                                    | -        |
|                                                                             | 串口号 COM1 🔽                                                                                                    |          |
|                                                                             | 通信模式 陆技                                                                                                    |          |
|                                                                             |                                                                                                    | -        |
|                                                                             |                                                                                                    | ~        |
| < >                                                                         | 上ー步     下一步     生成     取消                                                                                                    |          |

当控制字 Trigger 为 0-1 脉冲激活时,网关发送数据到串口。注: Trigger 位激活一次,网关发送一次数据。

|                                                |      |                 |                                                      | 项目 1               | - STEP 7-Micro/V           | VIN SMART                   |          | - | ×     |
|------------------------------------------------|------|-----------------|------------------------------------------------------|--------------------|----------------------------|-----------------------------|----------|---|-------|
| 文件 编辑 视图                                       | PLC  | 调试 工具           | 帮助                                                   |                    |                            |                             |          |   | 0     |
| ○○打开<br>会 关闭<br>新建<br>会 关闭<br>保存<br>会上一个<br>量作 |      |                 | <ul> <li>▲ 预览</li> <li>▲ 页面设置</li> <li>打印</li> </ul> | ◎ 项目 POU ② 数据页 《保护 | 創创建<br>約打开文件夹<br>前存储器<br>库 | XML<br>GSDML<br>管理<br>GSDML |          |   |       |
| 主要 中                                           | 变量   | 表               |                                                      | _                  |                            |                             |          |   | μ×    |
|                                                | -    | ×   🕹           |                                                      |                    |                            |                             |          |   |       |
| → ⑦ 新增功能 ^                                     |      | 地址 符号           | 变里                                                   | 类型                 | 数据类型                       | 注释                          |          |   | ^     |
|                                                | 1    |                 | TEM                                                  | Р                  |                            |                             |          |   |       |
| 田 🧰 符号表                                        | 2    |                 | TEM                                                  | P                  |                            |                             |          |   | <br>~ |
| 田 🔲 状态图表                                       | 状态   | 图表              |                                                      |                    |                            |                             |          |   | ųΧ    |
| 王 [1] 数据块                                      | 100  | - 🛅 -   🔽 🔲   🏹 | / 🔏 🚡 🍞                                              | 🗄 🕅 🖂              | • •                        |                             |          |   |       |
| <ul> <li>□ □ ○ 交叉引用</li> </ul>                 |      | 地址              | 格式                                                   |                    | 当前值                        | 新值                          |          |   | ^     |
|                                                | 1    | IW128           | 十六进制                                                 |                    | 16#0001                    |                             |          |   |       |
|                                                | 2    | IW130           | 十六进制                                                 |                    | 16#0008                    |                             |          |   |       |
|                                                | 3    | IW132           | 有符号                                                  |                    | +2                         |                             |          |   |       |
|                                                | 4    | IW134           | 有符号                                                  |                    | +0                         |                             |          |   |       |
| □ □ 位逻辑                                        | 5    | IW136           | 有符号                                                  |                    | +5                         |                             |          |   |       |
| 田 盤 时神                                         | 6    | IW138           | 有符号                                                  |                    | +10                        |                             |          |   |       |
|                                                | 7    | QW128           | 十六进制                                                 |                    | 16#0001                    |                             |          |   |       |
| □ 3 转换                                         | 8    | QW130           | 十六进制                                                 |                    | 16#0008                    |                             |          |   |       |
| 田 🔟 计数器                                        | 9    | QW132           | 十六进制                                                 |                    | 16#00DE                    |                             |          |   |       |
| 由 理 浮点运算                                       | 10   | QW134           | 十六进制                                                 |                    | 16#01BC                    |                             |          |   |       |
| 出 型 登録运具                                       | 11   | QW136           | 十六进制                                                 |                    | 16#115C                    |                             |          |   |       |
| 日本詞 逻辑运算                                       | 12   | QW138           | 十六进制                                                 |                    | 16#01B0                    |                             |          |   |       |
| □                                              | 13   | QW140           | 十六进制                                                 |                    | 16#0000                    |                             |          |   |       |
| 🗉 🚾 程序控制                                       | 14   | QW142           | 十六进制                                                 |                    | 16#0000                    |                             |          |   |       |
| 田田移位循环                                         | 15   | IW140           | ASCII                                                |                    | 'od'                       |                             |          |   |       |
|                                                | 16   | IW142           | ASCII                                                |                    | 'ot'                       |                             |          |   |       |
|                                                | 17   | IW144           | 有符号                                                  |                    | +8304                      |                             |          |   |       |
| 🕀 🧧 PROFINET                                   | 18   |                 | 有符号                                                  |                    |                            |                             |          |   |       |
| □ 🔟 库                                          | 19   |                 | 有符号                                                  |                    |                            |                             |          |   | <br>~ |
| □ □ □ □ □ □ □ □ □ □ □ □ □ □ □ □ □ □ □          | 14 4 |                 |                                                      |                    |                            |                             |          |   | <br>- |
| 行 7, 列 4                                       | 1    | NS 🔰 🔵 已连接 19   | 2.168.1.2                                            |                    | RUN                        |                             | 105% 😑 = |   | ÷.,   |

| Serial Port Utility                                              | _     |    | ×   |
|------------------------------------------------------------------|-------|----|-----|
| File Edit View Tools Help                                        |       |    |     |
| 😼 🍋 🔚 🚥 🕂 — 🕨 📕 🜌 ≽ 📰 🌣                                          |       |    |     |
| Serial Port Setting [18:00:11.367] 00 DE 01 BC                   |       |    |     |
| Port USB Se (COM62) - [18:00:26.700] 00 DE 01 BC 11              | 5C 01 | BØ |     |
| Baudrate 9600 🔻                                                  |       |    |     |
| Data Bits 8 💌                                                    |       |    |     |
| Parity None 💌                                                    |       |    |     |
| Stop Bits 1                                                      |       |    |     |
| Flow Type None 🔻                                                 |       |    |     |
| Receive Setting                                                  |       |    |     |
| 🔿 Text 💿 Hex                                                     |       |    |     |
| Auto Feed Line                                                   |       |    |     |
| Display Send                                                     |       |    |     |
| Display Time Odot pnm02                                          |       |    |     |
| Send Setting                                                     |       | S  | end |
| ● Text ○ Hex                                                     |       |    |     |
| Loop 1000 + ms odot pnm02                                        |       |    | •   |
| COM62 OPENED, 9600, 8, NONE, 1, OFF Rx: 12 Bytes Tx: 1,240 Bytes |       |    |     |

通过一系列的设置调试,PLC 通过网关将串口侧数据采集上来后存储在 PLC 地址区,工程人员自己解析上传报文数据格式,提取有效的数据进行编程 处理。项目完成后,保存、编译,下载程序。

|                                             |                                               |                                                   | - a x            |
|---------------------------------------------|-----------------------------------------------|---------------------------------------------------|------------------|
|                                             |                                               | 22 項目<br>22 20 20 20 20 20 20 20 20 20 20 20 20 2 | e<br>U           |
| 中要 4                                        |                                               |                                                   | - <b>1</b>       |
|                                             |                                               |                                                   | A 10             |
|                                             | Program Comments                              |                                                   | ^                |
|                                             | 1 Network Comment                             |                                                   |                  |
| 中国符号表                                       |                                               | 下載 ×                                              |                  |
| 田 □ 状态粗表<br>田 □ 数据块<br>                     | 2 1403-5657                                   | 格块下载到 C22 送得要下载的说。                                |                  |
| □····································       |                                               | 1 下载已成功完成:                                        |                  |
| □ 2 通信<br>□ 3 比較                            | <ul> <li>(約) 计级</li> </ul>                    | 块 选项                                              |                  |
| ■ ■ 转换                                      | 3 m/\:±++                                     | マ程序块  マ 程序块  マ 从 RUN 切換到 STOP 时提示  C わませ          |                  |
| □ 11 11 11 11 11 11 11 11 11 11 11 11 11    | <b></b>                                       |                                                   | ¥ .              |
| □ □ 整数运算                                    | <                                             |                                                   | >                |
| □ 🔤 逻辑运算                                    | 前出窗口                                          | ② 单击获取帮助和支持 下载 关闭 关闭                              | # ×              |
| □ □ ( 传送                                    | ※ ●<br>□(#)26545 0.64858 0.648545             |                                                   |                  |
| ● ● 移位/循环                                   | 須保的状,の11項戻,の11警告                              |                                                   | ^                |
| <ul> <li>● ● テ付串</li> <li>● ● 表格</li> </ul> |                                               |                                                   | •                |
| ◎ ③ 定时器<br>D ○ ○ PROENET                    | 2011年1月11日1日11日11日11日11日11日11日11日11日11日11日11日 |                                                   | ά×               |
| ■ 🙆 库 🗸 🗸                                   | ≥ <mark>&gt;   </mark>                        |                                                   | 成百 Windows       |
| < > > > > > > > > > > > > > > > > > > >     | 地址 符号                                         | 变量类型 数据类型 注释                                      | 我到设直以就店Willdows。 |
| LAD 程序段 1, 行 1, 列 3                         | INS 🔵 已连接 192.168.1.2                         | smart200                                          | 100% 🕤 —— 🖓 💮    |

# 六、固件升级

## 6.1 串口升级

当模块固件更新,需要给模块固件升级。升级需要在 IAP 模式进行。

按住复位按钮后给模块上电 24Vdc,当当 DF 红绿指示灯交替闪烁时,表示进入 IAP 模块。使用 USB 转 485 转换器的 485 接口 A、B 接到网关串口 1 的 1TA+、1TB-端口,转换器的 USB 接口接到电脑的 USB 接口

#### 安装升级软件: Firmware Update Tool V1.0.0.8

安装完成后,打开升级软件,接口选择串口,串口号可查看我的电脑—"设备管理器",波特率设置为:115200。点击读取设备信息,可以读取到网关内部固件信息。

| 🎆 模块升级     |                               |            |      |               |             |                 |       |       | -          | . 🗆   | ×       |
|------------|-------------------------------|------------|------|---------------|-------------|-----------------|-------|-------|------------|-------|---------|
| 升级配置       |                               |            | 设备信息 | l             |             |                 |       |       |            |       |         |
| 升级文件       |                               | •          | 插槽号  | 模块名称          | 模块号         | 硬件编号            | 硬件版本  | 软件版本  | 软件日期       | IAP版本 |         |
| 接口洗择       | <b>米口</b>                     |            | 0)   | PN-MB-02 V2   | 0x20008032  | LDGW202007PNMV2 | V1.00 | V1.00 | 2020/07/28 | V1.00 | 2020.07 |
| 串口号        | COM3 (USB Serial Port (COM3)) | 待選: 115200 |      |               |             |                 |       |       |            |       |         |
| 设备IP地址     | 192.168. 1 .100               |            |      |               |             |                 |       |       |            |       |         |
| 自动跳转(至APP) |                               |            |      |               |             |                 |       |       |            |       |         |
| 读取设备信息     | 开始升级 停止 运行APP                 | 高级模式       |      |               |             |                 |       |       |            |       |         |
|            |                               |            |      |               |             |                 |       |       |            |       |         |
|            |                               |            |      |               |             |                 |       |       |            |       |         |
|            |                               |            |      |               |             |                 |       |       |            |       |         |
|            |                               |            |      |               |             |                 |       |       |            |       | ►       |
|            |                               |            | 信息輸出 |               |             |                 |       |       |            |       |         |
|            |                               |            | 202  | 0-07-30 02:50 | :16 637 读取; | 模块0固件信息         |       |       |            |       |         |
|            |                               |            | 202  | 0-07-30 02:50 | :16 892 读取  | 信息成功            |       |       |            |       |         |
|            |                               |            |      |               |             |                 |       |       |            |       |         |
|            |                               |            |      |               |             |                 |       |       |            |       |         |
|            |                               |            |      |               |             |                 |       |       |            |       |         |
|            |                               |            |      |               |             |                 |       |       |            |       |         |
| 状态: 读取信息成] | b                             |            |      |               |             |                 |       |       |            |       |         |

点击···,在弹出的界面,选择新的固件文件,点击打开,会在左下角显示 新固件信息。

| 级配置             |                                           |             | 设备信息                     | L             |              |                     |            |            |             |       |                         |
|-----------------|-------------------------------------------|-------------|--------------------------|---------------|--------------|---------------------|------------|------------|-------------|-------|-------------------------|
| 级文件 []]         | VUsers/CCI/Decktop/DNIM02_ADD \/1.00_2020 | 07.28 of d  | 插槽号                      | 模块名称          | 模块号          | 硬件编号                | 硬件版本       | 软件版本       | 软件日期        | IAP版本 | IAF                     |
|                 |                                           | .07.28.010  | 00                       | PN-MB-02 V2   | 0x20008032 I | DGW202007PNMV2      | V1.00      | V1.00      | 2020/07/28  | V1.00 | 2020                    |
| 山边洋串            |                                           |             | $\overline{\mathbf{x}}$  |               |              |                     |            |            |             |       |                         |
| 다号 CC           | OM3 (USB Serial Port (COM3))              | ▼ 波特率 11520 |                          | Undated File  |              |                     |            |            |             |       | $\overline{\mathbf{v}}$ |
| 备IP地址 193       | 2.168. 1 .100                             |             | IN Select                | opdated File  |              |                     |            |            |             |       |                         |
| 动跳转(至APP)       |                                           |             | $\leftarrow \rightarrow$ | · 🛧 💶 >       | 此电脑 > 桌配     | ū >                 | v Ö 🗧      | 搜索"桌面"     |             | ۶     | 2                       |
|                 |                                           |             | 1010                     | ネビスゆって //トッカイ |              |                     |            |            | 8== -       |       | 2                       |
| 读取设备信息          | 开始升级 停止 运行APP                             | 高级模式        | 3832 *                   | 机建义14天        |              | <u>^</u>            |            |            | 8 <b>*</b>  |       | 9                       |
|                 |                                           |             | 20                       | 80115说明书 ^    | 名称           |                     |            | 修改         | 日期          | 类型    | ^                       |
| M02-APP-V1.00-2 | 2020.07.28.ofd                            |             | - 小                      | <u>9.</u>     | CNC          | 网关资料                |            | 2020       | /6/11 16:25 | 5 文件: | ÷                       |
| I.Propreties    |                                           | 4           | 👝 One                    | Drive         | softw        | are                 |            | 2020       | /6/24 16:40 | ) 文件: | 夹                       |
| 硬件编号            | LDGW202007PNMV2                           |             |                          |               | test         |                     |            | 2020       | /7/21 9:05  | 文件?   | 央                       |
| 硬件版本            | V1.00                                     |             | 📃 此电                     | 脑             | TRIO         | 连接8033_DI_DO_AI_A   | 40         | 2020       | /7/29 10:01 | 文件:   | 夹                       |
| 软件日期            | 2020/07/28                                |             | 🧊 3D                     | 对象            | TTSF         | GATEWAY-TEMP V1     | .0.0.9     | 2020       | /7/20 16:58 | ) 文件: | 央                       |
| 软件版本            | V1.00                                     |             | 🚪 视线                     | 顷             | ── 发客府       | □资料                 |            | 2020       | )/7/23 9:21 | 文件    | 夹                       |
| 模块号             | 0x20008032                                |             | 📰 图)                     | +             | - 天拓2        | 马方-TXG-PNM-GSDM     | /L-2019100 | 08 2020    | /6/16 9:28  | 文件:   | 央                       |
| 模块名称            | PN-MB-02 V2                               |             | 🗎 文                      | <b></b>       | 新建立          | 7件 本                |            | 2020       | /7/25 14:46 | ; 文件: | 央                       |
| III.Slot        |                                           |             |                          | ŧ.            | 🗋 PNM        | 02-APP-V1.00-2020.0 | )7.28.ofd  | 2020       | /7/29 15:13 | OFD   | 3                       |
| 全选              |                                           |             | 1                        | -             | 🗾 此电周        | 窗 - 快捷方式            |            | 2020       | /7/30 14:49 | ) 快捷  | 方 ❤                     |
| 0#(耦合器)         |                                           |             | <b>1</b> 7 E2            | 7             | ( (          |                     |            |            |             | 2     | *                       |
| 1#(模块)          |                                           |             |                          | 文件            | ‡名(N):       |                     | ~          | ofd(*.ofd) |             | `     |                         |
|                 |                                           |             |                          |               |              |                     |            | _          | -           |       |                         |

选中 0#耦合器, 打"√", 点击开始升级, 完成后点击运行 APP。或者选中 自动跳转(至 APP)点击开始升级。

| 🎆 模块升级                           |                                                  |            |      |                |             |                 |        |       | -          |       | ×       |
|----------------------------------|--------------------------------------------------|------------|------|----------------|-------------|-----------------|--------|-------|------------|-------|---------|
| 升级配置                             |                                                  |            | 设备信息 | 3              |             |                 |        |       |            |       |         |
| 升级文件                             | C\  sers\CC \Decktop\PNM02_APP_\/1.00_2020.07.28 | ofd T      | 插槽号  | 模块名称           | 模块号         | 硬件编号            | 硬件版本   | 软件版本  | 软件日期       | IAP版本 |         |
| 海口洗掻                             | *D                                               | .010       | 00   | PN-MB-02 V2    | 0x20008032  | LDGW202007PNMV2 | V1.00  | V1.00 | 2020/07/28 | V1.00 | 2020.07 |
| 串口是                              | COM3 (LISB Serial Port (COM3))                   | 波維索 115200 |      |                |             |                 |        |       |            |       |         |
| 沿备IP地址                           | 192 168 1 100                                    | 10200      |      |                |             |                 |        |       |            |       |         |
| 向动跳转(至ΔDD)                       | 192.100.11.100                                   |            |      |                |             |                 |        |       |            |       |         |
|                                  |                                                  |            |      |                |             |                 |        |       |            |       |         |
| 读取设备信息                           | 开始升级 停止 运行APP                                    | 高级模式       |      |                |             |                 |        |       |            |       |         |
|                                  |                                                  |            |      |                |             |                 |        |       |            |       |         |
| PNM02-APP-V1.0                   | 0-2020.07.28.ofd                                 |            | -    | _              | _           |                 | _      | _     | _          |       | •       |
| <ul> <li>I.Propreties</li> </ul> | × `                                              |            | 信息输出 | Ц              |             |                 |        |       |            |       |         |
| 硬件编号                             | LDGW202007PNMV2                                  |            | 20   | 20-07-30 02:57 | :17 114 下意  | 《插槽0模块固件数据      |        |       |            |       | -       |
| 硬件版本                             | V1.00                                            |            | 20   | 20.07.20.02.57 | 26 426 T#   |                 | -      |       |            |       |         |
| 软件口期                             | V1.00                                            |            | 20   | 20-07-50 02:57 | :50 420 P3  | の問題の実実回行り双元の    | , mp 국 |       |            |       |         |
| 模块号                              | 0x20008032                                       |            | 20.  | 20-07-30 02:57 | :36 493 Slo | 10:升级成功         |        |       |            |       |         |
| 模块名称                             | PN-MB-02 V2                                      |            | 20   | 20-07-30 02:57 | :36 494 读取  | 双模块0固件信息        |        |       |            |       |         |
| ⊿ III.Slot                       |                                                  |            | 20   | 20-07-30 02:57 | :36 575 升级  | 成功,可以点击运行APP    | ]      |       |            |       |         |
| 全选                               |                                                  |            | 20   | 20-07-30 02:58 | 46 814 进入   | APP模式           |        |       |            |       |         |
| 0#(耦合器)                          |                                                  |            |      |                |             |                 |        |       |            |       |         |
| 1#(模块) 2#(槽地)                    |                                                  |            | 20.  | 20-07-30 02:58 | :46 974 日終  | 的进入APP模式        |        |       |            |       |         |
| 2**(接來)                          |                                                  |            |      |                |             |                 |        |       |            |       | -       |
|                                  | *#                                               |            |      |                |             |                 |        |       |            |       |         |

进入 APP 模式时,所有指示灯会闪烁亮一次。

## 6.2 网口升级

网关支持网口升级。

当模块固件更新,需要给模块固件升级。升级需要在 IAP 模式进行。

进入 IAP 升级模式有两种方式:

一:按住复位按钮后给模块上电 24Vdc,当 DF 红绿指示灯交替闪烁时,表示进入 IAP 升级模式。

二: 给网关设备名称设置为"start-bootloader",即可进入 IAP 升级模式

#### 安装升级软件: Firmware Update Tool V1.0.0.8

安装完成后,打开升级软件,接口选择网口,设备 IP 地址:192.168.1.200。 点击读取设备信息,可以读取到网关内部固件信息。

| 🎆 模块升级         |                |             |           |               |             |      |               |               |               |           |       |            | -     |            | ×     |
|----------------|----------------|-------------|-----------|---------------|-------------|------|---------------|---------------|---------------|-----------|-------|------------|-------|------------|-------|
| 升级配置           |                |             |           |               |             | 设备信息 | Ĩ             |               |               |           |       |            |       |            |       |
| 升级文件           | C:\Users\CCL   | Desktop\PNN | 102-APP-V | 1.11-2020.09. | 30\PNM02· • | 插槽号  | 模块名称          | 模块号           | 硬件编号          | 硬件版本      | 软件版本  | 软件日期       | IAP版本 | IAP日期      | ١     |
| 接口选择           | 以太网            |             |           |               | •           | 0    | PN-MB-02 V    | /2 0x20001002 | LDGW202007PNN | 1V2 V1.00 | V1.11 | 2020/09/30 | V1.10 | 2020.10.12 | AC:1E |
| 串口号            | COM2           |             |           | •             | 波特率 115200  |      |               |               |               |           |       |            |       |            |       |
| 设备IP地址         | 192.168.1      | .200        |           |               |             |      |               |               |               |           |       |            |       |            |       |
| 自动跳转(至APP)     |                | _           |           |               |             |      |               |               |               |           |       |            |       |            |       |
|                |                |             |           |               |             |      |               |               |               |           |       |            |       |            |       |
| 读取设备信息         | 开始升级           | 停止          |           | 运行APP         | 高级模式        |      |               |               |               |           |       |            |       |            |       |
| DNIM02-ADD-V/1 | 11-2020 00 20  | ofd         |           |               |             |      |               |               |               |           |       |            |       |            |       |
| FILMOZ-AFF-VI. | 11-2020.09.30. | oiu         |           |               |             |      |               |               |               |           |       |            |       |            |       |
| 1.Propreties   |                |             |           |               | Â           |      |               |               |               |           |       |            |       |            |       |
| 硬件编号           | L              | OGW202007P  | NMV2      |               |             |      |               |               |               |           |       |            |       |            |       |
| 使14版本          | 20             | 1.00        |           |               |             |      | _             | _             |               | _         | _     | _          | _     |            | _     |
| 软件版本           | V              | 1.11        |           |               |             | 信息輸出 | 1             |               |               |           |       |            |       |            |       |
| 模块号            | 0)             | 20001002    |           |               |             | 20   | 20-10-14 05:2 | 24:40 770 读明  | 収模块0固件信息      |           |       |            |       |            | -     |
| 横块名称           | PI             | N-MB-02 V2  |           |               |             | 201  | 20-10-14 05-2 | 24:40 777 连续  | 主治条           |           |       |            |       |            |       |
| ⊿ III.Slot     |                |             |           |               |             | 201  | .0-10-14-05.2 |               |               |           |       |            |       |            |       |
| 全选             |                | ]           |           |               |             | 202  | 20-10-14 05:2 | 24:40 853 读明  | 叹信息成功         |           |       |            |       |            |       |
| 0#(耦合器)        |                | 1           |           |               |             | 202  | 20-10-14 05:3 | 31:43 854 读明  | 収模块0国件信息      |           |       |            |       |            |       |
| 1#(模块)         |                | ]           |           |               |             | 20   | 20-10-14 05:3 | 31:43 935 读服  | 如信息成功         |           |       |            |       |            | 11    |
| 2#(模块)         |                | ]           |           |               | -           |      |               |               | - Herenary    |           |       |            |       |            | -     |
|                | ÷              |             |           |               |             |      |               |               |               |           |       |            |       |            |       |

点击…,在弹出的界面,选择新的固件文件,点击打开,会在左下角显示 新固件信息。

| 升级配置                             |                   |                |                  |            | 设备信息 | Ĩ             |            |                      |            |          |               |          |           |         |
|----------------------------------|-------------------|----------------|------------------|------------|------|---------------|------------|----------------------|------------|----------|---------------|----------|-----------|---------|
|                                  |                   |                |                  |            | 插槽号  | 模块名称          | 模块号        | 硬件编号                 | 硬件版本       | 软件版本     | 软件日期          | IAP版本    | IAP日期     | 1       |
| 开级义件                             | C:\Users\CCL\De:  | sktop\PNM02-AF | P-V1.11-2020.09. | 30\PNM02   | 00   | PN-MB-02 V2   | 0x20001002 | 2 LDGW202007PNMV2    | V1.00      | V1.11    | 2020/09/30    | V1.10    | 2020.10.1 | 2 AC:10 |
| 接口远择                             | 以太网               |                |                  | •          |      |               |            |                      |            |          |               |          |           | _       |
| 串口号                              | COM2              |                | •                | 波特率 115200 |      | Select Update | d File     |                      |            |          |               |          | ×         |         |
| 设备IP地址                           | 192.168. 1 .20    | 00             |                  |            |      |               | // 占而      | > DNIM02-ADD-V1      |            | 月, 193元  | 5"DNIMO2 AD   | D V/1 11 | 0 0       |         |
| 自动跳转(至APP)                       |                   |                |                  |            |      |               | ·· *****   | > THINGE ALL VIIII   | Ŧ          | 12.5     | E FINIVIOZ-AF |          |           |         |
|                                  |                   | -              | 1-5-1-1          |            | 维    | 」织▼ 新き        | 文件夹        |                      |            |          |               | •        | 1 ?       |         |
| 读取设备信息                           | 开始升级              | 停止             | 运行APP            | 高级模式       |      | 小蛮腰           |            |                      |            |          | 修改日期          |          | 类型        |         |
| PNM02-APP-\/1                    | 11-2020 09 30 ofd |                |                  |            |      | OneDrive      |            | DNM02 ADD V1 11      | 2020.00.2  | 0 ofd    | 2020/0/20     | 15.50    |           |         |
|                                  |                   |                |                  |            |      | Oliebrive     |            | PINIVIO2-AFF-VI.II   | -2020.09.3 | 0.010    | 2020/9/30     | 15:50    | OFD X1    | -       |
| <ul> <li>I.Propreties</li> </ul> |                   |                |                  | Â          |      | 🚽 此电脑         |            |                      |            |          |               |          |           |         |
| 硬件编号                             | LDGV              | N202007PNMV    | 2                |            |      | 🧊 3D 对象       |            |                      |            |          |               |          |           |         |
| 使件版本                             | V1.00             | ,00,120        |                  |            | -    | 🚪 视频          |            |                      |            |          |               |          |           | - ×     |
| 软件而易                             | V1.11             | 105/50         |                  |            | 信!   | ■ 图片          |            |                      |            |          |               |          |           |         |
| 模块号                              | 0x20              | 001002         |                  |            |      | 🔮 文档          |            |                      |            |          |               |          |           | -       |
| 模块名称                             | PN-N              | /B-02 V2       |                  |            |      | 👆 下载          |            |                      |            |          |               |          |           |         |
| ∡ III.Slot                       |                   |                |                  |            |      | 🁌 音乐          |            |                      |            |          |               |          |           |         |
| 全选                               |                   |                |                  |            |      | 三 桌面          | ~ <        |                      |            |          |               |          | >         |         |
| 0#(耦合器)                          | $\checkmark$      |                |                  |            |      |               |            |                      |            | _        |               |          |           |         |
| 1#(模块)                           |                   |                |                  |            |      |               | 文件名(N      | I): PNM02-APP-V1.11- | 2020.09.3  | ). ~ ofc | l(*.ofd)      |          | $\sim$    | 1.1     |
| 2#(種块)                           |                   |                |                  | -          |      |               |            |                      |            |          | tTH(O)        | HD       | 2942      |         |

选中 0#耦合器,打"√",点击开始升级,完成后点击运行 APP。或者选中 自动跳转(至 APP)点击开始升级。

# 七、附录

## 7.1 Modbus-RTU 协议简介

对于您来说,您只需要了解 Modbus 有 4 个区对应的 8 条重要的功能码: 4 条读、2 条写单个位或寄存器, 2 条写多个位或者多个寄存器。(地址描述采用 PLC 地址)

### 7.1.1 Modbus存储区

Modbus 涉及到的控制器(或 Modbus 设备)存储区以 0XXXX、1XXXX、3XXXX、4XXXX 标识。

| 存储区标识 | 名称       | 数据类型 | 读/写 | 存储单元地址                      |
|-------|----------|------|-----|-----------------------------|
| 0XXXX | 输出线圈     | 位    | 读/写 | 00001~0XXXX,<br>XXXX: 与设备有关 |
| 1XXXX | 离散量输入    | 位    | 只读  | 10001~1XXXX,<br>XXXX: 与设备有关 |
| зхххх | 输入寄存器    | 字    | 只读  | 30001~3XXXX,<br>XXXX: 与设备有关 |
| 4XXXX | 输出/保持寄存器 | 字    | 读/写 | 40001~4XXXX,<br>XXXX: 与设备有关 |

#### 7.1.2 Modbus功能码

Modbus 报文相对比较固定,所以您只需要稍作了解,看几条报文之后就知 道了它的结构,在需要的时候再具体查询。

(1) 读取输出线圈状态

功能码: 01H

| 地址   | 功能码  | 起始地址<br>高位 | 起始地址<br>低位 | 线圈数<br>高位 | 线圈数<br>低位 | CRC  |
|------|------|------------|------------|-----------|-----------|------|
| 0x11 | 0x01 | 0x00       | 0x13       | 0x00      | 0x25      | xxxx |

主站询问报文格式:
功能:读从站输出线圈 0XXXX 状态。

注意:有些设备线圈起始地址为 00000,对应设备中 00001 地址,依次顺 延。

本例:读 0x11 号从站输出线圈,寄存器起始地址为 0x13=19,线圈数为 0x0025H=37;因此,本询问报文功能是:读 0x11(17)号从站输出线圈 00019—00055,共 37 个线圈状态。

从站应答格式:

| 地址   | 功能码  | 字节<br>计数 | 线圈<br>状态<br>19-26 | 线圈<br>状态<br><b>27-34</b> | 线圈<br>状态<br><b>35-42</b> | 线圈<br>状态<br><b>43-50</b> | 线圈<br>状态<br>51-55 | CRC  |
|------|------|----------|-------------------|--------------------------|--------------------------|--------------------------|-------------------|------|
| 0x11 | 0x01 | 0x05     | 0xCD              | 0x6B                     | 0xB2                     | 0x0E                     | 0x1B              | xxxx |

功能:从机返回输出线圈 0XXXX 状态

(2) 读取离散量输入状态

功能码: 02H

主站询问报文格式:

| 地址   | 功能码  | 起始地址<br>高位 | 起始地址<br>低位 | 线圈数<br>高位 | 线圈数<br>低位 | CRC  |
|------|------|------------|------------|-----------|-----------|------|
| 0x11 | 0x02 | 0x00       | 0xC4       | 0x00      | 0x16      | xxxx |

功能:读从站输入线圈 1XXXX 状态。

注意:有些设备线圈起始地址为 10000,对应设备中 10001 地址,依次顺延。

本例:读 0x11 号从站输入线圈,起始地址为 0x00C4=196,线圈数为 0x0016=22.

因此,本询问报文功能是:读 0x11(17)号从站输入线圈 10196—10217, 共 22 个离散量输入状态。

从站应答格式:

| 地址   | 功能码  | 字节<br>计数 | DI<br>10196-10203 | DI<br>10204-10211 | DI<br>10212-10217 | CRC  |
|------|------|----------|-------------------|-------------------|-------------------|------|
| 0x11 | 0x02 | 0x03     | 0xAC              | 0xDB              | 0x35              | xxxx |

功能:从机返回输入线圈 1 XXXX 状态

(3) 读取输出/保持寄存器

功能码: 03H

主站询问报文格式:

| 地址   | 功能<br>码 | 寄存器起始<br>地址高位 | 寄存器起始<br>地址低位 | 寄存器数<br>高位 | 寄存器数<br>低位 | CRC  |
|------|---------|---------------|---------------|------------|------------|------|
| 0x11 | 0x03    | 0x00          | 0x6B          | 0x00       | 0x03       | xxxx |

功能:读从站保持寄存器 4XXXX 值。

注意:有些设备寄存器起始地址 40000 对应设备中 40001 地址,依次顺延。

本例:读 0x11 号从站保持寄存器值,起始地址为 0x006BH=107,寄存器数为 0x0003;因此,本询问报文功能是:读 0x11(17H)号从站 3 个保持寄存器 40107—40109 的值;

| 地址   | 功能码  | 字节<br>计数 | 寄存<br>器<br><b>40107</b><br>高位 | 寄存<br>器<br>4010<br>7<br>低位 | 寄存<br>器<br>4010<br>8<br>高位 | 寄存<br>器<br>4010<br>8<br>低位 | 寄存<br>器<br>40109<br>高位 | 寄存<br>器<br>4010<br>9<br>低位 | CRC  |
|------|------|----------|-------------------------------|----------------------------|----------------------------|----------------------------|------------------------|----------------------------|------|
| 0x11 | 0x03 | 0x06     | 0x02                          | 0x2B                       | 0x01                       | 0x06                       | 0x2A                   | 0x64                       | xxxx |

功能:从站返回保持寄存器的值: (40107)=0x022B, (40108)=0x0106,

#### (40109)=0x2A64

(4) 读取输入寄存器

功能码: 04H

主站询问报文格式:

| 地址   | 功能码  | 寄存器起始<br>地址高位 | 寄存器起始<br>地址低位 | 寄存器数<br>高位 | 寄存器数低<br>位 | CRC  |
|------|------|---------------|---------------|------------|------------|------|
| 0x11 | 0x04 | 0x00          | 0x08          | 0x00       | 0x01       | xxxx |

功能:读从站输入寄存器 3XXXX 值。

注意:有些设备中寄存器起始地址 30000 对应设备中 30001 地址,依次顺延。

本例:读0x11号从站输入寄存器值,起始地为0x0008H,寄存器数为0x0001;因此,本询问报文功能:读0x11(17)号从站1个输入寄存器30008的值;从站应答格式:

| 地址 功能码    | 字节计数 | 30008<br>高位 | <b>30008</b><br>低位 | CRC  |
|-----------|------|-------------|--------------------|------|
| 0X11 0X04 | 0x02 | UXU1        | UXU1               | XXXX |

功能:从站返回输入寄存器 30008 的值; (30008) =0x0101

(5) 强置单个线圈

功能码: 05H

主站询问报文格式:

| 地址   | 功能码  | 线圈地址高位 | 线圈地址低位 | 断通标志 | 断通标志 | CRC  |
|------|------|--------|--------|------|------|------|
| 0x11 | 0x05 | 0x00   | 0xAC   | 0xFF | 0x00 | xxxx |

功能:强置 0x01(17)号从站线圈 0XXXX 值。有些设备中线圈起始地址 00000 对应设备中 00001 地址,依次顺延。

断通标志=FF00,置线圈 ON。

断通标志=0000,置线圈 OFF。

例:起始地址为 0x00AC=172。强置 17 号从站线圈 0172 为 ON 状态。

应答格式:原文返回

功能:强置 17 号从机线圈 0172 ON 后原文返回

| 地址   | 功能码  | 线圈地址高位 | 线圈地址低位 | 断通标志 | 断通标<br>志 | CRC  |
|------|------|--------|--------|------|----------|------|
| 0x11 | 0x05 | 0x00   | 0xAC   | 0xFF | 0x00     | xxxx |

(6)预置单保持寄存器

功能码: 06H

主站询问报文格式:

| 地址   | 功能<br>码 | 寄存器起始<br>地址高位 | 寄存器起始<br>地址低位 | 寄存器数<br>高位 | 寄存器数低<br>位 | CRC  |
|------|---------|---------------|---------------|------------|------------|------|
| 0x11 | 0x06    | 0x00          | 0x87          | 0x03       | 0x9E       | xxxx |

功能:预置单保持寄存器 4XXXX 值。有些设备中线圈起始地址 40000 对应 设备中 40001 地址, 依次顺延。

例: 预置 17 号从机单个保持寄存器 40135 值为 0x039E;

应答格式:原文返回

| 地址   | 功能<br>码 | 寄存器起始<br>地址高位 | 寄存器起始<br>地址低位 | 寄存器数<br>高位 | 寄存器数低<br>位 | CRC  |
|------|---------|---------------|---------------|------------|------------|------|
| 0x11 | 0x06    | 0x00          | 0x87          | 0x03       | 0x9E       | xxxx |

功能:预置 17 号从机单保持寄存器 40135 值为 0x039E 后原文返回。

(7)强置多线圈

功能码: 0FH

主站询问报文格式:

| 地址   | 功能码  | 线起 地 高位 | 线起地低 | 线圈<br>数高<br>位 | 线<br>圈<br>数<br>低 | 字节<br>计数 | 线圈<br>状态<br><b>20-27</b> | 线圈<br>状态<br><b>28-29</b> | CRC  |
|------|------|---------|------|---------------|------------------|----------|--------------------------|--------------------------|------|
| 0x11 | 0x0F | 0x00    | 0x13 | 0x00          | 0x0A             | 0x02     | 0xCD                     | 0x00                     | xxxx |

功能:将多个连续线圈 0XXXX 强置为 ON/OFF 状态。

注意:有些设备中线圈起始地址 00000 对应设备中 00001 地址,依次顺延。

本例:强置 0x11 号从站多个连续线圈,线圈起始地址为 0x0013=19,线圈 数为 0x000A=10

因此,本询问报文功能是:强置 0x11(17)号从站 10 个线圈 00019—00028 的值; CDH→00019-00026;00H→00027-00028;

从站应答格式:

| 地址   | 功能码  | 线圈起始<br>地址高位 | 线圈起始<br>地址低位 | 线圈数高位 | 线圈数低位 | CRC  |
|------|------|--------------|--------------|-------|-------|------|
| 0x11 | 0x0F | 0x00         | 0x13         | 0x00  | 0x0A  | xxxx |

(8) 预置多寄存器

功能码: 10H

主站询问报文格式:

| 地址       | 功能码      | 起寄器址位 | 起寄器址 位 | 寄存<br>器数<br>高位 | 寄存<br>器数<br>低位 | 字节<br>计数 | 数据高位     | 数据低位     | 数据高位     | 数据低位     | CR<br>C  |
|----------|----------|-------|--------|----------------|----------------|----------|----------|----------|----------|----------|----------|
| 0x<br>11 | 0x<br>10 | 0x00  | 0x87   | 0x00           | 0x02           | 0x04     | 0x<br>01 | 0x<br>05 | 0x0<br>A | 0x<br>10 | xxx<br>x |

功能:预置从站多个保持寄存器值4XXXX。

注意:有些设备中保持寄存器起始地址 40000 对应设备中 40001 地址,依次顺延。

本例:预置0x11号从站多个保持寄存器值,寄存器起始地址为0x0087=135, 线圈数为0x0002=2。

因此,本询问报文功能是:预置 0x11(17)号从站 2个保持寄存器值; 0105H→40135; 0A10H→40136.

应答格式:

| 地址   | 功能码  | 起始寄存器地<br>址高位 | 起始寄存器<br>地址低位 | 寄存器数<br>高位 | 寄存器<br>数低位 | CRC  |
|------|------|---------------|---------------|------------|------------|------|
| 0x11 | 0x10 | 0x00          | 0x87          | 0x00       | 0x02       | xxxx |

# 7.2 串口网络拓扑结构简介

#### 7.2.1 RS232

RS232 是工业控制的串行通信接口之一,它被广泛用于计算机串行接口与 外设连接。RS232 使用一根信号线和一根信号返回线构成共地的传输形式,采 用三线制的接线方式,可以实现**全双工**通讯,传输信号为单端信号,这种共地传 输容易产生共模干扰,所以抗噪声干扰性弱,传输距离有限,RS232 接口标准 规定在码元畸变小于 4%的情况下最大传输距离标准值为 50 英尺 (约为 15米)

(15m 以上的长距离通信,需要采用调制调解器),最大传输距离还与通讯波 特率有关,在实际运用过程中,如果传输距离较远,请降低波特率。为减小信号 在传输过程中受到外界的电磁干扰,请使用**屏蔽电缆**作为通讯电缆。

RS232 接口标准规定了在 TXD 和 RXD 上:

RS232 采用负逻辑传送信号,将-(3~15)V的信号作为逻辑"1";将+(3~15)V的信号作为逻辑"0";介于-3~+3V之间的电压无意义,低于-15V或高于+15V的电压也无意义。

RS232 接口分类:

DB9 公头接口

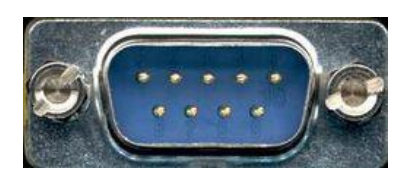

左上角为1,右下角为9

| 9针RS232串口(DB9) |     |         |  |  |  |
|----------------|-----|---------|--|--|--|
| 引脚             | 名称  | 作用      |  |  |  |
| 1              | CD  | 载波检测    |  |  |  |
| 2              | RXD | 接收数据    |  |  |  |
| 3              | TXD | 发送数据    |  |  |  |
| 4              | DTR | 数据终端准备好 |  |  |  |
| 5              | GND | 信号地线    |  |  |  |
| 6              | DSR | 数据准备好   |  |  |  |
| 7              | RTS | 请求发送    |  |  |  |
| 8              | CTS | 清除发送    |  |  |  |
| 9              | RI  | 振铃提示    |  |  |  |

由于 RS232 接口具有上述电气特性,所以其只能实现点对点通讯。

RS232 通讯接线示意图如图所示:

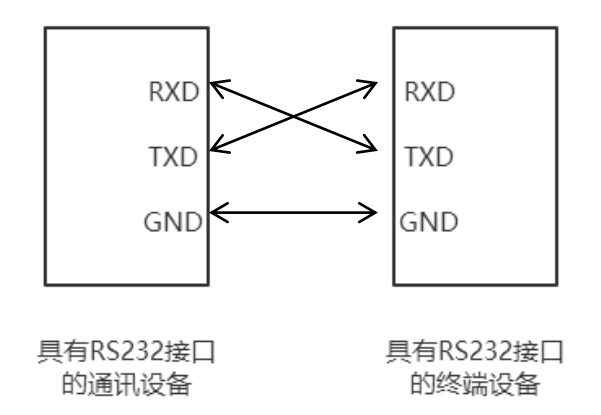

### 7.2.2 RS422

RS422 接口标准全称是"平衡电压数字接口电路的电气特性",它定义了接口 电路的特性。RS422 采用四线加地线(T+、T-、R+、R-、GND),全双工,差 分传输,多点通信的数据<u>传输协议</u>。它采用平衡传输采用单向/非可逆,有使能 端或没有使能端的传输线。由于接收器采用高输入阻抗和发送驱动器比 RS232 更强的驱动能力,故允许在相同传输线上连接多个接收节点,最多可接 10 个节 点。即一个主设备(Master),其余为从设备(Salve),从设备之间不能通信,所以 RS-422 支持点对多的双向通信。

RS-422的最大传输距离为4000英尺(约1219米),最大传输速率为10Mb/s。 其平衡双绞线的长度与传输速率成反比,在 100kb/s 速率以下,才可能达到最 大传输距离。只有在很短的距离下才能获得最高速率传输。一般 100米长的双 绞线上所能获得的最大传输速率仅为 1Mb/s。

RS-422 需要接终端电阻,要求其阻值约等于传输电缆的特性阻抗。在短距 离传输时可不需终接电阻,即一般在 300 米以下不需终接电阻。终接电阻接在 传输电缆的最远端。

在进行一主多从组网连接时,所有从站的发送端通过菊花链的方式连接最后接入主站的接收端;所有从站的接收端通过菊花链的方式连接最后接入主站的发送端。

| RS422 (9Pin) |    | 作用  | 备注 |  |  |  |
|--------------|----|-----|----|--|--|--|
| 3            | R- | 接收负 | 必连 |  |  |  |
| 2            | T- | 发送负 | 必连 |  |  |  |
| 7            | R+ | 接收正 | 必连 |  |  |  |

RS422 引脚定义:

| 8 | T+ | 发送正 | 必连 |
|---|----|-----|----|
|   |    |     |    |

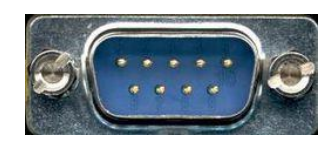

左上角为1,右下角为9

RS422 通讯接线示意图如图所示:

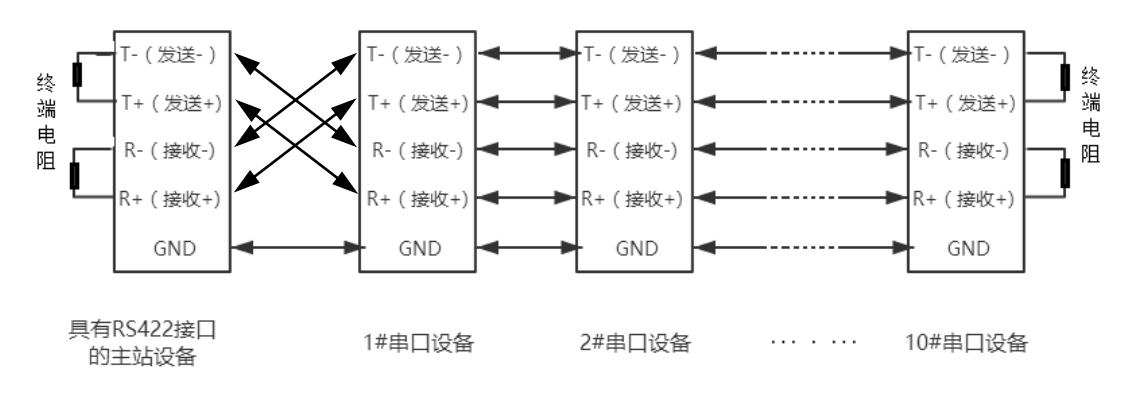

## 7.2.2 RS485

由于 RS-485 是从 RS-422 基础上发展而来的,所以 RS-485 许多电气规定 与 RS-422 相仿。如都采用平衡传输方式、都需要在传输线上接终接电阻等。 RS-485 可以采用二线与四线方式,二线制可实现真正的多点双向通信。

RS485 是一个定义平衡数字多点系统中的驱动器和接收器的电气特性的标准,采用平衡驱动器和差分接收器的组合,抗共模干能力增强,即抗噪声干扰性好。由于 RS485 接口组成的半双工网络一般采用两线制的接线方式,采用差分信号传递数据,两线间的电压差为-(2~6)V 表示逻辑"0",两线间的电压差为+(2~6)V 表示逻辑"1"。

RS485 信号传输距离与通讯波特率有关,波特率越高,传输距离越短,在 波特率不高于 100KbpS 的情况下,理论最大通信距离约为 1200 米,在实际运 用过程中,由于电磁干扰等因素,往往达不到最大通信距离,如果进行较远距离 通讯,请降低波特率,为降低信号在传输过程中受到外界电磁干扰,请使用双绞 屏蔽电缆作为通讯电缆。

RS485 总线在不加中继的情况下最大支持 32 个节点,节点与节点之间采用 "菊花链"的连接方式,在通讯电缆两端需加终端电阻,要求其阻值约等于传输电

缆的特性阻抗。在短距离传输时可不需终接电阻,即一般在 **300** 米以下不需终接电阻。终接电阻接在传输电缆的最两端。

| 针脚 | 名称            | 作用  | 备注 |
|----|---------------|-----|----|
| 1  | Data-/B-/485- | 发送正 | 必连 |
| 2  | Data+/A+/485+ | 接收正 | 必连 |
| 5  | GND           | 地线  |    |

RS4859针引脚定义:

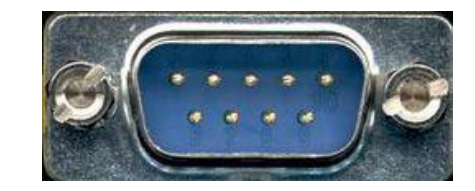

RS485 通讯接线示意图如图所示:

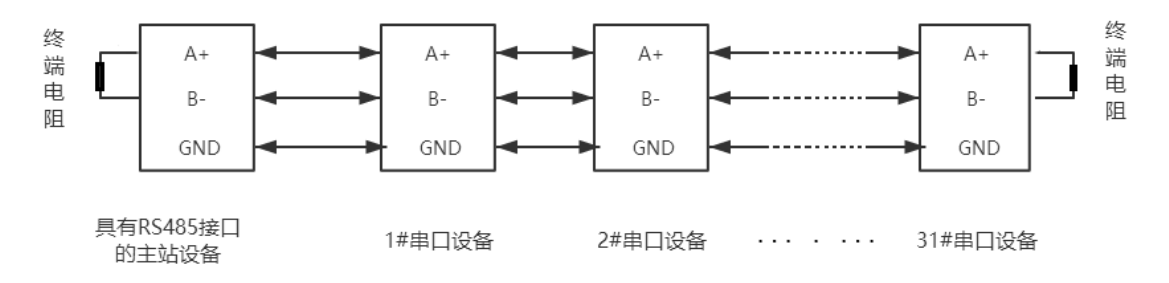

四川零点自动化系统有限公司

- 地址:四川省绵阳市高新区虹盛路6号
- 电话: 0816-2530577
- 传真: 0816-6337503
- 邮编: 621000
- 网址: www.odot.cn

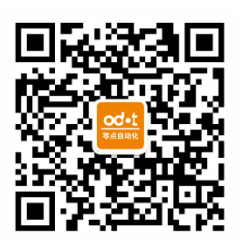

零点微信公众号